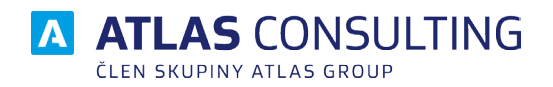

# UŽIVATELSKÁ PŘÍRUČKA

Verze dokumentu: Platnost od: 2.03 17.08.2022

# Obsah

| MANAŽER SMLUV A DOKUMENTŮ                 | 3   |
|-------------------------------------------|-----|
| Úvodní stránka                            | 3   |
| Vzhled stránky                            | 5   |
| Pas karet                                 | 8   |
| Hlavní funkce                             | 8   |
| Evidence                                  | 24  |
| Smlouva                                   | 36  |
| Registr smluv                             | 47  |
| Číselníky                                 | 51  |
| Databáze                                  | 66  |
| Nástroje                                  | 71  |
| Nápověda                                  | 85  |
| Nový Subjekt / Protistrana                | 86  |
| Zobrazení smlouvy                         | 90  |
| Hlavní vlastnosti                         | 91  |
| Data a správce                            | 92  |
| Plnění                                    | 93  |
| Smiuvni strany                            | 97  |
| Dokumenty                                 | 98  |
|                                           | 99  |
| Οπιστεπιστινούνγ                          | 100 |
| Souviseiící smlouvy                       | 101 |
| Poznámka                                  | 103 |
| Registr smluv                             | 103 |
| Oprávnění uživatelů SMI UV                | 104 |
| Oprávnění nastaveno uživateli             | 104 |
| Oprávnění nastaveno ve složce             | 108 |
| Oprávnění smluv                           | 108 |
| Změny ve verzích                          | 109 |
| Verze 2.0.1.0. (2.4.2020)                 | 109 |
| Verze 2.0.2.0. (8.6.2020)                 | 109 |
| Verze 2.0.3. (17.7.2020)                  | 109 |
| Verze 2.0.4. (21.8.2020)                  | 109 |
| Verze 2.0.5. (5.10.2020)                  | 109 |
| Verze 2.0.10. (27.5.2021)                 | 110 |
| Verze 2.1.11. (14.9.2021)                 | 110 |
| Verze 2 1 12 (25 10 2021)                 | 111 |
| Verze 2 1 13 (0 12 2021)                  | 111 |
| Verze 2 1 1/ (15 2 2022)                  | 111 |
| Verze 2.1.14. (15.2.2022)<br>Verze 2.1.14 | 112 |
| $V_{0120} = 2.1.15$                       | 112 |
| Verze = 1.17, (10.7.2022)                 | 113 |
| verze 2.1.1/. (13./.2022)                 | 114 |

Produkt MANAŽER SMLUV A DOKUMENTŮ je určen pro práci se smlouvami. Nabízí možnost snadného evidování smluv. Další užitečnou funkci je napojení smluv na Registr smluv.

Kromě vytváření smluv může uživatel využít exportů do MS Excelu a do PDF. Také si může vytvořit seznam smluv celkový nebo i vyfiltrovaný podle daného parametru.

Aby nezapomněl na lhůty, je možné si je nastavit s možností zaslání na e-mail.

# Úvodní stránka

Úvodní stránku aplikace tvoří nastavitelné widgety, které si uživatel může nastavit, dle potřeby.

| NAME         Name         Name         Outpoint         Outpoint         Name         Name         Nam         Nam         Nam                                                                                                    | - 0 ×            |
|----------------------------------------------------------------------------------------------------|------------------|
| Openal Webber         Openal Webber         Openal W                                                                                                    | ۵ 😧              |
| NAPOSLEDY OTEVRENÉ SMLOUVY         RESPINÉNCE LUÝTY (pouze moje)         SMLOUVY SE ZNAČKOU         HÚTY (gouze moje)         U HÚTY (gouze moje)         NESPINÉNCE (LÚČI (SO))         Moka Leopola - Licencíní imlova (Z. X2016/13)         HÚTY (gouze moje)         NAPOSLEDY OTEVRENÉ SMLOUVY           Dudek Per - Smlouva o převzetí dluhu (Z. V2016/13)         NESPINÉNCE (LÚŤY (pouze moje)         NAPOSLEDY OTEVRENÉ SMLOUVY         NAPOSLEDY OTEVRENÉ SMLOUVY         NAPOSLEDY         NAPOSLEDY         NAPOSLEDY         NAPOSLEDY         NAPOSLEDY         NAPOSLEDY         NAPOSLEDY         NAPOSLEDY         NAPOSLEDY         NAPOSLEDY         NAPOSLEDY         NAPOSLEDY                                                                                                    |                  |
| MANDAZER SMLUV A DOKUMENTŮ           Job 2016 60.00 Archivovat<br>[305.2016 60.00] Archivovat<br>[315.2016 60.00] Archivovat<br>[315.2016 Archivovat<br>[315.2016 Archiv |                  |
| NAPOSLEDY OTEVŘENÉ SMLOUVY         NESPLNĚNÉ LÉÚŤY (pouze moje)         SMLOUVY SZ ZNAČKOU         LÚŤY (* 0 deer 2018 **         *         *         *         *         *         *         *         *         *         *         *         *         *         *         *         *         *         *         *         *         *         *         *         *         *         *         *         *         *         *         *         *         *         *         *         *         *         *         *         *         *         *         *         *         *         *         *         *         *         *         *         *         *         *         *         *         *         *         *         *         *         *         *         *         *         *         *         *         *         *         *         *         *         *         *         *         *         *         *         *         *         *         *         *         *         *         *         *         *         *         *         *         *         *         *         *         *         *                                                                                                             | Rozifené hiedáni |
| Dudek Petr - Smlouva o plevzeti dluhu (E. V2016/3)         [25,09.2016 08.00] Archivovet.         [P. JDD: Korupa Milan - Mandátní smlouva (Z. XV2015/1)]         IP         IP                                                                                                    |                  |
| 130,9209 000000 Kontaktowa tikenta<br>[11.12.2016 0000] Odnětí na podpis       P       Mluvka Leopold - Licenční smlovav (č. X/2016/15)       20       31       1       2       3       4         11.12.2016 0000] Odnětí na podpis       -       -       -       -       -       -       -       -       -       -       -       4         11.12.2016 0000] Odnětí na podpis       -       -       -       -       -       -       -       -       -       -       -       -       -       -       -       -       -       -       -       -       -       -       -       -       -       -       -       -       -       -       -       -       -       -       -       -       -       -       -       -       -       -       -       -       -       -       -       -       -       -       -       -       -       -       -       -       -       -       -       -       -       -       -       -       -       -       -       10       -       10       -       10       -       10       -       10       -       10       -       10       -       10 <td< td=""><td>CT M SO NS</td></td<>                                                                                                    | CT M SO NS       |
| 5 <b>()</b> 7 8 9 10 11<br>12 13 14 15 16 17 18                                                                                                    | 1 2 3 4          |
| 12 13 14 15 16 17 18                                                                                                    | 8 9 10 11        |
|                                                                                                    | 15 16 17 18      |
| D 19 20 21 22 23 24 25                                                                                                    | 22 23 24 25      |
| 26 27 28 1 2 3 4<br>SMLOUVY V REGISTRU SMLUV<br>REGISTRU SMLUV                                                                                                    | 1 2 3 4          |
| Dudek Petr - Smlouva o privazel dluhu (č. 1/2016/3)         - Začinime s aplikaci SMLOUVY         - Sprivre utivatelá aplikace         5         6         7         8         9         10         11           - Jak založit novou smlouvu         I statuti vzhled aplikace         5         6         7         8         9         10         11                                                                                                    | 8 9 10 11        |
| • Eport smłowy do centeliniho registru 🄀 Hawni dialog nataveni aplikace Dne 66.02.2018 rejsou evidoviny lhdry.                                                                                                    | ity.             |
| NOVÁ SMLOUVA (ze šabiony)<br>Tex                                                                                                    |                  |
| 9<br>Ver: 2.0.0.27 SYSDBA http://127.0.0.16860/                                                                                                    |                  |

Úvodní stránka - základní rozložení widgetu

Staticky jsou na hlavní stránce umístěné:

- Logo
- Vyhledávací pole U vyhledávání funguje našeptávání možných výsledků. Našeptávání bude fungovat při vyhledávání podle názvu a čísla. V případě, že nezvolíme našeptávaný výraz, přesune nás to do vyhledávání.

| ENTŰ |                                                        |       | CC<br>CCSgro      | oup CZ s.r.o. | - Objednávk | a platebních | n karet (č. IV, | (2001/41) <sub>edár</sub> |
|------|--------------------------------------------------------|-------|-------------------|---------------|-------------|--------------|-----------------|---------------------------|
|      | SMLOUVY SE ZNAČKOU                                     | LHŮTY | <li>√ Únor 2</li> | 2018 ව        |             |              |                 |                           |
|      | 🏴 JUDr. Kroupa Milan - Mandátní smlouva (č. XV/2013/1) | PO    |                   |               | ĊΤ          | RÅ           | 50              | NE                        |
|      | 🏁 Mluvka Leopold - Licenční smlouva (č. X/2016/15)     | 29    |                   | 31            | 1           | 2            | 3               | 4                         |
|      |                                                        | 5     | 6                 | 7             | 8           | 9            | 10              | 11                        |
|      |                                                        | 12    | 13                | 14            | 15          | 16           | 17              | 18                        |
|      |                                                        | 19    | 20                | 21            | 22          | 23           | 24              | 25                        |
|      |                                                        |       | 27                | 28            | 1           | 2            |                 | 4                         |
|      | ZÁKLADNÍ NASTAVENÍ                                     |       |                   |               |             |              |                 |                           |

Úvodní stránka - našeptávání při vyhledávání

Mezi nastavitelné widgety na hlavní stránce patří:

|   | Nastavení úvodní strany                  |
|---|------------------------------------------|
|   | Nastavení panelu                         |
|   | Načíst nastavení 🔹                       |
|   | Uložit nastavení                         |
|   | Smazat nastavení                         |
| ~ | Zobrazit panel Logo aplikace             |
| ~ | Zobrazit panel Vyhledávání               |
| ~ | Zobrazit panel Naposled otevřené smlouvy |
| ~ | Zobrazit panel Šablony                   |
| ~ | Zobrazit panel Základní nastavení        |
|   | Zobrazit panel Rychlá nápověda           |
| ~ | Zobrazit panel Kalendář                  |
| ~ | Zobrazit panel Nesplněné Ihůty           |
| ~ | Zobrazit panel Smlouvy se značkou        |
| ~ | Zobrazit panel Registr smluv             |
| ~ | Ukazat vlny                              |

Možností nastavení úvodní stránky přes pravé tlačítko myši

- Naposledy otevřené smlouvy Nastavitelný widget. Bude obsahovat seznam naposledy otevřených smluv. Jednotlivé záznamy budou tvořeny názvem smlouvy, číslem smlouvy a názvem protistrany.
- Nesplněné lhůty Jedná se o seznam nesplněných smluv.
- Smlouvy se značkou U smlouvy si můžeme nastavit značku, podobně jak to funguje v MS Outlooku. V tomto seznamu budou potom všechny smlouvy, které budou obsahovat značku.
- Lhůty Měsíční kalendář, ve kterém jsou zaznamenány všechny lhůty. Pod tímto kalendářem je seznam lhůt vytvořených k danému dni. Ve dnech, kde je nastavená nějaká lhůta jsou barevné tečky. Barvy odpovídají splnění lhůt (červená – nesplněno, zelená – splněno, modrá – plánováno), viz. Obrázek 2.
- Nová smlouva (ze šablony) Seznam šablon, ze kterých půjde vytvořit nová smlouva.

- Rychlá nápověda Zde půjde zobrazit základní informace k systému.
- Základní nastavení Seznam základních možností nastavení Správce uživatelů aplikace, Nastavit vzhled aplikace, Hlavní dialog nastavení aplikace.
- Vyhledávání
- Registr smluv seznam smluv zařazených v Registru smluv
- Ukázat vlny grafické zobrazení vln v pravé části úvodní stránky

Kromě widgetu je na levé straně všech zobrazení vysouvací panel se seznamem Smluvních stran a seznamem Smluv, pro zjednodušení práce.

Na pravé straně záložek dokumentu a funkcí je rozevírací menu (šipka), pomocí kterého uživatel může pracovat se záložkami.

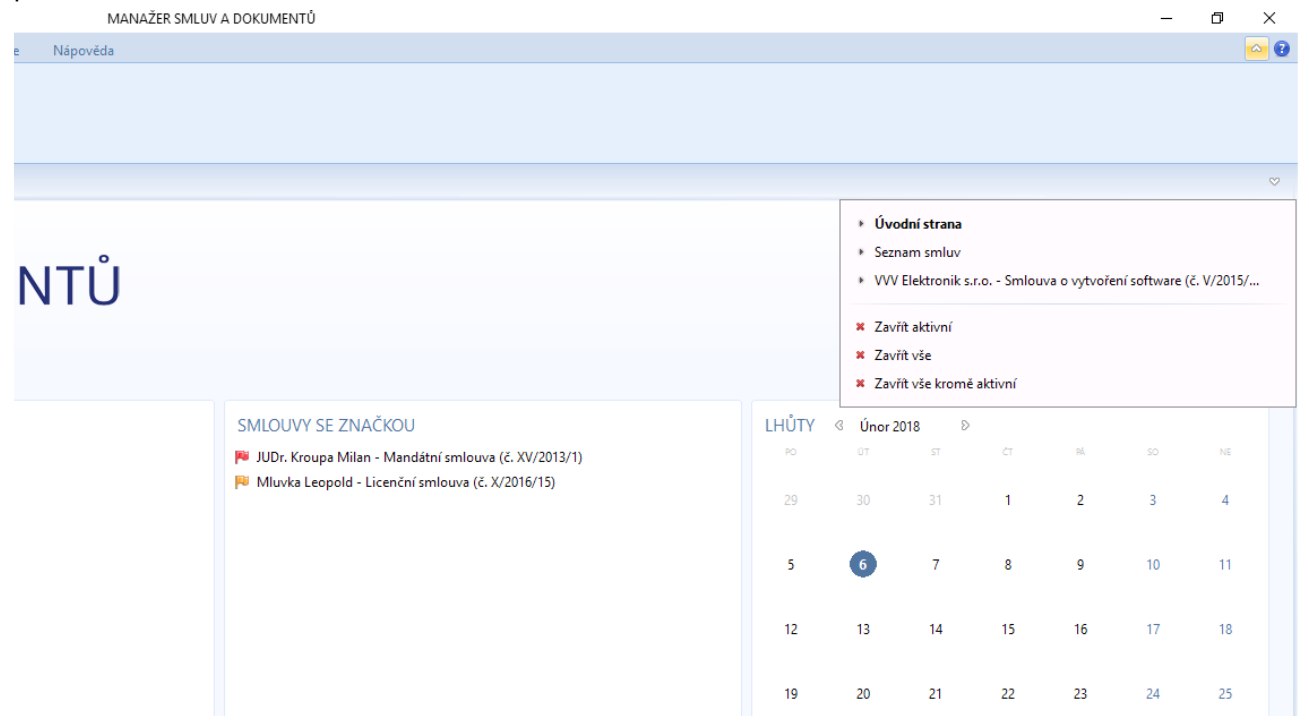

Úvodní stránka - Práce se záložkami dokumentů

### Vzhled stránky

Stránka bude tvořená pasem karet, který bude obsahovat karty:

- Hlavní funkce záložky jsou seskupeny do čtyř sekcí:
  - Smlouvy
    - Seznam smluv
    - Vyhledat smlouvu
  - o Smlouva
    - Nová smlouva
  - Lhůty a úkoly
    - Seznam Ihůt
    - Kalendář
    - Seznamy

0

- Subjekty
- Evidence záložky jsou uspořádány do tří skupin:
  - Smlouvy
    - Nová smlouva

- Seznam smluv
- Vyhledat smlouvu Možnost rychlého vyhledávání smlouvy nebo pokročilého hledání, pomocí upřesnění oblastí hledání.
- Prolongace
- Neplatné smlouvy
- Lhůty a úkoly
  - Seznam Ihůt
  - Filtrace Ihůt
  - Kalendář
  - Seznam smluv

0

- Náhled tisku
- Tisknout seznam
- Seskupit do složek
- Filtr
- Export do MS Excel
- Import z MS Excelu
- Smlouva záložky jsou rozdělené do pěti okruhů:
  - Smlouva
    - Nová smlouva
  - Přidat
    - Dokument
    - Lhůtu
  - Export
    - Náhled tisku
    - Tisk
    - Export do ZIP
  - Odeslat
    - E-mail přes MS Outlook
    - Datovou zprávou
  - Centrální registr smluv
    - Přidat do registru
    - Přidat přílohu
    - Upravit informace
    - Odebrat z registru
- **Registr smluv** upořádání do dvou okruhů:
  - Smlouvy
    - Přidat do registru
    - Seznam zveřejněných
  - Další volby
    - Nastavení prostředí
    - Datové schránky
    - Webové prostředí
    - Nápověda
  - Číselníky zde budou záložky pro založení smlouvy a subjektů uspořádané do tří okruhů:
  - Základní číselníky
    - Mateřská společnost
    - Subjekty společnost vlastnicí daný program.
  - Smlouvy
    - Složky pro smlouvy
    - Šablony dokumentů
    - Číselné řady
  - Výběrové seznamy

- Stav smlouvy
- Typ smlouvy
- Typ dokumentu
- Kategorie plnění
- Projekty
- Databáze
  - o Přihlášení
    - Přihlásit
    - Odhlásit
  - Nástroje správce
    - Správce databází
    - Správce uživatelů
- Nástroje
  - o Základní nastavení
    - Vzhled aplikace
    - Nastavení
  - Další nástroje
    - Kontrola nové verze
    - Licence
    - Vzdálená podpora
    - Hlídací agent
  - Externí aplikace
    - Manažer datových schránek
    - CODEXIS
    - Odkazy na právní předpisy
    - Vzory smluv
- Nápověda uspořádání do dvou okruhů:
  - Nápověda
    - Nápověda
    - Příručka
  - O aplikaci
    - O programu
    - Web produktu
    - Co je nového
    - Připomínky

Dále bude na stránce vysouvací levý panel, na kterém se bude nacházet Seznam smluv, Seznam subjektů a pole pro rychlé vyhledávání. Pokud zvolíme nějaký subjekt z tohoto menu, tak se vyfiltrují smlouvy s touto stranou uzavřené.

### Pas karet

Jedná se o hlavní rozcestník pro práci se systémem. Karty jsou rozdělené podle témat, které ulehčí orientaci v systému. V každé kartě jsou funkce/záložky rozdělené do sekcí pro větší přehlednost. Dále si podrobně rozebereme jednotlivé záložky a jejich základní funkční vlastnosti.

### Hlavní funkce

V této kartě jsou nejčastěji používané funkce pro práci se smlouvami. Většina z nich odkazuje do jiných záložek v pasu karet.

| MANAŽER SMLU           |                          | NTŮ HI                     | avní funkce                 | Evidence          | Smlouva              | Registr sn                         | nluv ČR | Číselníky | Databáze | Nástroje I |
|------------------------|--------------------------|----------------------------|-----------------------------|-------------------|----------------------|------------------------------------|---------|-----------|----------|------------|
| Seznam smluv<br>Smlour | Vyhledat<br>smlouvu<br>y | Nová<br>smlouva<br>Smlouva | )<br>Seznam Ihůt<br>Lhůty a | Kalendář<br>úkoly | ن<br>Subjekty<br>Sez | Dokumenty<br>ke zpracování<br>namy |         |           |          |            |
| Úvodní st              | rana                     |                            |                             |                   |                      |                                    |         |           |          |            |
| Jednodu                | <b>M</b>                 | <b>AN</b><br>ná evidence   | AŽE<br>Vašich smluv.        | ERS               | SMI                  | LUV                                | A       | DO        | KUN      | MEN        |
|                        |                          |                            |                             |                   |                      |                                    |         |           |          |            |

Hlavní funkce

#### Seznam smluv

Při zvolení Seznam smluv se spustí seznam smluv ze záložky Evidence.

V seznamu smluv je soupis všech smluv, které má uživatel právo prohlížet. Seznam lze filtrovat v jednotlivých sloupcích a zobrazit si informace o zvolené smlouvě. Smlouvy se budou zaznamenávat ve verzích. Po otevření smlouvy, bude možno smlouvu dále upravovat, pokud na to bude mít uživatel oprávnění.

V seznamu smluv se budou také zobrazovat volitelná pole, pokud si je uživatel zvolí v Nastavení. Dále je zde i sloupce pro rámcové smlouvy, kde se u rámcové smlouvy v tomto sloupci objeví fajfka. Pokud bude položka prázdná, tak daná smlouva není rámcovou smlouvou.

Pokud bude použito zařazení do složek, tak se zobrazí první seskupené složky obsahující dané smlouvy. Jednotlivé složky můžeme rozbalit. Další možností je rozbalení všech složek najednou pomocí funkce Seskupit do složek v záložce Evidence. Pokud je toto tlačítko zažloutlé (funkční), tak jsou smlouvy seskupené a pokud není zabarvené, tak vidíme prostý seznam smluv. Pokud je jedna smlouva ve více složkách, v prostém seznamu bude jenom jednou. Ve sloupci složka pak bude napsáno umístění, tzn., že tam budou sepsané všechny složky, ve kterých se smlouva nachází.

| ≅  В, X   -                                              |                       |                                        | MANAŽER SMLUV A DOKUMENTŮ                                 |                                                        | – 0 ×                                     |
|----------------------------------------------------------|-----------------------|----------------------------------------|-----------------------------------------------------------|--------------------------------------------------------|-------------------------------------------|
| MANAŽER SMLUV A DOKUMENTŮ Hlavní funkce Evidence Smlouva | a Registr smluv ČR Čí | íselníky Databáze Nástroje Nápo        | rvēda                                                     |                                                        | 🗠 😡                                       |
| Nová<br>smlouva<br>Seznam smluv<br>Seznam smluv          | Koš Dalši Seznam I    | Ihắt Hắt Kalendář Export do Mět tál    | led Tisknout Filtr Export do Da<br>ku seznam Seznam smluv | Iší funkce     Iší funkce       Seřadit seznamy        |                                           |
| Úvodní strana Seznam smluv                               |                       |                                        |                                                           |                                                        |                                           |
| Prohledat                                                |                       |                                        |                                                           |                                                        |                                           |
| Název 🔻 Číslo                                            | Stav Typ B            | Ikona Vlastní značka Číslo protistrany | Platnost od Platnost do Složka                            | Protistrana Smlouvu sjednal                            | Správce Preambule Počet dok Projekt Šanon |
| Zřízení věcného břemene V/2002/15                        |                       |                                        | 30.06.2002 Starší sn                                      | mlouvy OSDA - ČR - Dalka DELTA consulting spo          | Správce 1                                 |
| Smlouva o vytvoření software V/2015/7                    |                       |                                        | 06.03.2016 Neurõto ZM partr                               | ners VVV Elektronik s.r.o. ZM partners a.s.            | Správce 1                                 |
| Smlouva o spolupráci XII/2010/13                         |                       |                                        | 01.01.2010 Neurõto Starší sn                              | mlouvy Univerzita Karlova v Praze DELTA consulting spo | Správce 1                                 |
| Smlouva o směně bytové jednotky za dům I/2014/4          |                       |                                        | 01.03.2014 Neurõto ZM partr                               | ners Špunt Michal, Špuntová Petra ZM partners a.s.     | Správce 1                                 |
| Smlouva o reklamë XV/2013/49                             | Ukončeno              |                                        | 01.05.2013 30.12.2015 Smlouvy                             | y Delta Masarykova univerzita DELTA consulting spo     | Správce 1                                 |
| Smlouva o převzetí dluhu I/2016/3                        |                       |                                        | 06.02.2014 Neurõto ZM partr                               | ners Dudek Petr ZM partners a.s.                       | Správce 1                                 |
| Smlouva o přepravě věci I/2014/2                         |                       |                                        | 10.02.2014 Neurõto ZM parte                               | ners Stolařík Karel ZM partners a.s.                   | Sorávce 1                                 |
|                                                          |                       |                                        |                                                           |                                                        |                                           |

Evidence - Seznam smluv – Prostý seznam

| ⊻ .            | X      | ÷ .       |                |               |                     |                     |       |            |      |           |            |            |                           |                     |                        |                 | MANAZER            | MLUV A DOR | OMENT                    | U              |             |                                                |    |               |         |           |           | -       | D   | × |
|----------------|--------|-----------|----------------|---------------|---------------------|---------------------|-------|------------|------|-----------|------------|------------|---------------------------|---------------------|------------------------|-----------------|--------------------|------------|--------------------------|----------------|-------------|------------------------------------------------|----|---------------|---------|-----------|-----------|---------|-----|---|
| MANA           | ŽER SN | ILUV A DC | OKUMENT        | rů F          | llavní funko        | e Evid              | ence  | Smlou      | va F | Registr s | mluv ČR    | Číselní    | ky Da                     | stabáze             | Nástroje               | Nápověc         | ia                 |            |                          |                |             |                                                |    |               |         |           |           |         |     | 0 |
| Nová<br>smlour | va Si  | iznam sml | luv Vyh<br>sml | ledat<br>ouvu | Prolongace<br>Smlor | Neplatni<br>smlouvy | é Lin | Din pinéni | Koš  | Dal       | B<br>Si Si | eznam lhůt | Filtrace<br>Ihût<br>Lhûty | Kalendái<br>a úkoly | Export do<br>MS Excelu | Náhled<br>tisku | Tisknout<br>seznam | Filtr      | Export<br>MS Exc<br>mluv | t do D<br>celu | alší funkce | Do složek<br>Podřízené sml.<br>Seřadit seznamy |    |               |         |           |           |         |     |   |
| Ú              | vodní  | strana    | Sezna          | am sm         | iluv                |                     |       |            |      |           |            |            |                           |                     |                        |                 |                    |            |                          |                |             |                                                |    |               |         |           |           |         |     |   |
| Pro            | hledat |           |                |               |                     |                     |       |            |      |           |            |            |                           |                     |                        |                 |                    |            |                          |                |             |                                                |    |               |         |           |           |         |     |   |
| Názi           | ev 🔻   |           |                |               |                     |                     | Číslo |            | Star | v         | т          | yp Ikona   | Vlastr                    | ní značka           | Číslo proti            | strany Pla      | itnost od          | Platnost d | lo                       | Složka         |             | Protistrana                                    | Sm | louvu sjednal | Správce | Preambule | Počet dok | Projekt | Šan | m |
|                | ZM     | partners  | s (9)          |               |                     |                     |       |            |      |           |            |            |                           |                     |                        |                 |                    |            |                          |                |             |                                                |    |               |         |           |           |         |     |   |
| ±-             | 5 Sn   | nouvy De  | ita (24)       |               |                     |                     |       |            |      |           |            |            |                           |                     |                        |                 |                    |            |                          |                |             |                                                |    |               |         |           |           |         |     |   |
|                |        |           |                |               |                     |                     |       |            |      |           |            |            |                           |                     |                        |                 |                    |            |                          |                |             |                                                |    |               |         |           |           |         |     |   |
|                |        |           |                |               |                     |                     |       |            |      |           |            |            |                           |                     |                        |                 |                    |            |                          |                |             |                                                |    |               |         |           |           |         |     |   |
|                |        |           |                |               |                     |                     |       |            |      |           |            |            |                           |                     |                        |                 |                    |            |                          |                |             |                                                |    |               |         |           |           |         |     |   |

Evidence - Seznam smluv – Seskupení smluv do složek

#### Vyhledat smlouvu

Primárně se nabídne rychlé vyhledávání ve smlouvách. Je možné vyhledávat podle čísla smlouvy, názvu smlouvy, typu smlouvy nebo přiloženého dokumentu. Pokud nám toto vyhledávání nebude vyhovovat, můžeme využít Rozšířeného vyhledávání. Zde už můžeme vyhledávat podle jednotlivých vlastností – podle předmětu, podle čísla smlouvy – vlastního i externího, podle protistrany a dalších.

| ¥ | 📑 🧳             | <   ≠        |                     |                                                    |                          |                            |      |                |             |                             |                                       |                                                                                                    | 1                                                                                          | MANAŻER SN                                                                | ALUV A DOK                                  | UMENTŮ                           |                                      |                                          |
|---|-----------------|--------------|---------------------|----------------------------------------------------|--------------------------|----------------------------|------|----------------|-------------|-----------------------------|---------------------------------------|----------------------------------------------------------------------------------------------------|--------------------------------------------------------------------------------------------|---------------------------------------------------------------------------|---------------------------------------------|----------------------------------|--------------------------------------|------------------------------------------|
| Ν | MANAŽER         | SMLUV A DOKU | MENTŮ               | Hlavní funkce                                      | Evidend                  | ce Smlouva                 | a Re | egistr smluv ( | ČR Číselní  | ky Da                       | tabáze                                | Nástroje                                                                                                | Nápověda                                                                                   |                                                                           |                                             |                                  |                                      |                                          |
| : | Nová<br>smlouva | Seznam smluv | Vyhledat<br>smlouvu | Prolongace<br>Smlouv                               | Neplatné<br>smlouvy<br>y | Σ <u>τ</u><br>Limit plnění | Koš  | Další          | Geznam Ihůt | Filtrace<br>Ihůt<br>Lhůty a | Kalendář<br>úkoly                     | Export do<br>MS Excelu                                                                                  | Náhled<br>tisku                                                                            | Tisknout<br>seznam                                                        | Filtr<br>Seznam sr                          | Export do<br>MS Excelu           | Další funkce                         | Do složek Podřízené sml. Seřadit seznamy |
|   | Úvo             | dní strana   | Seznam s            | mluy Vyh                                           | ledat ve si              | mlouvách                   |      |                |             |                             |                                       |                                                                                                    |                                                                                            |                                                                           |                                             |                                  |                                      |                                          |
|   | 0101            | ani se ana   | occinani o          | indiana ang sa sa sa sa sa sa sa sa sa sa sa sa sa |                          |                            |      |                |             |                             |                                       |                                                                                                    |                                                                                            |                                                                           |                                             |                                  |                                      |                                          |
|   |                 |              |                     |                                                    |                          |                            |      |                |             |                             | 0                                     | . Vyhle                                                                                                 | edat ve                                                                                    | e smlo                                                                    | uvách                                       |                                  |                                      |                                          |
|   |                 |              |                     |                                                    |                          |                            |      |                |             |                             |                                       |                                                                                                    |                                                                                            |                                                                           |                                             |                                  |                                      | 3                                        |
| 8 |                 |              |                     |                                                    |                          |                            |      |                |             |                             | Do<br>Vył<br>Zac<br>pro<br>dol<br>Pro | pole výše zad<br>hledávání nerv<br>daný text se b<br>otistrany, jmér<br>kumentů, pre<br>o specifické hl | dejte hledan<br>ozlišuje velik<br>ude hledat v<br>ně a adrese s<br>ambule.<br>ledání použi | ý text.<br>kost písmen.<br>v: název smlo<br>sjednatele sm<br>jte Pokročik | ouvy, číslo, s<br>nlouvy, jmér<br>é hledání | av, typ, vlastr<br>ě a adrese pr | ní značka, číslo<br>otistrany, názve | ch                                       |

Hlavní funkce - Vyhledat smlouvu - Rychlé hledání

| 🗹   🔚 💥   📼             |                            |                        |                   |                     |                 |             |          |
|-------------------------|----------------------------|------------------------|-------------------|---------------------|-----------------|-------------|----------|
| MANAŽER SMLUV A DOKUN   | IENTŮ HI                   | avní funkce            | Evidence          | Smlouva             | Registr smluv Č | R Číselníky | Databáze |
| Seznam smluv<br>Smlouvy | Nová<br>smlouva<br>Smlouva | Seznam Ihůt<br>Lhůty a | Kalendář<br>úkoly | Subjekty<br>Seznamy |                 |             |          |
| Úvodní strana V         | yhledat ve                 | smlouvách              |                   |                     |                 |             |          |
| S Zadejte pi            | fesnou ob                  | last hledání           |                   |                     |                 |             |          |
| Název smlouvy:          |                            |                        |                   |                     |                 |             |          |
| Číslo smlouvy:          |                            |                        |                   |                     |                 |             |          |
| Stav:                   |                            |                        |                   |                     | *               |             |          |
| Тур:                    |                            |                        |                   |                     | *               |             |          |
| Vlastní značka:         |                            |                        |                   |                     |                 |             |          |
| Číslo protistrany:      |                            |                        |                   |                     |                 |             |          |
| Smlouvu sjednal:        |                            |                        |                   |                     |                 |             |          |
| Protistrana:            |                            |                        |                   |                     |                 |             |          |
| Preambule:              |                            |                        |                   |                     |                 |             |          |
| Název dokumentu:        |                            |                        |                   |                     |                 |             |          |
| Poznámka:               |                            |                        |                   |                     |                 |             |          |
| Text :                  |                            |                        |                   |                     |                 |             |          |
|                         | Vyhleda                    | at                     |                   |                     |                 |             |          |
| 8                       | Jednoduché                 | hledání                |                   |                     |                 |             |          |
|                         |                            |                        |                   |                     |                 |             |          |
|                         |                            |                        |                   |                     |                 |             |          |

Hlavní funkce - Vyhledat smlouvu - Pokročilé hledání

#### Nová smlouva

Zobrazí se průvodce vytvořením nové smlouvy. Postupně se vyplní následující údaje:
Základní údaje – zde se budou vyplňovat základní údaie o dané smlouvě

|                                                                                                    | - 🗆 >            |
|----------------------------------------------------------------------------------------------------|------------------|
| ním nové smlouvy                                                                                                    |                  |
| Název smlouvy:                                                                                                    |                  |
| Císlo smlouvy: Stav smlouvy: Typ smlouvy: Vlastní značka: Číslo protistrany: Projekt: Preambule (Textové shrnutí a popis obsahu smlouvy): |                  |
|                                                                                                    | ním nové smlouvy |

Hlavní funkce - Nová smlouva - Základní údaje

- Název smlouvy Textové pole.
- Číslo smlouvy Vlastní číslo smlouvy, které půjde vytvořit pomocí číselníku. Číselník si pamatuje poslední použitou kombinaci při vytváření smlouvy.

| ⊻ Nová smlouva     | - 0                                       | ×      |
|--------------------|-------------------------------------------|--------|
| Průvodce vy        | rtvořením nové smlouvy                    |        |
|                    |                                           |        |
| Základní údaje     |                                           | ]      |
| Vlastní data       | Číslo pro novou smlouvu                   |        |
| Platnost a účinnos | 5                                         | Ì      |
| Plnění             | Pro novou smlouvu povýšit číslo z:        | í      |
| Správce            | Číslo poslední smlouvy: I/2010/4          | )<br>1 |
| Smluvní strany     | 🔘 Výchozí číselná řada:                   | 1      |
| Dokumenty          | 🔘 Naposled zvolená č. řada:               |        |
| Lhůty              |                                           | J      |
| Umístění           |                                           | -      |
| Poznámka           | Zvolené číslo pro novou smlouvu: 1/2010/5 |        |
|                    |                                           |        |
|                    |                                           |        |
|                    | OK Zrusit                                 |        |
|                    |                                           | ]      |
|                    | D-17/2 7-172                              |        |
|                    | Dalsi > Zrusit                            |        |

Hlavní funkce - Nová smlouva - Základní údaje - Výběr čísla pomocí číselníku

|       | 🗹 Nová smlouva                                                                           |                                                                                                    | - |                                          | × |
|-------|------------------------------------------------------------------------------------------|----------------------------------------------------------------------------------------------------|---|------------------------------------------|---|
| 5     | Průvodce vytvoření<br>Základní údaje<br>Platnost a účinnost<br>Plnění<br>Odpovědné osoby | Ím nové smlouvy<br>✓ Nová smlouva – □ ×<br>Pc<br>Číslo pro novou smlouvu<br>Náze<br>Číslo Pro novou smlouvu povýšit číslo z:<br>Číslo poslední smlouvy: j/2010/4                                                                                                    |   |                                          | © |
|       | Smluvní strany<br>Dokumenty<br>Lhůty<br>Umístění<br>Poznámka                             | Stavi     Výchozí číselná řada:       Typ s     Výchozí číselná řada:       Vlast     Naposled zvolená č. řada:       Číslo     Číslo / Rok (D1/1/2017)       Proje     Oddělení / číslo / Rok (D1/1/2017)       Prear     Zvolené číslo pro novou smlouvu: D1/2/2017 |   | <ul> <li></li> <li></li> <li></li> </ul> | Ш |
| i i i |                                                                                          | OK Zrušit                                                                                                    |   |                                          | Ţ |
|       | Dokončit hned                                                                            | Další >                                                                                                    |   | Zrušit                                   |   |

Hlavní funkce - Nová smlouva - Základní údaje - Volba číselné řady

|   | itav smlouvy                 |                   | - |  |
|---|------------------------------|-------------------|---|--|
| S | eznam dostupných stavů smluv |                   |   |  |
| C | Přidat 🖉 Upravit 🗁 Smazat    | <b>Q</b> Vyhledat |   |  |
| 1 | Název 🔺                      |                   |   |  |
|   | Archivovaná                  |                   |   |  |
|   | Ke schválení                 |                   |   |  |
|   | probíhá                      |                   |   |  |
|   | probíhá/aut.prodl.           |                   |   |  |
|   | probíhá/DO                   |                   |   |  |
|   | Připravuje se                |                   |   |  |
|   | Ukončeno                     |                   |   |  |
|   | Uzavřeno                     |                   |   |  |
|   | V analýze                    |                   |   |  |
|   | Zrušeno                      |                   |   |  |
|   |                              |                   |   |  |

Hlavní funkce - Nová smlouva - Základní údaje - Nabídka stavů smluv

Typ smlouvy - Pro typ smlouvy platí totéž co pro stav smlouvy. Uživatelé si sami pojmenují typy smluv, se kterými budou pracovat. Buď si je vytvoří v průběhu zakládání nové smlouvy, nebo samostatně přes Číselníky.

| Průvod             | lce vytvořením nové smlouvy                  |   |        |          | _ |
|--------------------|----------------------------------------------|---|--------|----------|---|
| 2                  | Typ smlouvy                                  | _ |        | $\times$ |   |
| Základi<br>/lastní | Seznam dostupných typů smluv                 |   |        |          |   |
| Platnos            | 🕂 Přidat 🖉 Upravit 🗁 Smazat Další 🔍 Vyhledat |   |        |          |   |
| Správco            | Název 🔺<br>Licenční smlouva                  |   |        |          |   |
| Smluvr             | Obchodní smlouva                             |   |        |          |   |
| Dokum              | Smlouva o reklamě a propagaci                |   |        |          |   |
| hůty               |                                              |   |        |          |   |
| lmístě             |                                              |   |        |          |   |
|                    |                                              |   |        |          |   |
| 'oznar             |                                              |   |        |          |   |
|                    |                                              |   |        |          |   |
|                    | ОК                                           |   | Zavřít | t        |   |
|                    |                                              |   |        |          | _ |
|                    |                                              |   |        | -        |   |

Hlavní funkce - Nová smlouva - Základní údaje - Nabídka typů smluv

- Vlastní značka Stejně jako v MS Outlooku bude možnost si smlouvu nějak označit nebo zařadit – barvou praporku (např. priorita) nebo popiskem.
- Číslo protistrany Textové pole pro vepsání čísla, které protistrana přidělila ke smlouvě.
- Preambule (Textové shrnutí a popis obsahu smlouvy) Textové pole pro zapsání obsahu a předmětu smlouvy.
- Projekt Zařazení do projektů. Projekty se vybírají z číselné řady. V průběhu vytváření smlouvy lze přidat název projektu do číselníku.

| 🗹 Nová smlouva                                                                               |                                                                                                    |                                          | _       |      | ×   |
|----------------------------------------------------------------------------------------------|----------------------------------------------------------------------------------------------------|------------------------------------------|---------|------|-----|
| Průvodce vytvořen                                                                            | ím nové smlouv                                                                                             | y                                        |         |      |     |
| Základní údaje<br>Vlastní data<br>Platnost a účinnost<br>Plnění<br>Správce<br>Smluvní strany | Název smlouvy:<br>Číslo smlouvy:<br>Stav smlouvy:<br>Typ smlouvy:<br>Vlastní značka:<br>Číslo protistrany: | 2 ¥                                      |         |      | ••• |
| Dokumenty<br>Lhůty<br>Umístění<br>Poznámka                                                   | Projekt:<br>Preambule (Textov                                                                              | Neurčeno<br>Golf<br>Právní služby<br>Web |         |      |     |
|                                                                                              |                                                                                                    |                                          | Další > | Zruš | iit |

Hlavní funkce - Nová smlouva - Základní údaje - Výběr projektu z nabídky

| 🗹 Nov        | zá smlouva                    |                   | —     |   | × |
|--------------|-------------------------------|-------------------|-------|---|---|
| Prů          | vodce vytvořením nové smlouvy |                   |       |   |   |
| 1            | ⊻ Projekty                    | -                 | - 🗆   | × |   |
| Záki<br>Vlas | Seznam dostupných projektů    |                   |       |   |   |
| Plati        | 🕂 Přidat 🖉 Upravit 🕞 Smazat   | <b>Q</b> Vyhledat |       |   | D |
| Piné<br>Sprá | Název 🔺<br>Golf               |                   |       |   |   |
| Smli         | Právní služby                 |                   |       |   |   |
| Dok          | Web                           |                   |       |   |   |
| Lhůt         |                               |                   |       |   | - |
| Umí          |                               |                   |       |   |   |
| Pozr         |                               |                   |       |   |   |
|              |                               |                   |       |   |   |
|              |                               |                   | Zavří | t |   |
|              |                               |                   |       |   |   |
|              |                               |                   |       |   |   |

Hlavní funkce - Nová smlouva - Základní údaje - Číselník projektů

Platnost a účinnost – Nastavení platnosti a účinnosti smlouvy. Stačí začít psát a už se zobrazí možnost si otevřít kalendář.

| ✓ Nová smlouva                                                          | – 🗆 X                                                                           |
|-------------------------------------------------------------------------|---------------------------------------------------------------------------------|
| Průvodce vytvořen                                                       | ím nové smlouvy                                                                 |
| Základní údaje<br>Vlastní data<br>Platnost a účinnost<br>Plnění         | Platnost: Od:                                                                   |
| Správce<br>Smluvní strany<br>Dokumenty<br>Lhůty<br>Umístění<br>Poznámka | Vypovězení: 🔲 Vypovědět smlouvu 0 Měsíců - před koncem platnosti 🖲<br>Poznámka: |
|                                                                         | Zařazení do systému: 06.02.2018 -<br>Uzavření: 106.02.2018 -<br>Podepsal:       |
|                                                                         | < Zpět Další > Zrušit                                                           |

Hlavní funkce - Nová smlouva - Platnost a účinnost

• Na následujícím obrázku je vidět u datumů nabídka možnosti výběru

| Thereader types                                                                                                    |                                                                                                    |                            |
|----------------------------------------------------------------------------------------------------|----------------------------------------------------------------------------------------------------|----------------------------|
| Základní údaje<br>Vlastní data<br>Platnost a účinnost<br>Plnění<br>Správce<br>Smluvní strany<br>Dokumenty<br>Lhůty<br>Umístění | Platnost:       Od:       Zadat datum         Účinnost:       Od:       Zadat datum         Stejné jako platnost       Neznámé         Prolongace:       Automatická prolong         Vypovězení:       Vypovědět smlouvu         Poznámka:       Poznámka: | © (₽)<br>⊘<br>latnosti (₽) |
|                                                                                                    | Zařazení do systému: 06.02.2018  Uzavření: 06.02.2018  Podensal:                                                                                                    |                            |

Hlavní funkce - Nová smlouva - Platnost a účinnost - Možností datumu

- Platnost (Od Do) uživatel může vpisovat datum přímo nebo si vybrat z nabídky typů dat Zvolit datum (kalendář), Neznáme, Neurčito nebo Více v poznámce.
- Účinnost (Od Do) uživatel může vpisovat datum přímo nebo si vybrat z nabídky typů dat Zvolit datum (kalendář), Neznáme, Neurčito nebo Více v poznámce. Také je pod tímto oknem volab Stejné jako platnosti. Díky tomu, se nám do účinnosti propíše datum platnosti.

- Prolongace u platnosti je možné nastavit automatickou prolongaci a počet měsíců, o které se nám posune platnost.
- Vypovězení nastavení výpovědní lhůty u smlouvy. Lze nastavit počet dnů až měsíců výpovědi před koncem platnosti smlouvy.
- **Poznámka** jedná se o poznámku k datům smlouvy.
- Zařazení do systému datum, kdy smlouvu zařazujeme do systému. Slouží to například k filtrování nově přidaných smluv do systému.
- Plnění

| ⊻ Nová smlouva                                                          |                                                                                 |        |             | _  |       | × |
|-------------------------------------------------------------------------|---------------------------------------------------------------------------------|--------|-------------|----|-------|---|
| Průvodce vytvořen                                                       | ním nové smlouvy                                                                | /      |             |    |       |   |
| Základní údaje<br>Vlastní data<br>Platnost a účinnost<br>Plnění         | Hodnota a plnění sr<br>Smluvní cena:<br>Sml. cena (s DPH):<br>Kategorie plnění: | nlouvy | Měna: 🔀 👻   |    | •     |   |
| Správce<br>Smluvní strany<br>Dokumenty<br>Lhůty<br>Umístění<br>Poznámka | Věcné plnění:<br>Plnění protistrany:                                            |        |             |    |       | × |
|                                                                         |                                                                                 |        |             |    |       | Ŧ |
|                                                                         |                                                                                 |        | < Zpět Dalš | í> | Zruši | t |

Hlavní funkce - Nová smlouva - Plnění

#### • Hodnota a plnění smlouvy

- Smluvní cena textové pole pro napsání ceny
- Smluvní cena (s DPH) textové pole pro napsání ceny
- Kategorie plnění výběr z číselníku kategorií. Možnost si otevřít číselník (...) a přidat položku, pokud uživatel bude mít dostatečná práva.
- Věcné plnění textové pole
- Plnění protistrany textové pole pro vepsání plnění

#### Správce

•

| ⊻ Nová smlouva      |              | ×                                   |
|---------------------|--------------|-------------------------------------|
| Průvodce vytvoře    | ním nové sml | ouvy                                |
| Základní údaje      | Odpovědné o  | ssoby                               |
| Vlastní data        | Správce:     | Správce                             |
| Platnost a účinnost | Další osoby: | 🕂 Přidat 💿 Odebrat                  |
| Plnění              |              | Uživatelské jmé… 🔺 Jméno a příjmení |
| Správce             |              |                                     |
| Smluvní strany      |              |                                     |
| Dokumenty           |              |                                     |
| Lhůty               |              |                                     |
| Umístění            |              |                                     |
| Poznámka            |              |                                     |
|                     |              |                                     |
|                     |              |                                     |
|                     |              |                                     |
|                     |              |                                     |
|                     |              |                                     |
|                     |              | < Zpět Další > Zrušit               |

Hlavní funkce - Nová smlouva - Správce

#### • Odpovědné osoby

Správce – správce smlouvy je osoba zodpovědná za smlouvu. Osobu vybereme přímo vepsání s možností našeptávání jmen nebo pomocí nabídky ...

| 🗹 Nová smlouva                                                                                                    |                                         | •                                                                   | - |        | × |
|----------------------------------------------------------------------------------------------------|-----------------------------------------|---------------------------------------------------------------------|---|--------|---|
| Průvodce vytvořen                                                                                                    | lím nové sml                            | ouvy                                                                |   |        |   |
| Základní údaje<br>Vlastní data<br>Platnost a účinnost<br>Plnění<br><mark>Správce</mark><br>Smluvní strany<br>Dokumenty<br>Lhůty<br>Umístění<br>Poznámka | Odpovědné o<br>Správce:<br>Další osoby: | soby<br>J<br>JAN (Novák Jan)<br>V řívatelské jmé A Jméno a příjmení |   |        |   |
|                                                                                                    |                                         | < Zpět Další >                                                      | Z | Zrušit |   |

Hlavní funkce - Nová smlouva - Správce - našeptávání u správce

 Další osoby – přidání a odebrání dalších odpovědných osob pomocí tlačítek. Při zvolení Přidat se zobrazí následující nabídka:

| L  | ✓ Nová smlouva                       |                |            |           | -       |        | × |
|----|--------------------------------------|----------------|------------|-----------|---------|--------|---|
|    | Průvodce vytvořením nové             | smlouvy        |            |           |         |        | ٢ |
| ſ  | Správce uživatelů                    |                |            |           | -       |        | × |
|    | Seznam uživatelů pro přístu          | up do databáze | )          |           |         |        |   |
| ç  |                                      |                |            | ٩         |         |        |   |
| Ś  | Usions de la francés de la Tânda San | l las és s     | Difference | Thulse    | E       |        |   |
|    | Interpreter Interpreter              | Jmeno          | Prijmeni   | l itul za | E-mail  |        |   |
|    | SVSDBA                               | Správce        | INOVAK     |           |         |        |   |
|    |                                      |                |            |           |         |        |   |
|    |                                      |                |            |           |         |        |   |
|    |                                      |                |            |           |         |        |   |
|    |                                      |                |            |           |         |        |   |
|    |                                      |                |            |           |         |        |   |
|    |                                      |                |            |           |         |        |   |
|    |                                      |                |            |           |         |        |   |
|    |                                      |                |            |           |         |        |   |
|    |                                      |                |            |           |         |        |   |
|    |                                      |                |            |           | ОК      | Zavřít |   |
| Z  |                                      |                |            |           |         |        |   |
| 10 | Dokončit hned                        |                |            | < Zpět    | Další > | Zrušit |   |

Hlavní funkce - Nová smlouva - Hodnota a správce - nabídka u přidání Další osoby

Smluvní strany – v této záložce jsou dvě pole se třemi sloupci Jméno/Název, Adresa, Pozice.
 Všechny tři sloupce je možno řadit. U subjektu je možnost přidat pozici subjektu ve smlouvách, podle toho, jakou má roli. Tato pozice se následně přepíše do sloupce Pozice.

| Nová smlouva                   |                               |                    | —          |        | ×   |
|--------------------------------|-------------------------------|--------------------|------------|--------|-----|
| Průvodce vytvořen              | ím nové smlouvy               |                    |            |        |     |
| Základní údaje<br>Vlastní data | Smlouvu sjednává              | Přidat 🖉 Upravit   | : pozici 🗆 | ⊃ Odeb | rat |
| Platnost a účinnost            | DELTA consulting spol. s r.o. | Vodařská 2, B      | rno, 61900 |        |     |
| Plnění                         |                               |                    |            |        |     |
| Správce                        |                               |                    |            |        | •   |
| Smluvní strany                 |                               |                    |            |        |     |
| Dokumenty                      | Protistrana                   | 🕂 Přidat 🖉 Upravit | : pozici 🗆 | Odeb   | rat |
| Lhůty                          | Jméno / Název 🔺               | Adresa             |            |        |     |
| Umístění                       |                               |                    |            |        |     |
| Poznámka                       |                               |                    |            |        |     |
|                                |                               |                    |            |        |     |
|                                |                               |                    |            |        |     |
|                                | •                             |                    |            |        | •   |
| 1                              |                               |                    |            |        |     |
| 9<br>r                         |                               | < Zpět Další       | >          | Zrušit |     |

Hlavní funkce - Nová smlouva - Smluvní strany

 Smlouvu sjednává – výběr subjektu, který sjednává smlouvu. Bude možnost Přidat, Upravit nebo Smazat subjekt. Při výběru Přidat se nám zobrazí následující nabídka seznamu subjektů (stejný seznam jako je např. Hlavní funkce -> Seznam smluv)

| ⊻ Nová smlouva                                |                    |                   | - |        | × |
|-----------------------------------------------|--------------------|-------------------|---|--------|---|
| Průvodce vytvořením nové smlouv               | у                  |                   |   |        |   |
| <b>⊻</b> Subjekty                             |                    |                   | - |        | × |
| Seznam evidovaných subjektů                   |                    |                   |   |        |   |
| 🕂 Přidat 🖉 Upravit 🕞 Smazat                   | Další              | 🔍 Vyhledat        |   |        |   |
| Jméno / Název 🔺                               | Adresa             | Interní značka    |   |        |   |
| ABBY                                          | Rovná 25, Praha,   | 110 00            |   |        | - |
| ABC a.s.                                      | Nádražní 6/12, Pr  | aha 1, 110 00     |   |        |   |
| Alfa s. r. o.                                 | Okružní 1148/6, P  | raha 6            |   |        | = |
| ALUMONT BUILDING a.s.                         | U Staré elektrárny | 291/11, Ostrava   |   |        |   |
| Aprico s.r.o.                                 | Pražská 12, Plzeň  |                   |   |        |   |
| AREKO s.r.o.                                  | Holandská 456, K   | ladno, 272 01     |   |        |   |
| BVV Brněnské veletrhy a výstavy, spol. s r.o. | Výstaviště 405/1,  | Brno - Pisárky, 6 |   |        |   |
| CCSgroup CZ s.r.o.                            | Milheimova 707,    | Pardubice - Zele  |   |        |   |
| Consulting Company Novasoft, a.s.             | Cedrová 1236, Jes  | enice - Jesenice, |   |        |   |
| Česká pošta, s.p.                             | Politických vězňů  | 909/4, Praha      |   |        | - |
| L                                             |                    | Vybrat            |   | Zavřít |   |
| Dokončit hned                                 |                    | Další >           |   | Zrušit |   |

Hlavní funkce - Nová smlouva - Smluvní strany - Přidat smluvní stranu -> Seznam evidovaných subjektů

Po výběru subjektu se nás systém táže, jakou pozici subjekt ve smlouvě zastává.

|     | 🗹 Nová smlouva      |                                                  | -              | - 🗆      | × |
|-----|---------------------|--------------------------------------------------|----------------|----------|---|
|     | Průvodce vytv       | rořením nové smlouvy                             |                |          |   |
|     |                     | ✓ Pozice ve smlouvě                              | - 🗆 X          |          |   |
| 411 | Základní údaje      | Pozice subiektu ve smlouvě                       |                | Odebrat  |   |
| 1   | Platnost a účinnost |                                                  |                |          |   |
|     | Plnění              | Pozice:                                          | ·              | · Moravs |   |
|     | Odpovědné osoby     | Číslo:                                           |                |          |   |
|     | Smluvní strany      | Další poznámka pro zařazení subjektu ve smlouvě: |                | Þ        |   |
|     | Dokumenty           |                                                  |                | Odebrat  |   |
|     | Lhůty               |                                                  |                |          |   |
|     | Umístění            |                                                  |                |          |   |
|     | Poznámka            |                                                  |                |          |   |
|     |                     |                                                  |                |          |   |
|     |                     |                                                  |                |          |   |
| 1   |                     |                                                  |                | Þ        |   |
|     |                     |                                                  |                |          |   |
| 4   |                     |                                                  | OK Zrušit      |          |   |
| 1   | Dokončit hned       |                                                  | < Zpět Další > | Zrušit   |   |
| l   |                     |                                                  |                |          |   |

Hlavní funkce - Nová smlouva - Smluvní strany - Přidat smluvní stranu -> Pozice subjektu ve smlouvě

- Protistrana subjekt, který je protistranou. Jsou zde stejné možnosti jako u "Smlouvu sjednává".
- Dokumenty nahrání dokumentů vztahujících se k dané smlouvě. S dokumenty se dále pracuje přes tlačítka – Přidat, Upravit, Odebrat dokument.

| ✓ Nová smlouva                                        |                                     |                     | -                  |             | ×   |
|-------------------------------------------------------|-------------------------------------|---------------------|--------------------|-------------|-----|
| Průvodce vytvořen                                     | ím nové smlouvy                     |                     |                    |             |     |
| Základní údaje<br>Vlastní data<br>Platnost a účinnost | Dokumenty<br>Název ▲ Číslo          | Jméno souboru       | Ø Upravit Poznámka | — Odeb<br>a | rat |
| Plnění<br>Správce<br>Smluvní strany                   |                                     |                     |                    |             |     |
| Dokumenty<br>Lhůty<br>Umírtění                        |                                     |                     |                    |             |     |
| Poznámka                                              |                                     |                     |                    |             |     |
|                                                       | Pozn.: Soubory můžete přímo přetáhu | nout z průzkumníku. |                    |             |     |
|                                                       |                                     | < Zpět              | Další >            | Zrušit      |     |

Hlavní funkce - Nová smlouva - Dokumenty

Při volbě *Přidat* se otevře nové okno k přidání dokumentu. Toto okno má dvě záložky – Základní údaje a Poznámky. Více půjde vidět na následujících obrázcích.

| Nová smlouva   |                                                              |            |            | - 0    | ] |
|----------------|--------------------------------------------------------------|------------|------------|--------|---|
| ⊻ Nová smlouva |                                                              |            | _          |        | × |
| Nová smlou     | ıva - dokument                                               |            |            |        |   |
| Základní údaje | Poznámka                                                     |            |            |        |   |
| Název:         |                                                              |            |            |        |   |
| Číslo:         | V                                                            | /ytvořeno: | 06.02.2018 | -      |   |
| Soubor dokur   | nentu                                                        |            |            |        |   |
| Vyberete pros  | ím soubor dokumentu pro tento záznam.                        |            |            |        |   |
| Dokument b     | ude primárně používán z disku, ale bude uložena kopie do dat | tabáze     |            | -      |   |
| Vybrat sou     | por                                                          |            |            |        |   |
|                |                                                              |            |            |        |   |
|                |                                                              |            |            |        |   |
|                |                                                              |            |            |        |   |
|                |                                                              |            | ОК         | Zrušit |   |
|                |                                                              |            |            |        |   |

Hlavní funkce - Nová smlouva - Dokumenty - Základní údaje přiloženého dokumentu

| No | vá smlouva               |                                                                                            |       |            | _        |    |
|----|--------------------------|--------------------------------------------------------------------------------------------|-------|------------|----------|----|
| ¥  | Nová smlouva             |                                                                                            |       | -          |          | ×  |
|    | Nová smlo                | uva - dokument                                                                             |       |            |          |    |
| ſ  | Základní údaje           | Poznámka                                                                                   |       |            |          |    |
|    | Název:                   |                                                                                            |       |            |          |    |
|    | Číslo:                   | Vytvo                                                                                      | řeno: | 06.02.2018 | *        |    |
|    | Soubor doku              | mentu                                                                                      |       |            |          |    |
|    | Vyberete pro             | sím soubor dokumentu pro tento záznam.                                                     |       |            |          |    |
|    | Dokument b               | ude primárně používán z disku, ale bude uložena kopie do databáz                           | e     |            | <b>•</b> |    |
|    | Dokument z<br>Dokument b | ůstane pouze na disku<br>ude primárně používán z disku, ale bude uložena kopie do databáze | 2     |            |          |    |
|    | Dokument b               | ude uložen do databáze a bude primárně používána tato kopie                                |       |            |          |    |
|    |                          |                                                                                            |       |            |          |    |
|    |                          |                                                                                            |       |            |          |    |
|    |                          |                                                                                            |       |            |          |    |
|    |                          |                                                                                            |       | OK         | Zruš     | it |
|    |                          |                                                                                            |       |            |          |    |

Hlavní funkce - Nová smlouva - Dokumenty - Základní údaje přiloženého dokumentu - Výběr zdroje dokumentu

V záložce Poznámky je textové pole pro vepsání textu.

• Umístění smlouvy – Nastavení umístění smlouvy.

| 🗹 Nová smlouva                                                                                                    |                                                                                                    | -              | - 🗆       | × |
|----------------------------------------------------------------------------------------------------|----------------------------------------------------------------------------------------------------|----------------|-----------|---|
| Průvodce vytvořen                                                                                                    | ím nové smlouvy                                                                                                    |                |           |   |
| Základní údaje<br>Vlastní data<br>Platnost a účinnost<br>Plnění<br>Správce<br>Smluvní strany<br>Dokumenty<br>Lhůty<br>Umístění | Zařazení do složky          Není zařazeno v žádné složce         Fyzické umístění         Textový popis fyzického umístění smlouvy. | Vybrat složku  | S Odebrat |   |
| Poznámka                                                                                                    | Šanon:                                                                                                    |                |           |   |
|                                                                                                    | [                                                                                                    | < Zpět Další > | Zrušit    |   |

Hlavní funkce - Nová smlouva - Umístění

- Zařazení do složky V případě zařazování smluv do složek si uživatel zvolí vhodnou složku/ podsložku. Další možnosti je vytvoření nové složky nebo podsložky. Jedna smlouva může být zařazena ve více složkách najednou. Z těchto složek dále dědí oprávnění. Na tuto činnost musí mít uživatel nastavená odpovídající oprávnění.
- Fyzické umístění Textové pole pro popis, kde je daná smlouva umístěna fyzicky.
- **Šanon** název šanonu, kde je smlouva fyzicky uložená.
- Poznámka textové pole. Zde uživatel může napsat libovolný text.

| ✓ Nová smlouva                                                                                                    |                                 | -                 |        | × |
|----------------------------------------------------------------------------------------------------|---------------------------------|-------------------|--------|---|
| Průvodce vytvořen                                                                                                    | ím nové smlouvy                 |                   |        |   |
| Základní údaje<br>Vlastní data<br>Platnost a účinnost<br>Plnění<br>Správce<br>Smluvní strany<br>Dokumenty<br>Lhůty<br>Umístění | Písmo: Segoe UI 🔹 9 🔹 🖪 🖍 🗓 🖹 🗄 | <b>∃</b> <u>A</u> |        |   |
| Poznámka                                                                                                    |                                 |                   |        |   |
|                                                                                                    | < Zpět Dokonč                   | fit               | Zrušit |   |

Hlavní funkce - Nová smlouva - Poznámka

Mezi jednotlivými záložkami se uživatel může pohybovat překliknutím záložek nebo pomocí tlačítek *Další* a *Zpět*. Na závěr je tlačítko *Dokončit*. V průběhu vytváření lze smlouvu zrušit tlačítkem *Zrušit*. Žádné z uvedených polí není povinné.

#### Seznam lhůt

Jedná se o seznam lhůt týkajících se smluv daného uživatelé. Při zobrazení se přepne funkce na záložku *Evidence -> Seznam lhůt*, kde jsou další funkce pro práci s lhůtami. Lhůty je možno přidávat, upravovat i mazat. Lhůty lze seřadit podle jednotlivých sloupců. Můžeme si nastavit období, pro které chceme lhůty zobrazit. Také je možnost v seznamu vyhledávat.

| 🗵 🖹 🗶 🕴 MANAŽER SMLUV A DOKUMENTÚ                                                                                                    | -           | ٥      | ×   |
|----------------------------------------------------------------------------------------------------|-------------|--------|-----|
| MANAŽER SMLUV A DOKUMENTÚ Hlavní funkce Evidence Smlouva Registr smlov ČR Číselníky Dotabáze Nástnje Nápověda                                                                                                    |             |        | ~ 0 |
| Nova<br>sensor     Sensor     Sens |             |        |     |
| Úvodní strana Seznam lhůt                                                                                                    |             |        |     |
| V obdobé (66.02.2018 - 20.02.2018 -                                                                                                    | کې Vyhledat | Přidat | 8   |
| Název Smlouve * Splnéno Termín od Termín do Zodpovédné osoby Pennámka OpakB Místo                                                                                                    |             |        |     |
| Evidence - Seznam Ihůt                                                                                                    |             |        |     |

| ¥  | 🖪 🗶   📼                                                                            | MANAŽER SMLUV A DOKUMENTŮ                                                                                                    |   |
|----|------------------------------------------------------------------------------------|----------------------------------------------------------------------------------------------------|---|
| М  | ANAŽER SMLUV A DOKUMENTŮ Hlavní funkce Evidence Smlouva Regi                       | egistr smluv ČR Číselníky Databáze Nástroje Nápověda                                                                                                    |   |
| si | Nová<br>Nová<br>Mouvá<br>Seznam smluv<br>Vyhledat<br>smlouva<br>Smlouva<br>Smlouva | Bill         Expond do<br>Indt         Expond do<br>Indt         Image: Segment link         Image: Segment link         Image: Segme: |   |
|    | Úvodní strana Seznam Ihůt                                                          |                                                                                                    |   |
|    | V období: 06.02.2018 v 20.02.2018 v                                                |                                                                                                    |   |
|    | Název Smlouva v Splnéno Termín od                                                  | Záznam o lhůtě                                                                                                    | × |
|    |                                                                                    | Termín od:         I 14.01.2020 *         08:00 \$         Jméno         Spinění           Termín do:         II 14.01.2020 *         08:00 \$         Iméno         Spinění           Buzšš Jakub         Buzšš Jakub         Iméno         Spinění         Iméno                                                                                                    |   |
| Ð  |                                                                                    | Typ opskování:     Neopskovať -       Místo:                                                                                                    |   |
|    |                                                                                    | Osoba nemě oprávnění na smlouvu     Splnění lhůty - Přihlášený uživatel: Správce     Splnění: Lhůta byla splněna     Datum splněni: 12.05.2016 -     Poznámka:     Odeslat do kalendáře MS Outlook     OK Zrušit                                                                                                    |   |

Evidence - Seznam Ihůt - Přidání Ihůty

Pokud jsou Odpovědné osoby za splnění červené, tak v tu chvíli nemají práva k dané smlouvě. Slouží to k informování uživatele.

| 🗹 🖪 💥 📼                                                                                  | MANAŽER SMLUV A DOKUMENTŮ                                                                                                    | – a ×      |
|------------------------------------------------------------------------------------------|----------------------------------------------------------------------------------------------------|------------|
| MANAŻER SMLUV A DOKUMENTÓ Hlavní funkce Evidence Smlouva                                 | Registr smluv ČR Číselníky Databáze Nástroje Nápověda                                                                                                    | o 😧        |
| Nová<br>smlouva<br>Seznam smluv<br>Vyhledat<br>smlouva<br>Neplatné<br>Smlouva<br>Smlouvy | Kod     Dalli     General INAR     Fibrace     Export do<br>INAR     NAMed<br>Export do<br>INAR     Fibrace     NAMed<br>Export do<br>INAR     Fibrace     NAMed<br>Export do<br>INAR     Fibrace     NAMed<br>Export do<br>INAR     Fibrace     NAMed<br>Export do<br>INAR     Fibrace     NAMed<br>Export do<br>INAR     Fibrace     PodiErnel INIL<br>Servann INILIA |            |
| Úvodní strana Seznam Ihůt                                                                |                                                                                                    |            |
| V období: 06.02.2018 v                                                                   |                                                                                                    | Q Vyhledat |
| Název Smlouva 🕆 Splněno                                                                  | Termín od Termín do Zodpovědné osoby Poznámka Opak… B. Místo                                                                                                    |            |
| Vypovězení smlouvy Montáž a demontáž výstavní expozice                                   | 06.02.2018 Sprévce                                                                                                    |            |
|                                                                                          | لا المعناد المعناد المعناد المعناد المعناد المعناد المعناد المعناد المعناد المعناد المعناد المعناد المعناد الم                                                                                                    |            |
|                                                                                          | Smaat Del                                                                                                    |            |
|                                                                                          | Pro označené nastavit Splněno                                                                                                    |            |
|                                                                                          | Filtr                                                                                                    |            |
|                                                                                          |                                                                                                    |            |
|                                                                                          | Utevit smouva                                                                                                    |            |
|                                                                                          | Poslat vybrané do MS Outlooku                                                                                                    |            |
|                                                                                          | Export do MS Excelu                                                                                                    |            |
|                                                                                          | Poslat vybrané do Google kalendáře                                                                                                    |            |
|                                                                                          | Synchronizace s Google kalendafem                                                                                                    |            |
|                                                                                          |                                                                                                    |            |

Evidence - Seznam Ihůt – Další možnosti práce s Ihůtami

Stejné volby, jak je vidět na obrázku Obrázek 33, se zobrazí i při zvolení možností i při zvolení možností *Přidat*. Novinkou v nové verzi smluv jsou navíc následující funkce:

- Pro označené nastavit Splněno hromadné nastavení označení Splněno.
- Otevřít smlouvu otevření smlouvy související s danou lhůtou.
- Poslat vybrané do MS Outlook propojení

#### Kalendář

Měsíční kalendář se seznamem úkolů. Jedná se o tlačítko, které odkazuje na funkci v záložce *Evidence* -> *Kalendář*.

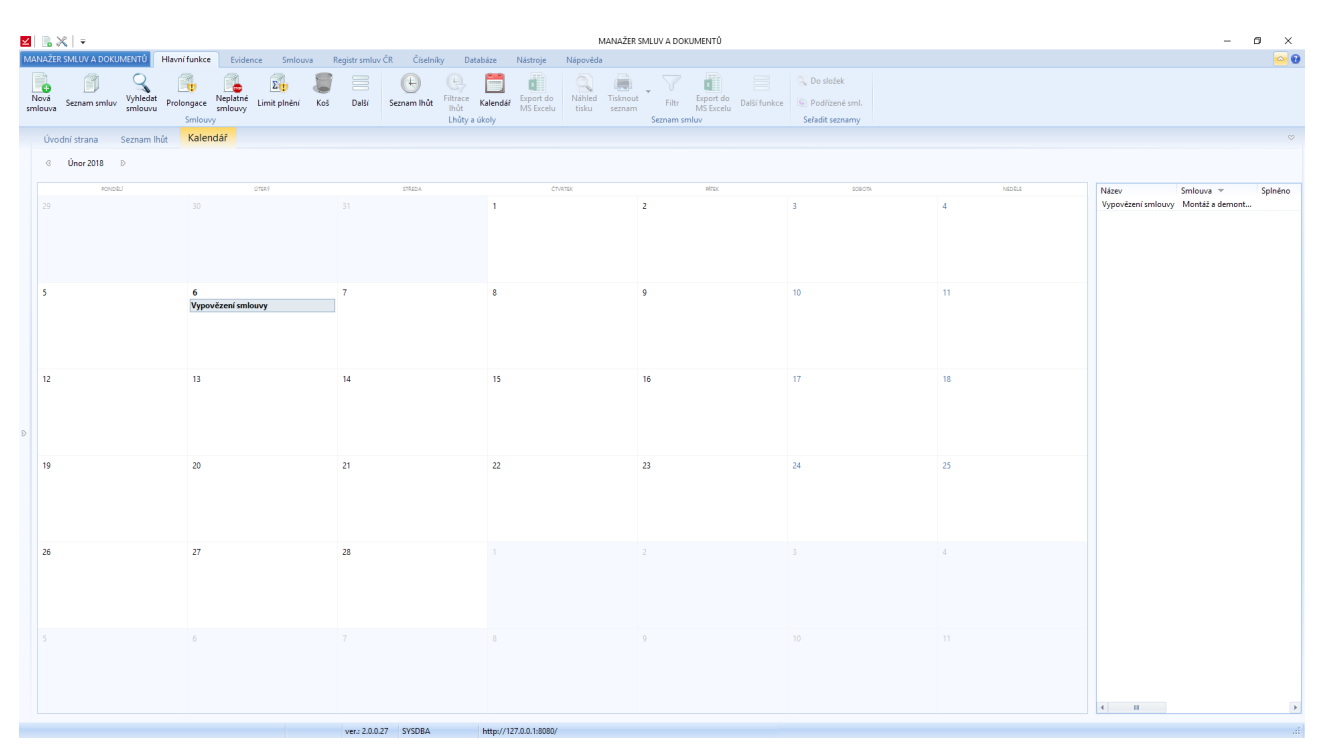

Evidence – Kalendář

Lhůty, které nejsou v daném termínu splněné, jsou červené, splněné lhůty jsou zelené a plánované lhůty jsou označené modrou barvou pozadí. Více bude popsáno v příslušné kapitole.

#### Subjekty

Otevře se nové okno se seznamem subjektů. Dle oprávnění lze jednotlivé subjekty editovat, přidávat nebo mazat. Okno a práce s oknem je stejná jako Subjekty v záložce Čí*selníky -> Subjekty*.

| Subjekty                                      |                     |                   | - | × |
|-----------------------------------------------|---------------------|-------------------|---|---|
| Seznam evidovaných subjektů                   |                     |                   |   |   |
| 🕂 Přidat 🖉 Upravit 🖵 Smazat                   | Další               | 🔍 Vyhledat        |   |   |
| Jméno / Název 🔺                               | Adresa              | Interní značka    |   |   |
| ABBY                                          | Rovná 25, Praha, 1  | 110 00            |   | * |
| ABC a.s.                                      | Nádražní 6/12, Pra  | aha 1, 110 00     |   | _ |
| Alfa s. r. o.                                 | Okružní 1148/6, P   | raha δ            |   | = |
| ALUMONT BUILDING a.s.                         | U Staré elektrárny  | 291/11, Ostrava   |   |   |
| Aprico s.r.o.                                 | Pražská 12, Plzeň   |                   |   |   |
| AREKO s.r.o.                                  | Holandská 456, Kl   | ladno, 272 01     |   |   |
| BVV Brněnské veletrhy a výstavy, spol. s r.o. | Výstaviště 405/1, l | Brno - Pisárky, 6 |   |   |
| CCSgroup CZ s.r.o.                            | Milheimova 707, I   | Pardubice - Zele  |   |   |
| Consulting Company Novasoft, a.s.             | Cedrová 1236, Jes   | enice - Jesenice, |   |   |
| či razvi                                      | Politických vězňů   | 909/4 Praha -     |   | _ |

Hlavní funkce – Subjekty – Seznam subjektů

Kromě základní evidence lze měnit pozice subjektů. Ze subjektu lze udělat mateřskou společnost a naopak. Tyto funkce se skrývají pod tlačítkem *Další*.

| ieznam evidovaných subjektů                                                                                             |                                                                                                    |     |  |
|----------------------------------------------------------------------------------------------------|----------------------------------------------------------------------------------------------------|-----|--|
| Pridat Upravit Smazat<br>Jméno / Název A<br>ABBY<br>ABC a.s.<br>Alfa s. r. o.<br>ALUMONT BUILDING a.s.<br>Aprico s.r.o. | Další         Vyh           Změnit subjekt na mateřskou společnost         Změnit mateřskou společnost na subjekt           Importovat subjekty z Excelu         Exportovat subjekty do Excelu           Dohledat na ARESu podle IČ         Dohledat na Kresu | čka |  |
| AREKO s.r.o.                                                                                                    | Holandská 456, Kladno, 272 01                                                                                                    |     |  |
| BVV Brněnské veletrhy a výstavy, spol. s r.o.                                                                           | Výstaviště 405/1, Brno - Pisárky, 6                                                                                                    |     |  |
| CCSgroup CZ s.r.o.                                                                                                    | Milheimova 707, Pardubice - Zele                                                                                                    |     |  |
| Consulting Company Novasoft, a.s.                                                                                       | Cedrová 1236, Jesenice - Jesenice,                                                                                                    |     |  |
| Česká pošta, s.p.                                                                                                    | Politických vězňů 909/4, Praha                                                                                                    |     |  |

Hlavní funkce - Subjekty - Seznam subjektů - Další funkce

#### Evidence

V této záložce jsou funkce sloužící k evidenci smluv, lhůt, úkolů a funkce pro práci se seznamy.

| 🔟 📄 💥 📔 👻 MANAŽER SMLUV A DOKUMENTŮ |               |                          |               |                     |                                  |                |                  |                         |               |                        |                      |                    |           |                        |                  |                              |
|-------------------------------------|---------------|--------------------------|---------------|---------------------|----------------------------------|----------------|------------------|-------------------------|---------------|------------------------|----------------------|--------------------|-----------|------------------------|------------------|------------------------------|
| MANAŽER                             | SMLUV A DOKUN | <b>MENTŮ</b>             | Hlavní funkce | Evidenc             | e Smlouva                        | n Registr smlu | v ČR Číselní     | ky Da                   | atabáze       | Nástroje               | Nápověda             |                    |           |                        |                  |                              |
| Nová<br>smlouva                     | Seznam smluv  | Q<br>Vyhledat<br>smlouvu | Prolongace    | Neplatné<br>smlouvy | Σ <mark>υ</mark><br>Limit plnění | Koš Další      | 🕒<br>Seznam Ihůt | (L)<br>Filtrace<br>Ihůt | 🔚<br>Kalendář | Export do<br>MS Excelu | Q<br>Náhled<br>tisku | Tisknout<br>seznam | Filtr     | Export do<br>MS Excelu | <br>Další funkce | 🔍 Do složek 🐚 Podřízené sml. |
|                                     |               |                          | Smlouv        | <i>r</i> y          |                                  |                |                  | Lhůty a                 | a úkoly       |                        |                      |                    | Seznam sr | nluv                   |                  | Seřadit seznamy              |
| Úvod                                | Úvodní strana |                          |               |                     |                                  |                |                  |                         |               |                        |                      |                    |           |                        |                  |                              |

Pas karet – Evidence

Na obrázku můžeme vidět, že některé prvky jsou v menu zašedle. Jedná se o funkce, které jsou určené pro práci s určitým typem seznamu.

#### Nová smlouva

Opět se otevře okno průvodce pro vytvoření nové smlouvy.

| Sezilalli Si                                                | mu                 | V          |            |             |                                           |                        |                             |               |                        |              |                                                       |                   |                |           |                |     |       |
|-------------------------------------------------------------|--------------------|------------|------------|-------------|-------------------------------------------|------------------------|-----------------------------|---------------|------------------------|--------------|-------------------------------------------------------|-------------------|----------------|-----------|----------------|-----|-------|
| ⊻  🖪 🗶   =                                                  |                    |            |            |             |                                           |                        | MANAŽ                       | ER SMLUV A DO | KUMENTŰ                |              |                                                       |                   |                |           | -              | 0   | ×     |
| MANAŽER SMLUV A DOKUMENTÚ Hlavní funkce Evide               | nce Smlo           | uva Regist | r smluv ČR | Číselníky   | Databáze                                  | Nástroje N             | Nápověda                    |               |                        |              |                                                       |                   |                |           |                |     | 0     |
| Nová<br>smlouva<br>Seznam smluv<br>Sulouvu                  | Σ.<br>Limit plněn  | i Koš E    | lalši Sezn | em Ihût Fil | By Endar<br>trace Kalendář<br>hůt a úkoly | Export do<br>MS Excelu | Náhled Tiskn<br>tisku sezni | out Filtr     | Export do<br>MS Excelu | Další funkce | <ul> <li>Do složek</li> <li>Podřízené sml.</li> </ul> |                   |                |           |                |     |       |
| Úvodní strana Seznam smluv                                  |                    |            |            |             |                                           |                        |                             |               |                        |              |                                                       |                   |                |           |                |     | v     |
| Prohledat                                                   |                    |            |            |             |                                           |                        |                             |               |                        |              |                                                       |                   |                |           |                |     |       |
| Název 💌                                                     | Číslo              | Stav       | Тур        | Ikona       | Vlastní značka                            | Čislo protistran       | y Platnost od               | Platnost      | do Si                  | zia          | Protistrana                                           | Smlouvu sjedn     | al Správce     | Preambule | Počet dok Proj | ekt | Šanon |
| Zřízení věcného břemene                                     | V/2002/15          |            |            |             |                                           |                        | 30.06.2002                  |               | S                      | arší smlouvy | OSDA - ČR - Dalkia                                    | DELTA consult     | ng spo Správce |           | 1              |     |       |
| Smlouva o vytvoření software                                | V/2015/7           |            |            |             |                                           |                        | 06.03.2016                  | Neurčito      | 2                      | 4 partners   | VVV Elektronik s.r.o.                                 | ZM partners a     | s. Správce     |           | 1              |     |       |
| Smlouva o spolupráci                                        | XII/2010/13        |            |            |             |                                           |                        | 01.01.2010                  | Neurčito      | S                      | arší smlouvy | Univerzita Karlova v Praze                            | DELTA consult     | ng spo Správce |           | 1              |     |       |
| Smlouva o směně bytové jednotky za dům                      | I/2014/4           |            |            |             |                                           |                        | 01.03.2014                  | Neurčito      | 2                      | 4 partners   | Špunt Michal, Špuntová Pe                             | tra ZM partners a | s. Správce     |           | 1              |     |       |
| Smlouva o reklamě                                           | XV/2013/49         | Ukončeno   |            |             |                                           |                        | 01.05.2013                  | 30.12.2       | 015 Si                 | nlouvy Delta | Masarykova univerzita                                 | DELTA consult     | ng spo Správce |           | 1              |     |       |
| Smlouva o převzetí dluhu                                    | I/2016/3           |            |            |             |                                           |                        | 06.02.2014                  | Neurčito      | Z                      | 4 partners   | Dudek Petr                                            | ZM partners a     | s. Správce     |           | 1              |     |       |
| Smlouva o přepravě věci                                     | 1/2014/2           |            |            |             |                                           |                        | 10.02.2014                  | Neurčito      | Z                      | 4 partners   | Stolařík Karel                                        | ZM partners a     | s. Správce     |           | 1              |     |       |
| Smlouva o propagaci                                         | $\rm XIII/2011/30$ | Ukončeno   |            |             |                                           |                        | 18.07.2001                  | 31,12,2       | 011 Z                  | 4 partners   | ABBY                                                  | ZM partners a     | s. Správce     |           | 1 Golf         |     |       |
| Smlouva o poskytování veřejně dostupných služeb elektronick | XII/2009/47        |            |            |             |                                           |                        | 09.02.2009                  | Neurčito      | S                      | arší smlouvy | UPC Česká republika, s.r.o                            | . DELTA consult   | ng spo Správce |           | 1              |     |       |
| Smlouva o poskytnutí služeb č. 027/2014                     | XVI/2014/37        |            |            |             |                                           |                        | 01.01.2014                  | 30, 12, 2     | 017 S                  | arší smlouvy | Golf Slapy, s.r.o.                                    | DELTA consult     | ng spo Správce |           | 1              |     |       |

Evidence - Seznam smluv - Funkce pro práci se seznamem

V seznamu smluv je soupis smluv a jejich souvisejících dokumentů. Ukázka seznamu je na straně 9. Seznam je možné filtrovat v jednotlivých sloupcích a zobrazit si informace o zvolené smlouvě. Smlouvy se zaznamenávají ve verzích. Po otevření smlouvy, je možné smlouvu dále upravovat, dle oprávnění uživatele. Práce se smlouvou je popsaná v samostatné kapitole "Zobrazení smlouvy".

Pokud máme zobrazený seznam smluv, můžeme využít dalších funkcí z menu pro práci s tímto seznamem. Jsou to funkce v sekci Evidence -> Seznam smluv. Konkrétně se jedná o Náhled tisku, Tisknout

seznam, Seskupit do složek, Filtr, Export do MS Excelu.

Seznam můžeme řadit podle jednotlivých sloupců kliknutím na název sloupce. Šířku sloupců si uživatel může nastavit sám roztažením daných sloupců. Kromě šířky si uživatel může měnit pořadí sloupců jednoduchým přetažením názvu sloupce. Při příštím zobrazení seznamu si program pamatuje poslední nastavení.

| NAZER SMLUV A DOKUMENTU            | Havn/funkce          | Evidence                | Smlouva | Registr smlu | v ČR Číselní | ký Databáze                            | Nástroje N             | apovēda                |             |
|------------------------------------|----------------------|-------------------------|---------|--------------|--------------|----------------------------------------|------------------------|------------------------|-------------|
| lová<br>Jeuva Seznam smluv Smlouvi | Prolongace<br>Smlouv | Neplatné<br>smlouvy Lim | En Kol  | Dalti        | Seznam Ihůt  | Fitrace Kalendai<br>Budt Lhûty a úkoly | Esport do<br>MS Escelu | Nahled<br>tisku seznam | • I<br>Sezn |
| Úvodní strana Seznam               | smluv                |                         |         |              |              |                                        |                        |                        |             |
| Probledat                          |                      |                         |         |              |              |                                        |                        |                        |             |
| Nåzev =                            |                      | Čislo                   | S       | tav          | Typ Siona    | Vastní značka                          | Čislo protistrany      | Platnost od            | Plat        |

Seznam smluv - Uspořádaní sloupců přetažením

Kromě přesouvání je možné nastavit zobrazené sloupce a jejich tlačítko pomocí pravého tlačítka myši na názvu sloupce.

| MANAŽER SMLUV A   | DOKUMENTŮ                | Hlavní funkce             | Evidence Sml                | ouva | Registr smluv  | ČR Čísel      | níky Da                          | tabáze            | Nástroje               | Nápověda             | 3                  |
|-------------------|--------------------------|---------------------------|-----------------------------|------|----------------|---------------|----------------------------------|-------------------|------------------------|----------------------|--------------------|
| Nová<br>smlouva   | mluv Vyhledat<br>smlouvu | Prolongace Nep<br>Smlouvy | atné<br>Duvy<br>Limit plněn | í Ko | š Další        | Geznam Ihů    | t<br>Filtrace<br>Ihůt<br>Lhůty a | Kalendář<br>úkoly | Export do<br>MS Excelu | Q<br>Náhled<br>tisku | Tisknout<br>seznam |
| Úvodní strana     | Seznam sn                | nluv                      |                             |      |                |               |                                  |                   |                        |                      |                    |
| Prohledat         |                          |                           |                             |      |                |               |                                  |                   |                        |                      |                    |
| Název 🔺           | Číslo                    | a.                        | -                           | I    | Vlastní značka | Číslo protist | rany Plati                       | nost od           | Platnost do            | Slo                  | ožka               |
| Daně 7/2016       | 2016072                  | staveni sioupcu           |                             |      |                |               | 01.                              | 10.2013           | 30.09.201              | 5 Di                 | aně                |
| Marie Suchá       | P2016072501              | Podepsáno                 | Pracovní smlouva            | ×    |                |               | 01.0                             | 07.2016           | 30.06.201              | 7 Pr                 | racovní            |
| Nákup zboží       | 20160725                 | K podpisu                 |                             | ×    |                | CZ2016072     | 0OP 25.0                         | 07.2016           | 04.07.201              | 7 0                  | bchodní            |
| Nákup zboží 20    | 20161121                 |                           |                             | ×    |                |               |                                  |                   |                        | 0                    | bchodní            |
| Náplň do tiskárny | 2016072503               | Odesláno                  |                             | a.   |                |               |                                  |                   |                        | Ha                   | ardwar             |
| Novotný Milan     | P2016072502              | Podepsáno                 | Pracovní smlouva            | ¥    |                |               | 01.0                             | 08.2016           | 31.07.201              | 3 Pr                 | racovní            |
| Pavel Novák       | P2016070702              | Podepsáno                 | Pracovní smlouva            | ×    |                |               | 01.0                             | 07.2016           | 30, 10, 201            | 5 Pr                 | acovní             |

Seznam smluv - Nastavení sloupců

Po zvolení "Nastavení sloupců …" se zobrazí nové okno se všemi možnými názvy sloupců a uživatel si volí jejich pořadí a také, jestli mají být zobrazené.

| značka | Číslo protistrany | Platnost od | Platnost o  | lo      | Složka              | Proti | Smlouvu sjednal | Sprá    | Preambule | Projekt | Šanon | Poče | R |
|--------|-------------------|-------------|-------------|---------|---------------------|-------|-----------------|---------|-----------|---------|-------|------|---|
|        |                   | 01.10.2013  | 30.09.20    | 16      | Daně                |       | ATLAS consultin | Sprá    |           |         |       | 0    |   |
|        |                   | 01.07.2016  | 30.06.20    | 17      | Pracovní            | Such  | ATLAS consultin | Pers    |           |         |       | 0    |   |
|        | CZ201607200P      | 25.07.2016  | (a)         |         |                     | 100   |                 |         |           |         |       | 0    | R |
|        |                   |             | Sloupce tab | ulky    | Charles and Charles | -     | and an owner of | inere.  |           |         |       | 0    |   |
|        |                   |             | Nester      |         |                     |       |                 |         |           |         |       | 1    |   |
|        |                   | 01.08.2016  | Nastav      | eni sic | oupcu tar           | зику  |                 |         |           |         |       | 0    |   |
|        |                   | 01.07.2016  |             |         |                     |       |                 |         | 0         | u       |       | 1    |   |
|        |                   | 02.01.2013  |             |         |                     |       |                 |         |           |         |       | 0    |   |
| a      |                   | 01.07.2016  | Zobr        | Název   |                     |       | Popis           | sloupce |           |         |       | 2    |   |
|        |                   | 01.02.2014  |             | Název   |                     |       |                 |         | <b>^</b>  |         |       | 0    |   |
|        |                   |             |             | Číslo   |                     |       |                 |         |           |         |       | 0    |   |
|        | AKP 2639/2016     | 01.01.2015  |             | Stav    |                     |       |                 |         |           |         |       | 0    |   |
|        |                   | 01.01.2016  |             | Тур     |                     |       |                 |         |           |         |       | 0    |   |
|        |                   |             |             | Ikona z | načky               |       |                 |         | =         |         |       | 0    |   |
|        |                   |             |             | Vlastní | značka              |       |                 |         |           |         |       |      |   |
|        |                   |             |             | Číslo p | rotistrany          |       |                 |         |           |         |       |      |   |
|        |                   |             |             | Platnos | st od               |       |                 |         |           |         |       |      |   |
|        |                   |             |             | Platno  | st do               |       |                 |         |           |         |       |      |   |
|        |                   |             |             | Složka  |                     |       |                 |         |           |         |       |      |   |
|        |                   |             |             | Protist | rana                |       |                 |         |           |         |       |      |   |
|        |                   |             |             | Smlou   | /u sjednal          |       |                 |         | *         |         |       |      |   |
|        |                   |             |             |         | Posunout n          | ahoru | Posunout dolů   |         |           |         |       |      |   |
|        |                   |             |             |         |                     |       | ОК              | Zr      | ušit      |         |       |      |   |
|        |                   |             |             |         |                     |       |                 |         |           |         |       |      |   |

Seznam smluv - Nastavení sloupců - okno pro nastavení pořadí a možností zobrazení

Dále můžeme využít ještě funkce, které se nabízí přes pravé tlačítko myši. Můžeme je použít na jednu označenou smlouvu nebo můžeme smluv označit více a s těmi hromadně pracovat.

| <b>Z</b>        | ≫   -                                             |                                         |                 |                                   |                        | MANAŽER SM                      | MLUV A DOKUMENT            | rů                         |                                                   |                       |         |
|-----------------|---------------------------------------------------|-----------------------------------------|-----------------|-----------------------------------|------------------------|---------------------------------|----------------------------|----------------------------|---------------------------------------------------|-----------------------|---------|
| MANAŽE          | R SMLUV A DOKUMENTŮ Hlavní fun                    | kce Evidence Smlouva Registr.sm         | luv ČR Číselník | y Databáze                        | Nástroje N             | Vápověda                        |                            |                            |                                                   |                       |         |
| Nová<br>smlouva | Seznam smluv Vyhledat<br>smlouvu Sml              | ce Neplatné Limit plnění Koš Další      | Seznam Ihůt     | Filtrace<br>Ihůt<br>Lhůty a úkoly | Export do<br>MS Excelu | Náhled Tisknout<br>tisku seznam | Filtr Expo<br>Seznam smluv | t do<br>ccelu Další funkce | Do složek<br>Do Podřízené sml.<br>Seřadit seznamy |                       |         |
| Úvo             | odní strana Seznam smluv                          |                                         |                 |                                   |                        |                                 |                            |                            |                                                   |                       |         |
| Prohl           | edat                                              |                                         |                 |                                   |                        |                                 |                            |                            |                                                   |                       |         |
| Název           | ▼<br>ZM partners (9)                              | Číslo Stav                              | Typ Ikona .     | Vlastní značka                    | Číslo protistran       | y Platnost od                   | Platnost do                | Složka                     | Protistrana                                       | Smlouvu sjednal       | Správce |
| 1               | Smlouva o vytvoření software                      | V/2015/7                                | *               |                                   |                        | 06.03.2016                      | Neurčito                   | ZM partners                | VVV Elektronik s.r.o.                             | ZM partners a.s.      | Správce |
|                 | Smlouva o směně bytové jednotky za d <sup>8</sup> | TIDO SAIA                               | *               |                                   |                        | 01.03.2014                      | Neurčito                   | ZM partners                | Špunt Michal, Špuntová Petra                      | ZM partners a.s.      | Správce |
|                 | Smlouva o převzetí dluhu                          | Filtrovani                              |                 |                                   |                        | 06.02.2014                      | Neurčito                   | ZM partners                | Dudek Petr                                        | ZM partners a.s.      | Správce |
|                 | Smlouva o přepravě věci                           | Seskupit do složek                      |                 |                                   |                        | 10.02.2014                      | Neurčito                   | ZM partners                | Stolařík Karel                                    | ZM partners a.s.      | Správce |
|                 | Smlouva o propagaci                               | Dodatky řadit pod nadřazenou smlouvu    | ×               |                                   |                        | 18.07.2001                      | 31.12.2011                 | ZM partners                | ABBY                                              | ZM partners a.s.      | Správce |
|                 | Smlouva o obchodním zastoupení                    | Export vybraných smluv včetně dokumentů |                 |                                   |                        | 06.02.2014                      | Neurčito                   | ZM partners                | Junák Bedřich                                     | ZM partners a.s.      | Správce |
|                 | Smlouva o nájmu prostoru sloužícího po            | Podací arch české poštv                 |                 |                                   |                        | 06.02.2014                      | Neurãto                    | ZM partners                | Mladý Pavel                                       | ZM partners a.s.      | Správce |
| -               | Smlouva o nájmu dopravního prostředku             |                                         |                 |                                   |                        | 06.02.2014                      | Neurčito                   | ZM partners                | AREKO s.r.o.                                      | ZM partners a.s.      | Správce |
|                 | Smlouva o dílo                                    | Přesunout do koše                       |                 |                                   |                        | 25.01.2013                      | 26.12.2013                 | ZM partners                | WEB Group s.r.o.                                  | ZM partners a.s.      | Správce |
| ė 🔉             | Smlouvy Delta (24)                                | Přesunout do složky                     |                 |                                   |                        |                                 |                            |                            |                                                   |                       |         |
| ė-              | Starší smlouvy (11)                               | Duplikovat smlouvu                      |                 |                                   |                        |                                 |                            |                            |                                                   |                       |         |
|                 | Zřízení věcného břemene                           | Změnit správce                          |                 |                                   |                        | 30.06.2002                      |                            | Starší smlouvy             | OSDA - ČR - Dalkia                                | DELTA consulting spo  | Správce |
|                 | Smlouva o spolupráci                              | Změna Platnost // Žinnost a Stav        |                 |                                   |                        | 01.01.2010                      | Neurčito                   | Starší smlouvy             | Univerzita Karlova v Praze                        | DELTA consulting spo  | Správce |
|                 | Smlouva o poskytování veřejně dos                 | Zmena Platnosty ocimiost a stav         |                 |                                   |                        | 09.02.2009                      | Neurčito                   | Starší smlouvy             | UPC Česká republika, s.r.o.                       | DELTA consulting spo  | Správce |
|                 | Smlouva o poskytnutí služeb č. 027/               | Zmena opravneni                         | •               |                                   |                        | 01.01.2014                      | 30.12.2017                 | Starší smlouvy             | Golf Slapy, s.r.o.                                | DELTA consulting spo  | Správce |
|                 | Smlouva o hlavním partnerství                     | Obnovit                                 | F5 -            |                                   |                        | 03.06.2010                      | Neurčito                   | Starší smlouvy             | Consulting Company Novasoft, a.s.                 | DELTA consulting spo  | Správce |
|                 | Smlouva č. 982703-0113/2009 o zasila              | ni datových X11/2009/3                  |                 |                                   |                        | 30.01.2009                      | Neurčito                   | Starší smlouvy             | Česká pošta, s.p.                                 | DELTA consulting spo  | Správce |
| 0               | Pronáiem reklamní plochv                          | TV/2001/8                               | *               |                                   |                        | 30.08.2001                      |                            | Starší smlouvy             | Sportovní Klub Squash drive. z.s.                 | DEI TA consulting spo | Sorávce |

Seznam smluv - Funkce zobrazené přes pravé tlačítko myši

Mezi funkcemi se nachází hromadné seskupení do složek, smazání smluv nebo přesunutí do složky. Funkce seskupit do složek je stejná, jako je tlačítko v horním panelu v záložce Evidence. Při přesunu se stávající umístění přepíšou novým umístěním. Novou funkci v nové verzi programu je změna správce u smluv. Tuto funkce můžeme využít na větší skupinu smluv, kterou budeme mít označenou.

#### Vyhledat smlouvu

Pokud chceme vyhledat smlouvu, tak se nám první nabídne Rychlé hledání, kde hledáme podle názvu, čísla, typu smlouvy nebo podle názvu dokumentu, který je součástí smlouvy.

| ≤ % × *                                                                                      | MANAZER SMLUV A DOKUMENTÜ                                                                                                    |                              |
|----------------------------------------------------------------------------------------------|----------------------------------------------------------------------------------------------------|------------------------------|
| MANAZER SMLUV A DORUMENTÓ Havni funkce. Evidence Smlouv                                      | a Registr smisu ČR Čiselniky Databáze Nástroje Nápovéda                                                                                                    |                              |
| Nová<br>smlouva<br>Sesnam smluv<br>Vyhledat<br>smlouva<br>Sesnam smluv<br>Smlouva<br>Smlouvy | Kol Dalli Sezam Net Frenze Kalendar<br>Indi Statul<br>Sezam Net Frenze Kalendar<br>Indi Statul<br>Sezam Net Frenze Kalendar                                                                                                    | Jaisek<br>Vizenii<br>It sezo |
| Úvodní strana Seznam smluv Vyhledat ve smlouvách                                             |                                                                                                    |                              |
|                                                                                              |                                                                                                    |                              |
|                                                                                              |                                                                                                    |                              |
|                                                                                              |                                                                                                    |                              |
|                                                                                              |                                                                                                    |                              |
|                                                                                              |                                                                                                    |                              |
|                                                                                              |                                                                                                    |                              |
|                                                                                              |                                                                                                    |                              |
|                                                                                              |                                                                                                    |                              |
|                                                                                              |                                                                                                    |                              |
|                                                                                              |                                                                                                    |                              |
|                                                                                              | S Vyhledat ve smlouvách                                                                                                    |                              |
|                                                                                              | - /                                                                                                    | 51                           |
|                                                                                              |                                                                                                    | <u>s</u> .                   |
|                                                                                              | Do pole vyše zadejte hledaný test.<br>Vyhřadskán neostížna v klálost pismen.<br>Zadeňý res to bude hleda tv nažev smlouvy, číslo, stav, typ, vlastní značka, číslo<br>protistavy, jiméné a sobce (jedivatéle smlouvy, jiméné a adřese protistavy, nazvech<br>dokumení, presmlouž |                              |
|                                                                                              | Pro specifické hledání použíjte Pokročilé hledání                                                                                                    |                              |

Evidence - Vyhledat smlouvu - Rychlé hledání

Kromě *Rychlého vyhledávání* je možné využít Pokročilé vyhledávání podle jednotlivých parametrů. Vyhledávání můžeme spustit pomocí tlačítka *Vyhledat* nebo také pomocí ENTER.

| NAŽER SMLUV A DOKUMEN            | TÚ Hlavní funkce           | Evidence | Smlouva  | Registr smluv ČR | Číselníky | Databá |
|----------------------------------|----------------------------|----------|----------|------------------|-----------|--------|
| 9 9                              | 6                          |          | 2        |                  |           |        |
| nam smluv Vyhledat<br>smlouvu sr | Nová<br>mlouva Seznam Ihůt | Kalendář | Subjekty |                  |           |        |
| Smlouvy Sr                       | mlouva Lhûty a             | úkoly    | Seznamy  |                  |           |        |
| Úvodní strana Vyhle              | edat ve smlouvách          |          |          |                  |           |        |
| 0                                |                            |          |          |                  |           |        |
| 🔏 Zadejte přes                   | nou oblast hledán          | í        |          |                  |           |        |
| Název smlouvy:                   |                            |          |          |                  |           |        |
| Číslo smlouvy:                   |                            |          |          |                  |           |        |
| Stav:                            |                            |          |          |                  |           |        |
| Тур:                             |                            |          |          | *                |           |        |
| Vlastní značka:                  |                            |          |          |                  |           |        |
| Číslo protistrany:               |                            |          |          |                  |           |        |
| Smlouvu sjednal:                 |                            |          |          |                  |           |        |
| Protistrana:                     |                            |          |          |                  |           |        |
| Preambule:                       |                            |          |          |                  |           |        |
| Název dokumentu:                 |                            |          |          |                  |           |        |
| Poznámka:                        |                            |          |          |                  |           |        |
| Text:                            |                            |          |          |                  |           |        |
|                                  | Vyhledat                   |          |          |                  |           |        |
|                                  | In a develop to be added   |          |          |                  |           |        |

Evidence - Vyhledat smlouvu - Pokročilé vyhledávání

Ve výsledcích Rychlého vyhledávání následně vidíme, kde byla nalezená shoda. Nad výsledky zůstává pole pro další vyhledávání s možností přepnutí na *Pokročilé vyhledávání*.

| 🖪 🗶   =                                                                                                    |                                                                                                    | MA                                                                                                    | NAŽER SMLUV A DOKUMENTŮ                                                 |  |  |  |  |  |  |  |
|----------------------------------------------------------------------------------------------------|----------------------------------------------------------------------------------------------------|----------------------------------------------------------------------------------------------------|-------------------------------------------------------------------------|--|--|--|--|--|--|--|
| IANAŽER SMLUV A DOKUMENTŮ Hlavní fun                                                                                                    | nkce Evidence Smlouva Registr smluv ČR                                                                                                    | Číselníky Databáze Nástroje Nápověda                                                                                                    |                                                                         |  |  |  |  |  |  |  |
| Nová<br>smlouva<br>Seznam smluv<br>Seznam smluv                                                                                                    | ace septouvy                                                                                                    | Filtrace Kalendář Export do<br>Ihůt Lhůtv a úkolv                                                                                                    | išknout<br>Filtr Export do<br>Seznam smluv<br>Seznam smluv              |  |  |  |  |  |  |  |
| Úvodní strana Vyhledat ve smlou                                                                                                    | uvách                                                                                                    |                                                                                                    | Schencescharty                                                          |  |  |  |  |  |  |  |
| Hledaný text: smlouva                                                                                                    |                                                                                                    | Pokročilé hledání                                                                                                    |                                                                         |  |  |  |  |  |  |  |
| Consulting Company<br>Typ smlouvy: Neurčeno Stav smlouvy:<br>Nalezeno v: Název: Smlouva o hlavním                                                                                                    | Nouraeoft, a.s Smlouva o h<br>Neurčeno Platnost od: 03.06.2010 Platnost do: Ne<br>partnerství; Dokument: Testovací <mark>smlouva</mark> (C:\Users\An | lavním partnerství (č. XIII/20<br>určito<br>los <appdata\local\temp\evis\doc\1070\testovacl sr<="" th=""><th>10/35)<br/>Nouva.docx</th></appdata\local\temp\evis\doc\1070\testovacl> | 10/35)<br>Nouva.docx                                                    |  |  |  |  |  |  |  |
| Česká pošta, s.p Sm<br>Typ smlouvy: Neurčeno Stav smlouvy:<br>Nalezeno v: Název: Smlouva č. 982703-0                                                                                                    | nlouva č. 982703-0113/2009<br>Neurčeno Platnost od: 30.01.2009 Platnost do: Ne<br>0113/2009 o zasilání datových souborů; Dokument: Tes               | <mark>Ο zasílání datových souborů</mark><br>určito<br>tovací <mark>smlouva</mark> (C:\Users\Antos\AppData\Local\Temj                                                                 | (Č. XII/2009/3)<br>/Evis\Doc\1067\Testovací <mark>smlouva</mark> .docx) |  |  |  |  |  |  |  |
| DELIKOMAT s.r.o Kupní smlouva č. 4/05/2002; Prodejní nápojový automat (č. V/2002/9)<br>Typ smlouvy: Neurčeno Stav smlouvy: Neurčeno Platnost od: 09.05.2002<br>Nalezeno v: Název: Kupní smlouva č. 4/05/2002; Prodejní nápojový automat; Dokument: Testovací smlouva (C\Users\Antos\AppData\Loca\\Temp\Evis\Doc\1065\Testovací smlouva.docx) |                                                                                                    |                                                                                                    |                                                                         |  |  |  |  |  |  |  |
| Drobný František - Pr<br>Typ smlouvy: Neurčeno Stav smlouvy:                                                                                                    | racovní smlouva (č. l/2010/3)<br>Neurčeno Platnost od: 01.01.2010 Platnost do: Ne                                                                    | urấto                                                                                                    |                                                                         |  |  |  |  |  |  |  |

Evidence - Vyhledat smlouvu - Výsledky Rychlého vyhledávání

Pokud využijeme *Pokročilého vyhledávání*, tak nad výsledky nemáme Vyhledávací pole, ale tlačítka na Rychlé a Pokročilé vyhledávání. Přes tyto tlačítka se dostaneme zpět na vyhledávací formuláře nebo můžeme využít klávesnici BACKSPACE. Také vidíme, podle čeho jsme vyhledávali a co jsme do vyhledávání zadali.

| ⊻ 🔓             | ≫   -                  |                                              |                                                  |                                   |                              |                                |                                |                                |                     |                        | N               | MANAŽER SN              | ILUV A DOK         | UMENTŮ                         |              |                                              |
|-----------------|------------------------|----------------------------------------------|--------------------------------------------------|-----------------------------------|------------------------------|--------------------------------|--------------------------------|--------------------------------|---------------------|------------------------|-----------------|-------------------------|--------------------|--------------------------------|--------------|----------------------------------------------|
| MANAŽE          | R SMLUV A D            | OKUMENTŮ                                     | Hlavní funkce                                    | Evidence                          | Smlouva                      | Registr sr                     | nluv ČR Čísel                  | níky Da                        | atabáze             | Nástroje               | Nápověda        | 1                       |                    |                                |              |                                              |
| Nová<br>smlouva | Seznam sn              | Vyhledat<br>smlouvu                          | Prolongace<br>Smlouv                             | Neplatné<br>smlouvy<br>V          | Στ<br>imit plnění            | Koš Dalš                       | í Seznam Ihů                   | t<br>Filtrace<br>Ihůt<br>Lhůty | Kalendář<br>á úkoly | Export do<br>MS Excelu | Náhled<br>tisku | (<br>Tisknout<br>seznam | Filtr<br>Seznam sr | Export do<br>MS Excelu<br>nluv | Další funkce | Q Do složek<br>Podřízené s<br>Seřadit seznar |
| Úv              | odní strana            | Vyhledat                                     | ve smlouvá                                       | ch                                |                              |                                |                                |                                |                     |                        |                 |                         |                    |                                |              |                                              |
| Pok             | ročilé hledár          | í: Název smlo<br>Jednoduché                  | uvy: smlouva<br>é hledání Pok                    | ročilé hledání                    |                              |                                |                                |                                |                     |                        |                 |                         |                    |                                |              |                                              |
| A<br>Typ<br>Nai | BBY - S<br>smlouvy: No | eurčeno Stav<br>zev: <mark>Smlouva</mark>    | <b>a O Prop</b><br>v smlouvy: Uko<br>o propagaci | Dagaci (<br>Dinčeno Plat          | (Č. XIII/2<br>nost od: 18.07 | 2011/30<br>2001 Platr          | <b>))</b><br>lost do: 31.12.20 | 11                             |                     |                        |                 |                         |                    |                                |              |                                              |
| А<br>Тур<br>Na  | fas.r.<br>smlouvy: No  | O. – Lico<br>eurčeno Stav<br>zev: Licenční s | enční sr<br>v smlouvy: Neu<br>imlouva            | nlouva<br><sup>určeno Plati</sup> | (č. 11/20                    | ) <b>15/77)</b><br>.2015 Platn | ost do: Neurčito               |                                |                     |                        |                 |                         |                    |                                |              |                                              |

Evidence - Vyhledat smlouvu - Výsledky Pokročilého vyhledávání

Zvolením daného výsledků se otevře v nové záložce daná smlouva.

#### Prolongace

V následujícím okně se zobrazuje seznam smluv, u kterých je nastavena prolongace platnosti smluv. Smlouvy, které mají po platnosti jsou zvýrazněny červenou barvou v a poli Posun platnosti je zaškrtávací políčko, které posune platnost o stanovenou prolongaci. Provede se to u všech zaškrtnutých smluv pomocí tlačítka Posun platnosti podle nastavené prolongace. Smlouvy, které jsou platné jsou černým písmem a u nich nelze posunout platnost.

| Ilouvy s nastavenou prolongací  Izev Číslo Stav Platnost od Platnost do Prolongace Posun platnosti nlouva o pro XIII/2011/30 Ukončeno 18.07.2001 31.12.2011 +2 mésice Posun platnosti na 29.02.2012  Posunout také Učinnost do Posun platnosti podle nastavené prolongac  Posunout také Učinnost do Posun platnosti podle nastavené prolongac                                                                                                    | Iouvy s nastavenou prolongací  zev Číslo Stav Platnost od Platnost do Prolongace Posun platnosti nlouva o pro XIII/2011/30 Ukončeno 18.07.2001 31.12.2011 +2 mésice V Posun platnosti na 29.02.2014 Posunout také Učinnost do Posun platnosti podle nastavené prolong | prolongací  Stav Platnost od Platnost do Prolongace Posun platnosti Ukončeno 18.07.2001 31.12.2011 +2 měsíce V Posun platnosti na 29.02.2012  Posunout také Učinnost do Posun platnosti podle nastavené prolongace Ctevřít smlouvu Zavřít                                                                             | Nonsec a nonce protosti Carlos Carlos |              | nec platnosti  |           |             |                 |                |                        | _           |          |    |
|----------------------------------------------------------------------------------------------------|----------------------------------------------------------------------------------------------------|----------------------------------------------------------------------------------------------------|----------------------------------------------------------------------------------------------------|--------------|----------------|-----------|-------------|-----------------|----------------|------------------------|-------------|----------|----|
| Ilouvy s nastavenou prolongací                                                                                                    | louvy s nastavenou prolongací<br>zev Číslo Stav Platnost od Platnost do Prolongace Posun platnosti<br>Islouva o pro XIII/2011/30 Ukončeno 18.07.2001 31.12.2011 +2 měsíce V Posun platnosti na 29.02.2013                                                             | prolongací  Stav Platnost od Platnost do Prolongace Posun platnosti Ukončeno 18.07.2001 31.12.2011 +2 měsíce ♥ Posun platnosti na 29.02.2012  Posunout také Učinnost do Posun platnosti podle nastavené prolongace Otevřit smlouvu Zavřit                                                                             | Miouvy s nastavenou prolongací  Vázev Číslo Stav Platnost od Platnost do Prolongace Posun platnosti Smiouva o pro XIII/2011/30 Ukončeno 18.07.2001 31.12.2011 +2 měsíce Posun platnosti na 29.02.2012  Posunout také Učinnost do Posun platnosti podle nastavené prolongac Otevřit smiouva Zavítt                                                                                                    |              | nec platitosti |           |             |                 |                |                        |             |          |    |
| izev Číslo Stav Platnost od Platnost do Prolongace Posun platnosti<br>nlouva o pro XIII/2011/30 Ukončeno 18.07.2001 31.12.2011 +2 měsice Posun platnosti na 29.02.2012<br>Posun platnosti podle nastavené prolongac                                                                                                    | zev Číslo Stav Platnost od Platnost do Prolongace Posun platnosti<br>nlouva o pro XIII/2011/30 Ukončeno 18.07.2001 31.12.2011 +2 měsíce <table-cell> Posun platnosti na 29.02.2013</table-cell>                                                                       | Stav Platnost od Platnost do Prolongace Posun platnosti<br>D Ukončeno 18.07.2001 31.12.2011 +2 měsíce V Posun platnosti na 29.02.2012                                                                                                    | Náčev Číslo Stav Platnost od Platnost do Prolongace Posun platnosti<br>Smlouva o pro XIII/2011/30 Ukončeno 18.07.2001 31.12.2011 +2 mésice Posun platnosti na 29.02.2012<br>Posunout také Učinnost do Posun platnosti podle nastavené prolongac<br>Otevřit smlouva Zavíti                                                                                                    | nlouw c n    | astavonou n    | olongací  |             |                 |                |                        |             |          |    |
| izev Číslo Stav Platnost od Platnost do Prolongace Posun platnosti<br>nlouva o pro XIII/2011/30 Ukončeno 18.07.2001 31.12.2011 +2 mésice Posun platnosti na 29.02.2012<br>Posun platnosti posun platnosti platnosti posun platnosti platnosti pla | zev Číslo Stav Platnost od Platnost do Prolongace Posun platnosti<br>nlouva o pro XIII/2011/30 Ukončeno 18.07.2001 31.12.2011 +2 měsíce <table-cell> Posun platnosti na 29.02.2013</table-cell>                                                                       | Stav       Platnost od       Prolongace       Posun platnosti         Ukončeno       18.07.2001       31.12.2011       +2 mésíce       Posun platnosti na 29.02.2012                                                                                                    | lázev Číslo Stav Platnost od Platnost do Prolongace Posun platnosti<br>imlouva o pro… XIII/2011/30 Ukončeno 18.07.2001 31.12.2011 +2 mésice ♥ Posun platnosti na 29.02.2012<br>Posunout také Učinnost do Posun platnosti podle nastavené prolongac<br>Otevřit smlouvu Zavřit                                                                                                    | mouvy 3 m    | ustavenou pi   | loiongaci |             |                 |                |                        |             |          |    |
| zev Číslo Stav Platnost od Platnost do Prolongace Posun platnosti<br>nlouva o pro… XIII/2011/30 Ukončeno 18.07.2001 31.12.2011 +2 měsíce I Posun platnosti na 29.02.2012                                                                                                    | zev Číslo Stav Platnost od Platnost do Prolongace Posun platnosti<br>nlouva o pro XIII/2011/30 Ukončeno 18.07.2001 31.12.2011 +2 mésíce V Posun platnosti na 29.02.2014                                                                                               | Stav       Platnost od       Platnost do       Prolongace       Posun platnosti         Ukončeno       18.07.2001       31.12.2011       +2 mésíce       Image: Posun platnosti na 29.02.2012         Posunout také Učinnost do       Posun platnosti podle nastavené prolongace         Otevřít smlouvu       Zavřít | Vázev Číslo Stav Platnost od Platnost do Prolongace Posun platnosti<br>Smlouva o pro… XIII/2011/30 Ukončeno 18.07.2001 31.12.2011 +2 mésíce ⊮ Posun platnosti na 29.02.2012<br>Posunout také Učinnost do Posun platnosti podle nastavené prolongac<br>Otevřit smlouvu Zavřit                                                                                                    |              |                |           |             |                 |                |                        |             |          |    |
| izev Číslo Stav Platnost od Platnost do Prolongace Posun platnosti<br>Ilouva o pro XIII/2011/30 Ukončeno 18.07.2001 31.12.2011 +2 mésice Posun platnosti na 29.02.2012<br>Posun platnosti na 29.02.2012                                                                                                    | zev Číslo Stav Platnost od Platnost do Prolongace Posun platnosti<br>Idouva o pro XIII/2011/30 Ukončeno 18.07.2001 31.12.2011 +2 měsíce V Posun platnosti na 29.02.2013                                                                                               | Stav       Platnost od       Prolongace       Posun platnosti         Ukončeno       18.07.2001       31.12.2011       +2 mésice       ✓       Posun platnosti na 29.02.2012                                                                                                    | Năzev Číslo Stav Platnost od Platnost do Prolongace Posun platnosti<br>Smlouva o pro XIII/2011/30 Ukončeno 18.07.2001 31.12.2011 +2 měsíce V Posun platnosti na 29.02.2012<br>Posunout také Učinnost do Posun platnosti podle nastavené prolongac<br>Otevřit smlouvu Zavřit                                                                                                    |              |                |           |             |                 |                | Q                      |             |          | _  |
| Cusio Stav Platnost od Platnost do Prolongace Posun platnosti nlouva o pro XIII/2011/30 Ukončeno 18.07.2001 31.12.2011 +2 mésice Posun platnosti na 29.02.2012                                                                                                    | zev Cisio Stav Platnost od Platnost do Prolongace Posun platnosti<br>niouva o pro… XIII/2011/30 Ukončeno 18.07.2001 31.12.2011 +2 měsíce <table-cell> Posun platnosti na 29.02.201:</table-cell>                                                                      | Stav Platnost od Platnost do Prolongace Posun platnosti<br>Ukončeno 18.07.2001 31.12.2011 +2 měsíce<br>Posun platnosti na 29.02.2012<br>Posunout také Učinnost do Posun platnosti podle nastavené prolongace<br>Otevřit smlouvu Zavřit                                                                                | lazev Cislo Stav Platnost od Pitnost do Prolongace Posun platnosti<br>imlouva o pro XIII/2011/30 Ukončeno 18.07.2001 31.12.2011 +2 měsíce ⊻ Posun platnosti na 29.02.2012<br>Posunout také Učinnost do Posun platnosti podle nastavené prolongac                                                                                                    |              | ă.             | 0         |             |                 |                |                        |             |          |    |
| Nouva o pro… XIII/2011/30 Ukonceno 18.0/.2001 31.12.2011 +2 mésice V Posun platmosti na 29.02.2012                                                                                                    | liouva o pro… XIII/2011/30 Ukonceno 18.0/.2001 31.12.2011 +2 mesice ♥ Posun platnosti na 29.02.201.                                                                                                    | Ukonceno 18.0/.2001 31.12.2011 +2 mesice ♥ Posun platnosti na 29.02.2012<br>Posunout také Učinnost do Posun platnosti podle nastavené prolongace<br>Otevřít smlouvu Zavřít                                                                                                    | mlouva o pro… XIII/2011/30 Ukončeno 18.0//2001 31.12.2011 +2 mesiče V Posun platnosti na 29.02.2012                                                                                                    | .azev        | Cislo          | Stav      | Platnost od | Platnost do     | Prolongace     | Posun platnosti        |             |          |    |
| Posunout také Učinnost do Posun platnosti podle nastavené prolongan                                                                                                    | Posunout také Učinnost do Posun platnosti podle nastavené prolon                                                                                                    | Posunout také Učinnost do Posun platnosti podle nastavené prolongace<br>Otevřít smlouvu Zavřít                                                                                                    | Posunout také Učinnost do Posun platnosti podle nastavené prolongac<br>Otevřit smlouvu Zavřit                                                                                                    | mlouva o pro | XIII/2011/30   | Ukončeno  | 18.07.2001  | 31.12.2011      | +2 mésíce      | Posun platno           | isti na 29. | 02.2012  |    |
| Posunout také Učinnost do Posun platnosti podle nastavené prolongan                                                                                                    | Posunout také Učinnost do Posun platnosti podle nastavené prolon                                                                                                    | Posunout také Učinnost do Posun platnosti podle nastavené prolongace<br>Otevřít smlouvu Zavřít                                                                                                    | Posunout také Ućinnost do Posun platnosti podle nastavené prolongac<br>Otevŕnt smlouvu Zavřit                                                                                                    |              |                |           |             |                 |                |                        |             |          |    |
| Posunout také Učinnost do Posun platnosti podle nastavené prolonga                                                                                                    | Posunout také Učinnost do Posun platnosti podle nastavené prolon                                                                                                    | Posunout také Učinnost do Posun platnosti podle nastavené prolongace<br>Otevřit smlouvu Zavřit                                                                                                    | Posunout také Učinnost do Posun platnosti podle nastavené prolongac<br>Otevínt smlouvu Zavínt                                                                                                    |              |                |           |             |                 |                |                        |             |          |    |
| Posunout také Učinnost do Posun platnosti podle nastavené prolongac                                                                                                    | Posunout také Učinnost do Posun platnosti podle nastavené prolon                                                                                                    | Posunout také Učinnost do Posun platnosti podle nastavené prolongac<br>Otev/it smlouvu Zavíti                                                                                                    | Posunout také Učinnost do Posun platnosti podle nastavené prolongac<br>Otevínt smlouvu Zavňt                                                                                                    |              |                |           |             |                 |                |                        |             |          |    |
| Posunout také Učinnost do Posun platnosti podle nastavené prolongac                                                                                                    | Posunout také Učinnost do Posun platnosti podle nastavené prolon                                                                                                    | Posunout také Učinnost do Posun platnosti podle nastavené prolongac<br>Otevřit smlouvu Zavřit                                                                                                    | Posunout také Učinnost do Posun platnosti podle nastavené prolongac<br>Otevřit smlouvu Zavřit                                                                                                    |              |                |           |             |                 |                |                        |             |          |    |
| Posunout také Učinnost do Posun platnosti podle nastavené prolonga                                                                                                    | Posunout také Učinnost do Posun platnosti podle nastavené prolon                                                                                                    | Posunout také Učinnost do Posun platnosti podle nastavené prolongac<br>Otevřit smlouvu Zavřit                                                                                                    | Posunout také Učinnost do Posun platnosti podle nastavené prolongac<br>Otevřít smlouvu Zavřít                                                                                                    |              |                |           |             |                 |                |                        |             |          |    |
| Posunout také Učinnost do Posun platnosti podle nastavené prolonga                                                                                                    | Posunout také Učinnost do Posun platnosti podle nastavené prolon                                                                                                    | Posunout také Učinnost do Posun platnosti podle nastavené prolonga<br>Otevřit smlouvu Zavřít                                                                                                    | Posunout také Učinnost do Posun platnosti podle nastavené prolonga<br>Otevřit smlouvu Zavřit                                                                                                    |              |                |           |             |                 |                |                        |             |          |    |
| Posunout také Učinnost do Posun platnosti podle nastavené prolongac                                                                                                    | Posunout také Učinnost do Posun platnosti podle nastavené prolon                                                                                                    | Posunout také Učinnost do Posun platnosti podle nastavené prolongac<br>Otev/it smlouvu Zavíti                                                                                                    | Posunout také Učinnost do Posun platnosti podle nastavené prolongac<br>Otevíti smlouvu Zavíti                                                                                                    |              |                |           |             |                 |                |                        |             |          |    |
| Posunout také Učinnost do Posun platnosti podle nastavené prolongac                                                                                                    | Posunout také Učinnost do Posun platnosti podle nastavené prolon                                                                                                    | Posunout také Učinnost do Posun platnosti podle nastavené prolongaci<br>Otevřit smlouvu Zavít                                                                                                    | Posunout také Učinnost do Posun platnosti podle nastavené prolongac<br>Otevřit smlouvu Zavřit                                                                                                    |              |                |           |             |                 |                |                        |             |          |    |
| Posunout také Učinnost do Posun platnosti podle nastavené prolongac                                                                                                    | Posunout také Učinnost do Posun platnosti podle nastavené prolon                                                                                                    | Posunout také Učinnost do Posun platnosti podle nastavené prolongac<br>Otevŕti smlouvu Zavíti                                                                                                    | Posunout také Učinnost do Posun platnosti podle nastavené prolongac<br>Otevřit smlouvu Zavřit                                                                                                    |              |                |           |             |                 |                |                        |             |          |    |
| Posunout také Učinnost do Posun platnosti podle nastavené prolongac                                                                                                    | Posunout také Učinnost do Posun platnosti podle nastavené prolon                                                                                                    | Posunout také Učinnost do Posun platnosti podle nastavené prolongac<br>Otevŕit smlouvu Zavíti                                                                                                    | Posunout také Učinnost do Posun platnosti podle nastavené prolongac<br>Otevřít smlouvu Zavřít                                                                                                    |              |                |           |             |                 |                |                        |             |          |    |
| Posunout také Učinnost do Posun platnosti podle nastavené prolonga                                                                                                    | Posunout také Učinnost do Posun platnosti podle nastavené prolon                                                                                                    | Posunout také Učinnost do Posun platnosti podle nastavené prolongac<br>Otev/it smlouvu Zavíti                                                                                                    | Posunout také Učinnost do Posun platnosti podle nastavené prolongac<br>Otevŕňt smlouvu Zavřít                                                                                                    |              |                |           |             |                 |                |                        |             |          |    |
| Posunout také Učinnost do Posun platnosti podle nastavené prolonga                                                                                                    | Posunout také Učinnost do Posun platnosti podle nastavené prolon                                                                                                    | Posunout také Učinnost do Posun platnosti podle nastavené prolongac<br>Otev/it smlouvu Zavíti                                                                                                    | Posunout také Učinnost do Posun platnosti podle nastavené prolongac<br>Otevřít smlouvu Zavřít                                                                                                    |              |                |           |             |                 |                |                        |             |          |    |
| Posunout také Učinnost do Posun platnosti podle nastavené prolonga                                                                                                    | Posunout také Učinnost do Posun platnosti podle nastavené prolon                                                                                                    | Posunout také Učinnost do Posun platnosti podle nastavené prolongac<br>Otevŕti smlouvu Zavíti                                                                                                    | Posunout také Učinnost do Posun platnosti podle nastavené prolongac<br>Otevřít smlouvu Zavřít                                                                                                    |              |                |           |             |                 |                |                        |             |          |    |
| Posunout také Učinnost do Posun platnosti podle nastavené prolonga                                                                                                    | Posunout také Učinnost do Posun platnosti podle nastavené prolon                                                                                                    | Posunout také Učinnost do Posun platnosti podle nastavené prolongac<br>Otev/fit smlouvu Zavíti                                                                                                    | Posunout také Učinnost do Posun platnosti podle nastavené prolongac<br>Otevínt smlouvu Zavřit                                                                                                    |              |                |           |             |                 |                |                        |             |          |    |
| Posunout také Učinnost do Posun platnosti podle nastavené prolongac                                                                                                    | Posunout také Učinnost do Posun platnosti podle nastavené prolon                                                                                                    | Posunout také Učinnost do Posun platnosti podle nastavené prolongac<br>Otevŕti smlouvu Zavíti                                                                                                    | Posunout také Učinnost do Posun platnosti podle nastavené prolongac<br>Otevŕit smlouvu Zavřit                                                                                                    |              |                |           |             |                 |                |                        |             |          |    |
| Posunout také Učinnost do Posun platnosti podle nastavené prolonga                                                                                                    | Posunout také Učinnost do Posun platnosti podle nastavené prolon                                                                                                    | Posunout také Učinnost do Posun platnosti podle nastavené prolongac<br>Otev/it smlouvu Zavíti                                                                                                    | Posunout také Učinnost do Posun platnosti podle nastavené prolongac<br>Otevŕňt smlouvu Zavřít                                                                                                    |              |                |           |             |                 |                |                        |             |          |    |
| Posunout také Učinnost do Posun platnosti podle nastavené prolongac                                                                                                    | Posunout také Učinnost do Posun platnosti podle nastavené prolon                                                                                                    | Posunout také Učinnost do Posun platnosti podle nastavené prolongac<br>Otev/it smlouvu Zavíti                                                                                                    | Posunout také Učinnost do Posun platnosti podle nastavené prolongac<br>Otevřít smlouvu Zavřít                                                                                                    |              |                |           |             |                 |                |                        |             |          |    |
| Posunout také Učinnost do Posun platnosti podle nastavené prolongac                                                                                                    | Posunout také Učinnost do Posun platnosti podle nastavené prolon                                                                                                    | Posunout také Učinnost do Posun platnosti podle nastavené prolongac<br>Otevŕti smlouvu Zavíti                                                                                                    | Posunout také Učinnost do Posun platnosti podle nastavené prolongac<br>Otevřít smlouvu Zavřít                                                                                                    |              |                |           |             |                 |                |                        |             |          |    |
| Posunout také Učinnost do Posun platnosti podle nastavené prolongac                                                                                                    | Posunout také Učinnost do Posun platnosti podle nastavené prolon                                                                                                    | Posunout také Učinnost do Posun platnosti podle nastavené prolongac<br>Otevřít smlouvu Zavíti                                                                                                    | Posunout také Učinnost do Posun platnosti podle nastavené prolongac<br>Otevínt smlouvu Zavřit                                                                                                    |              |                |           |             |                 |                |                        |             |          |    |
| Posunout také Učinnost do Posun platnosti podle nastavené prolongac                                                                                                    | Posunout také Učinnost do Posun platnosti podle nastavené prolon                                                                                                    | Posunout také Učinnost do Posun platnosti podle nastavené prolongac<br>Otevřít smlouvu Zavřít                                                                                                    | Posunout také Učinnost do Posun platnosti podle nastavené prolongac<br>Otevŕit smlouvu Zavřit                                                                                                    |              |                |           |             |                 |                |                        |             |          |    |
| Posunout také Učinnost do Posun platnosti podle nastavené prolongac                                                                                                    | Posunout také Učinnost do Posun platnosti podle nastavené prolon                                                                                                    | Posunout také Učinnost do Posun platnosti podle nastavené prolongac<br>Otevřít smlouvu Zavíti                                                                                                    | Posunout také Učinnost do Posun platnosti podle nastavené prolongac<br>Otevřít smlouvu Zavřít                                                                                                    |              |                |           |             |                 |                |                        |             |          |    |
| Posunout také Učinnost do Posun platnosti podle nastavené prolongac                                                                                                    | Posunout také Učinnost do Posun platnosti podle nastavené prolon                                                                                                    | Posunout také Učinnost do Posun platnosti podle nastavené prolongac<br>Otevřít smlouvu Zavíti                                                                                                    | Posunout také Učinnost do Posun platnosti podle nastavené prolongac<br>Otevŕit smlouvu Zavřit                                                                                                    |              |                |           |             |                 |                |                        |             |          |    |
| Posunout také Učinnost do Posun platnosti podle nastavené prolongac                                                                                                    | Posunout také Učinnost do Posun platnosti podle nastavené prolon                                                                                                    | Posunout také Učinnost do Posun platnosti podle nastavené prolongac<br>Otevřít smlouvu Zavíti                                                                                                    | Posunout také Učinnost do Posun platnosti podle nastavené prolongac<br>Otevřít smlouvu Zavřít                                                                                                    |              |                |           |             |                 |                |                        |             |          |    |
| Posunout také Učinnost do Posun platnosti podle nastavené prolongac                                                                                                    | Posunout také Učinnost do Posun platnosti podle nastavené prolony                                                                                                    | Posunout také Učinnost do Posun platnosti podle nastavené prolongac<br>Otevřít smlouvu Zavřít                                                                                                    | Posunout také Učinnost do Posun platnosti podle nastavené prolongac<br>Otevírit smlouvu Zavřit                                                                                                    |              |                |           |             |                 |                |                        |             |          |    |
| Posunout také Učinnost do Posun platnosti podle nastavené prolongac                                                                                                    | Posunout také Učinnost do Posun platnosti podle nastavené prolon                                                                                                    | Posunout také Učinnost do Posun platnosti podle nastavené prolongac<br>Otev/it smlouvu Zavíti                                                                                                    | Posunout také Učinnost do Posun platnosti podle nastavené prolongac<br>Otevřít smlouvu Zavřít                                                                                                    |              |                |           |             |                 |                |                        |             |          |    |
| Posunout také Učinnost do Posun platnosti podle nastavené prolongac                                                                                                    | Posunout také Učinnost do Posun platnosti podle nastavené prolony                                                                                                    | Posunout také Učinnost do Posun platnosti podle nastavené prolongac<br>Otev/it smlouvu Zav/it                                                                                                    | Posunout také Učinnost do Posun platnosti podle nastavené prolongac<br>Otevřít smlouvu Zavřít                                                                                                    |              |                |           |             |                 |                |                        |             |          |    |
| Posunout také Učinnost do Posun platnosti podle nastavené prolongac                                                                                                    | Posunout také Učinnost do Posun platnosti podle nastavené prolon                                                                                                    | Posunout také Učinnost do Posun platnosti podle nastavené prolongac<br>Otev/it smlouvu Zavíti                                                                                                    | Posunout také Učinnost do Posun platnosti podle nastavené prolongac<br>Otevŕit smlouvu Zavřit                                                                                                    |              |                |           |             |                 |                |                        |             |          |    |
| Posunout také Učinnost do Posun platnosti podle nastavené prolongac                                                                                                    | Posunout také Učinnost do Posun platnosti podle nastavené prolon                                                                                                    | Posunout také Učinnost do Posun platnosti podle nastavené prolongac<br>Otevřit smlouvu Zavřít                                                                                                    | Posunout také Učinnost do Posun platnosti podle nastavené prolongac<br>Otevřít smlouvu Zavřít                                                                                                    |              |                |           |             |                 |                |                        |             |          |    |
| Posunout také Učinnost do Posun platnosti podle nastavené prolonga                                                                                                    | Posunout také Učinnost do Posun platnosti podle nastavené prolon                                                                                                    | Posunout také Učinnost do Posun platnosti podle nastavené prolongac<br>Otev/it smlouvu Zavíti                                                                                                    | Posunout také Učinnost do     Posun platnosti podle nastavené prolongac     Otevírit smlouvu Zavřit                                                                                                    |              |                |           |             |                 |                |                        |             |          |    |
| Posunout také Učinnost do Posun platnosti podle nastavené prolonga                                                                                                    | Posunout také Učinnost do Posun platnosti podle nastavené prolon                                                                                                    | Posunout také Učinnost do Posun platnosti podle nastavené prolongac<br>Otevřít smlouvu Zavřít                                                                                                    | Posunout také Učinnost do Posun platnosti podle nastavené prolongac<br>Otevřít smlouvu Zavřít                                                                                                    |              |                |           |             |                 |                |                        |             |          |    |
|                                                                                                    | Posunout take oclimitist do Posun platnisti poure nastavene proton                                                                                                    | Posunout take ocimiost do Posun planost pode nastavene prolonga.<br>Otevřit smlouvu Zavíti                                                                                                    | Otevítt smlouvu Zavítt                                                                                                    |              |                |           |             |                 |                |                        |             |          |    |
| Obvilà entreux 7-12                                                                                                    |                                                                                                    | Otevřit smlouvu Zavřit                                                                                                    | Otevřít smlouvu Zavřít                                                                                                    |              |                |           |             | December (      | Terrent da De  |                        |             |          |    |
|                                                                                                    |                                                                                                    | Otevřít smlouvu Zavřít                                                                                                    | Otevřít smlouvu Zavřít                                                                                                    |              |                |           |             | Posunout také U | činnost do Po: | sun platnosti podle na | astavené j  | prolonga | ac |
| Other XA and Learning Zer XA                                                                                                    |                                                                                                    | Otevřít smlouvu Zavřít                                                                                                    | Otevřít smlouvu Zavřít                                                                                                    |              |                |           | 1           | Posunout také U | činnost do Pos | sun platnosti podle na | astavené j  | orolonga | ac |
| UTEVIT SMIOLIVIL ZAVIT                                                                                                    | Otevřít smlouvu Zavi                                                                                                    | WILVIE JUIN/WYW AWYIN                                                                                                    | otent amount 2 and                                                                                                    |              |                |           | 1           | Posunout také U | činnost do Pos | sun platnosti podle na | astavené p  | prolonga | ac |

Evidence – Prolongace

#### Neplatné smlouvy

Seznam všech neplatných smluv včetně možnosti následného filtrování.

|      | nlouvy nejsou  | u ve stavu:    | Neurčeno     | *                              |             |            |                |  |
|------|----------------|----------------|--------------|--------------------------------|-------------|------------|----------------|--|
| Sr   | nlouvy se stav | /em:           | Neurčeno     | *                              |             |            |                |  |
| U    | končení platn  | osti v období: | 23.01.2018 🔹 | 06.02.2018 -                   |             |            | Q              |  |
| Váze | ev             | Číslo          | Stav         | Platnost od                    | Platnost do | Prolongace | Složka         |  |
|      | Smlouva o      | XIII/2011/30   | Ukončeno     | 18.07.2001                     | 31.12.2011  | +2 měsíce  | ZM partners    |  |
|      | Smlouva o      | XV/2013/4      | Ukončeno     | 25.01.2013                     | 26.12.2013  |            | ZM partners    |  |
|      | Smlouva o      | XV/2013/49     | Ukončeno     | 01.05.2013                     | 30.12.2015  |            | Smlouvy Delta  |  |
|      | Smlouva o      | XVI/2014/37    |              | 01.01.2014                     | 30.12.2017  |            | Starší smlouvy |  |
|      | Dohoda o       | V/2013/2       |              |                                | 26.09.2014  |            | Smlouvy Delta  |  |
|      | komisionář     | II/2014/6      |              | 02.01.2014                     | 02.04.2014  |            | Smlouvy Delta  |  |
|      |                |                |              |                                |             |            |                |  |
|      | nit stav:      | Neurčeno       | )            | <ul> <li>Změnit sta</li> </ul> | v           |            |                |  |
| měr  |                |                |              |                                |             |            |                |  |

Evidence - Neplatné smlouvy – přehled

Neplatné smlouvy můžeme filtrovat podle:

- Stavu, ve kterém nejsou
- Stavu, který mají nastavený
- Ukončení platnosti

V seznamu můžeme zvolit smlouvy a změnit jim stav nebo je přesunout do zvolené složky.

Zvolenou smlouvu můžeme ještě otevřít.

#### Seznam lhůt

Pro práci se seznamem lhůt jsou zase funkce ze sekce *Evidence -> Lhůty a úkoly*. Kromě zobrazení samotného seznamu lhůt, ho můžeme filtrovat pomocí *Filtrace lhůt* nebo všechny lhůty zobrazit v měsíčním kalendáři – *Kalendář*. Novými funkcemi u seznamu smluv, je zaslání lhůt do kalendáře MS Outlook nebo otevření smlouvy, ke které je daná lhůta vytvořená.

#### Filtrace lhůt

Seznam lhůt můžeme filtrovat. Při zvolení této funkce se otevře okno pro filtrování seznamu. Primárně jsou všechny filtry vypnuté.

| ⊻ | 🖪 🛪             | <   ≠         |                     |                                     |                          |                    |      |                 |            |                             |                      |                                                                                        | Ν               | 1ANAŽER SI         | MLUV A DOK         | UMENTŮ                 |              |                      |                                         |
|---|-----------------|---------------|---------------------|-------------------------------------|--------------------------|--------------------|------|-----------------|------------|-----------------------------|----------------------|----------------------------------------------------------------------------------------|-----------------|--------------------|--------------------|------------------------|--------------|----------------------|-----------------------------------------|
| Μ | IANAŽER         | SMLUV A DO    | KUMENTŮ             | Hlavní funkce                       | Eviden                   | ice Smlou          | va F | legistr smluv Č | R Číseln   | uky Da                      | itabáze              | Nástroje                                                                               | Nápověda        |                    |                    |                        |              |                      |                                         |
| s | Nová<br>mlouva  | Seznam smlu   | Vyhled<br>smlouv    | at<br>Yu<br>Smlouvy                 | Neplatné<br>smlouvy<br>y | Στ<br>Limit plnění | Koš  | Další           | eznam Ihůt | Filtrace<br>Ihůt<br>Lhůty a | Kalendái<br>tálendái | Export do<br>MS Excelu                                                                 | Náhled<br>tisku | Tisknout<br>seznam | Filtr<br>Seznam sn | Export do<br>MS Excelu | Další funkce | 🔍 Do<br>🐚 Po<br>Seřa | o složek<br>odřízené sml<br>dit seznamy |
|   | Úvod            | ní strana     | Seznam              | ı lhůt                              |                          |                    |      |                 |            |                             |                      |                                                                                        |                 |                    |                    |                        |              |                      |                                         |
|   | V obdo          | bí: 06.02.201 | 8 -                 | 20.02.2018                          | •                        |                    |      |                 |            |                             |                      |                                                                                        |                 |                    |                    |                        |              |                      |                                         |
|   | Název<br>Vypově | zení smlouvy  | Smlouva<br>Montáž a | <ul> <li>demontáž výstav</li> </ul> | ní expozice              | Spinėno            |      | Termín od       | Te         | ermín do<br>6.02.2018       | Filtr                | Zodpovědné os<br>Správce<br>DVÁNÍ SEZNA<br>Filtr aktivní<br>Smlouva:<br>Ddpovědná osol | ımu İhů         | t                  | Opak               | B Miś                  |              |                      | ×<br>                                   |
|   |                 |               |                     |                                     |                          |                    |      |                 |            |                             |                      |                                                                                        |                 |                    |                    |                        | ОК           | Zrušit               |                                         |

Evidence - Filtrace Ihůt

Pokud vyplníme aspoň jednu možnost, tak se filtr zapne. Filtr můžeme vypnout deaktivaci "Filtr aktivní". Dále jsou zobrazeny nápovědy u jednotlivých filtrů.

| 1. X =                                                                                                    | MANAZER SMLUV A DOKUMENTÜ                                                                                                    |                                                                                                    |
|----------------------------------------------------------------------------------------------------|----------------------------------------------------------------------------------------------------|----------------------------------------------------------------------------------------------------|
| IAŽER SMLUV A DOKUMENTÚ Hlavní funkce Evidence Smlouva Registr smluv ČR Číselníky                                                                                                    | Databáze Nástroje Nápověda                                                                                                    |                                                                                                    |
| Vel<br>Seznam smluv<br>Vel<br>Seznam smluv<br>Vel<br>Smluvu<br>Smluvu<br>Sml | Consider the service service serv |                                                                                                    |
| Úvodní strana Seznam Ihůt                                                                                                    |                                                                                                    |                                                                                                    |
| V obdobé: 06.02.2018 - 20.02.2018 -                                                                                                    |                                                                                                    | Q. Vyhiedat                                                                                                    |
| litzev Snouva ¥ Spłano Termin od Termin<br>/ypovi£en/ smlouvy Montáž a demontáž výstevní espozice 06.02.2                                                                                                    | o Zodpovidné osoby Poznámka Opak. B. Misto<br>Sprévce<br>Filtrování seznamu Ihút<br>Filtrování seznamu Ihút<br>Gdpovédná osobe<br>Pouze nesplnéné<br>OK Zruit                                                                                                    | Správce utivatelů  Seznam uživatelů pro přístup do databáze   Všivatelůké jméno  Totul před Jiniéno  Příjmení  JiNi STSDBA  Správce  K  K  M  OK  Zvritt |

Evidence - Filtrace Ihůt - Filtrování podle odpovědné osoby vybrané ze seznamu

| Debut 25 F 26 DLV 4 A DOUBLETIN How f value How Y and ward Cale day Cale day Cale                                                                                                    | 2  В X   =                                                                                                    | MANAŽER SMLUV A DOKUMENTŮ                                                                                                    | - 6                                                              |
|----------------------------------------------------------------------------------------------------|----------------------------------------------------------------------------------------------------|----------------------------------------------------------------------------------------------------|------------------------------------------------------------------|
| New Wedge of the series   New Wedge of the series   New Wedge of the series   New Series   New Series   New Series   New Series   New Series   New Series   New Series   New Series   New Series   New Series   New Series   New Series   New Series   New Series   New Series   New Series   New Series   New Series                                                                                                    | MANAŽER SMLUV A DOKUMENTÚ Hlavní funkce Evidence Smlouva Registr smlou ČR Číselníky                            | Databáze Nástroje Nápověda                                                                                                    |                                                                  |
| Veddels file       0.02.2018       C       C       Veddels & directed & Solder & Solder &                                     | Nová<br>smlouva<br>Senam smluv<br>Smlouvy                                                                      | <ul> <li>Bernamikuv</li> <li>Steamstrukt</li> <li>Steamstrukt</li> <li>Steamstru</li></ul> |                                                                  |
| Vededeti 6.05.22018       002.2018       Spinkton       Termin ed       Termin ed       Termin ed       Codpovédeti e cody       Peasimita       Opal       B. Mato         Vipovéteri similouvy       Montáž à dimenstáť výstemi epozice       062.2018       Spinkton       Opal       B. Mato         Image: Spinkton similouvy       Montáž à dimenstáť výstemi epozice       Termin ed       Termin ed       Decisionia       Opal       B. Mato         Image: Spinkton similouvy       Montáž à dimenstáť výstemi epozice       Termin ed       Termin edo       Decisionia       Termin edo       Termin edo                                                                                                    | Úvodní strana Seznam Ihůt                                                                                      |                                                                                                    |                                                                  |
| Nace       Splate       Termin od       Zodopovdná cochy       Ponzare         Vpovčezni sinolova       Montži z demontži výstevi esposice       06.02.2018       Správce         V       V povčezni sinolova       V povčezni sinolova       V povčezni sinolova       V povčezni sinolova         V povčezni sinolova       V povčezni sinolova       V povčezni sinolova       V povčezni sinolova       V povčezni sinolova         V povčezni sinolova       V povčezni sinolova       V povčezni sinolova       V povčezni sinolova       V povčezni sinolova         V povčezni sinolova       V povčezni sinolova       V povčezni sinolova       V povčezni sinolova       V povčezni sinolova       V povčezni sinolova         V povčezni sinolova       V povčezni sinolova                                                                                                    | V obdobi: 06.02.2018 * 20.02.2018 *                                                                            |                                                                                                    | Q. Vyhledat                                                      |
| ✓ Filt       - □ ×         Filtrování seznamu lhůt       - □ ×         Filtrování seznamu lhůt       - □ ×         Filtrování seznamu lhůt       - □ ×         Filtrování seznamu lhůt       - □ ×         Ponzí mežka.       1/2001/2         Ponzí mežka.       1/2001/2         Ponzí mežka.       1/2001/2         Ponzí mežka.       1/2001/2         Ponzí mežka.       1/2001/2         Stavi z ukrate       - □ ×         Stavi z ukrate       - □ ×         Materi z dm       1/2001/2         Ponzí mežka.       1/2001/2         Stavi z ukrate       - □ ×         Stavi z ukrate       - □ ×         Notove z ukrate       - □ ×         Stavi z ukrate       - □ ×         Otk       Zukrat                                                                                                    | Název Smlouva v Splněno Termín od Termín d<br>Vypovězení smlouvy Montáž a demontáž výstavní expozice 06.02.201 | Zodpovědné osoby Poznámka Opak B Místo<br>Správce                                                                                                    |                                                                  |
| Image: Second Second |                                                                                                    |                                                                                                    | Smlouvy - 🗆 🗙                                                    |
| Filt                                                                                                    |                                                                                                    |                                                                                                    | Seznam evidovaných smluv                                         |
| Filtrování seznamu hůt         I filr aktivní         I filr aktivní         Odpovádná sobe:         I movně:         Pouze nepíněně         Ok         Zuukt                                                                                                    |                                                                                                    | ✓ Filtr – □ ×                                                                                                    | Q                                                                |
| Filer aktivni       mojim refida                                                                                                    |                                                                                                    | Filtrování seznamu lhůt                                                                                                    | Název Číslo Stav Typ Ik Vlastní značka<br>Montáž a dem II/1998/9 |
| Smlouve:     -       Odpovléná ozobe:     -       Pouze neplnéné     -       OK Zružit     -                                                                                                    |                                                                                                    | Filtr aktivní                                                                                                    | Pronájem rekla IV/2001/8 -<br>Dodávka a mo IV/2001/20 -          |
| Odpovletná osobe:       -         Pouze neplnéně       -         OK       Znužě             OK       Znužě             OK       Znužě                                                                                                    |                                                                                                    | 🔲 Smlouva:                                                                                                    | Objednávka pl IV/2001/41 = = Kupní smlouva V/2002/9              |
| Pouze nephráné Pouze nephráné OK Zuzit OK Zuzit OK Zuzit OK Zuzit OK Zuzit OK Zuzit OK Zuzit                                                                                                    |                                                                                                    | Odpovědná osoba:                                                                                                    | Zřízení věcnéh V/2002/15                                         |
| OK     Zružt         OK     Zružt         OK     Zružt         Smlova o pisu.     Mi2/2019/3         Smlova o pisu.     Mi2/2019/3                                                                                                    |                                                                                                    | E Deura esculaisé                                                                                                    | Smlouva č. 982 XII/2009/3                                        |
| OK     Zrukit       OK     Zrukit         Smloura o réal.     XII/2011/35     Utanéteno       Dobéda o prov.     XII/2011/34     Utanéteno       Smloura o réal.     XI/2011/34     Utanéteno       Smloura o réal.     XI/2011/34     Utanéteno         Smloura o réal.     XI/2011/34     Utanéteno         Smloura o réal.     XI/2011/34     Utanéteno         Smloura o réal.     XI/2011/34     Utanéteno                                                                                                    |                                                                                                    | E Pouze nespinene                                                                                                    | Smlouva o pos XII/2009/4/                                        |
| OK     Zutit     Ukarkeno     -       Shinkay argen Xi/2012/4     Ukarkeno     -       Similarya ardia Xi/2012/4     Ukarkeno     -       Similarya ardia Xi/2012/4     Ukarkeno     -       V/2012/4/2     Ukarkeno     -       V/2012/4/2     Ukarkeno     -       V/2012/4     Ukarkeno     -       V/2012/4     Ukarkeno     -       V/2012/4     Ukarkeno     -       V/2012/4     Ukarkeno     -                                                                                                    |                                                                                                    |                                                                                                    | Smlouva o hla XIII/2010/35                                       |
| Dohoda o prov. XV/2012/76 Uzavieno -<br>Smolova o rek XV/2013/49 Ukončeno -<br>Smlova o rek XV/2013/49 Ukončeno -<br>Monova o rek XV/2013/49 Ukončeno -<br>Monova o rek XV/2013/49 Ukončeno -<br>Monova o rek XV/2013/49 Ukončeno -<br>Monova o rek XV/2013/49 Ukončeno -<br>Monova o rek XV/2013/49 Ukončeno -<br>Monova o rek XV/2013/49 Ukončeno -                                                                                                    |                                                                                                    | OV 7-34                                                                                                    | Smlouva o pro XIII/2011/30 Ukončeno -                            |
| Similoura o dela XV/2013/4 Ukončeno -<br>Similoura o dela. XV/2013/49 Ukončeno -<br>t III                                                                                                    |                                                                                                    | OK Zrusit                                                                                                    | Dohoda o prov XV/2012/76 Uzavřeno -                              |
| Smioura o rek XV/2013/49 Ukončeno                                                                                                    |                                                                                                    |                                                                                                    | Smlouva o dilo XV/2013/4 Ukončeno -                              |
| < II )<br>OK Zavit                                                                                                    |                                                                                                    |                                                                                                    | Smlouva o rekl XV/2013/49 Ukončeno 👻                             |
| OK Zavit                                                                                                    |                                                                                                    |                                                                                                    |                                                                  |
|                                                                                                    |                                                                                                    |                                                                                                    | OK Zavīt                                                         |

Evidence - Filtrace Ihůt - Filtrování podle smlouvy vybrané ze seznamu evidovaných smluv

Na následujícím obrázku je vidět použití filtru "Smlouva = Smlouva 1".

| a   🖂 🕫 🔍   -        |                          |                       |                          |                |               |               |                            |                        |                              |                           |                        |                                                                                |
|----------------------|--------------------------|-----------------------|--------------------------|----------------|---------------|---------------|----------------------------|------------------------|------------------------------|---------------------------|------------------------|--------------------------------------------------------------------------------|
| MANAŽER SMLUV A DOK  | UMENTŮ H                 | llavní funkce         | Evidence                 | Smlouva        | Registr smluv | ČR Číselníky  | Databáze                   | Nástroje               | Nápověda                     |                           |                        |                                                                                |
| Nová<br>smlouva      | v<br>Vyhledat<br>smlouvu | Prolongace<br>Smlouvy | Neplatné<br>smlouvy<br>y | Σ <del>τ</del> | Koš Další     | Seznam Ihůt F | iltrace<br>Ihůt<br>Kalenda | Export do<br>MS Excelu | Náhled Tiskno<br>tisku sezna | ut Filtr<br>m Seznam smlu | Export do<br>MS Excelu | <ul> <li>Do složek</li> <li>Podřízené sml.</li> <li>Seřadit seznamy</li> </ul> |
| Úvodní strana        | Seznam Ihi               | ůt                    |                          |                |               |               |                            |                        |                              |                           |                        |                                                                                |
| V období: 06.02.2018 | - 20.0                   | 02.2018               | •                        |                |               |               |                            |                        |                              |                           |                        |                                                                                |
| Filtr: Smlouva: Mont | áž a demontáž            | výstavní expo         | ozice                    |                |               |               |                            |                        |                              |                           |                        |                                                                                |
| Název                | Smlouva 💌                |                       |                          | Splněno        | Termín oc     | i Term        | ín do                      | Zodpovědné os          | oby Poznámka                 | Opak                      | B Místo                |                                                                                |
| Vypovězení smlouvy   | Montáž a den             | nontáž výstav         | ní expozice              |                |               | 06.02         | .2018                      | Správce                |                              |                           |                        |                                                                                |
|                      |                          |                       |                          |                |               |               |                            |                        |                              |                           |                        |                                                                                |

Evidence - Filtrace Ihůt – Výsledky filtrování podle smlouvy "Smlouva 1"

Můžeme si lhůty zobrazovat v závislosti na období, ve kterém měly být splněné.

#### Kalendář

Kalendář zachycuje naplánované lhůty a úkoly. K dispozici je měsíční kalendář. Vedle kalendáře je okno, ve kterém jsou zaznamenané lhůty a úkoly ke zvolenému datu. Jedná se o stejné zobrazení jako ve volbě *Hlavní funkce -> Kalendář*. I barevné označení plní stejnou funkci.

#### Náhled tisku

Dostáváme se do sekce funkcí pro práci se seznamem smluv. V Náhledu tisku máme náhled na celý seznam smluv. Jsou zde základní informace o smlouvě.

| Serream embry               |                     |                      |                |          |     |  |  |
|-----------------------------|---------------------|----------------------|----------------|----------|-----|--|--|
| Jeznam Smuy                 |                     |                      |                |          |     |  |  |
| Název                       |                     | Čislo                | Vlastni značka | Stav     | Тур |  |  |
| Platnost od Pl              | latnost do          | Protistrana          |                |          |     |  |  |
| Smlouva o propagaci         |                     | XIIV2011/30          |                | Ukončeno |     |  |  |
| 18.07.2001 31               | 1.12.2011           | ABBY                 |                |          |     |  |  |
| Smlouva o dilo              |                     | XV/2013/4            |                | Ukončeno |     |  |  |
| 25.01.2013 26               | 8.12.2013           | WEB Group s.r.o.     |                |          |     |  |  |
| Smlouva o nájmu dopravního  | prostředku          | V2014/12             |                |          |     |  |  |
| 06.02.2014 N                | eurčito             | AREKO s.r.o.         |                |          |     |  |  |
| Smiouva o nájmu prostoru sl | loužícího podnikání | V2016/23             |                |          |     |  |  |
| 06.02.2014 N                | eurčito             | Mladý Pavel          |                |          |     |  |  |
| Smlouva o obchodním zasto   | upení               | V/2014/1             |                |          |     |  |  |
| 05.02.2014 N                | eurčto              | Junák Bedřich        |                |          |     |  |  |
| Smlouva o převzetí dluhu    |                     | ¥20 16/3             |                |          |     |  |  |
| 06.02.2014 N                | eurčito             | Dudek Petr           |                |          |     |  |  |
| Smlouva o přepravě věci     |                     | V2014/2              |                |          |     |  |  |
| 10.02.2014 N                | eurčito             | Stolařík Karel       |                |          |     |  |  |
| Smlouva o směně bytové jed  | Inotky za dům       | V2014/4              |                |          |     |  |  |
| 01.03.2014 N                | eurčito             | Špunt Michal, Špun   | tová Petra     |          |     |  |  |
| Smbuva o vytvoření software |                     | V/2015/7             |                |          |     |  |  |
| 08.03.2016 N                | aurčio              | VAA/ Flaktmark e.r.r |                |          |     |  |  |
|                             |                     |                      |                |          |     |  |  |
|                             |                     |                      |                |          |     |  |  |

Evidence - Náhled tisku celého seznamu smluv

Seznam smluv může i filtrovat, a potom se v náhledu zobrazí pouze vyfiltrované položky seznamu.

| Název             |                              | Čislo          | Vlastni značka | Stav     | Тур |  |  |  |  |
|-------------------|------------------------------|----------------|----------------|----------|-----|--|--|--|--|
| Platnost od       | Platnost do                  | Protistrana    |                |          |     |  |  |  |  |
| Smlouva o propaga | ici                          | X8V2011/30     |                | Ukončeno |     |  |  |  |  |
| 18.07.2001        | 31.12.2011                   | ABBY           |                |          |     |  |  |  |  |
| Smlouva o dilo    |                              | XV/2013/4      |                | Ukončeno |     |  |  |  |  |
| 25.01.2013        | 26.12.2013                   | WEB Group s.r. | 0.             |          |     |  |  |  |  |
| Smlouva o nájmu d | opravniho prostředku         | V2014/12       |                |          |     |  |  |  |  |
| 06.02.2014        | Neurčito                     | AREKO s.r.o.   |                |          |     |  |  |  |  |
| Smlouva o nájmu p | rostoru sloužicího podnikání | V2016/23       | 1              |          | -   |  |  |  |  |
|                   | Maurates                     | Mladý Pavel    |                |          |     |  |  |  |  |

Evidence - Náhled tisku smluv z vyfiltrované složky

#### Tisknout seznam

Zde máme na výběr dvě možnosti:

• Tisknout seznam – primárně nastavená možnost tisku. Zobrazí se klasický průvodce tiskem

| ⊻  🖪 🗶   =                                                                                                    |                                                               |                                                                                                    | MANAŽER SN                                                                                                    | ILUV A DOKUMENTŮ                                                                                     |                                                                                |                                      |
|----------------------------------------------------------------------------------------------------|---------------------------------------------------------------|----------------------------------------------------------------------------------------------------|----------------------------------------------------------------------------------------------------|----------------------------------------------------------------------------------------------------|--------------------------------------------------------------------------------|--------------------------------------|
| MANAŽER SMLUV A DOKUMENTŮ Hlavní funkce Evide                                                                                                    | ence Smlouva Registr smluv ČR                                 | Číselníky Databáze l                                                                                      | Nástroje Nápověda                                                                                                    |                                                                                                    |                                                                                |                                      |
| Novă<br>smlouva<br>Seznam smluv<br>Vyhledat<br>smlouvu<br>Smlouvy<br>Smlouvy                                                                       | Etimit plnění Koš Další Sez                                   | nam Ihůt Hitrace<br>Ihůt Lhůty a úkoly                                                                    | Export do<br>MS Excelu                                                                                                    | Filtr Export do<br>MS Excelu<br>Seznam smluv                                                         | <ul> <li>Do složek</li> <li>Podřízené sml.</li> <li>Seřadit seznamy</li> </ul> |                                      |
| Úvodní strana Seznam smluv                                                                                                    |                                                               |                                                                                                    |                                                                                                    |                                                                                                    |                                                                                |                                      |
| Prohledat                                                                                                    |                                                               |                                                                                                    |                                                                                                    |                                                                                                    |                                                                                |                                      |
| Název<br>Smlouva o propagad<br>Smlouva o dio                                                                                                    | Číslo Stav Typ<br>XIII/2011/30 Ukončeno<br>XV/2013/4 Ukončeno | o Ikona Vlastní značka                                                                                    | Číslo protistrany Platnost od A<br>18.07.2001<br>25.01.2013<br>06.00 2014                                                                 | Platnost do Složka<br>31.12.2011 ZM partners<br>26.12.2013 ZM partners                               | Protistrana<br>ABBY<br>WEB Group s.r.o.                                        | Smlouvi<br>ZM par<br>ZM par          |
| smouva o najmu opravnino prostretoku<br>Smlouva o nájmu prostoru sloužícho podnikání<br>Smlouva o obchodním zastoupení<br>Smlouva o převzetí dlubu | I/2014/12<br>I/2016/23<br>V/2014/1<br>I/2016/3                | Tisk                                                                                                    | 06.02.2014                                                                                                    | Neurõte ZM partners                                                                                  | Mladú Davel                                                                    | ZM par<br>ZM par<br>ZM par<br>ZM par |
| Smlouva o přepravě věcí<br>Smlouva o směně bytové jednotky za dům<br>Smlouva o subtrožení coftware                                                 | I/2014/2<br>I/2014/4<br>V/2015/7                              | Název:<br>Kde:                                                                                            | SafeQserver.atlascon.cz\KONIC                                                                                                    | A MINOLTA C3350_Safe( ~                                                                              | Vlastnosti<br>it do souboru                                                    | ZM par<br>ZM par<br>ZM par           |
| Smlouva o vytvoření software                                                                                                    | V/2015/7                                                      | Stránky<br>vie<br>Atránky<br>Stránky<br>Zodejte ös<br>oddělený<br>Ostatní<br>Tisknout<br>Pořadí<br>Duplex | ní stránku<br>v:<br>la stránk a/nebo rozsah stránek,<br>h čárkami. Např. : 1,3,5-12<br>Všechny stránky -<br>Normální (1-9) -<br>výchozí - | Kopie<br>Počet kopii 1<br>Počet kopii 1<br>Zpósob taku<br>Zpósob taku<br>Tak na formát Výchozí<br>OK | tovat                                                                          | ZM par                               |

Evidence - Tisknout seznam - Průvodce tiskem

• Export do PDF – seznam si můžeme uložit jako PDF.

| S 🔨   🔻        |               |                |                   |                                                                                                    |                                                                                                    | MANAŽER SMLUV                                                               | A DOKUMENTŮ                                                              |                                       |                      |              |
|----------------|---------------|----------------|-------------------|----------------------------------------------------------------------------------------------------|----------------------------------------------------------------------------------------------------|-----------------------------------------------------------------------------|--------------------------------------------------------------------------|---------------------------------------|----------------------|--------------|
| ÉER SMLUV A D  | okumentů Hi   | avní funkce    | Evidence Smlo     | uva Registr smluv ČR                                                                               | Číselníky Databáze Nástroje Nápo                                                                                                    | věda                                                                        |                                                                          |                                       |                      |              |
| <b>P</b>       | Q             |                | 1                 |                                                                                                    | a (a. 🥅 🗿 🥫                                                                                                    |                                                                             |                                                                          |                                       | 🕖 Do složek          |              |
|                | . Vyhledat -  | . Nep          | 😇 🕰 🙂             |                                                                                                    | Filtrace Export do                                                                                                    | led Tisknout                                                                | Export do                                                                |                                       |                      |              |
| Seznam sm      | smlouvu       | rolongace smlo | buvy Limit plnéní | Koš Další Sezna                                                                                    | m Ihût Kalendâr MS Excelu tis                                                                                                    | ku seznam                                                                   | Hitr MS Excelu                                                           | Jalší funkce                          | 🧐 Podřízené sml.     |              |
|                |               | Smlouvy        |                   |                                                                                                    | Lhůty a úkoly                                                                                                    | Sezr                                                                        | iam smluv                                                                |                                       | Seřadit seznamy      |              |
| odní strana    | Seznam sml    | uv             |                   |                                                                                                    |                                                                                                    |                                                                             |                                                                          |                                       |                      |              |
|                |               |                |                   |                                                                                                    |                                                                                                    |                                                                             |                                                                          |                                       |                      |              |
| Složka: ZM p   | artners       |                |                   |                                                                                                    |                                                                                                    |                                                                             |                                                                          |                                       |                      |              |
| ledat          |               |                |                   |                                                                                                    |                                                                                                    |                                                                             |                                                                          |                                       |                      |              |
| lo protistrany | Platnost od 🔺 | Platnost do    | Složka            | Protistrana                                                                                        | Smlouvu sjednal Spr                                                                                                    | ávce Preambule                                                              | Počet dok                                                                | Projekt                               | Šanon Rámc H         | odn Datu     |
|                | 18.07.2001    | 31.12.2011     | ZM partners       | ABBY                                                                                               | ZM partners a.s. Sp                                                                                                    | rávce                                                                       | 1                                                                        | Golf                                  |                      | -            |
|                | 25.01.2013    | 26.12.2013     | ZM partners       | WEB Group s.r.o.                                                                                   | ZM partners a.s. Sp                                                                                                    | rávce                                                                       | 1                                                                        | Web                                   |                      | •            |
|                | 06.02.2014    | Neurčito       | ZM partners       | AREKO s.r.o.                                                                                       | ZM partners a.s. Sp                                                                                                    | rávce                                                                       | 1                                                                        |                                       |                      | -            |
|                | 06.02.2014    | Neurčito       | ZM partners       | Mladý Pavel                                                                                        | ZM partners a.s. Sp                                                                                                    | rávce                                                                       | 1                                                                        |                                       |                      | -            |
|                | 06.02.2014    | Neurčito       | ZM partners       | Junák Bedřich                                                                                      | ZM partners a.s. Sp                                                                                                    | rávce                                                                       | 1                                                                        |                                       |                      | -            |
|                | 06.02.2014    | Neurčito       | ZM partners       | Dudek Petr                                                                                         | ZM partners a.s. Sp                                                                                                    | rávce                                                                       | 1                                                                        |                                       |                      | -            |
|                | 10.02.2014    | Neurčito       | ZM partners       | 🗹 Uložit jako                                                                                      |                                                                                                    |                                                                             |                                                                          |                                       |                      | >            |
|                | 01.03.2014    | Neurćito       | ZM partners       |                                                                                                    | nto počítač 👌 Nový svazek (D:) 👌 Atlas Consult                                                                                                    | ing > SMLOUVV >                                                             | Rin >                                                                    | N 75                                  | Probledat: Rin       | 0            |
|                | 06.03.2016    | Neurcito       | 2M partners       |                                                                                                    | no pochác v mory stážek (bi) v más consul                                                                                                    | ing i sincoori i i                                                          |                                                                          | * 0                                   | Tromcaut bin         | ~            |
|                |               |                |                   | Uspořádat 🔻 Nová slo                                                                               | žka                                                                                                    |                                                                             |                                                                          |                                       |                      | = • <b>?</b> |
|                |               |                |                   | Bin ^                                                                                              | Název                                                                                                    | Datum změny                                                                 | Тур                                                                      | Velikost                              |                      |              |
|                |               |                |                   | Bin                                                                                                | config                                                                                                    | 12 12 2017 13:15                                                            | Složka souborů                                                           |                                       |                      |              |
|                |               |                |                   |                                                                                                    | data                                                                                                    | 07.06.2017 8:04                                                             | Složka souborů                                                           |                                       |                      |              |
|                |               |                |                   | OneDrive                                                                                           | EvisNetUndate                                                                                                    | 07.11.2017 10:24                                                            | Složka souborů                                                           |                                       |                      |              |
|                |               |                |                   | 💻 Tento počítač                                                                                    | langs                                                                                                    | 07.06.2017 8:04                                                             | Složka souborů                                                           |                                       |                      |              |
|                |               |                |                   | Dokumenty                                                                                          | library                                                                                                    | 07.06.2017 8:04                                                             | Složka souborů                                                           |                                       |                      |              |
|                |               |                |                   | h Hudba                                                                                            | Skins                                                                                                    | 07.06.2017 7:41                                                             | Složka souborů                                                           |                                       |                      |              |
|                |               |                |                   | Obrázky                                                                                            | smlAgent                                                                                                    | 02.02.2018 14:11                                                            | Složka souborů                                                           |                                       |                      |              |
|                |               |                |                   | Diocha                                                                                             | temp                                                                                                    | 08.01.2018 15:18                                                            | Složka souborů                                                           |                                       |                      |              |
|                |               |                |                   | Fiocha                                                                                             | undatedb log                                                                                                    | 04.01.2018 12:40                                                            | Složka souborů                                                           |                                       |                      |              |
|                |               |                |                   |                                                                                                    | upublicub_log                                                                                                    |                                                                             |                                                                          |                                       |                      |              |
|                |               |                |                   | Stažené soubory                                                                                    | Iregistr_smluv_format_dokumentu.pdf                                                                                                    | 07.11.2017 10:31                                                            | Adobe Acrobat D                                                          | . 466                                 | kB                   |              |
|                |               |                |                   | 🖊 Stažené soubory<br>📓 Videa                                                                       | <ul> <li>Debuccio_log</li> <li>1registr_smluv_format_dokumentu.pdf</li> <li>OLDlicencni_podminky_smlouvy.pdf</li> </ul>                                                       | 07.11.2017 10:31<br>04.10.2016 7:53                                         | Adobe Acrobat D<br>Adobe Acrobat D                                       | . 466<br>. 273                        | kB<br>kB             |              |
|                |               |                |                   | <ul> <li>Stažené soubory</li> <li>Videa</li> <li>Windows (C:)</li> </ul>                           | <ul> <li>Dputterby_og</li> <li>Iregistr_smluv_format_dokumentu.pdf</li> <li>OLDlicencni_podminky_smlouvy.pdf</li> <li>sml_systemova_prirucka.pdf</li> </ul>                   | 07.11.2017 10:31<br>04.10.2016 7:53<br>07.11.2017 10:31                     | Adobe Acrobat D<br>Adobe Acrobat D<br>Adobe Acrobat D                    | . 466<br>. 273<br>. 1836              | kB<br>kB<br>kB       |              |
|                |               |                |                   | <ul> <li>Stažené soubory</li> <li>Videa</li> <li>Windows (C:)</li> <li>Nový svazek (D:)</li> </ul> | <ul> <li>Jregistr; smluv, format_dokumentu.pdf</li> <li>Ublicencni_podminky_smlouvy.pdf</li> <li>sml_usystemova_prirucka.pdf</li> <li>sml_uzivatelska_prirucka.pdf</li> </ul> | 07.11.2017 10:31<br>04.10.2016 7:53<br>07.11.2017 10:31<br>07.11.2017 10:30 | Adobe Acrobat D<br>Adobe Acrobat D<br>Adobe Acrobat D<br>Adobe Acrobat D | . 466<br>. 273<br>. 1 836<br>. 10 735 | kB<br>kB<br>kB<br>kB |              |

Evidence - Tisknout seznam - Průvodce "Uložit jako"

#### Seskupit do složek

Důležitá funkce pro práci se seznamem smluv. Pokud firma bude používat stromovou strukturu složek, tak v ní bude chtít seznam smluv zobrazit. Touto funkci se přepíná zobrazení seznamu mezi neseskupeným a seskupeným tvarem.

| 18 25 1 *                                         |                                                                                                    |                                          |      |          |                                 |             | MANAGER S           | NEDI ADORDARI | PV.                   |                                                                                                    |                          |                |          |          | -     | 0 0  |
|---------------------------------------------------|----------------------------------------------------------------------------------------------------|------------------------------------------|------|----------|---------------------------------|-------------|---------------------|---------------|-----------------------|----------------------------------------------------------------------------------------------------|--------------------------|----------------|----------|----------|-------|------|
| SATE SALVE DOGMENTS From Long                     | Follow Series                                                                                                    | en Fregale area                          | e CR | Castring | Denkus                          | -           | novicia             |               |                       |                                                                                                    |                          |                |          |          |       |      |
| and tenantical sectors Patienger                  | Same Line pain                                                                                                    | 10 10 10 10 10 10 10 10 10 10 10 10 10 1 | -    | - 54     | Land Colorador<br>Units a lines | a state     |                     |               | the fullence          | - Chromoson<br>- Chromoson<br>- Chr |                          |                |          |          |       |      |
| Ovediv mana Seznam umlaw                          |                                                                                                    |                                          |      |          |                                 |             |                     |               |                       |                                                                                                    |                          |                |          |          |       |      |
| Pulsede.                                          |                                                                                                    |                                          |      |          |                                 |             |                     |               |                       |                                                                                                    |                          |                |          |          |       |      |
| Marci *                                           | dan.                                                                                                    | The .                                    | Tel  | Sea.     | tietti endu                     | On prostery | Petrol al.          | Partnel de    | Suba                  | Politica                                                                                                    | Senso (mitor             | Sell-te        | Postiluk | Publish. | Poper | fame |
| Elect double blenerie                             | 4/2862/18                                                                                                    |                                          |      |          |                                 |             | 36-04-2002          |               | Stardi antiouns       | OSDM - Chi - Culture                                                                                                    | 26.74 mm.ling apr        | Series.        |          |          |       |      |
| interest constant activate                        | 100107                                                                                                    |                                          |      |          |                                 |             | 04.05.2014          | hearthe       | Department            | THE DREEM N.L.A.                                                                                                    | Province and             | Selector.      |          |          |       |      |
| Seture                                            | 10/00/00/12                                                                                                    |                                          |      |          |                                 |             | 01.01.0010          | Nexter        | the listics           | privacita trafeva v filazzi                                                                                                    | DE-14-Jamenting-am-      | Sectors.       |          |          |       |      |
| indicates and with the local and within an effort | 100144                                                                                                    |                                          |      |          |                                 |             | 01.03.2014          | <b>New De</b> | Numbers               | Search Martine, Source-stream                                                                                                    | Dispirement.             | <b>Barbole</b> |          |          |       |      |
| information and and                               | and the local division of the local division of the local division | distant and                              |      |          |                                 |             | 01.01.2011          | 10.10.20.0    | General Safety        | Name of Street or other Street                                                                                                    | 10.11                    | Sectors.       |          |          |       |      |
|                                                   | 100.00.0                                                                                                    |                                          |      |          |                                 |             | 10.03.2014          | teacher.      | <b>Maynes</b>         | During how                                                                                                    | Programme a st           | Series.        |          |          |       |      |
| Selection & offering the during                   |                                                                                                    |                                          |      |          |                                 |             | and the later of    |               |                       | maket man                                                                                                    | The second second second | Sectors.       |          |          |       |      |
| Selace Lateral data                               | 1/Filed                                                                                                    |                                          |      |          |                                 |             | 10. CO. CO. CO. CO. |               | The same transmission |                                                                                                    |                          |                |          |          |       |      |

Evidence - Vypnutá funkce Seskupit do složek - Seznam smluv v neseskupeném tvaru

| ¥   | • X       | <del>-</del> |                     |               |                        |             |              |                  |             |                               |                 | MANAŽER SM         | ILUV A DOK  | UMENTŮ                 |              |                  |                 |         |
|-----|-----------|--------------|---------------------|---------------|------------------------|-------------|--------------|------------------|-------------|-------------------------------|-----------------|--------------------|-------------|------------------------|--------------|------------------|-----------------|---------|
| MAN | AŽER S    | MLUV A DOK   | UMENTÚ              | Hlavní funkce | Evidence               | Smlouva     | Registr smlu | v ČR Číselní     | cy Databá   | ize Nástroje                  | Nápověd         | la                 |             |                        |              |                  |                 |         |
|     |           |              | Q                   |               |                        | Σ           |              | ( <del>+</del> ) | 0.          | <b>-</b>                      | Q               |                    | $\nabla$    | ×                      |              | 🕖 Do složek      |                 |         |
| No  | rá<br>uva | Seznam smlu  | Vyhledat<br>smlouvu | Prolongace    | Neplatné<br>smlouvy Li | imit plnění | Koš Dalši    | Seznam Ihůt      | Filtrace Ka | lendář Export do<br>MS Excelu | Náhled<br>tisku | Tisknout<br>seznam | Filtr       | Export do<br>MS Excelu | Další funkce | 🐚 Podřízené sml. |                 |         |
|     |           |              |                     | Smlouv        | y -                    |             |              |                  | Lhůty a úko | sly                           |                 |                    | Seznam sn   | nluv                   |              | Seřadit seznamy  |                 |         |
|     | Úvodr     | ní strana    | Seznam s            | mluv          |                        |             |              |                  |             |                               |                 |                    |             |                        |              |                  |                 |         |
| D   | robled    |              |                     |               |                        |             |              |                  |             |                               |                 |                    |             |                        |              |                  |                 |         |
|     | Torneu    | at           |                     |               |                        |             |              |                  |             |                               |                 |                    |             |                        |              |                  |                 |         |
| Né  | zev       |              |                     |               | Čísl                   | lo          | Stav         | Typ Ikona        | Vlastní zna | čka Číslo protis              | trany Pla       | tnost od 🔺         | Platnost de | o Slo                  | ška          | Protistrana      | Smlouvu sjednal | Správce |
| Ð   | 📜 S       | mlouvy Delta | (24)                |               |                        |             |              |                  |             |                               |                 |                    |             |                        |              |                  |                 |         |
| ۲   | 🔋 Z       | M partners   | (9)                 |               |                        |             |              |                  |             |                               |                 |                    |             |                        |              |                  |                 |         |

#### Evidence - Zapnutá funkce Seskupit do složek - Sbalený seznam smluv do složek

| ⊻ 📑             | ×   -                                                                |                   |               |             |                                   |                        | MANAŽER SM      | LUV A DOKUMENTŮ         |                    |                                                |                      |      |
|-----------------|----------------------------------------------------------------------|-------------------|---------------|-------------|-----------------------------------|------------------------|-----------------|-------------------------|--------------------|------------------------------------------------|----------------------|------|
| MANAŽE          | R SMLUV A DOKUMENTÚ Hlavní funkce Evic                               | lence Smlouva     | Registr smluv | ČR Číselník | y Databáze                        | Nástroje N             | lápověda        |                         |                    |                                                |                      |      |
| Nová<br>smlouva | Seznam smluv<br>Seznam smluv<br>Smlouvu                              | É Limit plnění Ko | s Další       | Geznam Ihůt | Filtrace<br>Ihůt<br>Lhůty a úkoly | Export do<br>MS Excelu | Náhled<br>tisku | Filtr Export of MS Exco | do<br>Další funkce | Do složek<br>Dodřížené sml.<br>Seřadit seznamy |                      |      |
| Úvo             | odní strana Seznam smluv                                             |                   |               |             |                                   |                        |                 |                         |                    |                                                |                      |      |
|                 |                                                                      |                   |               |             |                                   |                        |                 |                         |                    |                                                |                      |      |
| Prohl           | ledat                                                                |                   |               |             |                                   |                        |                 |                         |                    |                                                |                      | _    |
| Název           |                                                                      | Číslo             | Stav          | Typ Ikona . | Vlastní značka                    | Číslo protistrany      | Platnost od 🔺   | Platnost do             | Složka             | Protistrana                                    | Smlouvu sjednal      | Sprá |
| 0.13            | Smlouvy Delta (24)                                                   |                   |               |             |                                   |                        |                 |                         |                    |                                                |                      |      |
| e               | 🛺 Starší smlouvy (11)                                                |                   |               |             |                                   |                        |                 |                         |                    |                                                |                      |      |
|                 | Montáž a demontáž výstavní expozice                                  | II/1998/9         |               |             |                                   |                        | 15.02.1998      |                         | Starší smlouvy     | BVV Brněnské veletrhy a výstavy, spol. s r.o.  | DELTA consulting spo | Spri |
|                 | <ul> <li>Dodávka a montáž plastových oken</li> </ul>                 | IV/2001/20        |               | *           |                                   |                        | 03.07.2001      |                         | Starší smlouvy     | ALUMONT BUILDING a.s.                          | DELTA consulting spo | Spri |
|                 | Pronájem reklamní plochy                                             | IV/2001/8         |               | *           |                                   |                        | 30.08.2001      |                         | Starší smlouvy     | Sportovní Klub Squash drive, z.s.              | DELTA consulting spo | Spri |
|                 | <ul> <li>Objednávka platebních karet</li> </ul>                      | IV/2001/41        |               | *           |                                   |                        | 02.09.2001      |                         | Starší smlouvy     | CCSgroup CZ s.r.o.                             | DELTA consulting spo | Spri |
|                 | <ul> <li>Kupní smlouva č. 4/05/2002; Prodejní nápojový au</li> </ul> | V/2002/9          |               |             |                                   |                        | 09.05.2002      |                         | Starší smlouvy     | DELIKOMAT s.r.o.                               | DELTA consulting spo | Spri |
|                 | Zřízení věcného břemene                                              | V/2002/15         |               | *           |                                   |                        | 30.06.2002      |                         | Starší smlouvy     | OSDA - ČR - Dalkia                             | DELTA consulting spo | Spri |
|                 | Smlouva č. 982703-0113/2009 o zasilání datových                      | XII/2009/3        |               | *           |                                   |                        | 30.01.2009      | Neurčito                | Starší smlouvy     | Česká pošta, s.p.                              | DELTA consulting spo | Spri |
|                 | Smlouva o poskytování veřejně dostupných služeb                      | XII/2009/47       |               | *           |                                   |                        | 09.02.2009      | Neurčito                | Starší smlouvy     | UPC Česká republika, s.r.o.                    | DELTA consulting spo | Spri |
|                 | Smlouva o spolupráci                                                 | XII/2010/13       |               | *           |                                   |                        | 01.01.2010      | Neurčito                | Starší smlouvy     | Univerzita Karlova v Praze                     | DELTA consulting spo | Spri |
|                 | <ul> <li>Smlouva o hlavním partnerství</li> </ul>                    | XIII/2010/35      |               | *           |                                   |                        | 03.06.2010      | Neurčito                | Starší smlouvy     | Consulting Company Novasoft, a.s.              | DELTA consulting spo | Spri |
|                 | Smlouva o poskytnutí služeb č. 027/2014                              | XVI/2014/37       |               | ×           |                                   |                        | 01.01.2014      | 30.12.2017              | Starší smlouvy     | Golf Slapy, s.r.o.                             | DELTA consulting spo | Spri |
|                 | Dohoda o narovnání                                                   | V/2013/2          |               |             |                                   |                        |                 | 26.09.2014              | Smlouvy Delta      | AREKO s.r.o.                                   | DELTA consulting spo | Spri |
|                 | Pracovní snlouva                                                     | 1/2010/3          |               |             |                                   |                        | 01 01 2010      | Neurčito                | Smlounov Delta     | Drohov František                               | DELTA consultion son | Snri |

Evidence - Zapnutá funkce Seskupit do složek - Rozbalený seznam smluv

#### Filtr

Při zvolení Filtru se zobrazí samostatné okno, ve kterém se nastavují filtry podle jednotlivých vlastností smluv. Filtr funguje obdobně jako filtr lhůt. Při vyplnění aspoň jedné položky filtru se automaticky filtr aktivuje. Pokud chceme filtr vypnout, zvolíme opět Filtr a zrušíme volbu Filtr aktivní.

| ⊻    | l ×   =                                             |                       |                |               |                                   |                          | MANAŽER S              | SMLUV A DOKUM                | ENTŮ                  |                                                                              |          |     |    |
|------|-----------------------------------------------------|-----------------------|----------------|---------------|-----------------------------------|--------------------------|------------------------|------------------------------|-----------------------|------------------------------------------------------------------------------|----------|-----|----|
| MANA | ŽER SMLUV A DOKUMENTÚ Hlavní funkce Ev              | idence Smlou          | wa Registrisml | uv ČR Číselní | ky Databáze                       | Nástroje Ná              | pověda                 |                              |                       |                                                                              |          |     |    |
| Nov  | á<br>Seznam smluv<br>Vyhledat<br>Smlouvy<br>Smlouvy | né<br>Vy Limit plnění | Koš Dalši      | Seznam Ihût   | Filtrace<br>Ihůt<br>Lhůty a úkoly | Export do N<br>MS Excelu | láhled<br>tisku seznam | Filtr B<br>M<br>Seznam smluv | xport do<br>IS Excelu | <ul> <li>Do stotek</li> <li>Poditzené sml.</li> <li>Seřvát semany</li> </ul> |          |     |    |
| Ú    | Úvodní strana Seznam smluv                          |                       |                |               |                                   |                          |                        |                              |                       |                                                                              |          |     |    |
| Pr   | ohledat                                             |                       |                |               |                                   |                          |                        |                              |                       | Z Filtr —                                                                    | 0        | ×   | ٦  |
| Nác  | 70V                                                 | Číslo                 | Stav           | Typ Ikona     | Vlastní značka                    | Čislo protistrany        | Platnost od 🔺          | Platnost do                  | Složka                | P                                                                            |          |     |    |
|      | Smlouvy Delta (24)                                  |                       |                | .,,,          |                                   |                          |                        |                              |                       | Filtrování seznamu smluv                                                     |          |     |    |
| T    | Starší smlouvy (11)                                 |                       |                |               |                                   |                          |                        |                              |                       |                                                                              |          |     | 1  |
|      | Montáž a demontáž výstavní expozice                 | II/1998/9             |                |               |                                   |                          | 15.02.1998             |                              | Starší smlouvy        | 8                                                                            |          |     |    |
|      | Dodávka a montáž plastových oken                    | IV/2001/20            |                |               |                                   |                          | 03.07.2001             |                              | Starší smlouvy        | A Filtraktivni                                                               |          |     |    |
|      | Pronátem reklamní plochy                            | TV/2001/8             |                |               |                                   |                          | 30.08.2001             |                              | Starší smlouvy        | S Man                                                                        |          | - 1 | 4  |
|      | Obiednávka platebních karet                         | IV/2001/41            |                |               |                                   |                          | 02.09.2001             |                              | Starší smlouvy        | C                                                                            |          |     | 1  |
|      | Kupní smlouva č. 4/05/2002: Prodeiní nápojový au.   | . V/2002/9            |                |               |                                   |                          | 09.05.2002             |                              | Starší smlouvy        | D Číslo:                                                                     |          |     | 1  |
|      | Zřízení věcného břemene                             | V/2002/15             |                |               |                                   |                          | 30.06.2002             |                              | Starší smlouvy        | c Stav:                                                                      | -        | 7   |    |
|      | Smlouva č. 982703-0113/2009 o zasilání datových.    | . XII/2009/3          |                |               |                                   |                          | 30.01.2009             | Neurãto                      | Starší smlouvy        | Č TT.                                                                        |          |     |    |
|      | Smlouva o poskytování veřejně dostupných služeb.    | XII/2009/47           |                |               |                                   |                          | 09.02.2009             | Neurãto                      | Starší smlouvy        | U lyp:                                                                       |          |     | 11 |
|      | Smlouva o spolupráci                                | XII/2010/13           |                |               |                                   |                          | 01.01.2010             | Neurãto                      | Starší smlouvy        | U Správce:                                                                   |          |     |    |
|      | Smlouva o hlavním partnerství                       | XIII/2010/35          |                |               |                                   |                          | 03.06.2010             | Neurãto                      | Starší smlouvy        | C Sinda świe                                                                 |          | ñ.  | 11 |
|      | Smlouva o poskytnutí služeb č. 027/2014             | XVI/2014/37           |                |               |                                   |                          | 01.01.2014             | 30.12.2017                   | Starší smlouvy        | G                                                                            |          |     |    |
|      | - Dohoda o narovnání                                | V/2013/2              |                |               |                                   |                          |                        | 26.09.2014                   | Smlouvy Delta         | A Protistrana:                                                               |          |     |    |
|      | - Pracovní smlouva                                  | I/2010/3              |                |               |                                   |                          | 01.01.2010             | Neurãto                      | Smlouvy Delta         | D V Složka: ZM partners                                                      |          |     |    |
|      | Pracovní smlouva                                    | I/2010/4              |                |               |                                   |                          | 01.01.2010             | Neurãto                      | Smlouvy Delta         | s                                                                            |          |     |    |
|      | Dohoda o provedení práce                            | XV/2012/76            | Uzavřeno       |               |                                   |                          | 09.09.2011             |                              | Smlouvy Delta         | J Platné v období: 06.02.2016 - 06.02.2018 - Platnost do "Neurčite           | r        |     |    |
|      | - Smlouva o reklamē                                 | XV/2013/49            | Ukončeno       |               |                                   |                          | 01.05.2013             | 30.12.2015                   | Smlouvy Delta         | M Platnost Vice v poznámce: Nezadáno -                                       |          |     |    |
|      | - Mandátní smlouva                                  | XV/2013/1             | Ukončeno       | 1             | Předat na sekre                   |                          | 09.09.2013             | Neurãto                      | Smlouvy Delta         |                                                                              |          |     |    |
|      | <ul> <li>komisionářskou smlouvu</li> </ul>          | II/2014/6             |                |               |                                   |                          | 02.01.2014             | 02.04.2014                   | Smlouvy Delta         | 3 Konci platnost: 06.02.2018 * 06.08.2018 *                                  |          |     |    |
|      | Kupní smlouva o prodeji automobilu                  | I/2014/1              |                |               |                                   |                          | 02.01.2014             | Neurãto                      | Smlouvy Delta         | M Zafazeni: 06.02.2017 - 06.02.2018 -                                        |          |     |    |
|      | Pachtovní smlouva (zemědělský pacht)                | I/2014/44             |                |               |                                   |                          | 02.01.2014             | Neurãto                      | Smlouvy Delta         | N Uzavření: 06.02.2018 - 06.02.2018 -                                        |          |     |    |
|      | Směnná smlouva II.                                  | II/2014/46            |                |               |                                   |                          | 26.01.2014             | Neurãto                      | Smlouvy Delta         | S Desista                                                                    | <u> </u> |     |    |
|      | - Kupní smlouva                                     | X/2014/5              |                |               |                                   |                          | 28.08.2014             | Neurãto                      | Smlouvy Delta         | A                                                                            |          |     |    |
|      | - Licenční smlouva                                  | II/2015/77            |                |               |                                   |                          | 03.12.2015             | Neurãto                      | Smlouvy Delta         | A Hodnota smlouvy: Od Do 😯                                                   |          |     |    |
|      | Licenční smlouva                                    | X/2016/15             |                | <b>P</b>      | Čekáme na podpi                   | 5                        | 29.02.2016             | Neurãto                      | Smlouvy Delta         | M Pouze platné                                                               |          |     |    |
| 6    | ZM partners (9)                                     |                       |                |               |                                   |                          |                        |                              |                       |                                                                              |          |     |    |
|      | Smlouva o propagaci                                 | XIII/2011/30          | Ukončeno       |               |                                   |                          | 18.07.2001             | 31.12.2011                   | ZM partners           | A                                                                            | 7        |     |    |
|      | - Smlouva o dilo                                    | XV/2013/4             | Ukončeno       |               |                                   |                          | 25.01.2013             | 26.12.2013                   | ZM partners           | UK UK                                                                        | Zrusit   |     |    |
|      | Smlouva o nájmu dopravního prostředku               | I/2014/12             |                |               |                                   |                          | 06.02.2014             | Neurãto                      | ZM partners           | AREKO s.r.o. ZM partners a.s. Správce                                        | 1        |     | 7  |
|      | And an and the second second second state of        | 10046100              |                |               |                                   |                          | 00.00.0044             | AL                           | 714                   | No. 10 Parts                                                                 |          |     |    |

Evidence - Filtr - Nastavení filtru

| ⊻ 🔒             | ≫   ∓                                                                                                    |                                                                                                    |                                                     |                           |                                                                                                    |                |               |                                                                                             |                  |                     |                        | N                                                                                      | 1ANAŽER SN                                                                                                    | ILUV A DOKU                                                                                      | IMENTŮ                                                                     |                                                                                                    |                                                                                                    |          |                                                                                                    |
|-----------------|----------------------------------------------------------------------------------------------------|----------------------------------------------------------------------------------------------------|-----------------------------------------------------|---------------------------|----------------------------------------------------------------------------------------------------|----------------|---------------|---------------------------------------------------------------------------------------------|------------------|---------------------|------------------------|----------------------------------------------------------------------------------------|----------------------------------------------------------------------------------------------------|--------------------------------------------------------------------------------------------------|----------------------------------------------------------------------------|----------------------------------------------------------------------------------------------------|----------------------------------------------------------------------------------------------------|----------|----------------------------------------------------------------------------------------------------|
| MANAŽE          | ER SMLUV A DOKU                                                                                                    | IMENTŮ                                                                                                    | Hlavní funkce                                       | Evider                    | nce Smlouv                                                                                                    | va Rej         | gistr smluv Ö | R Číseli                                                                                    | níky D           | atabáze             | Nástroje               | Nápověda                                                                               |                                                                                                    |                                                                                                  |                                                                            |                                                                                                    |                                                                                                    |          |                                                                                                    |
| Nová<br>smlouva | Seznam smluv                                                                                                    | Vyhledat<br>smlouvu                                                                                           | Prolongace<br>Smlouv                                | Neplatné<br>smlouvy<br>vy | Σ <del>υ</del><br>Limit plnění                                                                                              | Koš            | Další         | Geznam Ihů                                                                                  | Filtrace<br>Ihůt | Kalendář<br>a úkoly | Export do<br>MS Excelu | Náhled<br>tisku                                                                        | Tisknout<br>seznam                                                                                                    | Filtr<br>Seznam sml                                                                              | Export do<br>MS Excelu                                                     | Další funkce                                                                                                    | Do složek<br>Podřízené sml.<br>Seřadit seznamy                                                                                                    |          |                                                                                                    |
| Úv              | odní strana                                                                                                    | Seznam si                                                                                                    | mluv                                                |                           |                                                                                                    |                |               |                                                                                             |                  |                     |                        |                                                                                        |                                                                                                    |                                                                                                  |                                                                            |                                                                                                    |                                                                                                    |          |                                                                                                    |
| Filtr           | Složka: ZM partr                                                                                                    | iers                                                                                                    |                                                     |                           |                                                                                                    |                |               |                                                                                             |                  |                     |                        |                                                                                        |                                                                                                    |                                                                                                  |                                                                            |                                                                                                    |                                                                                                    |          |                                                                                                    |
| Proh            | ledat                                                                                                    |                                                                                                    |                                                     |                           |                                                                                                    |                |               |                                                                                             |                  |                     |                        |                                                                                        |                                                                                                    |                                                                                                  |                                                                            |                                                                                                    |                                                                                                    |          |                                                                                                    |
|                 |                                                                                                    |                                                                                                    |                                                     |                           |                                                                                                    |                |               |                                                                                             |                  |                     |                        |                                                                                        |                                                                                                    |                                                                                                  |                                                                            |                                                                                                    |                                                                                                    |          |                                                                                                    |
| Název           | /                                                                                                    |                                                                                                    |                                                     |                           | čiele.                                                                                                    | Charles        |               | Two Ikon                                                                                    | a Vlact          | ní značka           | Atala and Kabu         |                                                                                        |                                                                                                    | Network de                                                                                       | ci-2                                                                       |                                                                                                    | Destination                                                                                                    |          | Smlounu ciedeal                                                                                                    |
| 0.0             |                                                                                                    |                                                                                                    |                                                     |                           | CISIO                                                                                                    | Stav           |               | Typ 1Kon                                                                                    |                  |                     | Cisio prousua          | ny Platn                                                                               | iost od 🔺                                                                                                    | Platflost do                                                                                     | 5102                                                                       | жd                                                                                                    | Prousuana                                                                                                    |          | Shilouvu sjeunal                                                                                                    |
| · · · ·         | ZM partners (                                                                                                    | 9)                                                                                                    |                                                     |                           | CISIO                                                                                                    | Stav           |               | Typ 1Kon                                                                                    | u                |                     | Cisio prouse a         | ny Platn                                                                               | iost od 🔺                                                                                                    | Plathost do                                                                                      | 5102                                                                       | ка                                                                                                    | Proustana                                                                                                    |          | Sillouvo sjeuliar                                                                                                    |
|                 | Smlouva o propag                                                                                                    | 9)<br>jaci                                                                                                    |                                                     |                           | XIII/2011/30                                                                                                    | Ukonč          | čeno          | iyp ixon                                                                                    |                  |                     | CISIO protistra        | ny Platn<br>18.0                                                                       | 17.2001                                                                                                    | 31.12.2011                                                                                       | . ZM                                                                       | partners                                                                                                    | ABBY                                                                                                    |          | ZM partners a.s.                                                                                                    |
|                 | <ul> <li>ZM partners (</li> <li>Smlouva o propagoni smlouva o dílo</li> </ul>                                                                                                 | 9)<br>jaci                                                                                                    |                                                     |                           | XIII/2011/30<br>XV/2013/4                                                                                                   | Ukonč          | čeno<br>čeno  |                                                                                             |                  |                     | Cisio prousea          | ny Platn<br>18.0<br>25.0                                                               | 17.2001                                                                                                    | 31.12.2011<br>26.12.2013                                                                         | . ZM                                                                       | partners<br>partners                                                                                                    | ABBY<br>WEB Group s.r.o.                                                                                                    |          | ZM partners a.s.<br>ZM partners a.s.                                                                                                    |
|                 | <ul> <li>ZM partners (</li> <li>Smlouva o propagona</li> <li>Smlouva o dílo</li> <li>Smlouva o nájmu</li> </ul>                                                               | 9)<br>gaci<br>dopravního p                                                                                    | rostředku                                           |                           | XIII/2011/30<br>XV/2013/4<br>I/2014/12                                                                                      | Ukonč<br>Ukonč | ženo<br>čeno  |                                                                                             |                  |                     | CISIO protisora        | ny Platn<br>18.0<br>25.0<br>06.0                                                       | 17.2001<br>11.2013<br>12.2014                                                                                         | 31. 12. 20 11<br>26. 12. 20 13<br>Neurčito                                                       | . ZM<br>ZM<br>ZM                                                           | partners<br>partners<br>partners                                                                                                 | ABBY<br>WEB Group s.r.o.<br>AREKO s.r.o.                                                                                                    |          | ZM partners a.s.<br>ZM partners a.s.<br>ZM partners a.s.                                                                                                    |
|                 | <ul> <li>ZM partners (</li> <li>Smlouva o propage</li> <li>Smlouva o dílo</li> <li>Smlouva o nájmu</li> <li>Smlouva o nájmu</li> </ul>                                        | 9)<br>jaci<br>dopravního p<br>prostoru slou                                                                   | rostředku<br>ižícího podnikání                      | í                         | XIII/2011/30<br>XV/2013/4<br>I/2014/12<br>I/2016/23                                                                         | Ukonč<br>Ukonč | čeno<br>čeno  |                                                                                             |                  |                     | CISIO protistra        | ny Platn<br>18.0<br>25.0<br>06.0<br>06.0                                               | 17.2001<br>11.2013<br>12.2014<br>12.2014                                                                              | 31.12.2011<br>26.12.2013<br>Neurčito<br>Neurčito                                                 | . ZM<br>: ZM<br>ZM<br>ZM                                                   | partners<br>partners<br>partners<br>partners<br>partners                                                                         | ABBY<br>WEB Group s.r.o.<br>AREKO s.r.o.<br>Mladý Pavel                                                                                                   |          | ZM partners a.s.<br>ZM partners a.s.<br>ZM partners a.s.<br>ZM partners a.s.<br>ZM partners a.s.                                                                                                    |
|                 | <ul> <li>ZM partners (</li> <li>Smlouva o propagona</li> <li>Smlouva o dílo</li> <li>Smlouva o nájmu</li> <li>Smlouva o nájmu</li> <li>Smlouva o obcho</li> </ul>             | 9)<br>jaci<br>dopravního p<br>prostoru slou<br>dním zastoupe                                                  | rostředku<br>žícího podnikání                       | ſ                         | XIII/2011/30<br>XV/2013/4<br>I/2014/12<br>I/2016/23<br>V/2014/1                                                             | Ukonč<br>Ukonč | čeno<br>čeno  | -                                                                                           |                  |                     | Cisio prousua          | ny Platn<br>18.0<br>25.0<br>06.0<br>06.0<br>06.0                                       | 17.2001<br>11.2013<br>12.2014<br>12.2014<br>12.2014                                                                   | 31. 12. 2011<br>26. 12. 2013<br>Neurčito<br>Neurčito                                             | . ZM<br>ZM<br>ZM<br>ZM<br>ZM<br>ZM                                         | partners<br>partners<br>partners<br>partners<br>partners<br>partners                                                             | ABBY<br>WEB Group s.r.o.<br>AREKO s.r.o.<br>Mladý Pavel<br>Junák Bedřich                                                                                  |          | ZM partners a.s.<br>ZM partners a.s.<br>ZM partners a.s.<br>ZM partners a.s.<br>ZM partners a.s.<br>ZM partners a.s.                                                                                 |
|                 | ZM partners (     Smlouva o propage     Smlouva o dilo     Smlouva o nájmu     Smlouva o nájmu     Smlouva o obcho     Smlouva o převze                                       | 9)<br>gaci<br>dopravního p<br>prostoru slou<br>dním zastoupe<br>tí dluhu                                      | rostředku<br>žícího podnikání<br>ení                | f                         | XIII/2011/30<br>XV/2013/4<br>I/2014/12<br>I/2016/23<br>V/2014/1<br>I/2016/3                                                 | Ukonč<br>Ukonč | čeno<br>čeno  | -                                                                                           |                  |                     | Cisio prousua          | ny Platn<br>18.0<br>25.0<br>06.0<br>06.0<br>06.0<br>06.0                               | 17.2001<br>11.2013<br>12.2014<br>12.2014<br>12.2014<br>12.2014<br>12.2014                                             | 31. 12. 20 11<br>26. 12. 20 13<br>Neurčito<br>Neurčito<br>Neurčito<br>Neurčito                   | ZM<br>ZM<br>ZM<br>ZM<br>ZM<br>ZM<br>ZM<br>ZM                               | partners<br>partners<br>partners<br>partners<br>partners<br>partners<br>partners                                                 | ABBY<br>WEB Group s.r.o.<br>AREKO s.r.o.<br>Mladý Pavel<br>Junák Bedřich<br>Dudek Petr                                                                    |          | ZM partners a.s.<br>ZM partners a.s.<br>ZM partners a.s.<br>ZM partners a.s.<br>ZM partners a.s.<br>ZM partners a.s.                                                                                 |
|                 | ZM partners (<br>Smlouva o propa;<br>Smlouva o dilo<br>Smlouva o nájmu<br>Smlouva o nájmu<br>Smlouva o obcho<br>Smlouva o převze<br>Smlouva o přepra                          | 9)<br>dopravniho p<br>prostoru slou<br>dním zastoupe<br>tí dluhu<br>vě věci                                   | rostředku<br>ižícho podnikání<br>zní                | í                         | XIII/2011/30<br>XV/2013/4<br>I/2014/12<br>I/2016/23<br>V/2014/1<br>I/2016/3<br>I/2014/2                                     | Ukonč<br>Ukonč | čeno<br>čeno  |                                                                                             |                  |                     | Cisio prousu a         | ny Platn<br>18.0<br>25.0<br>06.0<br>06.0<br>06.0<br>06.0<br>10.0                       | 17.2001<br>11.2013<br>12.2014<br>12.2014<br>12.2014<br>12.2014<br>12.2014<br>12.2014<br>12.2014                       | 31.12.2011<br>26.12.2013<br>Neurčito<br>Neurčito<br>Neurčito<br>Neurčito<br>Neurčito             | ZM<br>ZM<br>ZM<br>ZM<br>ZM<br>ZM<br>ZM<br>ZM<br>ZM                         | partners<br>partners<br>partners<br>partners<br>partners<br>partners<br>partners<br>partners                                     | ABBY<br>WEB Group s.r.o.<br>AREKO s.r.o.<br>Mladý Pavel<br>Junák Bedřich<br>Dudek Petr<br>Stolařík Karel                                                  |          | ZM partners a.s.<br>ZM partners a.s.<br>ZM partners a.s.<br>ZM partners a.s.<br>ZM partners a.s.<br>ZM partners a.s.<br>ZM partners a.s.                                                             |
|                 | ZM partners (<br>Smlouva o propa;<br>Smlouva o dilo<br>Smlouva o nájmu<br>Smlouva o nájmu<br>Smlouva o obcho<br>Smlouva o převze<br>Smlouva o přepra<br>Smlouva o směně       | 9)<br>jaci<br>dopravniho p<br>prostoru slou<br>dním zastoupe<br>tř dluhu<br>vě věci<br>bytové jedno           | rostředku<br>žícího podnikání<br>ení<br>otky za dům | í                         | XIII/2011/30<br>XV/2013/4<br>I/2014/12<br>I/2016/23<br>V/2014/1<br>I/2016/3<br>I/2014/2<br>I/2014/4                         | Ukonč          | ženo<br>ženo  |                                                                                             |                  |                     | Cisio prouso a         | ny Platn<br>18.0<br>25.0<br>06.0<br>06.0<br>06.0<br>06.0<br>06.0<br>06.0<br>06.0<br>0  | 17.2001<br>11.2013<br>12.2014<br>12.2014<br>12.2014<br>12.2014<br>12.2014<br>12.2014<br>12.2014<br>13.2014            | 31.12.2011<br>26.12.2013<br>Neurčito<br>Neurčito<br>Neurčito<br>Neurčito<br>Neurčito             | 2M<br>2M<br>2M<br>2M<br>2M<br>2M<br>2M<br>2M<br>2M<br>2M<br>2M<br>2M<br>2M | partners<br>partners<br>partners<br>partners<br>partners<br>partners<br>partners<br>partners                                     | ABBY<br>WEB Group s.r.o.<br>AREKO s.r.o.<br>Mładý Pavel<br>Junák Bedřich<br>Dudek Petr<br>Stolařík Karel<br>Štolařík Karel                                | vý Petra | 2M partners a.s.<br>2M partners a.s.<br>2M partners a.s.<br>2M partners a.s.<br>2M partners a.s.<br>2M partners a.s.<br>2M partners a.s.<br>2M partners a.s.                                         |
|                 | ZM partners (<br>Smlouva o propagest<br>Smlouva o dilo<br>Smlouva o nájmu<br>Smlouva o nájmu<br>Smlouva o obchozo<br>Smlouva o přepra<br>Smlouva o směně<br>Smlouva o svytvoi | 9)<br>dopravního p<br>prostoru slou<br>dním zastoupe<br>tří dluhu<br>vě věci<br>bytové jedno<br>iení software | rostředku<br>žícho podnikání<br>ení<br>otky za dům  | Ĩ                         | XIII/2011/30<br>XV/2013/4<br>I/2014/12<br>I/2016/23<br>V/2014/1<br>I/2016/3<br>I/2014/2<br>I/2014/2<br>I/2014/4<br>V/2015/7 | Ukonč          | ženo<br>ženo  | 2<br>2<br>2<br>2<br>2<br>2<br>2<br>2<br>2<br>2<br>2<br>2<br>2<br>2<br>2<br>2<br>2<br>2<br>2 |                  |                     | Cisio prouso a         | ny Platn<br>18.0<br>25.0<br>06.0<br>06.0<br>06.0<br>06.0<br>06.0<br>10.0<br>01.0<br>01 | 17.2001<br>11.2013<br>12.2014<br>12.2014<br>12.2014<br>12.2014<br>12.2014<br>12.2014<br>12.2014<br>13.2014<br>13.2016 | 31.12.2011<br>26.12.2013<br>Neurčito<br>Neurčito<br>Neurčito<br>Neurčito<br>Neurčito<br>Neurčito | ZM<br>ZM<br>ZM<br>ZM<br>ZM<br>ZM<br>ZM<br>ZM<br>ZM<br>ZM<br>ZM<br>ZM       | partners<br>partners<br>partners<br>partners<br>partners<br>partners<br>partners<br>partners<br>partners<br>partners<br>partners | ABBY<br>WEB Group s.r.o.<br>AREKO s.r.o.<br>Mladý Pavel<br>Junák Bedřich<br>Dudek Petr<br>Stolařik Karel<br>Špunt Michal, Špuntor<br>VV Elektronik s.r.o. | vá Petra | 2M partners a.s.<br>2M partners a.s.<br>2M partners a.s.<br>2M partners a.s.<br>2M partners a.s.<br>2M partners a.s.<br>2M partners a.s.<br>2M partners a.s.<br>2M partners a.s.<br>2M partners a.s. |

Evidence - Filtr - Výsledek filtrování

Filtrovat můžeme podle názvu smlouvy, čísla smlouvy, stavu, typu a projektu smlouvy, správce, společnosti, za kterou jsou smlouvy sjednané, protistrany, složky, ve které je smlouva zařazená, platnosti smlouvy, zařazení smlouvy do systému. Lze filtrovat i podle to, zda je smlouva platná nebo jestli jsou smlouvy na dobu určitou. Nově je možné filtrovat i rámcové smlouvy nebo podle volitelných polí, pokud některé uživatel používá (popsáno v kapitolách Nastavení (Vlastní data) a Hlavní vlastnosti).

#### Export do MS Excelu

Probíhá to obdobně, jako Export do PDF u Tisku seznamu. Seznam, který je zrovna zobrazený, se uloží do Excelu. Po volbě této funkce se nabídne okno pro umístění uložení seznamu.

| SMLUV A DOKUMENTŮ Hlavní funkce E             | vidence Smlor    | uva Registr smluv | ČR        | Číselníky Databáze       | Nástroje Ná       | pověda          |              |               |             |                  |       |
|-----------------------------------------------|------------------|-------------------|-----------|--------------------------|-------------------|-----------------|--------------|---------------|-------------|------------------|-------|
|                                               |                  |                   | A         | ) @ <b>=</b>             |                   |                 |              |               |             | Do složek        |       |
| Vyhledat p. Nepla                             | 😇 📇 🛄            |                   |           | Filtrace                 | Export do N       | láhled Tisknout | - U          | Export do     |             |                  |       |
| Seznam smluv smlouvu Prolongace smlou         | uvy Limit pineni | Kos Dalsi         | Seznan    | n Ihut Ihůt Kalenda      | MS Excelu t       | tisku seznam    | Filtr        | MS Excelu     | alsi funkce | 🧶 Podrizene sml  |       |
| Smlouvy                                       |                  |                   |           | Lhůty a úkoly            |                   |                 | Seznam smlu  | IV            |             | Seřadit seznamy  |       |
| dní strana Seznam smluv                       |                  |                   |           |                          |                   |                 |              |               |             |                  |       |
|                                               |                  |                   |           |                          |                   |                 |              |               |             |                  |       |
| Slozka: ZM partners                           |                  |                   |           |                          |                   |                 |              |               |             |                  |       |
| edat                                          |                  |                   |           |                          |                   |                 |              |               |             |                  |       |
|                                               | Číslo            | Stav              | Тур       | Ikona Vlastní značka     | Číslo protistrany | Platnost od 🔺   | Platnost do  | Složka        |             | Protistrana      |       |
| ZM partners (9)                               |                  |                   |           |                          |                   |                 |              |               |             |                  |       |
| Smlouva o propagaci                           | XIII/2011/30     | Ukončeno          |           | *                        |                   | 18.07.2001      | 31, 12, 2011 | ZM par        | tners       | ABBY             |       |
| Smlouva o dílo                                | XV/2013/4        | Ukončeno          |           | a                        |                   | 25.01.2013      | 26.12.2013   | ZM par        | tners       | WEB Group s.r.o. |       |
| Smlouva o nájmu dopravního prostředku         | I/2014/12        |                   |           | *                        |                   | 06.02.2014      | Neurãto      | ZM par        | tners       | AREKO s.r.o.     |       |
| Smlouva o nájmu prostoru sloužícího podnikání | I/2016/23        |                   |           | *                        |                   | 06.02.2014      | Neurčito     | ZM par        | tners       | Mladý Pavel      |       |
| Smlouva o obchodnim zastoupeni                | V/2014/1         | -                 |           | *                        |                   | 06.02.2014      | Neurãto      | ZM par        | tners       | Junák Bedřich    |       |
| Smlouva o převzetí dluhu                      | I/2016/3         | 🗹 Uložit jako     |           |                          |                   |                 |              |               |             |                  |       |
| Smlouva o přepravě veci                       | 1/2014/2         |                   | > Ten     | to počítač 👌 Nový svazel | (D) → Atlas Cons  | ulting > SMLOUV | ( > Bin >    |               | - 71        | Drobledat: Rin   |       |
| Smlouva o smene bytove jednotky za dům        | 1/2014/4         |                   |           | no poende + norj sroze   |                   | and g + an coor | , , pin ,    |               | * 0         | Tronicade bin    |       |
| Smiouva o vytvoreni sottware                  | V/2015/7         | Uspořádat 🔻       | Nová slož | žka                      |                   |                 |              |               |             |                  | 8EE 🔻 |
|                                               |                  | Bin               | ^         | Název                    |                   | Datum změny     | Typ          |               | Velikost    |                  |       |
|                                               |                  | Rin               |           |                          |                   | buttani         | 0.6          |               | Tenno se    |                  |       |
|                                               |                  | biii              |           | config                   |                   | 12.12.2017 13:  | 15 Složka    | a souborů     |             |                  |       |
|                                               |                  | OneDrive          |           | data                     |                   | 07.06.2017 8:0  | 4 Složka     | a souborŭ     |             |                  |       |
|                                               |                  | Tento počítoč     |           | EvisNetUpdate            |                   | 07.11.2017 10:  | 24 Složki    | a souborů     |             |                  |       |
|                                               |                  | iento pocitac     |           | langs                    |                   | 07.06.2017 8:0  | 4 Složka     | a souborů     |             |                  |       |
|                                               |                  | Dokumenty         |           | library                  |                   | 07.06.2017 8:0  | 4 Složki     | a souborů     |             |                  |       |
|                                               |                  | Hudba             |           | Skins                    |                   | 07.06.2017 7:4  | 1 Složka     | a souborŭ     |             |                  |       |
|                                               |                  | Obrázky           |           | smlAgent                 |                   | 02.02.2018 14:  | 11 Složki    | a souborů     |             |                  |       |
|                                               |                  | Plocha            |           | temp                     |                   | 08.01.2018 15:  | 18 Složka    | a souborů     |             |                  |       |
|                                               |                  | 👃 Stažené soul    | bory      | updatedb_log             |                   | 04.01.2018 12:  | 40 Složka    | a souborŭ     |             |                  |       |
|                                               |                  | Videa             |           | 💵 11.xlsx                |                   | 01.02.2018 12:  | 50 List M    | licrosoft Exc | 1.          | 2 kB             |       |
|                                               |                  | Windows (C        |           |                          |                   |                 |              |               |             |                  |       |
|                                               |                  | New York          | ·/        |                          |                   |                 |              |               |             |                  |       |
|                                               |                  | Nový svazek       | (D:)      |                          |                   |                 |              |               |             |                  |       |
|                                               |                  | PDOXNET 0         | \An Y     |                          |                   |                 |              |               |             |                  |       |
|                                               |                  | Název souboru     |           |                          |                   |                 |              |               |             |                  |       |
|                                               |                  | Illožit jako tvo  | MS Eve    | el (* vlev* vlev)        |                   |                 |              |               |             |                  |       |
|                                               |                  |                   | IVID LAC  |                          |                   |                 |              |               |             |                  |       |

Evidence - Export do MS Excelu - Průvodce uložením dokumentu

| 🖪 🔀   🖛                                                           |                         |                  |             |                                 |                        | N               | 1ANAŽER SM         | ILUV A DOKI        | JMENTŮ                        |           |
|-------------------------------------------------------------------|-------------------------|------------------|-------------|---------------------------------|------------------------|-----------------|--------------------|--------------------|-------------------------------|-----------|
| IANAŽER SMLUV A DOKUMENTŮ Hlavní funkce Ev                        | idence Smlouva          | Registr smluv Čl | R Číselníky | Databáze                        | Nástroje               | Nápověda        |                    |                    |                               |           |
| Nová<br>Nová<br>Seznam smluv<br>Seznam smluv<br>Neplat<br>smlouvu | né Limit plnění K<br>vy | Koš Další        | Geznam Ihůt | ltrace<br>Ihůt<br>Lhůty a úkoly | Export do<br>MS Excelu | Náhled<br>tisku | Tisknout<br>seznam | Filtr<br>Seznam sm | Export do<br>MS Excelu<br>luv | Další fun |
| Úvodní strana Seznam smluv                                        |                         |                  |             |                                 |                        |                 |                    |                    |                               |           |
| Filtr: Složka: ZM partners                                        |                         |                  |             |                                 |                        |                 |                    |                    |                               |           |
| Název                                                             | Číslo                   | Stav             | Typ Ikona   | Vlastní značka                  | Číslo protistra        | ny Platn        | ost od 🔺           | Platnost do        | Slož                          | ika       |
| Smlouva o propagaci                                               | XIII/2011/30            | Ukončeno         |             |                                 |                        | 18.0            | 7.2001             | 31, 12, 201        | 1 7M                          | partners  |
|                                                                   | XV/2013/4               | Ukončeno         |             |                                 |                        | 25.0            | 1.2013             | 26.12.201          | 3 ZM                          | partners  |
| Smlouva o nájmu dopravního prostředku                             | I/2014/12               |                  | a.          |                                 |                        | 06.0            | 2.2014             | Neurčito           | ZM                            | partners  |
| <ul> <li>Smlouva o nájmu prostoru sloužícího podnikání</li> </ul> | I/2016/23               |                  | *           |                                 |                        | 06.0            | 2.2014             | Neurčito           | ZM                            | partners  |
| Smlouva o obchodním zastoupení                                    | V/2014/1                |                  | *           |                                 |                        | 06.0            | 2.2014             | Neurčito           | ZM                            | partners  |
| Smlouva o převzetí dluhu                                          | I/2016/3                |                  |             |                                 |                        | 06.0            | 2.2014             | Neurčito           | ZM                            | partners  |
| Smlouva o přepravě věci                                           | I/2014/2                |                  |             |                                 |                        | 10.0            | 2.2014             | Neurčito           | ZM                            | partners  |
| Smlouva o směně bytové jednotky za dům                            | I/2014/4                |                  | а.          |                                 |                        | 01.0            | 3.2014             | Neurčito           | ZM                            | partners  |
| Smlouva o vytvoření software                                      | V/2015/7                |                  |             |                                 |                        | SMLOUVY         |                    |                    |                               | ×         |
|                                                                   |                         |                  |             |                                 |                        | <b>?</b>        | Přejete si do      | kument otevi       | ït?                           |           |

#### Jakmile dokument uložíme, tak se nás program zeptá, jestli dokument chceme otevřít.

Evidence - Export do MS Excelu - Dotaz na otevření uloženého MS Excelu

Výsledný seznam v MS Excelu vypadá následovně.

| So  | ubor <mark>Domů</mark> Vložení Rozložení stránky Vzorce Data Rev                                                                       | ize Zobrazení ADV(                                                              | OKÁTNÍ SPIS SMI  | LOUVY QŘ                       | ekněte mi, co ch       | :ete udēlat.                        |                                                      |                        |                               |                                  |                                                                                                    |
|-----|----------------------------------------------------------------------------------------------------|---------------------------------------------------------------------------------|------------------|--------------------------------|------------------------|-------------------------------------|------------------------------------------------------|------------------------|-------------------------------|----------------------------------|----------------------------------------------------------------------------------------------------|
| Vic | Monoration     A     A     A       Back hopirovat     B     I     I     A     A       Statistica     rs     Calibri     II     A     A | <ul> <li>Zalamovat text</li> <li>Sloučit a zarovi</li> <li>Zarovnání</li> </ul> | nat na střed 👻 🚱 | ecný<br>▼ % aoa 1%8 .<br>Číslo | Podmíněr<br>formátován | é Formátovat<br>ní * jako tabulku * | Normální Neutrální<br>Kontrolní bu Poznámka<br>Styly | Správně<br>Propojená b | Špatně<br>Text upozorn v<br>v | Vložit Odstranit Formát<br>Buňky | Automatické shrnutí * Arvenické shrnutí * Arvenické shrnutí * Seřadit a N Vymazat * filtrovat * vyl Úpravy |
| A:  | 1 👻 : 🔀 🗸 🏑 Název                                                                                                    |                                                                                 |                  |                                |                        |                                     |                                                      |                        |                               |                                  |                                                                                                    |
| 1   | A                                                                                                    | в                                                                               | с                | D                              | E                      | F                                   | G Rádek vzo                                          | rců H                  | 1                             | J                                | к                                                                                                    |
| 1   | Název                                                                                                    | Číslo                                                                           | Stav             | Тур                            | Ikona značky           | vlastní značka                      | Číslo protistrany                                    | Platnost od            | Platnost do                   | Složka                           | Protistrana                                                                                                |
| 2   | Nezařazeno v žádné složce                                                                                                    |                                                                                 |                  |                                |                        |                                     |                                                      |                        |                               |                                  |                                                                                                    |
| 3   | Smlouvy                                                                                                    |                                                                                 |                  |                                |                        |                                     |                                                      |                        |                               |                                  |                                                                                                    |
| 4   | Smlouvy Delta                                                                                                    |                                                                                 |                  |                                |                        |                                     |                                                      |                        |                               |                                  |                                                                                                    |
| 5   | Starší smlouvy                                                                                                    |                                                                                 |                  |                                |                        |                                     |                                                      |                        |                               |                                  |                                                                                                    |
| 6   | ZM partners                                                                                                    |                                                                                 |                  |                                |                        |                                     |                                                      |                        |                               |                                  |                                                                                                    |
| 7   | Smlouva o propagaci                                                                                                    | XIII/2011/30                                                                    | Ukončeno         |                                |                        |                                     |                                                      | 18.07.2001             | 31.12.2011                    | ZM partners                      | ABBY                                                                                                    |
| 8   | Smlouva o dílo                                                                                                    | XV/2013/4                                                                       | Ukončeno         |                                |                        |                                     |                                                      | 25.01.2013             | 26.12.2013                    | ZM partners                      | WEB Group s.r.o.                                                                                           |
| 9   | Smlouva o nájmu dopravního prostředku                                                                                                  | 1/2014/12                                                                       |                  |                                |                        |                                     |                                                      | 06.02.2014             | Neurčito                      | ZM partners                      | AREKO s.r.o.                                                                                               |
| 10  | Smlouva o nájmu prostoru sloužícího podnikání                                                                                          | 1/2016/23                                                                       |                  |                                |                        |                                     |                                                      | 06.02.2014             | Neurčito                      | ZM partners                      | Mladý Pavel                                                                                                |
| 11  | Smlouva o obchodním zastoupení                                                                                                    | V/2014/1                                                                        |                  |                                |                        |                                     |                                                      | 06.02.2014             | Neurčito                      | ZM partners                      | Junák Bedřich                                                                                              |
| 12  | Smlouva o převzetí dluhu                                                                                                    | 1/2016/3                                                                        |                  |                                |                        |                                     |                                                      | 06.02.2014             | Neurčito                      | ZM partners                      | Dudek Petr                                                                                                 |
| 13  | Smlouva o přepravě věci                                                                                                    | 1/2014/2                                                                        |                  |                                |                        |                                     |                                                      | 10.02.2014             | Neurčito                      | ZM partners                      | Stolařík Karel                                                                                             |
| 14  | Smlouva o směně bytové jednotky za dům                                                                                                 | 1/2014/4                                                                        |                  |                                |                        |                                     |                                                      | 01.03.2014             | Neurčito                      | ZM partners                      | Špunt Michal, Špuntová Petra                                                                               |
| 15  | Smlouva o vytvoření software                                                                                                    | V/2015/7                                                                        |                  |                                |                        |                                     |                                                      | 06.03.2016             | Neurčito                      | ZM partners                      | VVV Elektronik s.r.o.                                                                                      |
| 16  |                                                                                                    |                                                                                 |                  |                                |                        |                                     |                                                      |                        |                               |                                  |                                                                                                    |

Evidence - Export do MS Excelu - Výsledný seznam v MS Excelu

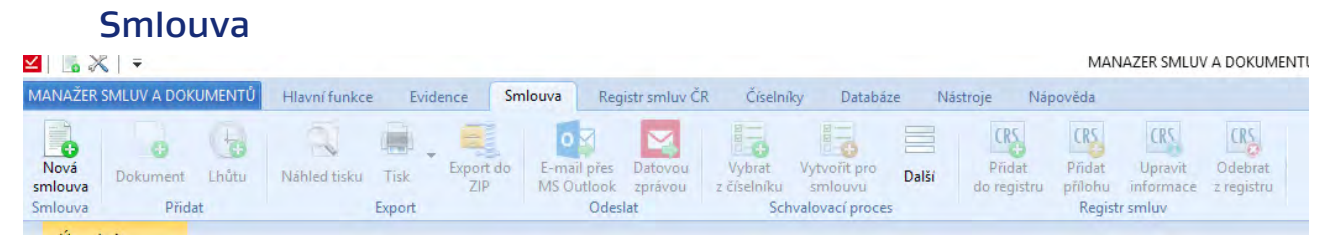

#### Pás karet - Smlouva

#### Nová smlouva

Jedná se o stejnou funkci vytvoření nové smlouvy, jako je popsáno výše.
#### Přidat Dokument

Přidání nového dokumentu ke smlouvě. Tato funkce je aktivní, pouze pokud máme otevřenou smlouvu, ke které chceme přidat dokument.

| 🔟   🗓 💥   👻                                                                                                    |                                                                                                    | MANAZER SMLUV A DOKUMENTÜ                                                                                                    |
|----------------------------------------------------------------------------------------------------|----------------------------------------------------------------------------------------------------|----------------------------------------------------------------------------------------------------|
| MANAŽER SMLUV A DOKUMENTŮ Hlavní funkce Evidence Smlou                                                                                                    | va Registr smluv ČR Číselníky                                                                                                    | Databáze Nástroje Nápověda                                                                                                    |
| Nová<br>smlouva<br>Smlouva<br>Přídat                                                                                                    | mail přes Datovou<br>S Outlook zprávou<br>Odeslat                                                                                                    | Vytvořít pro<br>smlouvu<br>alovací proces Přídat Přídat Upravit Odebrat<br>smlouvu<br>alovací proces Registru mluv                                                                                 |
| Úvodní strana ABBY - Smlouva o propagaci (č. XIII/2011/                                                                                                    | 30)                                                                                                    |                                                                                                    |
| [XIII/2011/30]       ABBY - Smlouva o propaga         Stav: Ukončeno       Sjednává: ZM partners a.s.       Protistrana: ABBY         Hlavní vlastnosti       Data a správce       Plnění       Smluvní strany       Dokumenty         Název smlouvy:       Smlouva o propagaci | ci (č. XIII/2011/30)<br>Lhůty a akce Umístění smlouvy Op<br>Firemní číslo smlouvy: XIII/2011/<br>Číslo smlouvy protistrany:<br>Vlastní značka:<br>Text : | ✓ Dokument — — — ×      Dokument smlouvy      Základní údaje Poznámka Revize      Název:      Číslo:      Typ:     ▼      Soubor dokumentu      Vyberete prosím soubor dokumentu pro tento záznam. |
|                                                                                                    |                                                                                                    | Dokument bude primárně používán z disku, ale bude uložena kopie do databáze                                                                                                    |
| Náhled dokumentu                                                                                                    |                                                                                                    | Vybrat soubor                                                                                                    |
| Smlouva o propagaci (Smlouva o propagaci.docx)                                                                                                    |                                                                                                    |                                                                                                    |
| Systém náhledů dokumentů je aktivní, první zobrazení náhledu potvrdí<br>Zobrazit náhled Nastavení                                                                                                    | te prosím tlačitkem níže.                                                                                                    |                                                                                                    |
|                                                                                                    |                                                                                                    | OK Zrušit                                                                                                    |

Smlouva - Přidat dokument - Základní údaje dokumentu

Při volbě přidání dokumentu se otevře okno průvodce přidáním dokumentu. Uživatel vyplní základní údaje. Vybere možnost uložení dokumentu:

- Dokument zůstane pouze na disku (nikdo jiný kromě osoby, která dokument vložila, dokument neuvidí)
- Dokument bude primárně používán z disku, ale bude uložena kopie do databáze (dokument uvidí všichni, ale stáhnout ho bude moct pouze osoba, která ho ke smlouvě vkládá)
- Dokument bude uložen do databáze a bude primárně používána tato kopie (dokument budou moct všechny osoby, které budou mít oprávnění smlouvu prohlížet)

K dokumentu bude moct přidat poznámku v druhé záložce okna Dokument.

| ☑   🖪 🗶   =                                                                                  | MANAŽER SMLUV A DOKUMENTŮ                                                                                                    |
|----------------------------------------------------------------------------------------------|----------------------------------------------------------------------------------------------------|
| MANAŽER SMLUV A DOKUMENTŮ Hlavní funkce Evidence Smlouva Registr smluv ČR                    | Číselníky Databáze Nástroje Nápověda                                                                                                    |
| Nová<br>smlouva<br>Smlouva<br>Smlouva                                                        | Wybrat       Vytvořít pro<br>Schvalovací proces       Další       Přídat       Upravit       Odebrat         Vstvolovací proces       Prídat       Vpravit       Upravit       Odebrat |
| Úvodní strana ABBY - Smlouva o propagaci (č. XIII/2011/30)                                   |                                                                                                    |
| [XIII/2011/30] ABBY - Smlouva o propagaci (č. XIII/2011                                      | 1/30) 🗹 Dokument – 🗆 🗙                                                                                                    |
| Stav: Ukončeno Sjednává: ZM partners a.s. Protistrana: ABBY                                  | Dokument smlouvy                                                                                                    |
| Hlavní vlastnosti Data a správce Plnění Smluvní strany Dokumenty Lhůty a akce Umístění sr    | mlouvy Op                                                                                                    |
| Název smlouvy: Smlouva o propagaci Firemní číslo smlouvy:                                    | Základní údaje   Poznámka Revize<br>XIII/2011/                                                                                                    |
| Stav smlouvy: Ukončeno - Číslo smlouvy protistrany                                           | k                                                                                                    |
| Typ smlouvy: Neurčeno v Vlastní značka:                                                      |                                                                                                    |
| Projekt: Golf • Text :                                                                       |                                                                                                    |
| Preambule: D                                                                                 |                                                                                                    |
|                                                                                              |                                                                                                    |
|                                                                                              |                                                                                                    |
| Náhled dokumentu                                                                             |                                                                                                    |
| Smlouva o propagaci (Smlouva o propagaci.docx)                                               |                                                                                                    |
| Systém náhledů dokumentů je aktivní, první zobrazení náhledu potvrdte prosím tlačítkem níže. |                                                                                                    |
| Zobrazit náhled Nastavení                                                                    |                                                                                                    |
|                                                                                              |                                                                                                    |
|                                                                                              |                                                                                                    |
|                                                                                              |                                                                                                    |
|                                                                                              |                                                                                                    |
|                                                                                              |                                                                                                    |
|                                                                                              | OK Zrušit                                                                                                    |
|                                                                                              |                                                                                                    |

Smlouva - Přidat dokument - Poznámka k dokumentu

V poslední záložce okna bude seznam revizí daného dokumentu.

| 🗹   🖪 🗶   👻                                                                                                    |                                                                        | MANAŽER SMLUV A DOKUMENTŮ                                                                 |              |
|----------------------------------------------------------------------------------------------------|------------------------------------------------------------------------|-------------------------------------------------------------------------------------------|--------------|
| MANAŽER SMLUV A DOKUMENTŮ Hlavní funkce Evidence Smlou                                                                                                    | Iva Registr smluv ČR Číselníky                                         | v Databáze Nástroje Nápověda                                                              |              |
| Nova<br>smlouva<br>Smlouva<br>Smlouva                                                                                                    | E-mail přes Datovou<br>MS Outlook zprávou<br>Odeslat Schva             | Vytvořít pro<br>smlouvu<br>alovací proces Přídat Přídat Upravit Odebrat<br>Registr smlouv |              |
| Úvodní strana ABBY - Smlouva o propagaci (č. XIII/2011,                                                                                                    | (30)                                                                   |                                                                                           |              |
| [XIII/2011/30] ABBY - Smlouva o propag.<br>Stav: Ukončeno Sjednává: ZM partners a.s. Protistrana: ABBY<br>Hlavní vlastnosti Data a správce Plnění Smluvní strany Dokumenty | aci (č. XIII/2011/30)<br><sup>7</sup> Lhůty a akce Umístění smlouvy Op | Dokument     Dokument smlouvy      Základní údaje Poznámka Revize                         |              |
| Název smlouvy: Smlouva o propagaci                                                                                                    | Firemní číslo smlouvy: XIII/2011/                                      |                                                                                           |              |
| Stav smlouvy: Ukončeno 👻                                                                                                    | Číslo smlouvy protistrany:                                             | Otevřít k nahlédnutí Obnovit ze zálohy                                                    |              |
| Typ smlouvy: Neurčeno v                                                                                                    | Vlastní značka: 🔹 👻                                                    | Název 🔻 Velikost Uloženo v db Uložil Uloženo do r                                         | Uložil do re |
| Projekt: Golf -                                                                                                    | Text :                                                                 |                                                                                           |              |
| Náhled dokumentu<br>Smlouva o propagaci (Smlouva o propagaci.docx)                                                                                                    |                                                                        |                                                                                           |              |
| Systém náhledů dokumentů je aktivní, první zobrazení náhledu potvro<br>Zobrazit náhled Nastavení                                                                           | íte prosím tlačítkem níže.                                             |                                                                                           |              |
|                                                                                                    |                                                                        | ۹                                                                                         | ×            |
|                                                                                                    |                                                                        | OK                                                                                        | Zrušit       |

Smlouva - Přidat dokument - Revize dokumentu

### Přidat Lhůtu

Vytvoření lhůty k dané smlouvě.

| ☑   🖪 🗶   📼                                                                                                    | MANAŽER SMLUV A DOKUMENTŮ                                                                                                    |        |   |
|----------------------------------------------------------------------------------------------------|----------------------------------------------------------------------------------------------------|--------|---|
| MANAŽER SMLUV A DOKUMENTŮ Hlavní funkce Evidence Smlouv                                                                                                    | va Registr smluv ČR Číselníky Databáze Nástroje Nápověda                                                                                                    |        |   |
| Nord<br>Smilouva<br>Smilouva<br>Přidat Přidat Přid | mania plas batevou<br>S Outlook zprévou<br>Odeslat Vytvařít pro<br>Odeslat vytvařít pro<br>Odeslat vytvařít pro<br>Odeslat vytvařít pro<br>Odeslat vytvařít pro<br>Další do registru příbnu informace z registru<br>Registru snilov                                                                                                    |        |   |
| Úvodní strana ABBY - Smlouva o propagaci (č. XIII/2011/3                                                                                                    | 30) -                                                                                                    |        |   |
| [XIII/2011/30] ABBY - Smlouva o propaga<br>Stav: Ukončeno Sjednává: ZM partners a.s. Protistrana: ABBY<br>Hlavní vlastnosti Data a správce Plnění Smluvní strany Dokumenty                                                                                                    | ici (č. XIII) <mark>⊠ Lhůta –</mark><br>Lhůty sakce u Záznam o lhůtě                                                                                                    |        | × |
| Název smlouvy:     Smlouva o propagaci       Stav smlouvy:     Ukončeno       Typ smlouvy:     Neučeno       Projekt:     Golf       Preambule:     Preambule:       Náhled dokumentu       Smlouva o propagaci (Smlouva o propagaci.docx)       Systém náhledů dokumentů je aktivní, první zobrazení náhledů potvrdte       Zobrazit náhledů     Nastavení                                                                                                    | Firemuni čislo sr     Základní určení lhůty     Splnění a odpovědné osoby       Číslo smlouva:     ABBY - Smlouva o propagaci (e.XIII/2011/20)     Splnění:     ALhčta zatím není splněná       Vlatní značka:     Termin od:     11401/200 • 0800 •     Typ splnění:       Terti:     Termin do:     11401/200 • 0800 •     Iméno       Termin do:     11401/200 • 0800 •     Iméno     Splnění       Typ opakování:     Neopakovat •     Mosto:     Iméno       Barva:     Iméno     Dosud nesplněno       Poznámka:     Iméno     Iméno     Dosud nesplněno |        |   |
|                                                                                                    | Osoba nemá oprávnění na smlouvu     Splnění lhůty - Prihlášený uživatel: Správce     Splnění lhůty - Prihlášený uživatel: Správce     Datum splnění: 12.05.2016 *     Poznámka:     Odeslat do kalendáře MS Outlook     OK                                                                                                    | Zrušit |   |

Smlouva - Přidat Ihůtu - Formulář pro vyplnění Ihůty

V okně pro vytváření lhůty jsou 3 sekce. První je určená pro vytváření lhůty, druhá je pro zaznamenání splnění a v třetí volíme zodpovědné osoby za splnění lhůty. Osoby, které jsou červené, tak nemají oprávnění k danému spisu.

Smlouva je nastavená primárně ta, u které volíme tuto funkci. Umístění lhůty k jiné smlouvě vybereme pomocí nabídky ...., která nás přesměruje do seznamu smluv.

Dále lhůtu pojmenujeme a nastavíme termíny lhůty.

V části pro zaznamenání lhůty nastavujeme datum splnění a můžeme ke splnění připsat poznámku. Pokud je lhůta splněná, tak se v seznamu lhůt změní stav a také se to propíše do kalendáře, kde se změní barva dané lhůty na zelenou.

### Náhled tisku

Jedná se o náhled tisku smlouvy.

| 🗹 Náhled                                  |                    |                     |                           |            |                     |
|-------------------------------------------|--------------------|---------------------|---------------------------|------------|---------------------|
| 🚔 🚔 🏦 🔍 100% - 🔍 💷 🖉 🕅 🖣 1 z 1 🕨 🕅 Zavřít |                    |                     |                           |            |                     |
|                                           |                    |                     |                           |            |                     |
|                                           |                    |                     |                           |            |                     |
|                                           | Smlouva: Smlouva o | propagaci           |                           |            | Číslo: XIII/2011/30 |
|                                           |                    |                     |                           |            |                     |
|                                           |                    | S                   | mlouva o propaç           | gaci       |                     |
|                                           | Název:             | Smlouva o propagaci |                           |            |                     |
|                                           | Číslo:             | XIII/2011/30        |                           |            |                     |
|                                           | Stav:              | Ukončeno            |                           |            |                     |
|                                           | Typ:               | Neurčeno            |                           |            |                     |
|                                           | Vlastní značka:    |                     |                           |            |                     |
|                                           | Císlo protistrany: |                     |                           |            |                     |
|                                           | Protistrana        |                     |                           |            |                     |
|                                           | Jméno              |                     | Adresa                    |            | Pozice              |
|                                           | ABBY               |                     | Rovná 25, Praha, 110 00   |            |                     |
|                                           | Smlouvu sjedna     | d                   |                           |            |                     |
|                                           | Jméno              |                     | Adresa                    |            | Pozice              |
|                                           | ZM partners a.s.   |                     | Kounicova 50, Brno, 61900 |            |                     |
|                                           | Proombulo:         |                     |                           |            |                     |
|                                           | Freambule.         |                     |                           |            |                     |
|                                           |                    |                     |                           |            |                     |
|                                           |                    | 40.07.0004          |                           |            |                     |
|                                           | Platnost od:       | 18.07.2001          | Platnost do:              | 31.12.2011 |                     |
|                                           | Domnöst od:        | 10.07.2011          | Ucinnost do:              | 31.12.2011 |                     |
|                                           | r oznamka.         |                     |                           |            |                     |
|                                           | Smluvní cena:      |                     | Smluvní cena (s           | s DPH):    |                     |
|                                           | Věcné plnění:      |                     |                           |            |                     |
|                                           | Plnění protistr.:  |                     |                           |            |                     |
|                                           | Správce:           | Správce             |                           |            |                     |

Smlouva - Náhled tisku smlouvy

Náhled smlouvy je rozdělen do sekcí podle seskupení údajů. V prvním bloku jsou základní údaje smlouvy. Následně jsou informace o smluvních stranách a potom jsou informace o platnosti a věcném plnění.

#### Tisk

Z tohoto tlačítka je nabídka tisku a exportu do PDF. Je to stejné jako u tisku seznamu. Při volbě Tisk se zobrazí průvodce tiskem smlouvy. U exportu do PDF se objeví okno pro uložení dokumentu na disk počítače.

### Export do ZIP

Danou smlouvu můžeme zazipovat. Při volbě funkce se otevře průvodce "Uložit jako".

|                                                                                                    |                                                                                                    | MANAZER SMLUV                                                 | A DOKUMENTU                                        |
|----------------------------------------------------------------------------------------------------|----------------------------------------------------------------------------------------------------|---------------------------------------------------------------|----------------------------------------------------|
| MANAŽER SMLUV A DOKUMENTŮ Hlavní funkce Evidence Smlou                                                                                                    | a Registr smluv ČR Číselníky Databáze                                                                                                    | Nástroje Nápověda                                             |                                                    |
| Nová<br>Nová<br>Dokument Lhútu<br>Přídat Přídat Náhled tisku Tisk Esport do End Nahled tisku                                                                               | Datovou         Vybrat         Vytvrit pro           S Outlook         zráviou         z číselniku         smlouvu           Odeslat         Schvalovací proces         Schvalovací proces | Přidat provit přidat Upravit do registru přidat Registr smluv | CRE<br>Odebrat<br>z registru                       |
| Úvodní strana ABBY - Smlouva o propagaci (č. XIII/2011/                                                                                                    | 30)                                                                                                    |                                                               |                                                    |
| [XIII/2011/30] ABBY - Smlouva o propaga<br>Stav: Ukončeno Sjednávé: ZM partners a.s. Protistrane: ABBY<br>Hlavní vlastnosti Data a správce Pinéní Smlovní strany Dokumenty | ci (č. XIII/2011/30)<br>Lhůty a akce Umístění smlouvy Oprávnění Souvi                                                                                                    | sející smlouvy Poznámka Registr smluv                         |                                                    |
| Název smlouvy: Smlouva o propagaci                                                                                                    | Firemní číslo smlouvy: XIII/2011/30                                                                                                    |                                                               |                                                    |
| Stav smlouvy: Ukončeno +                                                                                                    | Císlo smlouvy protistrany:                                                                                                    |                                                               |                                                    |
| Typ smlouvy: Neurčeno -                                                                                                    | Vlastní značka:                                                                                                    |                                                               |                                                    |
| Projekt: Golf •                                                                                                    | Uložit jako                                                                                                    |                                                               |                                                    |
| Preambule: D                                                                                                    | ← → ~ ↑  → Tento počítač → Nový svaz<br>Uspořádat ▼ Nová složka                                                                                                    | ek (D:) > Atlas Consulting > SMLOUVY >                        | Bin v ඊ Prohledat Bin                              |
|                                                                                                    | Bin ^ Název                                                                                                    | Datum změny                                                   | Typ Velikost                                       |
| Náhled dokumentu<br>Smlouva o propagaci (Smlouva o propagaci.docx)                                                                                                    | Bin config<br>OneDrive data<br>EvisNetUpdate                                                                                                    | 12.12.2017 13:15<br>07.06.2017 8:04<br>07.11.2017 10:24       | Složka souborů<br>Složka souborů<br>Složka souborů |
| Contrine a fiele dà data mantà in attions' na m'anternant a fielado materia                                                                                                | Tento počítač                                                                                                    | 07.06.2017 8:04                                               | Složka souborů                                     |
| Zabusik séhlad                                                                                                    | Dokumenty library                                                                                                    | 07.06.2017 8:04                                               | Složka souborů                                     |
| Zobrazit nanied Nastaveni                                                                                                    | hudba Skins                                                                                                    | 07.06.2017 7:41                                               | Složka souborů                                     |
|                                                                                                    | Dirazky temp                                                                                                    | 08.01.2018 15:18                                              | Složka souborů                                     |
|                                                                                                    | Pločna updatedb_log                                                                                                    | 04.01.2018 12:40                                              | Složka souborů                                     |
|                                                                                                    | Videa<br>Windows (C:)                                                                                                    |                                                               |                                                    |
|                                                                                                    | Nový svazek (D:)                                                                                                    |                                                               |                                                    |
|                                                                                                    |                                                                                                    |                                                               |                                                    |
|                                                                                                    | Název souboru:                                                                                                    |                                                               |                                                    |
|                                                                                                    |                                                                                                    |                                                               |                                                    |

Smlouva - Export do ZIPu - Průvodce uložením souboru

### E-mail přes MS Outlook

Zaslání dokumentu smlouvy e-mailem pomocí MS Outlook. Otevře se okno pro výběr dokumentů, které chceme zaslat. Následně se otevře nová zpráva s daným dokumentem.

| ~ ~                                                                                                    |                                                                                                    |                                                                                                    |                                                                                                    |                                                                                                    |                                                                                                   |
|----------------------------------------------------------------------------------------------------|----------------------------------------------------------------------------------------------------|----------------------------------------------------------------------------------------------------|----------------------------------------------------------------------------------------------------|----------------------------------------------------------------------------------------------------|---------------------------------------------------------------------------------------------------|
| R SMLUV A DOKUMENT                                                                                                    | Hlavní funkce Evidence Sr                                                                                                    | nlouva Registr smluv ČR Číselníky                                                                                                    | Databáze Nástroje Nár                                                                                                    | ověda                                                                                                    |                                                                                                   |
| Dokument Lhůtu                                                                                                    | Náhled tisku Tisk Export do<br>ZIP                                                                                                    | E-mail přes Datovou<br>MS Outlook zprávou z číselníku s                                                                                                    | tvoñt pro<br>mlouvu Další do registru                                                                                                    | Přídat Upravit Odebrat<br>přílohu informace z registru                                                                                                    |                                                                                                   |
| Přidat                                                                                                    | Export                                                                                                    | Odeslat Schvald                                                                                                    | ovací proces                                                                                                    | Registr smluv                                                                                                    |                                                                                                   |
| odní strana ABBY                                                                                                    | - Smlouva o propagaci (c. XIII/20                                                                                                    | 11/30)                                                                                                    |                                                                                                    |                                                                                                    |                                                                                                   |
| II/2011/30] ABB                                                                                                    | Y - Smlouva o propa                                                                                                    | gaci (č. XIII/2011/30)                                                                                                    |                                                                                                    |                                                                                                    |                                                                                                   |
| // Ukončeno Sjednáv                                                                                                    | à: ZM partners a.s. Protistrana: ABB                                                                                                    | Y                                                                                                    |                                                                                                    |                                                                                                    |                                                                                                   |
| vní vlastnosti Data a sp                                                                                                    | rávce Plnění Smluvní strany Dokum                                                                                                    | enty Lhůty a akce Umístění smlouvy Opra                                                                                                    | ávnění Související smlouvy Pozná                                                                                                    | mka Registr smluv                                                                                                    |                                                                                                   |
| zev smlouwa: Smlouva                                                                                                    | o propagaci                                                                                                    | Firemní číslo smlouvo: XIII/2011/                                                                                                    | ✓ Dokumenty                                                                                                    |                                                                                                    |                                                                                                   |
| av smlouvy: Ukončer                                                                                                    | 0                                                                                                    | Číslo smlouvy protistrany:                                                                                                    | Výběr dokumentů ze sr                                                                                                    | nlouvy                                                                                                    |                                                                                                   |
| p smlouvy: Neurčen                                                                                                    | 0                                                                                                    | <ul> <li>Vlastní značka:</li> </ul>                                                                                                    | .,                                                                                                    |                                                                                                    |                                                                                                   |
| ojekt: Golf                                                                                                    |                                                                                                    | <ul> <li>Text :</li> </ul>                                                                                                    | Název dokumentu 🔺                                                                                                    | Soubor Číslo                                                                                                    | Тур                                                                                               |
|                                                                                                    |                                                                                                    |                                                                                                    | Smlouva o propagaci                                                                                                    | 🚮 Smlouva o propagac                                                                                                    | -                                                                                                 |
| ampule: >                                                                                                    |                                                                                                    |                                                                                                    |                                                                                                    |                                                                                                    |                                                                                                   |
|                                                                                                    |                                                                                                    |                                                                                                    |                                                                                                    |                                                                                                    |                                                                                                   |
|                                                                                                    |                                                                                                    |                                                                                                    |                                                                                                    |                                                                                                    |                                                                                                   |
|                                                                                                    |                                                                                                    |                                                                                                    |                                                                                                    |                                                                                                    |                                                                                                   |
| ahled dokumentu                                                                                                    |                                                                                                    |                                                                                                    |                                                                                                    |                                                                                                    |                                                                                                   |
| nlouva o propagaci (Smlo                                                                                                    | uva o propagaci.docx)                                                                                                    |                                                                                                    |                                                                                                    |                                                                                                    |                                                                                                   |
| Systém náhledů dokume                                                                                                    | ntů je aktivní, první zobrazení náhledu po                                                                                                    | tvrďte prosím tlačítkem níže.                                                                                                    |                                                                                                    |                                                                                                    |                                                                                                   |
| Zobrazit náhled                                                                                                    | Nastavení                                                                                                    |                                                                                                    |                                                                                                    |                                                                                                    |                                                                                                   |
|                                                                                                    |                                                                                                    |                                                                                                    |                                                                                                    |                                                                                                    |                                                                                                   |
|                                                                                                    |                                                                                                    |                                                                                                    |                                                                                                    |                                                                                                    |                                                                                                   |
|                                                                                                    |                                                                                                    |                                                                                                    |                                                                                                    |                                                                                                    |                                                                                                   |
|                                                                                                    |                                                                                                    |                                                                                                    |                                                                                                    |                                                                                                    | OK Zrušit                                                                                         |
|                                                                                                    |                                                                                                    | L                                                                                                    |                                                                                                    |                                                                                                    |                                                                                                   |
|                                                                                                    | Smlouva - Z                                                                                                    | aslat e-mailem pomocí N                                                                                                    | IS Outlook - Výběr d                                                                                                    | lokumentu k zaslání                                                                                                    |                                                                                                   |
|                                                                                                    | Smlouva - Z                                                                                                    | Zaslat e-mailem pomocí N                                                                                                    | /IS Outlook - Výběr o                                                                                                    | lokumentu k zaslání                                                                                                    | πů                                                                                                |
| ⊻   🖪 💥   =<br>Manažer smluv a                                                                                                    | Smlouva - 2                                                                                                    | Zaslat e-mailem pomocí N                                                                                                    | IS Outlook - Výběr (<br>Číselníky Databáze Nástroje                                                                                                    | <b>lokumentu k zaslání</b><br>MANAŽER SMLUV A DOKUMEN<br>Nápověda                                                                                                    | πύ                                                                                                |
| ✓ R X =<br>MANAŻER SMLUV A                                                                                                    | Smlouva - 2                                                                                                    | Caslat e-mailem pomocí N                                                                                                    | AS Outlook - Výběr (<br>Číselníky Databáze Nástroje                                                                                                    | Iokumentu k zaslání<br>Manažer smluv a dokumen<br>Nápověds<br>rpc) rpc) rpc rpc                                                                                                    | πΰ                                                                                                |
| MANAŻER SMLUV A<br>Nová                                                                                                    | Smlouva - 2<br>DOKUMENTŮ Hlavní funkce Evide                                                                                                    | Caslat e-mailem pomocí N<br>nce Smlouva Registr smluv ČR (<br>Euopat do E-mail přes Datovou Vy                                                                                                    | AS Outlook - Výběr o<br>Číselníky Databáze Nástroje                                                                                                    | Iokumentu k zaslání<br>MANAŽER SMLUV A DOKUMEN<br>Nápověds                                                                                                    | πŭ                                                                                                |
| MANAŽER SMLUV A<br>Nová<br>smlouva<br>Sodowa                                                                                                    | Smlouva - 2<br>DOKUMENTŮ Hiavní funkce Evide<br>nt Lhůtu Náhled tisku Tisk<br>Stelat                                                                                                    | Caslat e-mailem pomocí N<br>nce Smlouva Registr smluv ČR (<br>Export do<br>ZIP E-mail pres<br>MS Outlook zprávou Vyt<br>MS Outlook zprávou z číse                                                                                                    | AS Outlook - Výběr (<br>Číselníky Databáze Nástroje<br>Statu Výtořít pro<br>Jinku smlouvu<br>Jinku smlouvu<br>Schavalnave for poreze                                                                                                    | Ackumentu k zaslání<br>MANAŽER SMLUV A DOKUMEN<br>Nápověds<br>Víšidat Přídat Upravit Odebrat<br>přílohu informace z registru<br>Přídat Upravit Odebrat                                                                                                    | π <b>ΰ</b>                                                                                        |
| MANAŽER SMLUV A<br>MANAŽER SMLUV A<br>Nová<br>smlouva<br>Shlouva                                                                                                    | Smlouva - 2<br>DOKUMENTÚ Hiavní funkce Evide<br>mt Lhůtu Náhled tisku Tisk<br>Export<br>ABRV - Smlouva o propogaci                                                                                                    | Caslat e-mailem pomocí N<br>nce Smlouva Registr smluv ČR O<br>Eport do<br>ZIP Email přes Datovou<br>MS Outlook zprávou Vyt<br>Odelat<br>Odelat                                                                                                    | AS Outlook - Výběr (<br>Číselníky Databáze Nástroje<br>v Výtořít pro<br>dníku smlouvu Další do<br>Schvalovací proces                                                                                                    | Ackumentu k zaslání<br>MANAŽER SMLUV A DOKUMEN<br>Nápověds<br>Vřídat Přídat Upravit Odebrat<br>přílohu informace z registru<br>Registr smluv                                                                                                    | πΰ                                                                                                |
| MANAŽER SMLUV A<br>MANAŽER SMLUV A<br>Nová<br>smlouva<br>Úvodní strana                                                                                                    | Smlouva - 2<br>DOKUMENTÚ Hlavní funkce Evide<br>mt Lhůtu<br>Vřídat Tisk<br>Export<br>ABBY - Smlouva o propagaci                                                                                                    | Caslat e-mailem pomocí M<br>nce Smlouva Registr smluv ČR O<br>Export do<br>ZIP E-mail přes Datovou<br>MS Outlook zprávou<br>Odeslat<br>Č. XIII/2011/30)                                                                                                    | AS Outlook - Výběr (<br>Číselníky Databáze Nástroje<br>Ster Vytvořít pro<br>Janku smlouvu Další do<br>Schvalovací proces                                                                                                    | Ackumentu k zaslání<br>MANAŽER SMLUV A DOKUMEN<br>Nápovéds<br>Vidat Přídat Upravit Odebrat<br>přílohu informace z registru<br>Registr smluv                                                                                                    | πů                                                                                                |
| MANAŻER SMLUV A<br>MANAŻER SMLUV A<br>Nová<br>smiouva<br>Okumu<br>Świdni strana<br>(XIII/2011/2                                                                                                    | Smlouva - 2<br>DOKUMENTŮ Hlavní funkce Evide<br>mt Lhůtu Náhled tisku Tisk<br>Export<br>ABBY - Smlouva o propagaci<br>0] ABBY - Smlouva o                                                                                                    | Caslat e-mailem pomocí M<br>nce Smlouva Registr smluv ČR O<br>Evport do<br>ZIP MS Outloo: 2 právou V<br>Odeslat<br>(č. XIII/2011/30)                                                                                                    | AS Outlook - Výběr (<br>Číselníky Databáze Nástroje<br>Stati Výtořít pro<br>Janku smlouvu Další do<br>Schvalovací proces                                                                                                    | Acharamentu k zaslání<br>MANAŽER SMLUV A DOKUMEN<br>Napovéd<br>Viridat Virian (Upravit Odebrat<br>přílohu informace Zregistru<br>Registr smiluv                                                                                                    | πů                                                                                                |
| MANAŻER SMLUV A<br>Mowa<br>smłouwa<br>Śmłouwa<br>Uvodní strana<br>(XIII/2011/2<br>Stav: Ukončenc                                                                                                    | Smlouva - 2<br>DOKUMENTŮ Hlavní funkce Evide<br>mi Lhůtu Náhled tisku Tisk<br>Export<br>ABBY - Smlouva o propagaci<br>0] ABBY - Smlouva o<br>Sjednává: ZM partners a.s. Proti                                                                                                    | Caslat e-mailem pomocí M<br>nce Smlouva Registr smluv ČR O<br>Export do<br>ZIP Email přes Datovou V<br>MS Outlook zprávou Z číse<br>Odeslat<br>(č. XIII/2011/30)                                                                                                    | AS Outlook - Výběr (<br>Číselníky Databáze Nástroje<br>vistovi se na se na s                                                                                                    | Achumentu k zaslání<br>MANAŽER SMLUV A DOKUMEN<br>Napověd<br>V Přídat Upravit Odebrat<br>přílohu uřformace Zregistru<br>Registr smiluv                                                                                                    | πů<br>ML)                                                                                         |
| MANAŻER SMLUV A<br>Mová<br>smłouva<br>Śmłouva<br>Uvodní strana<br>(XIII/2011/2<br>Stav: Ukončenc<br>Hlavní vlastnost                                                                                                    | Smlouva - 2<br>DOKUMENTŮ Hlavní funkce Evide<br>Mahled tisku Tisk<br>Export<br>ABBY - Smlouva o propagaci<br>OJ ABBY - Smlouva o<br>Sjednává: ZM partners a.s. Proti<br>Data a správce Plnění Smluvní stra                                                                                                    | Caslat e-mailem pomocí M         nce       Smlouva         Registr smluv ČR         Export do<br>ZIP       Email přes         MS Outlook       zprávou         Odeslat         (č. XIII/2011/30)                                                                                                    | AS Outlook - Výběr (<br>Číselníky Databáze Nástroje<br>Statu Vytvěří pro<br>Janku smlouvu Další do<br>Schvalovací proces                                                                                                    | Ackumentu k zaslání<br>MANAŽER SMLUV A DOKUMEN<br>Nápověd<br>V Přidat Upravit Odebrat<br>přílohu informace z registru<br>Registr smiluv<br>Bez názvu - Zpráva (HT<br>Q Řekněte mi, co chcete udělat.                                                                                                    | πΰ<br>ΜL)                                                                                         |
| MANAŽER SMLUV A<br>Mová<br>smlouva<br>Śmlouva<br>Úvodní strana<br>(XIII/2011/2<br>Stav: Ukončenc<br>Hlavní vlastnost                                                                                                    | COKUMENTU Hlavní funkce Evide<br>COKUMENTU Hlavní funkce Evide<br>Como State<br>nt Lhútu Náhled tisku Tisk<br>Export<br>ABBY - Smlouva o propagaci<br>OJ ABBY - Smlouva o<br>Sjednává: ZM partners a.s. Proti<br>Data a správce Plnění Smluvní stra                                                                                                    | Caslat e-mailem pomocí M         nce       Smlouva         Registr smluv ČR         Email přes       Datovou         VS       Datovou         VSOutlock       zprávou         Odeslat       Coubor         Soubor       Zpráva         Vložení       Možnest                                                                                                    | AS Outlook - Výběr o<br>Číselníky Databáze Nástroje<br>vitev Vytvěří pro<br>Janku smlouvu Další<br>do<br>Schvalovací proces                                                                                                    | Ackumentu k zaslání<br>MANAŽER SMLUV A DOKUMEN<br>Nápověd<br>Vřidat Vpravit Odebrat<br>přílohu informace z registru<br>Registr smluv<br>Bez názvu - Zpráva (HT<br>Q Řekněte mi, co chcete udělat.                                                                                                    | ΠŮ<br>ML)<br>Verské d\laiset                                                                      |
| MANAŽER SMLUV A<br>MANAŽER SMLUV A<br>Nová<br>smlouva<br>Úvodní strana<br>(XIII/2011/2<br>Stav: Ukončenc<br>Hlavní vlastnost                                                                                                    | Smlouva - 2<br>Nokumento<br>Havní funkce Evide<br>Náhled tisku Tisk<br>Export<br>ABBY - Smlouva o propagaci<br>OJ ABBY - Smlouva O<br>Sjednává: ZM partners a.s. Proti<br>Data a správce Plnění Smluvní stre<br>Smlouva o propagaci                                                                                                    | Caslat e-mailem pomocí M         nce       Smlouva         Registr smluv ČR         Export do         ZIP         Email přes         MS Outlook         Odeslat         Cé XIII/2011/30)         Soubor         Zpráva         Vlotení       Motnost         Novinovát formát                                                                                                    | AS Outlook - Výběr o<br>Číselníky Databáze Nástroje                                                                                                    | Ackumentu k zaslání<br>MANAŽER SMLUV A DOKUMEN<br>Napověds<br>Vřídat Vpravit Odebrat<br>přílohu informace z registru<br>Registr smluv<br>Bez názvu - Zpráva (HT<br>Q Řekněte mi, co chcete udělat<br>Meser názvu - Zpráva (HT<br>Q Řekněte mi, co chcete udělat                                                                                                    | ITŮ<br>ML)                                                                                        |
| MANAŽER SMLUV A<br>Mová<br>smlouva<br>Smlouva<br>Úvodní strana<br>(XIII/2011/3<br>Stav: Ukončenc<br>Hlavní vlastnost<br>Název smlouvy<br>Stav smlouvy:                                                                                                    | Smlouva - 2<br>Nokumento<br>Havnifunkce Evide<br>Nahiled tisku Tisk<br>Export<br>ABBY - Smlouva o propagaci<br>OJ ABBY - Smlouva O<br>Sjednává: ZM partners a.s. Proti<br>Data a správce Plnéní Smluvní stre<br>Smlouva o propagaci<br>Ukončeno                                                                                                    | Caslat e-mailem pomocí M         nce       Smlouva         Registr smluv ČR         Export do         ZIP         Email přes         MS Outlook         Odeslat         Coubor         Zpráva         Vložení         Možnovat         Vložení         Možnovat         Vložení         Možnovat         Soubor         Zpráva         Vložení         Možnovat         Vložení         Možnovat         Scháňska         Scháňska         Stokánska         Stokánska                                                                                                    | AS Outlook - Výběr o<br>Číselníky Databáze Nástroje                                                                                                    | Ackumentu k zaslání<br>MANAŽER SMLUV A DOKUMEN<br>Napověds<br>Vřídat Vpravit Odebrat<br>přílohu informace z registru<br>Registr smluv<br>Bez názvu - Zpráva (HT<br>Q Řekněte mi, co chcete udělat.                                                                                                    | ITÚ<br>ML)<br>▶ Zpracovat *<br>↓ Vysoká důležitost<br>↓ Nízká důležitost<br>Značky r <sub>2</sub> |
| ✓     Image: Second state       Nová smlouva     Dokumu       Smlouva     Dokumu       Úvodní strana     (XIII/2011/2)       Stav:     Ukončenc       Hlavní vlastnost     Název smlouvy       Stav:     Ukončenc       Vázev smlouvy     Stav:       Typ smlouvy:     Typ smlouvy:                                                                                                    | Smlouva - 2<br>SOKUMENTŮ Hlavní funkce Evide<br>Máhled tisku Tisk<br>Export<br>ABBY - Smlouva o propagaci<br>Data a správce Pinéní Smlouví stra<br>Smlouva o propagaci<br>Ukončeno<br>Neurčeno                                                                                                    | Zaslat e-mailem pomocí M<br>nce Smlouva Registr smluv ČR O<br>Evport do<br>ZIP MS Outlook zprávou V<br>Odeslat<br>Če XIII/2011/30)<br>Codeslat<br>Coubor Zpráva Vložení Možnost<br>Soubor Zpráva Vložení Možnost<br>Stopřovat formát<br>Schránka rs                                                                                                    | AS Outlook - Výběr o<br>Číselníky Databáze Nástroje<br>vitovíří pro<br>smlouvu Další do<br>smlouvu Schvalovací proces<br>i Formátování textu Revize<br>A A E E E E E E A A                                                                                                    | Acokumentu k zaslání<br>MANAŽER SMLUV A DOKUMEN<br>Napovčds<br>Vijat Vijat Upravit Odebrat<br>přílohu informace z registru<br>Registr smluv<br>Bez názvu - Zpráva (HT<br>Q Řekněte mi, co chcete udělat<br>Q Řekněte mi, co chcete udělat<br>Připojit Připojit Podpis<br>jmen<br>Jména                                                                                                    | ITÚ<br>ML)<br>↓ Vysoká důležitost<br>↓ Nízká důležitost<br>Značky rs                              |
| ✓     Image: Second state       Nová smlouva     Dokumu       Smlouva     Dokumu       Úvodní strana     (XIII/2011/2)       Stav:     Ukončenc       Hlavní vlastnost     Název smlouvy       Stav:     Ukončenc       Vázev smlouvy     Stav:       Typ smlouvy:     Typ smlouvy:                                                                                                    | Smlouva - 2<br>NokUMENTŮ Hlavní funkce Evide<br>Náhled tisku Tisk<br>Export<br>ABBY - Smlouva o propagaci<br>Data a správce Pinéní Smlouví stra<br>Smlouva o propagaci<br>Ukončeno<br>Neurčeno<br>Golf                                                                                                    | Caslat e-mailem pomocí M         nce       Smlouva         Registr smluv ČR         Export do         ZiP         Email přes         MS Outlook         Odeslat         Kopírovat         Vložení         Mojnovat         Vložení         Soubor         Zpráva         Vložení         Mojnovat         Schvánka         rs         Od         Kilentske.centrum@2                                                                                                    | AS Outlook - Výběr o<br>Číselníky Databáze Nástroje<br>vitovi vytvořít pro<br>smlouvu Schvalovací proces<br>i Formátování textu Revize<br>A A E E E E E E A<br>Základní text co                                                                                                    | Ackumentu k zaslání<br>MANAŽER SMLUV A DOKUMEN<br>Napovčds<br>Vijat Vijat Upravit Odebrat<br>přílohu informace z registru<br>Registr smluv<br>Bez názvu - Zpráva (HT<br>Q Řekněte mi, co chcete udělat<br>Q Řekněte mi, co chcete udělat<br>Připojit Připojit Podpis<br>jmen<br>Jména                                                                                                    | ITÚ<br>ML)<br>↓ Vysoká důležitost<br>↓ Nízká důležitost<br>Značky rs                              |
| MANAŽER SMLUV A<br>Nov<br>smlouva<br>Smlouva<br>Úvodní strana<br>[XIII/2011/2<br>Stav: Ukončenc<br>Hlavní vlastnost<br>Název smlouvy:<br>Stav smlouvy:<br>Typ smlouvy:<br>Projekt:<br>Preambule:                                                                                                    | Smlouva - 2<br>SOKUMENTŮ Hlavní funkce Evide<br>Mahled tisku Tisk<br>Export<br>ABBY - Smlouva o propagaci<br>Data a správce Pinéní Smlouví stra<br>Smlouva o propagaci<br>Ukončeno<br>Neurčeno<br>Soff                                                                                                    | Caslat e-mailem pomocí M         ncc       Smlouva       Registr smlov CR         Expoit do       Immail pira       Datovou       Immail pira         Expoit do       Immail pira       Immail pira       Immail pira         Soutoox       Zpráva       Odeslat       Immail pira       Immail pira         Soubor       Zpráva       Vlotení       Motnost         Vojit       Kopřírovat formát       Immail pira       Immail pira         Vojit       Kopřírovat formát       Immail pira       Immail pira         Vojit       Kopřírovat formát       Immail pira       Immail pira         Vojit       Klientske.centrum@mail       Immail pira       Immail pira                                                                                                    | AS Outlook - Výběr o<br>Číselniky Databáze Nástroje<br>vit Vytvořit pro<br>sinku smlouvu<br>Schvalovací proces<br>i Formátování textu Revize<br>A A A A A A A A A A A A A A A A A A A                                                                                                     | Ackumentu k zaslání<br>MANAŽER SMLUV A DOKUMEN<br>Napovčda<br>Virdat Vpravit Odebrat<br>přílohu informace z registru<br>Registr smluv<br>Bez názvu - Zpráva (HT<br>V Řekněte mi, co chcete udělat<br>V Řekněte mi, co chcete udělat<br>Připojit Připojit Podpis<br>jmen<br>Jména                                                                                                    | ITÚ<br>ML)<br>↓ Vysoká důležitost<br>↓ Nízká důležitost<br>Značky rs                              |
| MANAŽER SMLUVA<br>Nova<br>smlouva<br>Smlouva<br>Úvodní strana<br>(XIII/2011/3<br>Stav: Ukončenc<br>Hlavní vlastnost<br>Název smlouvy:<br>Stav smlouvy:<br>Typ smlouvy:<br>Typ smlouvy:<br>Projekt:<br>Preambule:                                                                                                    | Smlouva - 2<br>SOKUMENTŮ Hlavní funkce Evide<br>Náhled tisku Tisk<br>Export<br>ABBY - Smlouva o propagaci<br>Data a správce Pinéní Smlouvní stra<br>Smlouva o propagaci<br>Ukončeno<br>Neurčeno<br>Golf                                                                                                    | Caslat e-mailem pomocí M         ncc       Smlouva       Registr smlov CR         Export do       Imail pres       Datovou       Imail pres         Export do       Imail pres       Datovou       Imail pres         Soubor       Zpráva       Vlotení       Motnost         Soubor       Zpráva       Vlotení       Motnost         Vojit       Kopírovat formát       Imail       Imail         Vojit       Schuránka       ra       Imail         Imail       Imail       Imail       Imail         Postat       Imail       Imail       Imail                                                                                                    | AS Outlook - Výběr o<br>Číselniky Databáze Nástroje<br>vrat Vytvořit pro<br>inku smlouvu<br>Schvalovací proces<br>i Formátování textu Revize<br>A A A A A A A A A A A A A A A A A A A                                                                                                     | Ackumentu k zaslání<br>MANAŽER SMLUV A DOKUMEN<br>Nápověda<br>Vřidat Vpravit Odebrat<br>Přidat Upravit Odebrat<br>Přidat Upravit Odebrat<br>Přidat Upravit Odebrat<br>Přidat Vpravit V debrat<br>Přidat Vpravit V debrat<br>Přidat Vpravit V debrat<br>Přidat Vpravit V debrat<br>Přidat Vpravit V debrat<br>Přidat Vpravit V debrat<br>Přidat Vpravit V debrat<br>Přidat V debrat<br>Přidat V debrat<br>Subor V přidat V debrat<br>Zahrnout                                                                                                    | ITŮ<br>ML)<br>↓ Vysoká důležitost<br>↓ Nízká důležitost<br>Značky rs                              |
| MANAŽER SMLUV A<br>Nova<br>smlouva<br>Smlouva<br>Úvodní strana<br>[XIII/2011/3<br>Stav: Ukončenc<br>Hlavní vlastnost<br>Název smlouvy:<br>Stav smlouvy:<br>Typ smlouvy:<br>Projekt:<br>Preambule:                                                                                                    | Smlouva - 2<br>SOKUMENTŮ Hlavní funkce Evide<br>Náhled tisku Tisk<br>Export<br>ABBY - Smlouva o propagaci<br>Data a správce Pinění Smlouvi stra<br>Smlouva o propagaci<br>Ukončeno<br>Neurčeno<br>Golf                                                                                                    | Caslat e-mailem pomocí M         ncc       Smlouva       Registr smlov CR         Export do       Imail prés       Datovou       Imail prés         Collado       Zprávou       Z číse       Odeslat         Collado       Zprávou       Z číse       Imail prés         Soubor       Zpráva       Vložení       Možnosť         Vožit       Kopírovat formát       Imail prés       Imail prés         Vožit       Kopírovat formát       Imail prés       Imail prés         Poslat       Imail prés       Voje       Imail prés         Predmět       Imail prés       Imail prés       Imail prés                                                                                                    | AS Outlook - Výběr o<br>Číselniky Databáze Nástroje<br>virat Vytvořit pro<br>linku smlouvu<br>Schvalovací proces<br>i Formátování textu Revize<br>A A E E E E E A A<br>Základní text                                                                                                    | Ackumentu k zaslání<br>MANAŽER SMLUV A DOKUMEN<br>Nápovéda<br>Přídat Upravit Odebrat<br>Přídat Upravit Odebrat<br>Přídat V V V V V V V V V V V V V V V V V V V                                                                                                    | ITÚ<br>ML)<br>▶ Zpracovat *<br>↓ Vysoká důležitost<br>↓ Nízká důležitost<br>Značky f₂             |
| MANAŽER SMLUVA<br>Nova<br>smlouva<br>Uvodní strana<br>(XIII/2011/2<br>Stav: Ukončenc<br>Hlavní vlastnost<br>Název smlouvy:<br>Stav smlouvy:<br>Typ smlouvy:<br>Projekt:<br>Preambule:                                                                                                    | Smlouva - 2<br>OKUMENTŮ Hlavní funkce Evide<br>Náhled tisku Tisk<br>Export<br>ABBY - Smlouva o propagaci<br>OJ ABBY - Smlouva o<br>Sjednává: ZM partners a.s. Proti<br>Data a správce Plnění Smlovní stra<br>Smlouva o propagaci<br>Ukončeno<br>Neurčeno<br>Golf<br>P                                                                                                    | Zaslat e-mailem pomocí M<br>nce Smlouva Registr smlov ČR (<br>Evpot do E-mail přes Datovou 2 č še<br>Odeslat<br>(2. XIII/2011/30)<br>Codeslat<br>Soubor Zpráva Vložení Možnost<br>Vožit Kopírovat formát s<br>Soubor Zpráva Uložení Možnost<br>Vožit Kopírovat formát s<br>Soubor Předmět F<br>Předmět F<br>Předmět Smlouva o                                                                                                    | AS Outlook - Výbër (<br>Steiniky Databáxe Nástroje                                                                                                    | Achumentu k zaslání<br>MANAŽER SMLUV A DOKUMEN<br>Napovéd<br>Markovské<br>Markovské<br>Ma | ITÚ<br>ML)<br>▶ Zpracovat *<br>↓ Vysoká důležitost<br>↓ Nícká důležitost<br>Značky rs             |
| ✓       Image: Second second se | Smlouva - 2<br>OKUMENTŮ Hlavní funkce Evide<br>Náhled tisku Tisk<br>Export<br>ABBY - Smlouva o propagaci<br>O ABBY - Smlouva o propagaci<br>Data a správce Pinění Smlovní stra<br>Smlouva o propagaci<br>Ukončeno<br>Solf<br>P                                                                                                    | Caslat e-mailem pomocí M         nce       Smlouva         Email přes       Datovou         Email přes       Datovou         Zíp       Email přes         MS Outlook       zprávou         Odeslat       Zíse         Soubor       Zpráva         Vložení       Možnost         Vložení       Možnost         Vložení       Možnost         Vložení       Možnost         Vložení       Možnost         Vložit       Kopírovat formát         Schránka       ra         Prostat       Předmět         Předmět       Emaile         Přepojeno       Smlouva o                                                                                                    | AS Outlook - Výbër (<br>Čselniky Databäxe Nástroje<br>viter vytvořít pro<br>jeniku vytvořít pro<br>jeniku smlouvu Další do<br>Schvalovací proces<br>i Formátování textu Revize<br>A A A A A A A A A A A A A A A A A A A                                                                                                     | Achumentu k zaslání<br>MANAŽER SMLUV A DOKUMEN<br>Napovéd<br>Widat<br>Přídat Upravit Odebrat<br>přílohu informace Zregistru<br>Registr smluv<br>Registr smluv<br>Bez názvu - Zpráva (HT<br>V čekněte mi, co checte udělat.<br>V čekněte mi, co checte udělat.<br>Měna Připejit Připejit Podpis<br>Subor v položku v<br>Zahrnout                                                                                                    | ITÚ<br>ML)                                                                                        |
| MANAŽER SMLUV A<br>Mová<br>smlouva<br>Uvodní strana<br>(XIII/2011/2<br>Stav: Ukončenc<br>Hlavní vlastnost<br>Nážev smlouvy:<br>Typ smlouvy:<br>Projekt:<br>Preambule:<br>Náhled dokk<br>Smlouva o mr                                                                                                    | Smlouva - 2<br>OKUMENTŮ Hlavní funkce Evide<br>Náhled tisku Tisk<br>Export<br>ABBY - Smlouva o propagaci<br>Data a správce Pinění Smlovní stra<br>Smlouva o propagaci<br>Ukončeno<br>Solf<br>P<br>mentu<br>pagaci (Smlouva o propagaci Janci)                                                                                                    | Zaslat e-mailem pomocí M<br>nce Smlouva Registr smlov ČR (<br>Evport do<br>ZIP E-mail přes Datovou<br>MS Outlook zprávou<br>Odesat<br>(2. XIII/2011/30)<br>Constant<br>Soubor Zpráva Vložení Možnost<br>Vložtí Kopírovat formát<br>Sotvánka ra<br>Sotvánka ra<br>Sotvánka ra<br>Možnost<br>Vložtí Kopírovat formát<br>Sotvánka ra<br>Sotvánka ra | AS Outlook - Výbër (<br>Steiniky Databäxe Nástroje                                                                                                    | Ackumentu k zaslání<br>MANAŽER SMLUV A DOKUMEN<br>Napovéd<br>Markov v zejstve<br>Markov v zpráva Odebra<br>přilohu informace z registve<br>Registr smluv<br>Registr smluv<br>R                                                                                                    | ITÚ<br>ML)                                                                                        |
| MANAŽER SMLUV A<br>MANAŽER SMLUV A<br>Mová<br>smlouva<br>Dokum<br>Smlouva<br>Dokum<br>Smlouva<br>Dokum<br>Smlouva<br>Dokum<br>Smlouva<br>Stav: Ukončenc<br>Hlavní vlastnost<br>Název smlouvy:<br>Typ smlouvy:<br>Projekt:<br>Preambule:<br>Máhled dokk<br>Smlouva o pro                                                                                                    | Smlouva - 2<br>OKUMENTŮ Hlavní funkce Evide<br>Náhled tisku Tisk<br>Export<br>ABBY - Smlouva o propagaci<br>Data a správce Pinění Smlovní stra<br>Smlouva o propagaci<br>Ukončeno<br>Neurčeno<br>Golf<br>P<br>mentu<br>pagaci (Smlouva o propagaci.dock)                                                                                                    | Caslat e-mailem pomocí M         nce       Smlouva         Email pres       Datovou         Email pres       Datovou         MS Outlook       zprávou         Odeslat       Votení         Soubor       Zpráva         Vložení       Možnost         Vložení       Možnost         Vložní skoprovat       mail         Vložní skoprovat       rs         Soubor       Zpráva         Vojmout       11         B       I         Vojmout       11         B       I         Poslat       Od         Predmět       Emaile         Projeno       Smlouva o                                                                                                    | AS Outlook - Výběr o<br>Čselníky Databáze Nástroje<br>mist Vytvoří pro<br>Jiniku smlouvu Další do<br>schvalovací proces<br>i Formátování textu Revize<br>A A A A A A A A A A<br>Základní text<br>stasgroup.cz                                                                                                    | Ackumentu k zaslání<br>MANAŽER SMLUV A DOKUMEN<br>Napovéd<br>Widat Přídat Upravit Odebrt<br>přílohu informace zregistru<br>Registr smluv<br>Registr smluv<br>Registr smluv<br>Registr smluv<br>Registr smluv<br>Připojit Připojit Přodpis<br>Soubor (Pořipojit Připojit Podpis<br>Soubor (Polipis)<br>Jména                                                                                                    | ITÚ<br>ML)                                                                                        |
| ✓       Image: Second strain         MANAŽER SMLUV A         Nová smlouva         Dokum         Úvodní strana         (XIII/2011/2         Stav:       Ukončenc         Hlavní vlastnost         Nážev smlouvy:         Typ smlouvy:         Projekt:         Preambule:         Náhled dokk         Smlouva o pro         D         Systém něhl                                                                                                    | Smlouva - 2<br>OKUMENTŮ Hlavní funkce Evide<br>Náhled tisku Tisk<br>Export<br>ABBY - Smlouva o propagaci<br>O ABBY - Smlouva o propagaci<br>Data a správce Pinění Smluvní stra<br>Smlouva o propagaci<br>Ukončeno<br>Golf<br>P<br>mentu<br>pagaci (Smlouva o propagaci.docx)<br>edů dokumentů je aktivní, první zobrazen                                                                           | Caslat e-mailem pomocí M         nce       Smlouva       Registr smluv ČR         Email pies       Diavou       Vyt         Email pies       Diavou       Vyt         Soubor       Zpráva       Vložení       Možnost         Vložní skopirovat       Soubor       Vložení       Možnost         Vložní skopirovat       Soubor       I       I         Soubor       Od       Klentske.centrum       I         Vožit       Kopirovat       I       I         Poslat       Od       Klentske.centrum       Email         Predmět       Email       Smlouva o       Zi k B                                                                                                    | AS Outlook - Výběr o<br>Čselníky Databáze Nástroje<br>vrat Výtvoří pro<br>Jinku smlouvu Další do<br>s Formátování textu Revize<br>A A A A A A A A A A A A A A A A A A A                                                                                                     | Ackumentu k zaslání<br>MANAŽER SMLUV A DOKUMEN<br>Nápovéd<br>Widat Přídat Upravit Odebrat<br>přídat Upravit Odebrat<br>Přídat Upravit Odebrat<br>Přídat Upravit Odebrat<br>Přípojit Přípojit Přípojit Podpis<br>Souber / přípojit Přípojit P                                                                                                    | ITÚ<br>ML)                                                                                        |
| ✓       Image: Second state state sta | Smlouva - 2<br>OKUMENTŮ Hlavní funkce Evide<br>Livíu Náhled tisku Tisk<br>Export<br>ABBY - Smlouva o propagaci<br>O ABBY - Smlouva o propagaci<br>Data a správce Pinění Smluvní stra<br>Smlouva o propagaci<br>Ukončeno<br>Neurčeno<br>Golf<br>P<br>mentu<br>pagaci (Smlouva o propagaci.docx)<br>edů dokumentů je aktivní, první zobrazen<br>razit náhled Nastavení                               | Caslat e-mailem pomocí M         nce       Smlouva       Registr smluv ČR         Export do       Email přes       Datovou       Vyt         Soubor       Zpráva       Vložení       Možnost         Soubor       Zpráva       Vložení       Možnost         Vytimout       I       I       I         Vojímout       rs       Vložení       Možnost         Vojímout       I       I       I         Poslat       Od/       Klentske.centrum@4         Prédmět       Eripojeno       Smlouva o         Připojeno       Smlouva o       Smlouva o                                                                                                    | AS Outlook - Výběr o<br>Čtelníky Databáze Nástroje<br>vytvořít pro<br>Jníku vytvořít pro<br>jníku smlouvu Další do<br>s Formátování textu Revize<br>A - = = = = = = A<br>Základní text<br>propagaci.docx                                                                                                    | Ackumentu k zaslání<br>MANAŽER SMLUV A DOKUMEN<br>Nápovéd<br>Midat Přídat Upravit Odebrt<br>přílohu informace Zregistru<br>Registr smluv<br>Registr smluv<br>Registr ochcete udělat<br>Přípojit Přípojit Přípojit Přípojit<br>Soubor / přípojit Přípojit Přípojit<br>Soubor / přípojit Přípojit Přípojit<br>Soubor / přípojit Přípojit Přípojit<br>Soubor / přípojit Přípojit Přípojit<br>Soubor / přípojit Přípojit Přípojit<br>Soubor / přípojit Přípojit Přípojit<br>Soubor / přípojit Přípojit Přípojit<br>Soubor / přípojit Přípojit Přípojit Přípojit<br>Soubor / přípojit Přípojit Přípojit Přípojit<br>Soubor / přípojit Přípojit Přípojit                                                                                                    | ITÚ<br>ML)<br>↓ Vysoká důležitost<br>↓ Nízká důležitost<br>Značky rs                              |
| MANAŽER SMLUV A<br>Nová<br>smlouva<br>Úvodní strana<br>(XIII/2011/2<br>Stav: Ukončenc<br>Hlavní vlastnost<br>Název smlouvy:<br>Typ smlouvy:<br>Projekt:<br>Preambule:<br>Náhled dokk<br>Smlouva o pro<br>Systém náhl<br>Zob                                                                                                    | Smlouva - 2<br>OKUMENTÖ Hlavní funkce Evide<br>Didu Evidu Vilavní funkce Evide<br>Nishled tisku Tisk<br>Export<br>ABBY - Smlouva o propagaci<br>O ABBY - Smlouva o propagaci<br>Data a správce Pinění Smluvní stra<br>Smlouva o propagaci<br>Ukončeno<br>Neurčeno<br>Golf<br>P<br>mentu<br>pagaci (Smlouva o propagaci.docx)<br>edů dokumentů je aktivní, první zobrazen<br>razit náhled Nastavení | Caslat e-mailem pomocí M         nce       Smlouva       Registr smluv ČR         Export do       Email přes       Datovou       Vyt         Soubor       Email přes       Datovou       Vyt         Soubor       Zpráva       Vložení       Možnost         Vojímout       Image: Soubor       Vjímout       Image: Soubor       Image: Soubor         Vojímout       Image: Soubor       Zpráva       Vložení       Možnost         Vojímout       Image: Soubor       Image: Soubor       Image: Soubor       Image: Soubor         Vojímout       Image: Soubor       Image: Soubor       Image: Soubor       Image: Soubor       Image: Soubor         Vojímout       Image: Soubor       Image: Soubor       Image: Soubor       Image: Soubor       Image: Soubor         Vojímout       Image: Soubor       Image: Soubor       Image: Soubor       Image: Soubor       Image: Soubor         Vojímout       Image: Soubor       Image: Soubor       Image: Soubor       Image: Soubor       Image: Soubor         Vojímout       Image: Soubor       Image: Soubor       Image: Soubor       Image: Soubor       Image: Soubor         Vojímout       Image: Soubor       Image: Soubor       Image: Soubor       Image: Soubor       I                                                                                                    | AS Outlook - Výběr o<br>Steiniky Databáze Nástroje<br>Steiniky Databáze Nástroje<br>Steiniky Smlouvu Další do<br>Schvalovací proces<br>Schvalovací proces<br>S | Ackumentu k zaslání<br>MANAŽER SMLUV A DOKUMEN<br>Nápovéd<br>Midat Přídat Upravit Odebrat<br>přídat Upravit Odebrat<br>Přídat Upravit Odebrat<br>Přídat Upravit Odebrat<br>Registr smluv<br>Registr smluv<br>Registr smluv<br>Registr smluv<br>Přípijt Přípojt Přípojt Přípojt<br>Soubor / Přípojt Přípojt Přípojt<br>Jména                                                                                                    | ITÚ<br>ML)<br>↓ Vysoká důležitost<br>↓ Nízká důležitost<br>Značky rs                              |
| MANAŽER SMLUV A<br>Nová<br>smlouva<br>Úvodní strana<br>(XIII/2011/3<br>Stav: Ukončenc<br>Hlavní vlastnost<br>Nážev smlouvy:<br>Stav smlouvy:<br>Typ smlouvy:<br>Projekt:<br>Preambule:<br>Náhled doku<br>Smlouva o pro<br>Systém náhl<br>Zob                                                                                                    | Smlouva - 2                                                                                                    | Caslat e-mailem pomocí M         nce       Smlouva         Export do       Email přes         Disport do       Email přes         MS Outlook       zprávou         Odeslat       Vyt         Soubor       Zpráva         Vložení       Možnost         Vožit       Kopírovat         Vložení       Možnost         Soubor       Zpráva         Vložení       Možnost         Soubor       Zpráva         Vožit       Kopírovat         Vožit       Kopírovat         Poslat       Email         Prédmět       Email         Přejojeno       Smlouva o         V příloze přídán soubor(v) ze smlouv         Email předpřipraven z aplikace SML                                                                                                    | AS Outlook - Výběr o<br>Stelníky Databáze Nástroje<br>Stelníky Databáze Nástroje<br>Stelníky Smlouvu Další do<br>Schvalovací proces<br>Schvalovací proces<br>S | Ackumentu k zaslání<br>MANAŽER SMLUV A DOKUMEN<br>Nápovéd<br>Widat Přídat Upravit Odebrat<br>přídat Upravit Odebrat<br>Přídat Upravit Odebrat<br>Přídat Upravit Odebrat<br>Registr smluv<br>Registr smluv<br>Registr smluv<br>Přípojit Přípojit Přípojit Pódpis<br>Soubor Pořpojit Přípojit Pódpis<br>Soubor Soubor                                                                                                    | ITÚ<br>ML)                                                                                        |
| MANAŻER SMLUV A     Mová smłouva     Dokum Smłouva     Uvodní strana     (XIII/2011/2 Stav: Ukončenc Hlavní vlastnost Název smłouvy: Stav smłouvy: Typ smłouvy: Projekt: Preambule:     Náhled doku Smłouva o pro Systém náhl Zob                                                                                                    | Smlouva - 2                                                                                                    | Caslat e-mailem pomocí M         nce       Smlouva         Export do       Email přes         Datovou       Porávou         Soubor       Zpráva         Vložení       Možnost         Soubor       Zpráva         Vložení       Možnost         Soubor       Zpráva         Vložení       Možnost         Soubor       Zpráva         Vožít       Kopírovat formát         Schránka       r         Poslat       Emiliona o         Předmět       Emiliona o         V příloze přidán soubor(y) ze smlouv       Z k KB                                                                                                    | AS Outlook - Výběr o<br>Čtelníky Databáze Nástroje                                                                                                    | Ackumentu k zaslání<br>MANAŽER SMLUV A DOKUMEN<br>Nápovéde<br>Widat Přídat Upravit Odebrat<br>přídat Upravit Odebrat<br>přídat Upravit Odebrat<br>Přídat Upravit Odebrat<br>Přípojit Přípojit Přípojit Přípojit<br>přípojit Přípojit Přípojit Podpis<br>Soubor y poldsku *<br>zahrnout *                                                                                                    | ML)<br>ML)<br>P Zpracovat →<br>! Vysoká důležitost<br>Značky rs<br>                               |
| MANAŽER SMLUV A<br>Nová<br>smlouva<br>Dokum<br>Smlouva<br>Uvodní strana<br>[XIII/2011/2<br>Stav: Ukončenc<br>Hlavní vlastnost<br>Název smlouvy:<br>Typ smlouvy:<br>Projekt:<br>Preambule:<br>Náhled dokk<br>Smlouva o pro<br>Systém nahl<br>Zob                                                                                                    | Smlouva - 2<br>SKUMENTŮ Hlavní funkce Evide<br>Náhled tisku Tisk<br>Export<br>ABBY - Smlouva o propagaci<br>Data a správce Pinění Smlovní stra<br>Smlouva o propagaci<br>Ukončeno<br>Neurčeno<br>Golf<br>P<br>mentu<br>pagaci (Smlouva o propagaci.doca)<br>edů dokumentů je sktivní, první zobrazen<br>razit náhled Nastvení                                                                      | Zaslat e-mailem pomocí M<br>nce Smlouva Registr smlov ČR (<br>Email přes Detovou VY<br>Email přes Detovou VY<br>Soutook zpráva Vocení Motnost<br>(2. XIII/2011/30)<br>Soubor Zpráva Vlotení Motnost<br>Kopirovat formát s<br>Soubor Zpráva Vlotení Motnost<br>Vořit Kopirovat formát s<br>Soubor Předmět Předmět<br>Předmět Předmět Smlouva o<br>Předmět Smlouva o<br>V příloze přidán soubor(y) ze smlouv<br>Email předpřipraven z aplikace SML                                                                                                    | AS Outlook - Výbër o<br>Selniky Databäxe Nástroje<br>i Výtvoří pro<br>i Formátování textu Revize<br>i Formátování textu Revize<br>i Formátování textu Revize<br>propagaci.docx                                                                                                    | Ackumentu k zaslání<br>MANAŽER SMLUV A DOKUMEN<br>Napovéd<br>Marka SMLUV A DOKUMEN<br>Přídat Upravit Odebrt<br>přílohu informace Zregistru<br>Registr smluv<br>Bez názvu - Zpráva (PT<br>Připojit Připojit Přopis<br>jména<br>Připojit Připojit Přopis<br>Subor Y připojit Připojit Podpis<br>Subor Y připojit Připojit Podpis<br>Subor Y připojit Připojit Podpis<br>Subor Y pripojit Připojit Podpis<br>Subor Y pripojit Připojit Podpis<br>Jména                                                                                                    | ITÚ<br>ML)                                                                                        |

Smlouva - Zaslat e-mailem pomocí MS Outlook – Nová zpráva v MS Outlooku

#### Datovou zprávou

Pro odeslání smlouvy datovou zprávou je nutné mít nastaveno spojení s aplikací Manažer datových stránek. Kromě toho, že je nutné vlastnit licenci k této aplikaci, tak se musí nastavit propojení. To se provede v Nástroje -> Nastavení -> Externí aplikace.

Při zvolení Odeslat datovou zprávou se otevře seznam dokumentů dané smlouvy, které chceme k datové zprávě přiložit.

| Výběr dokumentů ze s | smlouvy         |       |     |  |  |
|----------------------|-----------------|-------|-----|--|--|
| Název dokumentu 🔺    | Soubor          | Číslo | Тур |  |  |
| Smlouva o propagaci  | Smlouva o propa | gac   |     |  |  |
| · · · · -            |                 |       |     |  |  |
|                      |                 |       |     |  |  |
|                      |                 |       |     |  |  |
|                      |                 |       |     |  |  |
|                      |                 |       |     |  |  |
|                      |                 |       |     |  |  |
|                      |                 |       |     |  |  |
|                      |                 |       |     |  |  |
|                      |                 |       |     |  |  |
|                      |                 |       |     |  |  |
|                      |                 |       |     |  |  |
|                      |                 |       |     |  |  |
|                      |                 |       |     |  |  |
|                      |                 |       |     |  |  |
|                      |                 |       |     |  |  |

Smlouva - Odeslat datovou zprávou - Seznam dokumentů dané smlouvu

Po potvrzení nás to přesune do Manažera datové schránky, kde se postupuje standartním způsobem odesílání datové zprávy.

| 🛃 ABBY - Smlo             | uva o propagaci (č. XIII/2011/30) - Datová zpráva —                                                                                      | ×        |
|---------------------------|----------------------------------------------------------------------------------------------------|----------|
| Soubor Dato               | rá zpráva                                                                                                    | <u>~</u> |
| Odeslat zprávu<br>Odeslat | Image: Space of the system     Image: Space of the system       Adresář     Vyhledat DS     Rozhodující       Najit příjemce     Koncept |          |
| Základní údaje            | Spisové značky Organizační jednotka Zmocnéní Další informace Kopie zprávy na e-mail                                                      |          |
| Odesilatel:               | Atlas consulting - OVM                                                                                                    | <br>•    |
| Komu:                     | Přídat dalšího příjemce Přídat dalšího příjemce z adresáře Vyhledat datovou schránku                                                     |          |
| Předmět:                  | ABBY - Smlouva o propagaci (č. XIII/2011/30)                                                                                             |          |
| Obsah:                    | 🕆 Přidat soubor Další                                                                                                    | _        |
|                           | Název Velikost Původní umístění                                                                                                    |          |
|                           | Smlouva o propagaci.docx 0,02 MB C:\Users\buzas\AppData\Local\Temp\Evis\                                                                 |          |
|                           | Datová zpráva může obsahovat přílohy maximálně o velikosti 20MB. Aktuální velikost: 0,02 MB (Počet: 1)                                   |          |

Smlouva - Odeslat datovou zprávou - Přesunutí dokumentů do zprávy v Manažeru datových schránek

### Přidat do registru

Funkce pro přidání smlouvy do Registru smluv. Při volbě této funkce se otevře průvodce přidání smlouvy.

| 🗹 Registr smluv                                                                                                    |                                                                                         |                                                                                  | -       |        | × |
|----------------------------------------------------------------------------------------------------|-----------------------------------------------------------------------------------------|----------------------------------------------------------------------------------|---------|--------|---|
| Průvodce zveřejně                                                                                                    | ním smlouvy                                                                             | v registru smluv                                                                 |         |        |   |
| Výběr smlouvy<br>Upozornění<br>Publikující smluvní strana<br>Smluvní strany<br>Smlouva<br>Dokumenty<br>Zapisující<br>Odeslání | Vybraná sm<br>Vybrat sml<br>Název:<br>Číslo:<br>Sjednává:<br>Protistrana:<br>Preambule: | louva<br>puvu<br>Smlouva o propagaci<br>XIII/2011/30<br>ZM partners a.s.<br>ABBY |         |        |   |
|                                                                                                    |                                                                                         |                                                                                  | Další > | Zrušit |   |

Smlouva - Přidat do registru smluv - Výběr smlouvy

| 🗹 Registr smluv                                                                                                    | - 🗆 X                                                                                                    |
|----------------------------------------------------------------------------------------------------|----------------------------------------------------------------------------------------------------|
| Průvodce zveřejně                                                                                                    | ním smlouvy v registru smluv                                                                                                    |
| Výběr smlouvy<br>Upozornění<br>Publikující smluvní strana<br>Smluvní strany<br>Smlouva<br>Dokumenty<br>Zapisující<br>Odeslání | Upozornění: Nutnost anonymizovat osobní údaje<br>Je nutné anonymizovat osobní údaje, které se objevují ve smlouvách určených k<br>uveřejnění. Zákon o registru smluv neobsahuje úpravu týkající se osobních údajů a váže se<br>ve svém § 3 odst. 1 na právní předpisy upravující svobodný přístup k informacím (na<br>zákon o svobodném přístupu k informacím, který svůj vtath k osobním údajům vymezuje<br>zejména ve svém § 8a). Je proto nutné vycházet z obecné úpravy ochrany osobních údajů<br>stanovené zejména zákonem o ochnámé osobních údajů svolbať, nebo sobním údajů<br>tohoto pravidla existují výjímky, a to např. možnost neanonymizovat osobní údaje v<br>případé, že s uveřejnémí svých osobních údajů svolbať svolbať, nebo se jedná o<br>osobní údaje oprávněné zveřejněné v svuladu s jiným zákonem.<br>Zkontrolujte si prosím své dokumenty, které se chystáte zveřejnit. Pokud potřebuje ze smluv<br>smazut osobní údaje, můžete z originálního dokumentu vytvořit kopii, kterou dále upravte a<br>tu následné použijete ke zveřejnění v Registru smluv.<br>Vytvoření kopie: V sekci dokumenty - nabídka na tlačítku přidat - funkce Vytvořit duplicitu z<br>vybraného. |
|                                                                                                    | < Zpět Další > Zrušit                                                                                                    |

Smlouva - Přidat do registru smluv - Upozornění

| ✓ Registr smluv                                                             |                                                                                                    |                                                                                                    | - 🗆                                   | × |
|-----------------------------------------------------------------------------|----------------------------------------------------------------------------------------------------|----------------------------------------------------------------------------------------------------|---------------------------------------|---|
| Průvodce zveřejně                                                           | ním smlouvy v r                                                                                                    | egistru smluv                                                                                                    |                                       |   |
| Výběr smlouvy<br>Upozornění<br>Publikující smluvní strana<br>Smluvní strany | Publikující smlu<br>Identifikační údaje<br>schránky) budou d<br>údaje vyplňujte jen<br>publikujete v zasto                                                               | ivní strana<br>publikující smluvní strany (název, adresa, IČO, identifikát<br>oplněny automatizovaně z údajů datové schránky odesílat<br>, pokud se od údajů datové schránky odesílatele liší, či v p<br>upení.<br>uublikující smluvní strany. | er datové<br>tele. Tyto<br>řípadě, že |   |
| Smlouva<br>Dokumenty<br>Zapisující<br>Odeslání                              | <ul> <li>Povolit Zadan j</li> <li>Název subjektu:</li> <li>JČ:</li> <li>Datová schránka:</li> <li>Adresa:</li> <li>Útvar / Odbor:</li> <li>Příjemce / Plátce:</li> </ul> | ZM partners a.s.<br>456321789<br>Kounicova 50, Brno, 61900                                                                                                    |                                       |   |
|                                                                             |                                                                                                    | < Zpět Další >                                                                                                    | Zrušit                                |   |

Smlouva - Přidat do registru smluv - Publikující smluvní strana

| ✓ Registr smluv                                                                                             |                                                                                                    |                                              |        | _       |        | × |
|----------------------------------------------------------------------------------------------------|----------------------------------------------------------------------------------------------------|----------------------------------------------|--------|---------|--------|---|
| Průvodce zveřejně                                                                                           | ním smlouvy v r                                                                                                 | egistru smluv                                |        |         |        |   |
| Výběr smlouvy<br>Upozornění<br>Publikující smluvní strana<br>Smlouva<br>Dokumenty<br>Zapisující<br>Odeslání | Smluvní strany<br>Název subjektu:<br>IČ:<br>Datová schránka:<br>Adresa:<br>Útvar / Odbor:<br>Příjemce / Plátce: | ABBY<br>123456789<br>Rovná 25, Praha, 110 00 |        |         |        |   |
|                                                                                                    |                                                                                                    |                                              | < Zpět | Další > | Zrušit |   |

Smlouva - Přidat do registru smluv - Smluvní strany

| 🗹 Registr smluv                                                                                                    |                                                                                                    |                                                   |        | -       |        | × |
|----------------------------------------------------------------------------------------------------|----------------------------------------------------------------------------------------------------|---------------------------------------------------|--------|---------|--------|---|
| Průvodce zveřejně                                                                                                    | ním smlouvy v reg                                                                                                    | gistru smluv                                      |        |         |        |   |
| Výběr smlouvy<br>Upozornění<br>Publikující smluvní strana<br>Smluvní strany<br><b>Smlouva</b><br>Dokumenty<br>Zapisující<br>Odeslání | Informace o smlo<br>Textové označení:<br>Datum uzavření:<br>Číslo smlouvy / č.j.:<br>Schválil:<br>Hodnota bez DPH:<br>Hodnota vč. DPH:<br>Hodnota v cizí měně:<br>Měna: | Smlouva o propagaci<br>06.02.2018<br>XIII/2011/30 |        |         |        |   |
|                                                                                                    |                                                                                                    |                                                   | < Zpět | Další > | Zrušit |   |

Smlouva - Přidat do registru smluv - Informace o smlouvě - vyplnění základních údajů smlouvy

| Z Registr smluv             | – 🗆 X                                                                                                    |
|-----------------------------|----------------------------------------------------------------------------------------------------|
| Průvodce zveřejně           | ním smlouvy v registru smluv                                                                                                    |
| Výběr smlouvy<br>Upozornění | Dokumenty ke zveřejnění do registru<br>Název dokumentu ▲ Soubor Číslo Typ                                                                                                    |
| Smluvní strany<br>Smlouva   |                                                                                                    |
| Dokumenty                   |                                                                                                    |
| Zapisujici<br>Odeslání      |                                                                                                    |
|                             | 4 III +                                                                                                    |
|                             | Dokumenty odesílané do registru smluv aplikace neupravuje. Uživatel si veškerý obsah<br>a tvar dokumentu musí zvolit a připravit sám. Odkazem níže se podívejte na pravidla<br>registru. Zvýšenou pozornost věnujte přípravě pdf dokumentů.<br><u>Více informací zde</u> |
|                             | Pozn.: Tučně označen hlavní dokument pro zveřejnění v registru smluv<br>Červeně označené dokumenty jsou uzamčené                                                                                                    |
|                             | < Zpět Další > Zrušit                                                                                                    |

Smlouva - Přidat do registru smluv - Výběr dokumentu pro publikování

| 🗹 Registr smluv                                                                                     |                                                                                                    | _ |        | × |
|----------------------------------------------------------------------------------------------------|----------------------------------------------------------------------------------------------------|---|--------|---|
| Průvodce zveřejně                                                                                   | ním smlouvy v registru smluv                                                                                                    |   |        |   |
| Výběr smlouvy<br>Upozornění<br>Publikující smluvní strana<br>Smluvní strany<br>Smlouva<br>Dokumenty | Datová schránka pro odeslání do registru<br>b7i7dp (d4iapid / Atlas consulting - OVM)<br>Identifikační údaje schránky:<br>ID schránky: d4iapid<br>Jméno schránky: Atlas consulting - OVM<br>Jméno uživatele: Zdeněk Galus |   | Ŧ      |   |
| Zapisující                                                                                          | Přihlašovací jméno: b7i7dp                                                                                                    |   |        |   |
| Odeslání                                                                                            | Heslo pro přihlášení: ••••••••••••••••••••••••••••••••••••                                                                                                    |   |        |   |
|                                                                                                    | < Zpět Další >                                                                                                    |   | Zrušit |   |

Smlouva - Přidat do registru smluv - Zapisující - Údaje datové schránky

| ✓ Registr smluv                                                                                                    | :                                                                                                    | × |
|----------------------------------------------------------------------------------------------------|----------------------------------------------------------------------------------------------------|---|
| Průvodce zveřejně                                                                                                    | ním smlouvy v registru smluv                                                                                                    |   |
| Výběr smlouvy<br>Upozornění<br>Publikující smluvní strana<br>Smluvní strany<br>Smlouva<br>Dokumenty<br>Zapisující<br>Odeslání | Odeslat smlouvu do registru smluv                                                                                                    |   |
|                                                                                                    | Připravit metadata a poslat jiným nástrojem pro posílání datových zpráv:<br>Generovat a uložit metadata Generovat metadata a spustit MDS |   |
|                                                                                                    | < Zpět Dokončit Zrušit                                                                                                    |   |

Smlouva - Přidat do registru smluv – Odeslání

V posledním kroku vkládání do registru smluv můžeme postupovat 3 způsoby:

- Odeslat smlouvu do registru smluv
- · Generovat a uložit metada
- Generovat metada a spustit MDS

Uživatel se sám může rozhodnout pro jednu z variant.

#### Přidat přílohu

Otevře se okno, které bude obsahovat čtyři záložky, které jsou stejné jako při přidání smlouvy do registru:

- Výběr smlouvy
- Dokumenty
- Zapisující
- Odesílání

#### Upravit informace

Jedná se o stejného průvodce, jak u přidávání smlouvy, jen je určen k editaci stávajících informací.

#### Odebrat z registru

Funkce sloužící k znepřístupnění smlouvy v Registru smluv. Obsahuje 3 záložky:

- Výběr smlouvy
- Zapisující
- Odesílání

## **Registr smluv**

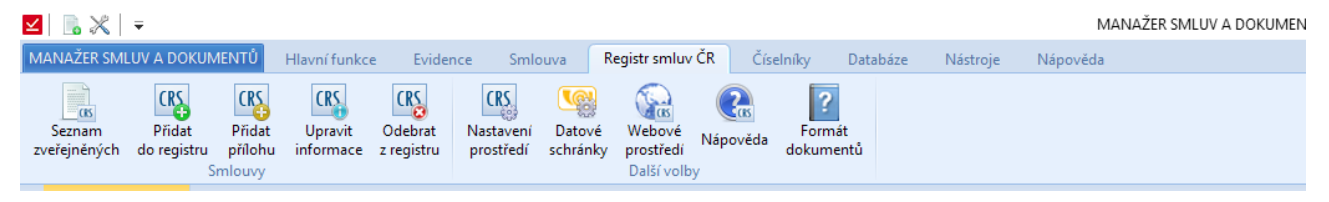

Pas karet - Registr smluv

#### Přidat do registru

Jedná se o stejnou funkci, která je v záložce Smlouvy. Celý postup přidávání je popsán výše.

#### Seznam zveřejněných

Okno obsahující seznam zveřejněných smluv dané společnosti, které lze dle daných filtrů vyfiltrovat.

| ✓ Registr smluv                                                                                                    |                          |                 | - 🗆 X          |
|----------------------------------------------------------------------------------------------------|--------------------------|-----------------|----------------|
| Seznam evidovaných smluv v registru sml                                                                                                    | uv                       |                 |                |
| Filtr:       Z Zobrazit dosud nezveřejněné smlouvy         Z Zobrazit zveřejněné smlouvy         Období:       22.09.2016         V Zobrazit smlouvy zveřejněné protistranou |                          | ٩               |                |
| Registr s Datum zveřejn Název Číslo<br>Smlouva o pře 1/2016,                                                                                                    | Stav<br>73               | Typ Ik          | Vlastní značka |
| •                                                                                                    |                          |                 | Þ              |
|                                                                                                    | Otevřít v registru smluv | Otevřít smlouvu | Zavřít         |

Registr smluv - Seznam zveřejněných smluv

U každé smlouvy můžeme nastavit, jestli má být daná smlouva zveřejněná. Potom v seznamu evidovaných smluv v registru smluv můžeme zobrazit ty smlouvy, které nejsou dosud zveřejněné.

Kromě nezveřejněných smluv můžeme zobrazovat seznam zveřejněných smluv za určité období.

Smlouvy mohou být zveřejněné i protistranou, potom si je zde můžeme také vyfiltrovat.

Seznam evidovaných smluv můžeme přes pravé tlačítko myši exportovat do MS Excelu.

| ✓ Registr smluv                                                                    |                                           |                   |                      |                | -      | - 🗆         | ×   |
|------------------------------------------------------------------------------------|-------------------------------------------|-------------------|----------------------|----------------|--------|-------------|-----|
| Seznam evidovaných s                                                               | mluv v regist                             | ru smluv          | 1                    |                |        |             |     |
| Filtr: 🗹 Zobrazit dosud nezveř<br>🖉 Zobrazit zveřejněné sn<br>🔲 Období: 22.09.2016 | ejněné smlouvy<br>nlouvy<br>5 - 22.09.201 | 6 -               |                      |                |        |             |     |
| 🛛 Zobrazit smlouvy zveř                                                            | ejněné protistranou                       | ı                 |                      | Q Vyhle        | edat   |             |     |
| Registr s Datum zveřejn                                                            | Název<br>Smlouva o pře…                   | Číslo<br>I/2016/3 | Stav                 | Тур            | lk     | Vlastní zna | čka |
| 4                                                                                  | III                                       |                   | Export               | do MS Excel    |        |             |     |
|                                                                                    |                                           |                   | Otevřít v registru s | mluv Otevřít s | mlouvu | Zavřít      |     |

Registr smluv - Seznam zveřejněných smluv - export seznamu do MS Excelu

#### Nastavení prostředí

Uživatel má na výběr ze dvou typů prostředí. Prvním je oficiální prostředí a druhým je testovací prostředí Registru smluv.

| ¥ | Registr smluv -                                                                                                    | - 🗆                                       | × |
|---|----------------------------------------------------------------------------------------------------|-------------------------------------------|---|
| 1 | Nastavení pro komunikaci s registrem smluv                                                                                                    |                                           |   |
| ſ | Nastavení prostředí                                                                                                    |                                           |   |
|   | <ul> <li>Oficiální prostředí komunikace s registrem smluv<br/>Adresa: https://smlouvy.gov.cz<br/>Datová schránka: whbt3kp</li> <li>Testovací prostředí<br/>Adresa: https://testrs.gov.cz/<br/>Datová schránka: avbq58e</li> <li>V žádném případě neodesílejte pokyny z reálných datových schránek v produkční<br/>prostředí ISDS (www.mojedatovaschranka.cz). Zveřejnění smlouvy v testovacím r<br/>je možné učinit pouze z vlastní testovací datové schránky do testovací datové sch<br/>k Registru smluv s identifikátorem avbq58e v testovacím prostředí ISDS:<br/>https://www.datoveschranky.info/o-datovych-schrankach/vyzkousejte-si-datovc</li> <li>Pozn.: pro testování je možné použít jakoukoli dříve zřízenou datovou schránku<br/>u vtetovací prožné použít jakoukoli dříve zřízenou datovou schránku</li> </ul> | im<br>ežimu<br>ránky<br>2.<br>bu-schranku |   |
|   | ОК                                                                                                    | Zrušit                                    |   |
|   |                                                                                                    |                                           |   |

Registr smluv - Nastavení prostředí pro komunikaci

#### Datové schránky

Seznam datových schránek. Lze sem přidávat datové schránky.

| ¥ | Registr smluv                   |                |       | - 0          | ×  |
|---|---------------------------------|----------------|-------|--------------|----|
| Ν | Vastavení pro komunikaci s      | registrem smlu | VL    |              |    |
| ſ | Datové schránky                 |                |       |              | (  |
|   | 🕂 Přidat 🖉 Upravit 🗖            | Odebrat        |       |              |    |
|   | Prost 🔺 Účet                    | Login          | Heslo | Uživatel     |    |
|   | Testovací Atlas consulting - OV | /M b7i7dp      | ***** | Zdeněk Galus |    |
|   | 4                               | Ш              |       | k            |    |
|   |                                 |                |       | OK Zruš      | it |

Registr smluv - Datové schránky - Seznam datových schránek

|    | 71    | Účet                                |                    |                                               | × |   |
|----|-------|-------------------------------------|--------------------|-----------------------------------------------|---|---|
|    | ۲L    | Nastavení účtu p                    | oro kontrolu       |                                               |   |   |
|    | 🗹 Reg | Základní nastavení                  |                    |                                               |   | × |
|    | Na    | Přihlašovací údaje:                 |                    |                                               |   |   |
| h  | _     | Prostředí:                          | Testovací prostřed | í v                                           |   |   |
| ١t | Dat   | Způsob přihlášení:                  | Jménem a heslem    |                                               |   |   |
|    | P     | Certifikát:                         |                    |                                               |   |   |
|    | [     | Přihlašovací jméno:                 |                    | Heslo:                                        |   |   |
| 1  |       |                                     | Test spoiení       |                                               |   |   |
|    |       |                                     |                    |                                               |   |   |
|    |       | Identifikační údaje s               | chránky:           |                                               |   |   |
|    |       | ID schranky:                        |                    |                                               |   |   |
|    |       | Iméno uživatele:                    |                    |                                               |   |   |
|    |       | sincito dzivatele.                  |                    |                                               |   |   |
|    |       | Uživatelské oprávně                 | éní:               |                                               |   |   |
| )  |       | Číst zprávy                         |                    | Zobrazovat seznamy a dodejky                  |   |   |
| li |       | Cist zpravy do vi<br>Posílat zprávy | astnich rukou      | Vyhledávat schránky<br>Mazat zprávy v trezoru |   |   |
| D  |       | i osnac zpravy                      |                    | wazat zpravy v trezora                        |   |   |
| 1  |       |                                     |                    |                                               |   |   |
| L  |       |                                     |                    | OK Zrušit                                     |   |   |

Pro přidání datové schránky je třeba vyplnit následující údaje:

Registr smluv - Datové schránky - Přidání účtu datové schránky

#### Webové prostředí

Zobrazí se nám webová stránka Registru smluv.

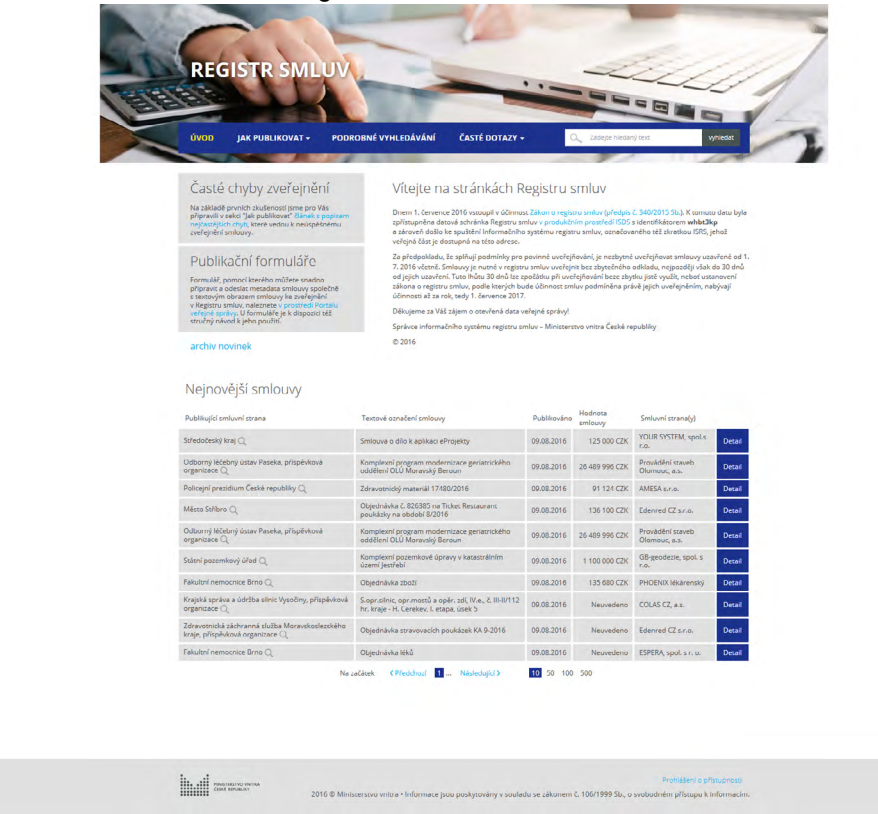

Registr smluv - Webové prostředí - webová stránka Registru smluv

### Nápověda

Otevře se okno s nápovědou na odpovídající záložce.

## Číselníky

Číselníky máme rozdělené do 3 sekcí. První se týká subjektů, druhá smlouvy a třetí výběrových seznamů. Všechny číselníky z výběrových seznamů jsou postavené na stejném principu.

| 🗹 📑 🔀                  | <b>–</b>     |                       |                      |                                 |                       |                 |                 |                |                  |                     |                 | MA       | ANAŽER SMLUV        | A DOKUM      |
|------------------------|--------------|-----------------------|----------------------|---------------------------------|-----------------------|-----------------|-----------------|----------------|------------------|---------------------|-----------------|----------|---------------------|--------------|
| MANAŽER SI             | MLUV A DOKU  | MENTŮ Hlav            | ní funkce            | Evidence                        | Smlouva               | Regist          | r smluv ČR      | Číselníky      | / Databá:        | ze Nást             | roje            | Nápověda |                     |              |
| Mateřská<br>společnost | - Definition | Složky<br>pro smlouvy | Šablony<br>dokumentů | A/10<br>A/11<br>Číselné<br>řady | Schvalovací<br>proces | Vlastní<br>data | Stav<br>smlouvy | Typ<br>smlouvy | Typ<br>dokumentu | Kategorie<br>plnění | <b>Projekty</b> | Pozice   | Typy<br>podřízených | Sazby<br>DPH |
| Základní               | číselníky    |                       | S                    | mlouvy                          |                       |                 |                 |                |                  | Výbě                | rové sezn       | amy      |                     |              |
|                        |              |                       |                      |                                 | Pa                    | as karet        | - Číseln        | íky            |                  |                     |                 |          |                     |              |

#### Mateřská společnost

Majitel aplikace, si zde založí vlastní subjekt. Subjektů může být i více, pokud se uzavírají smlouvy za více společnosti (např. ATLAS consulting a ATLAS software).

Pokud máme vytvořenou jednu společnost, tak se při volbě Společnost zobrazí okno s informacemi o subjektu, kde můžeme upravovat informace.

| Тур:                | Právnická osoba               | *                            |   |
|---------------------|-------------------------------|------------------------------|---|
| Jméno:              |                               |                              |   |
| RČ:                 | OP:                           | Datum narození: 🔲 14.01.2020 | - |
| Název:              | DELTA consulting spol. s r.o. |                              | Ę |
| IČ:                 | 789456123 🔎 DIČ:              | DIČ (Spojené os.):           |   |
| Interní zn.:        |                               |                              |   |
| Bydliště            | / Sídlo                       | Kontaktní spojení            |   |
| Ulice:              | Vodařská 2                    | Telefon:                     |   |
| Obec:               | Brno                          | Fax:                         |   |
| PSČ:                | 61900                         | E-mail:                      | ⊳ |
| Stát:               |                               | WWW:                         | ⊳ |
|                     |                               | DS:                          |   |
|                     |                               |                              |   |
| Hlavní ko           | ontaktní osoba                |                              |   |
| Hlavní ko<br>Jméno: | ntaktní osoba                 | Pozice:                      |   |

Číselníky - Mateřská společnost - Informace o mateřské společnosti

Další subjekt přidáme pomocí rozevírací nabídky u daného tlačítka.

| ☑   🖪 💥   📼                                                                                                    | MANAŽER SMLUV A                                                                                                    | DOKUMENTŮ                     |
|----------------------------------------------------------------------------------------------------|----------------------------------------------------------------------------------------------------|-------------------------------|
| MANAŽER SMLUV A DOKUMENTŮ Hlavní funkce Evidence Smlouva Regi                                                                                                    | str smluv ČR Číselníky Databáze Nástroje Nápověda                                                                                                    |                               |
| Matefriká<br>společnost<br>Přidat společnost<br>Složky<br>pro smlovy<br>dokumentů<br>Složky<br>pro smlovy<br>dokumentů<br>Složky<br>pro smlovy<br>dokumentů<br>Složky<br>společnost<br>Složky<br>společnost<br>Složky<br>Složky<br>Slož<br>Slož<br>Slož<br>Slož<br>Slož<br>Slož<br>Slož<br>Slož | Stav Typ Typ<br>smlouvy smlouvy dokumentu Vyběrové seznamy                                                                                              | Sazby<br>DPH<br>Měny          |
| Úvodní strana                                                                                                    |                                                                                                    |                               |
| MANAŽER SMLU<br>Jednoduchá a přehledná evidence Vášich smluv.                                                                                                    | V A DOKUMENTŮ                                                                                                    |                               |
| NAPOSLEDY OTEVRENE SMLOUVY                                                                                                    | NESPLNENE LHUTY (pouze moje)                                                                                                    | SMLOUVY SI                    |
| ABBY - Smlouva o propagaci (č. XIII/2011/30)<br>VVV Elektronik s.r.o Smlouva o vytvoření software (č. V/2015/7)<br>Dudek Petr - Smlouva o převzetí dluhu (č. l/2016/3)                                                                                                    | [29.09.2016 08:00] Archivovat<br>[30.09.2016 08:00] Kontaktovat klienta<br>[31.12.2016 08:00] Odnést na podpis<br>[06.02.2018 08:00] Vypovézení smlouvy | 🏴 JUDr. Kroup<br>🏴 Mluvka Leo |

Číselníky - Mateřská společnost - Přidání další mateřské společnosti

Otevře se nám prázdný formulář vytvářející nový subjekt.

| Subjekt                       |                 |             |            |                |                    | -          |   | > |
|-------------------------------|-----------------|-------------|------------|----------------|--------------------|------------|---|---|
| Informace                     | o společnosti   |             |            |                |                    |            |   |   |
| Základní údaje                | Kontaktní osoby | Další údaje | a kontakty | Zaměstnane     | c Poznámka         |            |   |   |
| Тур:                          | Právnická osoba |             | *          |                |                    |            |   |   |
| Jméno:                        |                 |             |            |                |                    |            |   |   |
| RČ:                           |                 | OP:         |            |                | Datum narození:    | 09.05.2016 | ~ |   |
| Název:                        |                 |             |            |                |                    |            | ø |   |
| IČ:                           |                 | 🔎 DIČ:      |            |                | DIČ (Spojené os.): |            |   |   |
| Interní zn.:                  |                 |             |            |                |                    |            |   |   |
| Bydliště /                    | Sídlo           |             |            | Kontaktr       | lí spojení         |            |   |   |
| Ulice:                        |                 |             |            | Telefon:       |                    |            |   |   |
| Obec:                         |                 |             |            | Fax:           |                    |            |   |   |
| PSČ:                          |                 |             |            | E-mail:        |                    |            | 8 |   |
| -                             |                 |             |            | WWW:           |                    |            | Ð |   |
| Stát:                         |                 |             |            |                |                    |            |   |   |
| Stát:                         |                 |             |            | DS:            |                    |            |   |   |
| Stat:<br>Hlavní kor           | ntaktní osoba   |             |            | DS:            |                    |            |   |   |
| Stat:<br>Hlavní kor<br>Jméno: | ntaktní osoba   |             |            | DS:<br>Pozice: |                    |            |   |   |

Číselníky - Mateřská společnost - Vytvoření nové mateřské společnosti

V případě dvou subjekty se nám při volbě odpovídajícího tlačítka zobrazí okno s přehledem společností a možnosti přidávání a upravování.

| ¥ | Společnosti                    |                           |            | - |        | × |
|---|--------------------------------|---------------------------|------------|---|--------|---|
|   | Seznam evidovaných společností |                           |            |   |        |   |
|   | 🕂 Přidat 🖉 Upravit 🗁 Smazat    | Další                     | 🔍 Vyhledat |   |        |   |
|   | Jméno / Název 🔺                | Adresa                    |            |   |        |   |
|   | DELTA consulting spol. s r.o.  | Vodařská 2, Brno, 61900   |            |   |        |   |
|   | ZM partners a.s.               | Kounicova 50, Brno, 61900 |            |   |        |   |
|   |                                |                           |            |   |        |   |
|   |                                |                           |            |   |        |   |
|   |                                |                           |            |   |        |   |
|   |                                |                           |            |   |        |   |
|   |                                |                           |            |   |        |   |
|   |                                |                           |            |   |        |   |
|   |                                |                           |            |   |        |   |
|   |                                |                           |            |   |        |   |
|   |                                |                           |            |   | Zavřít |   |
|   |                                |                           |            |   |        |   |

Číselníky - Mateřská společnost - Seznam mateřských společností

#### Subjekty

Seznam vše spolupracujících subjektů, včetně zaměstnanců. V tomto seznamu půjde filtrovat podle různých vlastností. Pokud zaměstnavatel bude potřebovat zjistit info o zaměstnancích, tak si je zde vyfiltruje. Kromě filtru bude možnost vytvořit nový subjekt nebo spravovat existující subjekty. Vše bude závislé od práv, které daný uživatel bude mít přidělená. Jak už bylo popsáno výše, je možné přes tlačítko Další změnit druh společnosti na mateřskou společnost a naopak.

| Jeznam evidovaných subiektů                   |                      |                  |  |
|-----------------------------------------------|----------------------|------------------|--|
| j                                             |                      |                  |  |
| 🕆 Přidat 🖉 Upravit 🕞 Smazat                   | Další                | Q Vyhledat       |  |
| Jméno / Název 🔺                               | Adresa               | Interní značka   |  |
| ABBY                                          | Rovná 25, Praha, 11  | 0 00             |  |
| ABC a.s.                                      | Nádražní 6/12, Prał  | na 1, 110 00     |  |
| Alfa s. r. o.                                 | Okružní 1148/6, Pra  | iha 6            |  |
| ALUMONT BUILDING a.s.                         | U Staré elektrárny 2 | 91/11, Ostrava   |  |
| Aprico s.r.o.                                 | Pražská 12, Plzeň    |                  |  |
| AREKO s.r.o.                                  | Holandská 456, Kla   | dno, 272 01      |  |
| BVV Brněnské veletrhy a výstavy, spol. s r.o. | Výstaviště 405/1, Bi | no - Pisárky, 6  |  |
| CCSgroup CZ s.r.o.                            | Milheimova 707, Pa   | ardubice - Zele  |  |
| Consulting Company Novasoft, a.s.             | Cedrová 1236, Jese   | nice - Jesenice, |  |
| Česká pošta, s.p.                             | Politických vězňů 9  | 09/4, Praha      |  |

Číselníky - Subjekty - Seznam evidovaných subjektů

#### Složky pro smlouvy

Stromová struktura složek. V tomto okně lze složky vytvářet i evidovat. Můžeme vytvářet podsložky. Úroveň podsložek není omezená. Jedná se o další ze sekcí, která je závislá na právech daného uživatele.

| ✓ Složky                          |            | - 🗆 | ×    |
|-----------------------------------|------------|-----|------|
| Složky pro zařazení smlouvy       |            |     |      |
| 🕂 Přidat 🖉 Upravit 🗁 Smazat Další | 🔍 Vyhledat |     |      |
| Název 🔺                           | Poče       |     |      |
| 🖃 Smlouvy Delta                   | 24         |     |      |
| Starší smlouvy                    | 11         |     |      |
| ZM partners                       | 9          |     |      |
|                                   |            |     |      |
|                                   |            |     |      |
|                                   |            |     |      |
|                                   |            |     |      |
|                                   |            |     |      |
|                                   |            |     |      |
|                                   |            |     |      |
|                                   |            |     |      |
|                                   |            | Zav | rřít |
|                                   |            |     |      |

Číselníky - Složky smluv - Stromová struktura složek

| 🕂 Přidat 🖉 Upravit 📼 Smazat   | Další                 | Q Vyhledat                                                               |
|-------------------------------|-----------------------|--------------------------------------------------------------------------|
| Název 🔺                       | Nastavit<br>Vytvořen  | vybranou jako výchozí pro nové smlouvy<br>ní složek podle jména subjektu |
| Starší smlouvy<br>ZM partners | Rozbalit<br>Sbalit vš | vše<br>e                                                                 |
|                               |                       |                                                                          |
|                               |                       |                                                                          |
|                               |                       |                                                                          |

Číselníky - Složky smluv - Stromová struktura složek - Nastavení výchozí složky pro nové smlouvy

Novou funkci programu je nastavení vybrané složky jako výchozí složky pro nové smlouvy.

V seznamu jsou i složky, které neobsahují žádné smlouvy. Tyto složky se, ale nebudou zobrazovat v seznamu smluv.

Při přidání nové složky se otevře další okno s několika záložkami.

| ✓ Složka           |                                |                  |                      | _        |              | ×  |
|--------------------|--------------------------------|------------------|----------------------|----------|--------------|----|
| Složka pro z       | ařazení smlouvy                |                  |                      |          |              |    |
|                    |                                |                  |                      |          |              |    |
| Název složky:      | Smlouvy Delta                  |                  |                      |          |              |    |
| Nadřazená složka:  | [Základní úroveň]              |                  |                      |          | Vybrat složk | :u |
| Nastavení oprávně  | ní pro uživatele pro přístup k | e smlouvám zařaz | ených v této složce. |          |              |    |
|                    | - Double                       |                  |                      | -h prate |              |    |
| Prohlížet smlouvy: | C. Pridat                      |                  | Upravovat smlouvy:   | - Pridat |              | at |
| Správce            |                                |                  | Správce              |          |              |    |
|                    |                                |                  |                      |          |              |    |
|                    |                                |                  |                      |          |              |    |
|                    |                                |                  |                      |          |              |    |
|                    |                                |                  |                      |          |              |    |
|                    |                                |                  |                      |          |              |    |
|                    |                                |                  |                      |          |              |    |
|                    |                                |                  |                      |          |              |    |
|                    |                                |                  |                      | OK       | Zrušit       |    |

Číselníky - Složky pro smlouvy - Formulář pro novou složku

Novou složku pojmenujeme, a pokud ji chceme mít jako podřazenou složku, tak pomocí Vybrat složku, vybereme nadřazenou složku.

| ⊻ Složka     |                             |      | —      |        |
|--------------|-----------------------------|------|--------|--------|
| Složka       | pro zařazení smlouvy        |      |        |        |
|              | ✓ Složky                    |      | - 🗆    | ×      |
| Název složi  | Složky pro zařazení smlouvy |      |        |        |
| Nadřazená    |                             |      |        | žku    |
| Nastavení    |                             | ٩    |        |        |
|              | Název 🔺                     | Poče |        |        |
| Prohlížet sr | ZM partners                 | 33   |        | brat   |
| Jméno        | Zimporticis                 |      |        |        |
| Správce      |                             |      |        |        |
|              |                             |      |        |        |
|              |                             |      |        |        |
|              |                             |      |        |        |
|              |                             |      |        |        |
|              |                             |      |        |        |
|              |                             | ОК   | Zavřít |        |
|              |                             |      |        |        |
|              |                             |      |        |        |
|              |                             |      | OK     | Zrušit |

Číselníky - Složky pro smlouvy - Volba nadřazené složky

U složky můžeme ještě nastavit oprávnění. Pokud někoho přiřadíme do sekce oprávnění Upravovat smlouvy, tak bude automaticky přiřazen i do sekce Prohlížení. Kromě přiřazování uživatelů do složek, je možné také oprávnění odebírat. Pokud nechceme, aby všichni lidé z nadřazené složky viděli do podřazené složky.

#### Šablony dokumentů

Je třeba si šablonu vytvořit ve Wordu a následně ji nahrát do databáze pomocí této funkce. V šabloně budou použity odpovídající proměnné, které jsou k dispozici v průvodci šablony nebo také v doplňku v MS Office (více o doplňku je v sekci Nástroje -> Nastavení).

Vytvořenou šablonu je pak možno nahrát do databáze a dále ji využívat při vytváření dalších smluv.

Pro práci se šablonami se otevře okno se seznamem šablon. Pomocí tohoto okna lze šablony Přidávat, Upravovat a Odebírat. Vše záleží na nastavení práv uživatelé k jednotlivým činnostem. V tomto okně je také tlačítko Další, po kterým se nachází možnost Zobrazit dostupné proměnné.

| 🕂 Přidat        | Upravit | 📟 Smazat | Další | Q Vyhledat | - |  |
|-----------------|---------|----------|-------|------------|---|--|
| Název A<br>Test |         |          |       |            |   |  |
|                 |         |          |       |            |   |  |

Číselníky - Šablony dokumentů - Seznam šablon

Pro přidání nové šablony se otevře okno, které obsahuje základní prvky pro vytvoření.

| Ša     | ⊻ Šablona                             |                                             |   | _ |      | ×  |
|--------|---------------------------------------|---------------------------------------------|---|---|------|----|
| Ša     | Šablona doku                          | mentu                                       |   |   |      |    |
| N<br>T | Název šablony:<br>Zařazení do složky: | <br>Neurčeno                                |   |   |      |    |
|        |                                       | Vyberte soubor pro šablonu<br>Vybrat soubor |   |   |      |    |
|        |                                       | Otevřít k nahlédnutí<br>Upravit šablonu     |   |   |      |    |
|        |                                       | Vytvořit smlouvu s touto šablonou           |   |   |      |    |
|        | Konstanty pro MS                      | Word                                        | 0 | K | Zruš | it |

Číselníky - Šablony dokumentů - Průvodce vytvořením nové šablony

Na začátek musíme vyplnit název šablony. Dále musíme vybrat z disku, kterým soubor máme připravený ve stylu šablony.

| 🗹 Otevřít               |                                       |                  |                |          |                 |             | ×         |
|-------------------------|---------------------------------------|------------------|----------------|----------|-----------------|-------------|-----------|
| ← → × ↑ ≪ Nový svaze    | k (D:) → Atlas Consulting → MANAŽER D | ATOVÝCH SCHRÁNEK | 2 → Bin →      | √ Ū      | Prohledat: Bin  |             | P         |
| Uspořádat 👻 Nová složka |                                       |                  |                |          |                 |             |           |
| 1.1.12.0 ^ Název        | v ^                                   | Datum změny      | Тур            | Velikost |                 |             |           |
| Bin er                  | mailtempaltes                         | 17.01.2018 13:23 | Složka souborů |          |                 |             |           |
| Bin N                   | 1DS2NetUpdate                         | 22.01.2018 13:02 | Složka souborů |          |                 |             |           |
| Bin SI                  | kins                                  | 02.01.2018 13:18 | Složka souborů |          |                 |             |           |
| 🔲 U 📑 OneDrive          | pdatedb_log                           | 26.01.2018 9:58  | Složka souborů |          |                 |             |           |
| 💻 Tento počítač         |                                       |                  |                |          |                 |             |           |
| 🔮 Dokumenty             |                                       |                  |                |          |                 |             |           |
| 👌 Hudba                 |                                       |                  |                |          |                 |             |           |
| E Obrázky               |                                       |                  |                |          |                 |             |           |
| E. Plocha               |                                       |                  |                |          |                 |             |           |
| 🖶 Stažené soubory       |                                       |                  |                |          |                 |             |           |
| 🚆 Videa                 |                                       |                  |                |          |                 |             |           |
| 🏪 Windows (C:)          |                                       |                  |                |          |                 |             |           |
| 👝 Nový svazek (D:)      |                                       |                  |                |          |                 |             |           |
| <u>N</u> ázev souboru   |                                       |                  |                | ~        | MS Word dok     | umenty (*.d | oc; *.e ~ |
|                         |                                       |                  |                |          | <u>O</u> tevřít | Zr          | rušit     |

Číselníky - Šablony dokumentů - Otevření šablony z disku PC

Jakmile vybereme soubor jako šablonu, můžeme si ho ještě otevřít pomocí funkce Soubor k nahlédnutí.

| ojář    | Q Řekněte                               | e mi, co chcet                                                                                                    | e udělat.                                                                                                    |                                                                         |                                                             |                                                   |                                                   |                                                  |                                               |                    |           |
|---------|-----------------------------------------|----------------------------------------------------------------------------------------------------|----------------------------------------------------------------------------------------------------|-------------------------------------------------------------------------|-------------------------------------------------------------|---------------------------------------------------|---------------------------------------------------|--------------------------------------------------|-----------------------------------------------|--------------------|-----------|
| 3bCc    | AaBbCc                                  | AaBbC                                                                                                    | AaBbCcI                                                                                                    | AaBbCcD                                                                 | AaBbCc]                                                     | AaBbCcL                                           | AaBbCcI                                           | AaBbCcL                                          | AaBbCcL                                       | AaBbCcL            | AaBb      |
| dpis 1  | ¶ Nadpis 2                              | Název                                                                                                    | ¶ Normální                                                                                                    | Podnadpis                                                               | Silné                                                       | Zdůraznění                                        | 1 Bez mezer                                       | Zdůrazně                                         | Zdůrazně                                      | Citát              | Výrazn    |
|         |                                         |                                                                                                    |                                                                                                    |                                                                         |                                                             |                                                   | Styly                                             |                                                  |                                               |                    |           |
| 1 • 2 • | 1                                       | 1 · 1 · 1 · 2                                                                                                    | • 1 • 3 • 1 • 4                                                                                                 | 5 (                                                                     | 5 • 1 • 7 • 1 •                                             | 8 • 1 • 9 • 1 •                                   | 10 - 1 - 11 - 1                                   | 12 · + · 13 · +                                  | · 14 · + · 15 · +                             | · _ · · · 17 ·     | ı •18 • ı |
|         |                                         | *<br>ITLAS                                                                                                    |                                                                                                    |                                                                         |                                                             | A 1                                               | ILAS                                              | CONS<br>www.atlas                                | ULTIN<br>consulting                           | G                  |           |
|         |                                         | uzavřená zeji                                                                                                    | <b>\$es Sm</b><br>ména dle <u>ust</u>                                                                           | <b>louva Typ</b><br>§ 2358 a nás                                        | Č. <b>\$es Sml</b> c<br>I. a § 2586 a r<br>pozdějšíc        | <b>ouvaCislo</b><br>násl. zákona č<br>ch předpisů | <b>\$es Smlou</b><br>. 89/2012 obd                | vaNazev<br><sup>Canského</sup> záko              | oníku, ve zněr                                | ní                 |           |
|         |                                         |                                                                                                    |                                                                                                    |                                                                         | 1. Smluv                                                    | vní strany                                        |                                                   |                                                  |                                               |                    |           |
|         | \$୍<br>କୁ<br>ଜୁ<br>କୁ<br>ସୁ<br>ସୁ<br>(d | es Siednava<br>as Siednava<br>O: \$es Siedna<br>ankovní spoje<br>mail: obchod(<br>polečnost je z<br>astoupená: Ing<br>lále jen "doda | Jmeno<br>Itesa<br>valC, DIČ: \$ş<br>ní: Komerční I<br>@atlasconsult<br>apsána v Obc<br>p. Pavlou Reh<br>vatel") | sSiednavaDI<br>banka Ostrav<br>ing.cz<br>hodním rejstř<br>ákovou, jedna | C<br>a, <u>č.ú.: 36600</u><br>íku vedeném<br>atelkou společ | 7 <u>61/0100</u><br>Krajským sou<br>nosti         | dem v Ostrav                                      | ě, oddíl C, vla                                  | žka 3293                                      |                    |           |
|         | a<br>\$(<br>\$)                         | e <b>sProtistrar</b><br>esProtistrana/<br>O: \$esProtist                                                                             | aJmeno<br>dresa ,<br>ranalC, DIČ: \$                                                                            | SesProtistrana                                                          | DIC Bankovr                                                 | lí spojení:                                       |                                                   |                                                  | . č.ú.:                                       |                    |           |
|         | e-<br>Sj<br>Za<br>(d                    | mail:<br>polečnost je z<br>istoupená:<br>jále jen "odběi                                                                             | apsána v Obc<br>ratel")                                                                                         | hodním rejstř                                                           | íku vedeném<br>                                             | ş                                                 | oudem v                                           | , oddíl,                                         | vložka                                        |                    |           |
|         |                                         |                                                                                                    |                                                                                                    |                                                                         | 2. Předm                                                    | ět smlouvy                                        |                                                   |                                                  |                                               |                    |           |
|         | 2.                                      | 1 Dodavatel s<br>informační s<br>Servis (prů                                                                                         | se touto smlo<br>systém CODE<br>běžná aktua                                                                     | uvou zavazuj<br>XIS <sup>©</sup> , ve verz<br>lizace), LINK             | e poskytnout<br>i <b>N/15</b> pro 15<br>C, Literatura       | odběrateli lic<br>stálých dynan<br>a komentáře    | enci k užití p<br>nických přístu<br>e, Právní slo | rogramového<br>pů na síti, vče<br>vvníky, Liberi | vybavení prá<br>etně doplňků N<br>s Gold, CIT | ivní<br>IET<br>EX, |           |
|         |                                         |                                                                                                    | Číselník                                                                                                    | y - Šablo                                                               | ny dokun                                                    | nentů - So                                        | oubor k n                                         | ahlédnut                                         | í                                             |                    |           |

Pokud objevíme v šabloně chybu, je možnost ji upravit. Otevře se nám stejný soubor jako v náhledu, jen se v Evidenci smluv objeví hláška s možnosti uložení souboru.

| ⊻ Šablou | NV                                                                                                    |                                 | _                              |      | $\times$ |
|----------|----------------------------------------------------------------------------------------------------|---------------------------------|--------------------------------|------|----------|
|          | ∠ Šablona                                                                                                    |                                 |                                | ×    |          |
| Šable    |                                                                                                    |                                 |                                | _    |          |
|          | ✓ Dokument                                                                                                    | -                               |                                | ×    |          |
| -⊕ P     | Aktualizace souboru                                                                                                    |                                 |                                |      |          |
| Náze     |                                                                                                    |                                 |                                |      |          |
| Test     |                                                                                                    |                                 |                                |      |          |
|          | Otevřeli jste soubor z databáze, pokud provedete v souboru ně<br>potřeba soubor aktualizovat v databázi a tak uložit provedené z<br>databáze. Pokud jste v souboru změny neprováděli tak dialog r<br>ukládání souboru. | jakou zn<br>měny zp<br>nůžete z | něnu je<br>pět do<br>avřít bez |      |          |
|          | Aktualizovat/Uložit znovu soubor do databáz                                                                                                    | e                               |                                |      |          |
|          |                                                                                                    |                                 | Zrušit                         |      |          |
|          | Konstanty pro MS Word                                                                                                    |                                 | Zrušit                         | , it |          |
|          |                                                                                                    |                                 |                                |      |          |

Číselníky - Šablony dokumentů - Aktualizace šablony po úpravě

Pak už můžeme dat vytvořit smlouvu pomocí šablony. Zde se objeví běžný průvodce pro vytvoření nové smlouvy, kterého jsme už popsali.

Pro kontrolu konstant použitých v šabloně, je v průvodci šablony možnost otevřít seznam konstant.

V seznamu šablon si můžeme pomocí tlačítka Další tento seznam konstant také zobrazit. V seznamu šablon je možnost také vyhledávat.

### Číselné řady

Ve firmách může být používáno více číselných řád. Např. každé oddělení nebo každá mateřská společnost, může mít svou číselnou řadu. Zde si můžeme zobrazit seznam jednotlivých číselných řád. Můžeme je přidávat, upravovat i mazat.

| 🗹 Čísel | né řady                                  |                  |            | - |        | × |
|---------|------------------------------------------|------------------|------------|---|--------|---|
| Sezn    | am číselných řad                         |                  |            |   |        |   |
| -c- P   | fidat 🖉 🖉 Upravit 📄 Smazat               | Další            | 🔍 Vyhledat |   |        |   |
| Náze    | v 🔺                                      | Aktuální ho      | odnota     |   |        |   |
| Odd     | ělení / číslo / Rok                      | D1/1/2017        |            |   |        |   |
| Rok/    | Hodnota                                  | 2017/0           |            |   |        |   |
|         |                                          |                  |            |   |        |   |
| Číslova | ání dodatků: Stejné jako ostatní smlouvy | Změnit nastavení |            |   |        |   |
|         |                                          |                  |            |   | Zavřít |   |

Číselníky - Číselné řady - Seznam číselných řád

|       | č.               | 🗹 Číselná řada                                                                        |                                                                                          |                                                     | _        |          | ×          |   |
|-------|------------------|---------------------------------------------------------------------------------------|------------------------------------------------------------------------------------------|-----------------------------------------------------|----------|----------|------------|---|
| ≥<br> | Gez              | Číselná řada                                                                          |                                                                                          |                                                     |          |          |            | ~ |
|       | Náz<br>Od<br>Rol | Název:<br>Tvar čísla:<br><b>Hodnota a její po</b><br>Délka hodnoty:<br>Typ iterátoru: | Prefix:<br> <br> <br> <br>  Pokud je čís<br>  Hodnota pouze pro<br>  Aktuální hodnota: [ | Hodnota:<br>lo menší, bude předřa<br>tuto řadu<br>0 | Postfix: | požadova | ané délky. |   |
| 1     |                  |                                                                                       |                                                                                          |                                                     | ОК       | Zruš     | iit        |   |

Pro přidání nebo k úpravě číselné řady se otevře průvodce pro správu číselné řady.

Číselníky - Číselné řady - Vytvoření číselné řady

Při vytváření musíme řadu pojmenovat a nastavit ji pevně dané hodnoty (Prefix, Postfix) a proměnné (Hodnota). Také můžeme nastavit délku Hodnoty. Tzn., že pokud chceme všechny čísla mít třímístná, tak před jedničku dáme 2 nuly (001).

#### Stav smlouvy

Jedná se o první z výběrových seznamů. Tzn., že se nám otevře okno se seznamem stavů, kde můžeme jednotlivé položky editovat. Přidáváme položky jednoduchým způsobem, kdy vyplníme pouze název. Na stejném principu jsou postavené i zbývající seznamy.

| Stav smlouvy                  |                    | - | × |
|-------------------------------|--------------------|---|---|
| Seznam dostupných stavů smluv |                    |   |   |
| 🕂 Přidat 🖉 Upravit 📄 Smazat   | <b>Q</b> Vyhledat. |   |   |
| Název 🔺                       |                    |   |   |
| Archivovaná                   |                    |   |   |
| Ke schválení                  |                    |   |   |
| probíhá                       |                    |   |   |
| probíhá/aut.prodl.            |                    |   |   |
| probíhá/DO                    |                    |   |   |
| Připravuje se                 |                    |   |   |
| Ukončeno                      |                    |   |   |
| Uzavřeno                      |                    |   |   |
| V analýze                     |                    |   |   |
| Zrušeno                       |                    |   |   |

Číselníky - Stav smluv - Seznam stavů

| Stav smlouvy                   |                   |    |   |        | - |      | ×  |
|--------------------------------|-------------------|----|---|--------|---|------|----|
| Seznam dostu                   | pných stavů smluv |    |   |        |   |      |    |
| 🕂 Přidat 🖉                     | Stav smlouvy      |    | _ |        | × |      |    |
| Název 🔺<br>Archivovaná         | Stav smlouvy      |    |   |        |   |      |    |
| Ke schválení<br>probíhá        |                   |    |   |        |   |      |    |
| probíhá/aut.proc<br>probíhá/DO | Název stavu:      |    |   |        |   |      |    |
| Připravuje se<br>Ukončeno      |                   | ОК | 2 | Zrušit |   |      |    |
| Uzavřeno<br>V analýze          |                   |    |   |        | _ |      |    |
| Zrušeno                        |                   |    |   |        |   |      |    |
|                                |                   |    |   |        |   | Zavř | ît |

Číselníky - Stav smluv - Nový stav smlouvy

Jedná se o jediný předvyplněný seznam.

### Typ smlouvy

Výběrový seznam, kde uživatel může mít typy smluv, kvůli snazšímu filtrování a vyhledávání.

| Typ smlouvy                       | -          | - 0    | × |
|-----------------------------------|------------|--------|---|
| Seznam dostupných typů smluv      |            |        |   |
| 🕂 Přidat 🖉 Upravit 🗁 Smazat Další | Q Vyhledat |        |   |
| Název 🔺                           |            |        |   |
| Licenční smlouva                  |            |        |   |
| Obchodní smlouva                  |            |        |   |
| Smlouva o reklamě a propagaci     |            |        |   |
| Smlouva o spolupráci              |            |        |   |
|                                   |            |        |   |
|                                   |            |        |   |
|                                   |            |        |   |
|                                   |            |        |   |
|                                   |            |        |   |
|                                   |            |        |   |
|                                   |            |        |   |
|                                   |            |        |   |
|                                   |            |        |   |
|                                   |            |        |   |
|                                   |            | Zavřít |   |
|                                   |            | 20011  |   |

Číselníky - Seznam typů smluv

### Typ dokumentu

Dokumenty uživatel může také třídit. Smlouva, faktura, dodatek, aj. Tyto typy si nastaví v číselníku Typu dokumentu.

| ☑ Typy dokumentu                     | - |        | × |
|--------------------------------------|---|--------|---|
| Seznam dostupných typů dokumentů     |   |        |   |
| Přidat 🖉 Upravit 🗁 Smazat 🔍 Vyhledat |   |        |   |
| Název 🔺                              |   |        |   |
| Dodatek                              |   |        |   |
| Pracovní smlouva                     |   |        |   |
|                                      |   |        |   |
|                                      |   |        |   |
|                                      |   |        |   |
|                                      |   |        |   |
|                                      |   |        |   |
|                                      |   |        |   |
|                                      |   |        |   |
|                                      |   |        |   |
|                                      |   | Zavřít |   |
|                                      | _ |        |   |

Číselníky - Seznam dostupných typů dokumentů

### Kategorie plnění

Jedná se o zařazení u plnění smlouvy.

| Seznam pro kategorie plnění   |       |                   |   |
|-------------------------------|-------|-------------------|---|
| 🕂 Přidat 🖉 Upravit 📄 📼 Smazat | Další | <b>Q</b> Vyhledat |   |
| Název 🔺                       |       |                   |   |
| agentura                      |       |                   | 4 |
| akce                          |       |                   |   |
| dar                           |       |                   |   |
| logo                          |       |                   | - |
| obsah PIS                     |       |                   | - |
| odkaz                         |       |                   |   |
| patent                        |       |                   |   |
| praxe                         |       |                   |   |
| přednášející                  |       |                   |   |
| sponzorství                   |       |                   |   |

Číselníky - Seznam pro kategorie plnění

### Projekty

Smlouvy můžeme zařazovat do projektů. Zde si nadefinujeme jednotlivé projekty.

| Z Projekty                              |                   | - |        | × |
|-----------------------------------------|-------------------|---|--------|---|
| Seznam dostupných projektů              |                   |   |        |   |
| 🕂 Přidat 🖉 Upravit 🗁 Smazat             | <b>Q</b> Vyhledat |   |        |   |
| Název A<br>Golf<br>Právní služby<br>Web |                   |   |        |   |
|                                         |                   |   | Zavřít |   |

Číselníky - Seznam dostupných projektů

### Schvalovací proces

Smlouvy je možné zařazovat do tzv. schvalovacích procesů. Schvalovací procesy slouží k částečné automatizaci jednotlivých ůkonů, včetně dohledu nad jednoltivými částmi samotného procesu.

| ✓ Schvalovací proces         |                     |                       | —          |        | × |
|------------------------------|---------------------|-----------------------|------------|--------|---|
| Seznam schvalovacích procesů |                     |                       |            |        |   |
| 🕂 Přidat 🖉 Upravit 📼 Smazat  | Další               | <b>Q</b> Vyhledat     |            |        |   |
| Název 💌                      | Popis               |                       |            |        |   |
| Základní proces              | Přiřazení oprávněné | é osoby, definice prá | iv a vytvo | vření  |   |
| Navazující proces            | Doplnění dalších in | formací               |            |        |   |
|                              |                     |                       |            |        |   |
|                              |                     |                       |            | Zavřít |   |

Schvalovací procesy - Seznam procesů

Tvorba procesu je velmi jednoduchá. Na níže uvedeném příkladu Vám předvedeme základní tvorbu procesů.Zakladem každého procesu je pojmenování procesu. Můžete k procesu samozřejmě přidat popis, definovat termín splnění a přidat odpovědné osoby za samotný schvalovací proces.

| Schvalovací proces                                                 |                               |                                                                                 | -      |         | × |
|--------------------------------------------------------------------|-------------------------------|---------------------------------------------------------------------------------|--------|---------|---|
| Schvalovací proces                                                 |                               |                                                                                 |        |         |   |
| Základní údaje<br>Zahájení schvalování                             | Název:<br>Popis:              | Základní proces<br>Přiřazení oprávněné osoby, definice práv a vytvoření smlouvy |        |         |   |
| 1. Krok schvalování<br>2. Krok schvalování<br>Ukopčení schvalování | Termín:                       | 14 dní od zahájení schvalování                                                  |        |         |   |
| Ukonceni schvalovani                                               | Odpověd<br>Uživatel<br>TESTER | né osoby za schvalovací proces:                                                 | Přidat | Odebrat |   |
| Přidat krok                                                        |                               |                                                                                 |        |         |   |
|                                                                    |                               |                                                                                 | ОК     | Zrušit  |   |

Schvalovací proces - Základní údaje

Dalším bodem je zahájení schvalování. Zde je možné obecně definovat úkony jako nastavení stavu smlouvy, akce spojené se složkami a právy (přidávání, odebírání práv) a odeslání emailu.

| Schvalovací proces   |                                   |                                                       | _ |        | × |
|----------------------|-----------------------------------|-------------------------------------------------------|---|--------|---|
| Schvalovací proces   |                                   |                                                       |   |        |   |
| Základní údaje       | Přidat akci Upravit               | Odebrat                                               |   |        |   |
| Zahájení schvalování | Akce                              | Upřesnění                                             |   |        |   |
| 1. Krok schvalování  | Odeslat email<br>Přidat do složky | buzas@atlasgroup.cz ({název smlouvy})<br>K zpracování |   |        |   |
| 2. Krok schvalování  | Nastavit stav smlouvy             | Připravuje se                                         |   |        |   |
| Ukončení schvalování |                                   |                                                       |   |        |   |
|                      |                                   |                                                       |   |        |   |
|                      |                                   |                                                       |   |        |   |
|                      |                                   |                                                       |   |        |   |
|                      |                                   |                                                       |   |        |   |
|                      |                                   |                                                       |   |        |   |
|                      |                                   |                                                       |   |        |   |
| Přidat krok          |                                   |                                                       |   |        |   |
|                      |                                   | ОК                                                    |   | Zrušit |   |

Schvalovací proces - Zahájení schvalování

Nyní je možné přístoupit k definovaní jednotlivých kroků schvalovacího procesu. Kroky je možné libovolně přidávat tlačítkem "**Přidat krok**". Krok může obsahovat libovolný počet akcí, úkolů. Úkoly fungují formou lhůt, jakmile bude lhůta (úkol) splněn schvalocací proces pokračuje dále..

| Schvalovací proces   |                                    |                      |            | -    |         | × |
|----------------------|------------------------------------|----------------------|------------|------|---------|---|
| Schvalovací proces   |                                    |                      |            |      |         |   |
| Základní údaje       | 1. Krok schvalování                |                      |            |      |         |   |
| Zahájení schvalování | Akce                               |                      | Přidat Upr | avit | Odebrat |   |
| 1. Krok schvalování  | Akce<br>Přidat oprávnění upravovat | Upřesnění<br>(TOMAS) |            |      |         |   |
| 2. Krok schvalování  | •                                  |                      |            |      |         |   |
| Ukončení schvalování |                                    |                      |            |      |         |   |
|                      | Úkoly                              |                      | Přidat Upr | avit | Odebrat |   |
|                      | Název                              | Osoby                |            |      |         |   |
|                      | Založení smlouvy                   | TOMAS                |            |      |         |   |
|                      |                                    |                      |            |      |         |   |
| Přidat krok          |                                    |                      |            |      |         |   |
|                      |                                    |                      |            | ОК   | Zrušit  |   |

Schvalovací proces - Krok schvalování

| Ponis úkol | hu sha sha sha sha sha sha sha sha sha sha      | Odpovědné osoby za splnění:                    |  |
|------------|-------------------------------------------------|------------------------------------------------|--|
| Vázev:     | Založení smlouvy                                | Typ splnění: Splnění alespoň jedním uživatelem |  |
| ermín od:  | 🖉 🛛 dní od zahájení kroku schvalování 🛛 08:00 🚔 | Jméno                                          |  |
| ermín do:  | 🖉 14 dní od zahájení kroku schvalování 08:00 🌲  | JARMILA                                        |  |
| Aísto:     | Ostrava                                         | JITKA.A                                        |  |
| vn:        | Pracovní smlouva                                | KUDA                                           |  |
| arva:      |                                                 | ENKA                                           |  |
| oznámka:   |                                                 | OLGA                                           |  |
| Ozhanika.  |                                                 | PETRA                                          |  |
|            |                                                 | Správce                                        |  |
|            |                                                 |                                                |  |
|            |                                                 |                                                |  |
|            |                                                 | VLADKA                                         |  |

Schvalovací proces - Úkol

| Schvalovací proces   |                                                                           | _             |        | × |
|----------------------|---------------------------------------------------------------------------|---------------|--------|---|
| Schvalovací proces   |                                                                           |               |        |   |
| 7214-0-000-0-        | Přidat akci Upravit Odebrat                                               |               |        |   |
| Zahájení schvalování | Akce Upřesnění                                                            |               |        |   |
| 1. Krok schvalování  | Nastavit stav smlouvy Ke schválení                                        |               |        |   |
| 2. Krok schvalování  |                                                                           |               |        |   |
| Ukončení schvalování |                                                                           |               |        |   |
|                      |                                                                           |               |        |   |
|                      |                                                                           |               |        |   |
|                      |                                                                           |               |        |   |
|                      |                                                                           |               |        |   |
|                      | 📝 Po ukončení tohoto schvalovacího procesu automaticky spustit další schv | alovací proce | 5      |   |
| Přidat krok          | Navazující proces                                                         |               |        |   |
|                      |                                                                           | OK            | Zrušit |   |
|                      |                                                                           |               |        |   |

Další možností schvalovacích procesů je možnost navazovat na již existující schvalovací procesy.

Schvalovací proces - Ukončení schvalování

Existující schvalovací proces přidáte ke smlouvě přes menu "Smlouva" "Vybrat z číselníku" v sekci Schvalovací proces.

| MANAŽER SMLUV A DOKUMENTŮ                                                                                                    | Hlavní funkce Evidence Smlouva Registr        | smluv ČR Číselníky Databáze                    | Nástroje Nápověda                                                                               |  |  |  |  |  |  |  |
|----------------------------------------------------------------------------------------------------|-----------------------------------------------|------------------------------------------------|-------------------------------------------------------------------------------------------------|--|--|--|--|--|--|--|
| Nová<br>smlouva<br>Smlouva                                                                                                    | Náhled tisku Tisk Export do<br>Export Odeslat | atovou<br>právou<br>Sci valovací proces        | alší Přidat Přidat Upravit Odebrat<br>do registru přilohu informace z registru<br>Registr smluv |  |  |  |  |  |  |  |
| Úvodní strana Seznam                                                                                                    | smluv Pracovní smlouva Petr Pavel (č. 2020,   | /31/ABC)                                       |                                                                                                 |  |  |  |  |  |  |  |
| [2020/31/ABC] <b>Pracovní smlouva Petr Pavel (č. 2020/31/ABC)</b><br>Stav: Neurčeno Sjednává: NC MALACKY Protistrana:<br>Hlavní vlastnosti Data a správce Plnění Smluvní strany Dokumenty Lhůty a úkoly Umístění smlouvy Oprávnění Související smlouvy Poznámka Registr smluv |                                               |                                                |                                                                                                 |  |  |  |  |  |  |  |
| Název smlouvy:                                                                                                    | Pracovní smlouva Petr Pavel                   | Firemní číslo smlouvy:                         | 2020/31/ABC                                                                                     |  |  |  |  |  |  |  |
| Stav smlouvy:                                                                                                    | Neurčeno                                      | <ul> <li>Číslo smlouvy protistrany:</li> </ul> |                                                                                                 |  |  |  |  |  |  |  |
| Typ smlouvy:                                                                                                    | Neurčeno                                      | <ul> <li>Vlastní značka:</li> </ul>            | ũ v                                                                                             |  |  |  |  |  |  |  |
| Projekt:                                                                                                    | Neurčeno                                      | ▼ TEST:                                        |                                                                                                 |  |  |  |  |  |  |  |
| Preambule:                                                                                                    | ۵                                             |                                                |                                                                                                 |  |  |  |  |  |  |  |

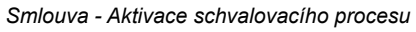

Zobrazení aktivního schvalovacího procesu vypadá následovně.

| [2020/31/ABC] Pracovní smlouva Petr Pavel (č. 2020/31/ABC)<br>Stav: Připravuje se Sjednává: NC MALACKY Protistrana:                                                                                                    |
|----------------------------------------------------------------------------------------------------|
| Schvalovací proces Hlavní vlastnosti Data a správce Plnění Smluvní strany Dokumenty Lhůty a úkoly Umístění smlouvy                                                                                                    |
| Schvalovací proces: Základní proces Termín dokončení: 18.04.2022                                                                                                    |
| <ul> <li>Zahájení schvalování</li> <li>Odeslán email: buzas@atlasgroup.cz (Pracovní smlouva Petr Pavel (č. 2020/31/ABC))</li> <li>Přidáno do složky: K zpracování</li> <li>Nastaven stav smlouvy: Připravuje se</li> <li>1. Krok schvalování</li> <li>Přidáno oprávnění upravovat: (TOMAS)</li> <li>Úkol: Založení smlouvy   Odpovědné osoby: TOMAS   Termín: 18.04.2022</li> <li>2. Krok schvalování</li> </ul> |
| O Odebrat oprávnění upravovat: (TOMAS)                                                                                                    |
| Ukončení schvalování                                                                                                    |
| <ul> <li>Navazující schvalovací proces: Navazující proces</li> </ul>                                                                                                    |

Aktivní schvalovací proces

Přehled všech provedených schvalovacích procesů najdete v dolní částí okna smlouvy.

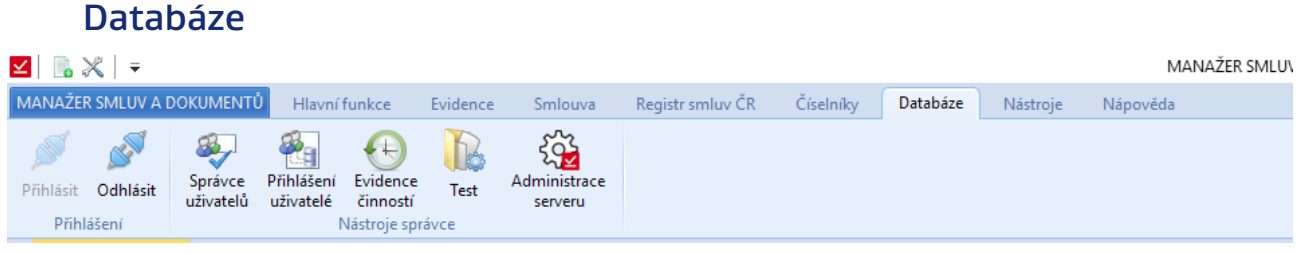

Pás karet - Databáze

#### Přihlásit

Přístup k přihlášení uživatele do databáze systému. Pokud jsme přihlášení jako nějaký uživatel, tak toto tlačítko nemůžeme zvolit.

### Odhlásit

Oproti předchozí variantě, je tato funkce přístupná, pokud jsme přihlášení pod nějakým uživatelským účtem.

| 🗹   📑 💥   📼                  |                                                           |              |                         |                  |           |          |          |
|------------------------------|-----------------------------------------------------------|--------------|-------------------------|------------------|-----------|----------|----------|
| MANAŽER SMLUV A DOKUMENTŮ    | Hlavní funkce                                             | Evidence     | Smlouva                 | Registr smluv ČR | Číselníky | Databáze | Nástroje |
| ø 🖉 👰                        | 🐔 🕀                                                       | B            | £                       |                  |           |          |          |
| Přihlásit Odhlásit Uživatelů | Prihlaseni Evidence<br>uživatelé činností<br>Nástroje spr | Test<br>ávce | Administrace<br>serveru |                  |           |          |          |
| Úvodní strana                |                                                           |              |                         |                  |           |          |          |

Databáze - Stav tlačítek "Přihlášení a odhlášení uživatele" u aktivního uživatele

| ⊻   🖪 🗶   =                                                                                                    |                         |                  |           |          |                  | MANAŽER SMLUV A DOKUMENTŮ |
|----------------------------------------------------------------------------------------------------|-------------------------|------------------|-----------|----------|------------------|---------------------------|
| MANAŽER SMLUV A DOKUMENTŮ Hlavní funkce Evide                                                                     | nce Smlouva             | Registr smluv ČR | Číselníky | Databáze | Nástroje Nápo    | věda                      |
| Přihlášení Odhlášit<br>Přihlášení Odhlášit<br>Přihlášení Vidence uživatelů vidvatelé činnosti<br>Nástroje správce | Administrace<br>serveru |                  |           |          |                  |                           |
|                                                                                                    |                         |                  |           |          |                  |                           |
|                                                                                                    |                         |                  |           |          |                  |                           |
|                                                                                                    |                         |                  |           |          | _                |                           |
|                                                                                                    |                         |                  |           |          | Přihláš          | × ení uživatele           |
|                                                                                                    |                         |                  |           |          | Jméno:<br>Heslo: | JAN                       |
|                                                                                                    |                         |                  |           |          | Databáze         | Příkladová databáze 👻     |
|                                                                                                    |                         |                  |           |          |                  | OK Zrušit                 |

Databáze - Přihlášení uživatele poté, co se jeden uživatel odhlásil

### Správce databází

Okno pro nastavení databáze a přehled základních údajů dané databáze. Ke spuštění pouze na serveru přes rozhraní administrátora.

| zace | Složka pro ukládání dokumentů:<br>Složka pro ukládání šablon:<br>Změnit nastavení | D:\Atlas consulting\MANAŽER SMLUV A DOKUMENTŮ 2\server\docs\<br>D:\Atlas consulti 21000000000000000000000000000000000000 |
|------|-----------------------------------------------------------------------------------|----------------------------------------------------------------------------------------------------|
|      | Nastavení přístupu do dat                                                         | abáze Firebird                                                                                                    |
|      | Server host:                                                                      | 127.0.0.1                                                                                                    |
|      | Port:                                                                             | 3050                                                                                                    |
|      | Heslo pro přístup do databáze:                                                    | ****                                                                                                    |
|      | Login pro přístup do databáze:                                                    | SYSDBA                                                                                                    |
|      | Změnit nastavení                                                                  |                                                                                                    |
|      | Šifrování databáze                                                                |                                                                                                    |

Databáze - Správce databází

Aktual

#### Správce uživatelů

Při zvolení daného tlačítka se otevře okno s přehledem uživatelů daného systému. Správce zde může nastavit jednotlivé uživatele a přidělit jim práva.

| ¥ | Správce uživatelů   |            |             |          |          | -      | - |        | Х |
|---|---------------------|------------|-------------|----------|----------|--------|---|--------|---|
|   | Seznam uživatelů p  | ro přístup | do databáze |          |          |        |   |        |   |
|   | Přidat 🖉 Upravit    | - Smazat   | Další       |          | Q Vyhle  | edat   |   |        |   |
|   | Uživatelské jméno 🔺 | Titul před | Jméno       | Příjmení | Titul za | E-mail |   |        |   |
|   | JAN                 |            | Jan         | Novák    |          |        |   |        |   |
|   | SYSDBA              |            | Správce     |          |          |        |   |        |   |
|   |                     |            |             |          |          |        |   |        |   |
|   |                     |            |             |          |          |        |   |        |   |
|   |                     |            |             |          |          |        |   |        |   |
|   |                     |            |             |          |          |        |   |        |   |
|   |                     |            |             |          |          |        |   |        |   |
|   |                     |            |             |          |          |        |   |        |   |
|   |                     |            |             |          |          |        |   |        |   |
|   |                     |            |             |          |          |        |   |        |   |
|   |                     |            |             |          |          |        | _ |        |   |
|   |                     |            |             |          |          |        |   | Zavřít |   |

Databáze - Správce uživatelů - Přehled uživatelů a jejich základních identifikačních údajů

| ⊻ Uživatel                |                       |                 |               |              | -              |     | × |
|---------------------------|-----------------------|-----------------|---------------|--------------|----------------|-----|---|
| Uživatel a jeho oprávnění |                       |                 |               |              |                |     |   |
| Základní údaje            | Oprávnění             |                 |               |              |                |     |   |
| Login:                    | Název 🔺               | Prohlížení      | Přidávání     | Editace      | Odebírání      |     |   |
| Heslo:                    | Správa uživatelů      |                 |               |              |                |     | - |
|                           | Subjekty/Společnost   |                 |               |              |                |     |   |
| Heslo (kontrola):         | Výběrové seznamy      |                 |               |              |                |     |   |
|                           | Šablony               |                 |               |              |                |     |   |
| Titul před:               | Složky pro smlouvy    |                 |               |              |                |     | _ |
| Křestní iméno:            | Všechny smlouvy       |                 |               |              |                |     | = |
| in examplifier of         | Nahlížet do seznamu   | smluv           |               |              |                |     |   |
| Příjmení:                 | Zveřejnění smlouvy o  | lo Registru sml | uv            |              |                |     |   |
| Titul za:                 | Oprávnění upravovat   | všechny lhůty   | (Nevybráno -  | Pouze Ihů    | ity, kde je z  |     |   |
|                           | Možnost zařazení sm   | louvy do složky | , na kterou n | emá uživat   | tel oprávněn   | í   |   |
| E-mail:                   | Oprávnění pracovat s  | dokumenty ve    | smlouvě (na   | př. uložit r | na disk)       |     | * |
|                           |                       |                 |               |              |                |     |   |
|                           | Vybrat vše Zrušit vše | Uloži           | t jako šablon | u Na         | ačíst ze šablo | ony |   |

Databáze - Správce uživatelů - Vytvoření nového uživatele

Kromě vytváření, lze také stávající uživatele editovat a měnit jim oprávnění. Na následujícím obrázku můžeme vidět nastavení oprávnění. Pokud jsou více uživatelům nastavená stejná oprávnění, může správce (příslušná osoba) nastavená oprávnění uložit jako šablonu a u dalších uživatelů použít nastavení ze šablony.

| Z Uživatel        |                    |                        |                     |                |                     | -              |       | > |
|-------------------|--------------------|------------------------|---------------------|----------------|---------------------|----------------|-------|---|
| Uživatel a je     | eho oprávnění      |                        |                     |                |                     |                |       |   |
| Základní údaj     | e                  | Oprávnění              |                     |                |                     |                |       |   |
| Login:            | JAN                | Název 🔺                | Prohlížení          | Přidávání      | Editace             | Odebírání      |       |   |
| Heslo:            | Ponechat stávající | Správa uživatelů       | <ul><li>✓</li></ul> |                |                     |                |       | * |
| Hasla (kontrola)  |                    | Subjekty/Společnost    | <ul><li>✓</li></ul> | ✓              | <ul><li>✓</li></ul> |                |       |   |
| Hesio (kontrola): |                    | Výběrové seznamy       | <b>~</b>            | <b>~</b>       | <b>~</b>            | <b>~</b>       |       |   |
|                   |                    | Šablony                | <b>~</b>            |                |                     |                |       |   |
| Titul před:       |                    | Složky pro smlouvy     | <b>~</b>            | <b>~</b>       | <ul><li>✓</li></ul> |                |       | = |
| Křestní jméno:    | Jan                | Všechny smlouvy        |                     |                |                     |                |       |   |
| Džúmannú          | Mauák              | Nahlížet do seznamu    | smluv               |                |                     |                |       |   |
| Prijmeni:         | INOVAK             | 📃 Zveřejnění smlouvy ( | do Registru smli    | uv             |                     |                |       |   |
| Titul za:         |                    | Oprávnění upravovat    | t všechny lhůty     | (Nevybráno -   | Pouze Ihi           | ity, kde je z. |       |   |
|                   |                    | 📃 Možnost zařazení sm  | louvy do složky     | , na kterou n  | emá uživa           | tel oprávněn   | í     |   |
| E-mail:           |                    | Oprávnění pracovat     | s dokumenty ve      | smlouvě (na    | př. uložit r        | na disk)       |       | - |
|                   |                    | Vybrat vše Zrušit vše  | Uloži               | t jako šabloni | J N                 | ačíst ze šable | ony   |   |
|                   |                    |                        |                     |                | (                   | ОК             | Zruši | t |

Databáze - Správce uživatelů - Editace stávajícího uživatelů

Běžný uživatel, který nemá právo přidávat ani editovat správu uživatelů, tak využije správu uživatelů ke změně vlastního hesla do systému. Pokud má uživatel oprávnění Prohlížet seznam správy uživatelů, tak se mu zobrazí následující nabídka s možností rozkliknout si pouze vlastní jméno, kvůli změně hesla.

|                                                 | ⊻ Uživatel                         | — 🗆                | ×       |        |       |
|-------------------------------------------------|------------------------------------|--------------------|---------|--------|-------|
| ✓ Správce uživatelů                             | Uživatel a je                      | eho oprávnění      |         | — [    |       |
| Seznam uživatelů pro přístu                     | Základní údaj<br>Login:            | e<br>JAN           | Q. Vyhl | edat   |       |
| Uživatelské jméno 🔺 Titul přec<br>JAN<br>SYSDBA | <b>Heslo:</b><br>Heslo (kontrola): | Ponechat stávající | :ul za  | E-mail |       |
|                                                 | Titul před:<br>Křestní jméno:      | Jan                |         |        |       |
|                                                 | Příjmení:<br>Titul za:             | Novák              |         |        |       |
|                                                 | E-mail:                            |                    |         |        |       |
| ožit novou smlouvu                              | [                                  | OK Zruši           | plikace | Z      | avřít |

Databáze - Správce uživatelů - Náhled seznamu a změna vlastního účtu daného uživatele

Pokud nemá uživatel právo Prohlížení správy uživatel, tak se mu zobrazí okno Uživatel, kde si změní identifikační údaje.

| 🖌 Uživatel                | -     |       | Х |  |  |  |  |  |
|---------------------------|-------|-------|---|--|--|--|--|--|
| Uživatel a jeho oprávnění |       |       |   |  |  |  |  |  |
| Základní údaje            | e     |       |   |  |  |  |  |  |
| Login:                    | PETR  |       |   |  |  |  |  |  |
| Heslo:                    |       |       |   |  |  |  |  |  |
| Heslo (kontrola):         |       |       |   |  |  |  |  |  |
| Titul před:               | Detr  |       |   |  |  |  |  |  |
| Přímení:                  | novák |       |   |  |  |  |  |  |
| Titul za:                 |       |       |   |  |  |  |  |  |
| E-mail:                   |       |       |   |  |  |  |  |  |
|                           |       |       |   |  |  |  |  |  |
|                           | OK    | Zruši | t |  |  |  |  |  |

Databáze - Správce uživatel - Změna uživatelských údajů (náhled pro uživatele bez oprávnění pro správu uživatel)

## Nástroje

| 🗹 📑 🔀             | \$   ₹                        |          |                        |                            |                                  |                              |                      |                                          |            | MA       | ANAŽER SMLU | A DOKUMENT | Ů |
|-------------------|-------------------------------|----------|------------------------|----------------------------|----------------------------------|------------------------------|----------------------|------------------------------------------|------------|----------|-------------|------------|---|
| MANAŽER           | SMLUV A DOK                   | JMENTŮ   | Hlavní funkce          | Evidence                   | Smlouva                          | Registr smluv ČR             | Číselníky            | Databáze                                 | Nástroje   | Nápověda |             |            |   |
| Motivy<br>vzhledu | Jazykové<br>mutace<br>Ostatní | Nastaven | Kontrola<br>nové verze | Licence Vz<br>Další nástro | dálená Import<br>vdpora subjektů | Manažer<br>datových schránek | CODEXIS<br>Externí a | Odkazy na<br>právní předpisy<br>aplikace | Vzory smlu | v        |             |            |   |
| Úvod              | ní strana                     |          |                        |                            |                                  |                              |                      |                                          |            |          |             |            |   |

Pas karet - Nástroje

#### Vzhled aplikace

Nastavení barevného prostředí aplikace. Vedle ikony je rozbalovací nabídka, ve které si uživatel vybere barvu prostředí.

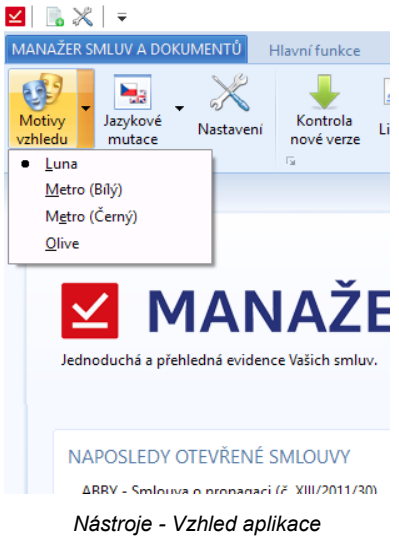

#### Nastavení

K nastavení aplikace slouží okno s několika záložkami. Nastavují se zde jednotlivé parametry aplikace.

#### Přihlášení

V této záložce uživatel nastaví údaje související s přihlášením. Kromě uživatelského jména a hesla se nastavuje databáze, ke které se primárně uživatel přihlašuje. Potom je možné zvolit, zda si má systém pamatovat přihlašovací údaje nebo ne.

| 🗹 Nastavení         |                                                                                |                            |                |   | - |        | × |
|---------------------|--------------------------------------------------------------------------------|----------------------------|----------------|---|---|--------|---|
| Přihlášení          | Přihlášení                                                                     |                            |                |   |   |        |   |
| Vzhled aplikace     | Pamatovat si naposled přihlášeného uživatele                                   |                            |                |   |   |        |   |
| Externí aplikace    | 🖉 Při spuštění předvyplnit přihlašovací údaje naposledy přihlášeného uživatele |                            |                |   |   |        |   |
| Smlouva             | Automatické přihášení při startu aplikace                                      |                            |                |   |   |        |   |
| Seznam smluv        | Automaticky se                                                                 | přihlásit k databázi při s | tartu aplikace |   |   |        |   |
| Sezhan Shidy        | Uživatelské jméno:                                                             | SYSDBA                     |                |   |   |        |   |
| Lhúty               | Uživatelské heslo:                                                             | •••••                      |                |   |   |        |   |
| MS Office doplněk   | Protokol:                                                                      | http://                    |                |   |   |        |   |
| Náhledy dokumentů   | Server:                                                                        | 127.0.0.1                  |                |   |   |        |   |
| Kontroly            | Port serveru:                                                                  | 8080                       |                |   |   |        |   |
| Nastavení internetu |                                                                                | Test spojení               | Další server   | ] |   |        |   |
|                     |                                                                                |                            |                |   |   |        |   |
|                     |                                                                                |                            |                |   |   |        |   |
|                     |                                                                                |                            |                |   |   |        |   |
|                     |                                                                                |                            |                |   |   |        |   |
|                     |                                                                                |                            |                |   |   | Zavřít |   |

Nástroje - Nastavení - Přihlášení - Nastavení přihlašovacích údajů

#### Vzhled aplikace

Nastavení vzhledu aplikace. Kromě barvy prostředí aplikace, která se dá nastavit přímo ze záložky Nástroje -> Vzhled aplikace, tak je možno nastavit velikost aplikačního tlačítka, minimalizaci nástrojové lišty, tlačítka v hlavním titulku aplikace a velikost ikon v nástrojové liště.

| 🗹 Nastavení         |                                      |                                       | - |       | × |
|---------------------|--------------------------------------|---------------------------------------|---|-------|---|
| Přihlášení          | Vzhled                               |                                       |   |       |   |
| Vzhled aplikace     | Základní vzhled aplikace             |                                       |   |       |   |
| Externí aplikace    | Barevný vzhled aplikace:             | Luna                                  | * |       |   |
| Smlouva             | Velké aplikační tlačítko             | 📃 Zobrazovat velké aplikační tlačítko |   |       |   |
| Soznam smluv        | Minimalizovat nástrojovou lištu:     | Zobrazit minimalizovaně               |   |       |   |
| Sezham Smuv         | Tlačítka v hlavním titulku aplikace: | Zobrazit aplikační nástrojovou lištu  |   |       |   |
| Lhůty               | Velikost ikon v nástrojové liště:    | 32 -                                  |   |       |   |
| MS Office doplněk   |                                      |                                       |   |       |   |
| Náhledy dokumentů   |                                      |                                       |   |       |   |
| Kontroly            |                                      |                                       |   |       |   |
| Nastavení internetu |                                      |                                       |   |       |   |
|                     |                                      |                                       |   |       |   |
|                     |                                      |                                       |   |       |   |
|                     |                                      |                                       |   |       |   |
|                     |                                      |                                       |   |       |   |
|                     |                                      |                                       |   |       |   |
|                     |                                      |                                       |   | Zavří | t |

Nástroje - Nastavení - Vzhled aplikace
#### Externí aplikace

Nastavení přístupů k externím aplikacím jako je Manažer datových schránek, právní informační systém CODEXIS® a Vzory smluv. Po nastavení cesty k dané aplikaci, se zaktivuje tlačítko v záložce Nástroje.

| ✓ Nastavení         | -                                                                                                    |          | ×  |
|---------------------|----------------------------------------------------------------------------------------------------|----------|----|
| Přihlášení          | Externí aplikace                                                                                                    |          |    |
| Vzhled aplikace     | MANAŽER DATOVÝCH SCHRÁNEK                                                                                                    |          |    |
| Externí aplikace    | Cesta ke DatoveSchranky.exe                                                                                                  | <b>—</b> |    |
| Smlouva             | Uživatelské jméno: Heslo:                                                                                                    |          |    |
| Seznam smluv        | Právní systém CODEXIS                                                                                                    |          |    |
| Lhůty               | Cesta ke codexis.exe                                                                                                    |          |    |
| MS Office doplněk   | Uživatelské jméno: Heslo:                                                                                                    |          |    |
| Náhledy dokumentů   | Vzory smluv                                                                                                    |          |    |
| Kontroly            | Cesta ke CDX_Ct.exe                                                                                                    |          |    |
| Nastavení internetu | Pokud jsou Vzory smluv součástí Codexisu je potřeba mít vyplněné uživatelské jméno a<br>heslo v sekci Právní systém CODEXIS. |          |    |
|                     |                                                                                                    | Zavř     | ít |

Nástroje - Nastavení - Externí aplikace

#### Smlouva

Nastavení smlouvy je rozděleno do tří částí – Smlouvy, Dokumenty a Nová smlouva. U smluv se nastavuje název smlouvy, který se vždy zobrazí, pokud si otevřeme smlouvu. Poté se volí umístění náhledu dokumentu a zobrazení zařazení smlouvy do projektu na záložce Hlavní vlastnosti. Druhá část se týká dokumentů, které přikládáme ke smlouvě. Můžeme volit možnosti, jestli chceme zobrazit cestu k původnímu dokumentu nebo ukládat revize. Poté se nastavuje primární ukládání nových smluv. U každé smlouvy lze samostatně změnit místo uložení dokumentu. Poslední položkou týkající se dokumentů je dotazování se na tisk při tisku smlouvy.

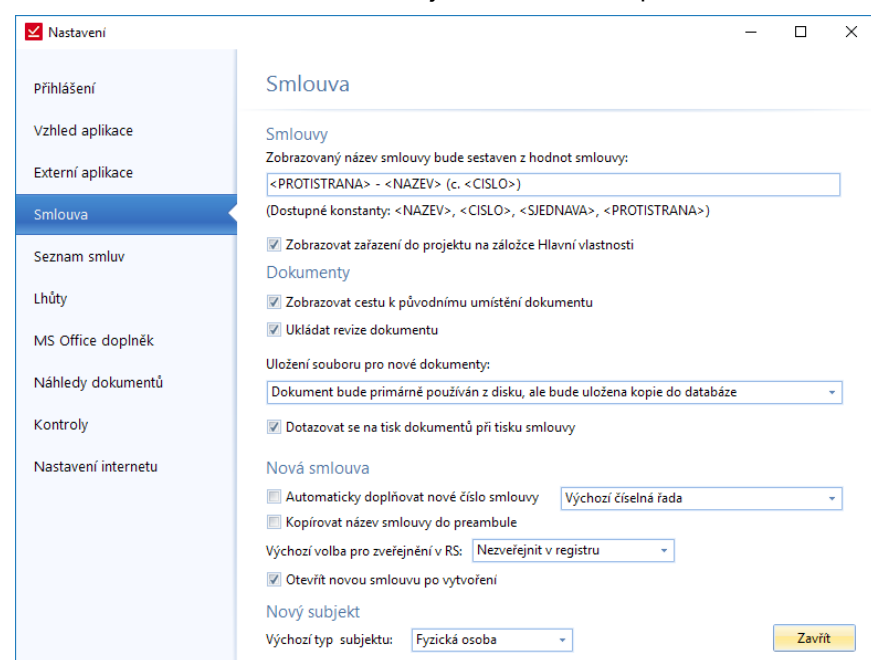

Poslední věci, kterou uživatel může nastavit, je automatické doplnění čísla u nové smlouvy.

Nástroje - Nastavení - Smlouva

U náhledu dokumentu máme na výběr ze tří možností. První je, že se náhled nebude vůbec zobrazovat, druhá je, že se zobrazí u Hlavních vlastností dole a u třetí varianty se náhled zobrazí v pravé části Hlavních vlastností.

| ✓ Nastavení         |                        |                                             | -           |       | × |
|---------------------|------------------------|---------------------------------------------|-------------|-------|---|
| Přihlášení          | Nahledy                |                                             |             |       |   |
| Vzhled aplikace     | Zobrazovat náhle       | dy dokumentů                                |             |       |   |
| Externí aplikace    | 📝 Zobrazovat náhled    | y pro dokumenty MS Word (*.doc, *.docx)     |             |       |   |
| Smlouva             | Zobrazovat náhled      | y pro dokumenty MS Excel (*.xls, *.xlsx)    |             |       |   |
| Seznam smluv        | Typ vykreslení:        | Načtení pomocí plugin SmIPDFView *          |             |       |   |
| Lhůty               | Náhledy dokume         | ntů ve smlouvě                              |             |       |   |
| MS Office doplněk   | Na záložce Hlavní vlas | tnosti: Zobrazovat dole 🔹                   |             |       |   |
| Náhledy dokumentů   |                        | První zobrazení náhledu potvrdit (rychlejší | otevření sp | oisu) |   |
| Kontroly            |                        |                                             |             |       |   |
| Nastavení internetu |                        |                                             |             |       |   |
|                     |                        |                                             |             |       |   |
|                     |                        |                                             |             |       |   |
|                     |                        |                                             |             |       |   |
|                     |                        |                                             |             |       |   |
|                     |                        |                                             | [           | Zavří | t |

Nástroje - Nastavení – Smlouva - Volba náhledu dokumentu

U umístění dokumentu můžeme zvolit jednu ze tří variant, která se bude primárně nabízet, když budeme ke smlouvě přikládat dokument.

| 🗹 Nastavení         | – 🗆 X                                                                                                    |
|---------------------|----------------------------------------------------------------------------------------------------|
| Přihlášení          | Smlouva                                                                                                    |
| Vzhled aplikace     | Smlouvy                                                                                                    |
| Externí aplikace    | Zobrazovaný název smlouvy bude sestaven z hodnot smlouvy:                                                                                                    |
| Smlouva             | (Dostupné konstanty: <nazev>, <cislo>, <sjednava>, <protistrana>)</protistrana></sjednava></cislo></nazev>                                                                              |
| Seznam smluv        | Zobrazovat zařazení do projektu na záložce Hlavní vlastnosti<br>Dokumenty                                                                                                    |
| Lhůty               | Zobrazovat cestu k původnímu umístění dokumentu                                                                                                    |
| MS Office doplněk   | Vkládat revize dokumentu                                                                                                    |
| Náhledy dokumentů   | Uložení souboru pro nové dokumenty:<br>Dokument bude primárně používán z disku, ale bude uložena kopie do databáze                                                                      |
| Kontroly            | Dokument zůstane pouze na disku<br>Dokument bude primšrné používán z disku, ale bude uložena kopie do databáze<br>Dokument bude uložan do databáza a bude primšrně používána tato kopie |
| Nastavení internetu | Nová smlouva                                                                                                    |
|                     | Automaticky doplňovat nové číslo smlouvy     Výchozí číselná řada       Kopírovat název smlouvy do preambule                                                                            |
|                     | Výchozí volba pro zveřejnění v RS: Nezveřejnit v registru 🔹                                                                                                    |
|                     | Otevřít novou smlouvu po vytvoření                                                                                                    |
|                     | Nový subjekt                                                                                                    |
|                     | Výchozí typ subjektu: Fyzická osoba 👻 Zavřít                                                                                                    |

Nástroje - Nastavení - Smlouva – Primární umístění dokumentu

### Seznam smluv

Uživatel si může v této části nastavení zvolit barvu vykreslení neplatných smluv. Pokud společnost využívá umístění smluv ve struktuře složek, může si zvolit, zda složky mají být rozbalené nebo sbalené.

| 🗹 Nastavení                                                                        |                                                                                                    | — |       | × |
|------------------------------------------------------------------------------------|----------------------------------------------------------------------------------------------------|---|-------|---|
| Přihlášení                                                                         | Seznam sluv                                                                                                    |   |       |   |
| Vzhled aplikace                                                                    | Seznam smluv                                                                                                    |   |       |   |
| Externí aplikace                                                                   | Neplatné smlouvy vykreslít barvou:<br>Neplatné smlouvy, ale s nastavenou prolongací vykreslit barvou:                                                                                                    |   |       |   |
| Smlouva                                                                            | Zobrazovat seznam smluv rozbalený (při zobrazení seskupení do složek)                                                                                                    |   |       |   |
| Seznam smluv                                                                       | Třídění čísel smluv: Výchozí (Prefix/Hodnota/Postfix) -                                                                                                    |   |       |   |
| Lhůty<br>MS Office doplněk<br>Náhledy dokumentů<br>Kontroly<br>Nastavení internetu | <ul> <li>Vkládání pozice a označení uzlů v seznamu smluv pro další spuštění<br/>Aktualizace seznamu smluv: Ponechat aktuální rozbalení stromu </li> <li>Automatické vytváření složek podle subjektů</li> <li>Automaticky vytvářet složky při založení subjektu</li> <li>Nastavení vytváření složek</li> </ul> |   |       |   |
|                                                                                    |                                                                                                    | ( | Zavří | : |

Nástroje - Nastavení - Seznam smluv

### Lhůty

Nastavení exportu lhůt do kalendáře MS Outlook. Jednou z možnosti je, že lhůty se nebudou vůbec exportovat do MS Outlooku, druhou možnosti je automatické ukládání při ukládání lhůty a třetí možnosti je dotazování se exportu při ukládání lhůty.

| ✓ Nastavení         | -                                                                                   | [ |        | × |
|---------------------|-------------------------------------------------------------------------------------|---|--------|---|
| Přihlášení          | Lhůty                                                                               |   |        |   |
| Vzhled aplikace     | 💽 Exportovat Ihůty do kalendáře MS Outlook                                          |   |        |   |
| Externí aplikace    | Export Ihůty: Zobrazit dotaz v dialogu Ihůty                                        |   |        |   |
| Smlouva             | Neexportovat<br>Exportovat vždy při uložení lhůty                                   |   |        |   |
| Seznam smluv        | Pro nastavení spolupráce s Google kalendářem je potřeba nejdříve přidat google účet | a |        |   |
| Lhůty               | provést jeho autorizaci.                                                            |   |        |   |
| MS Office doplněk   | Aktivitie deel                                                                      |   |        |   |
| Náhledy dokumentů   |                                                                                     |   |        |   |
| Kontroly            |                                                                                     |   |        |   |
| Nastavení internetu |                                                                                     |   |        |   |
|                     |                                                                                     |   |        |   |
|                     |                                                                                     |   |        |   |
|                     |                                                                                     |   | Zavřít |   |

Nástroje - Nastavení - Lhůty - Nastavení exportování lhůt do kalendáře MS Outlook

### Zálohování

U zálohování je možné nastavit interval zálohování databáze v počtech dnů.

|                                                                                                    | – 🗆 X                                                                                                    |
|----------------------------------------------------------------------------------------------------|----------------------------------------------------------------------------------------------------|
| 🗹 MANAŽER                                                                                             | SMLUV A DOKUMENTŮ / SERVER ADMINISTRACE Jazvk administrace: Česky                                                                                                    |
| Server<br>Databáze<br>Uživatelské účty<br>Notifikační centrum<br>Zálohování<br>Licence<br>Aktualizace | Nastavení pravidelného zálohování databáze         Způsob zálohy:       Použit interní komponenty:         Umístění záloh:       D:\Atlas Consulting\MANAŽER SMLUV A DOKUMENTŮ\zalohydb         Email o provedení:       Maximální počet záloh:         Maximální počet záloh:       5         Databáze:       Hlavní databáze + databáze revizí         Ø       Zálohovat každý den v čase: 20:30         Ø       Spouštět ve stanovenou dobu:         Iménit nastavení         Zménit nastavení         Zálohování a obnova aktuální databáze         Hlavní databáze:       D:\Atlas Consulting\MANAŽER SMLUV A DOKUMENTŮ 2\server\database\priklad_db.fdb         Spustit zálohování databáze       Spustit obnovu databáze         Databáze revize:       D:\Atlas Consulting\MANAŽER SMLUV A DOKUMENTŮ 2\server\database\priklad_db.fdb |
| 1.0.0.29                                                                                              |                                                                                                    |

Nástroje - Nastavení – Zálohování

Je možné nastavit cestu umístění, kam chceme ukládat zálohu. Objeví se klasické okno Průzkumníka.

### MS Office doplněk

Možnost stažení doplňku do aplikací MS Word a MS Office. Doplněk slouží pro snazší práci s dokumenty souvisejícími s Evidenci smluv v těchto typech dokumentů.

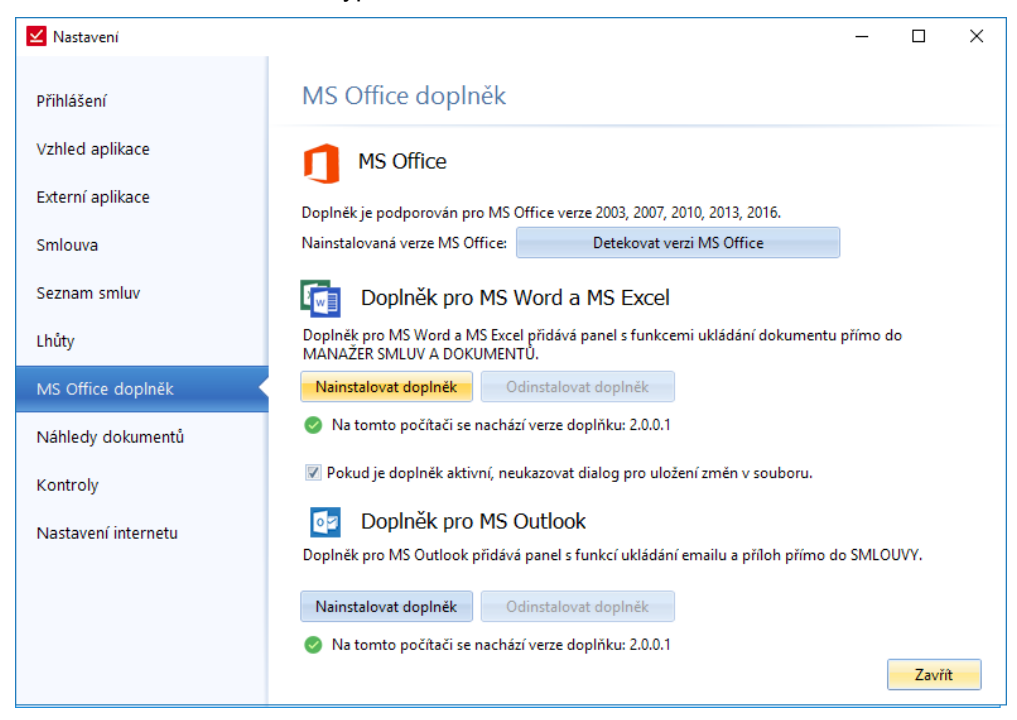

Nástroje - Nastavení - MS Office doplněk

| Uživat                                                              | el si nastaví verzi MS                                                                                                    | Office a dále už jenom doplněk stáhne. V MS Wordu se ob                                                                                                    | eví nová záložka                         |
|---------------------------------------------------------------------|----------------------------------------------------------------------------------------------------|----------------------------------------------------------------------------------------------------|------------------------------------------|
| MANAŻER S<br>dokumentu k                                            | Mastavení<br>E                                                                                                    | >                                                                                                    | n a vkládáním                            |
| ඩූ 5 • ඊ බූ<br>Soubor Domů                                          | Nastavení upozo                                                                                                    | rnění na lhůty                                                                                                    | าน Evidence smluv_201608<br>cete udělat. |
| Uložit do<br>Uložit do<br>uložit do<br>uložit změny<br>Uložit změny | Vybrat příjemce upozo<br>vř Neposílat e-mailo<br>o Upozornění zasílat<br>Caslat na: Zac                                                 | rnění<br>vé upozornění<br>: na e-maily zadané u odpovědné osoby dané lhůty<br>leite e-mailové adresv                                                                                                    | 4 • 1 • 5 • 1 • 6 • 1 • 7 •              |
| Náhle<br>Nastav<br>vykreslení do<br>v MS Windov                     | d Nastavení upozornění n<br>✓ Upozornění na Ihú<br>✓ Upozornění na no<br>✓ Upozornění na zm<br>© Upozornění na blí<br>Upozornění na Ihí | na lhůty<br>ity, které jsou po termínu, ale nejsou označené "Splněno"<br>vě přidanou lhůtu<br>iěnu údajů v již existující lhůtě<br>žící se termín lhůty<br>ůtu, pokud "Termín do" bude v následujících 0 dnech. 🔲 (i splněné lhůty)                                                                                                    | u se volí i typ<br>po načítá jako        |
|                                                                     | Smlouva<br>Seznam smluv<br>Lhůty<br>MS Office doplněk<br>Náhledy dokumentů<br>Kontroly<br>Nastavení internetu                           | OK       Zrušit         Zobrazovat náhledy pro OKumenty WS EXCEL (* AIS, * AISK)         Zobrazovat náhledy pro PDF dokumenty (*.pdf)         Typ vykreslení:       Načtení pomocí plugin SmlPDFView         Načtení pomocí prohlížčé Ekplorer         Načtení pomocí plugin SmlPDFView         Načtení pomocí plugin SmlPDFView         Na záložce Hlavní vlastnosti:         Zobrazovat dole         První zobrazení náhledu potvrdit (rychlejší otevření spisu)         Zavítě |                                          |

Nástroje - Nastavení - Náhled dokumentu - Nastavení formátu, který se bude zobrazovat v náhledech

### Kontroly

Systém může kontrolovat smlouvy, u kterých skončila platnost a upozorňovat na to po spuštění programu. Kromě neplatných smluv lze hlídat neplatné smlouvy s nastavenou prolongaci nebo neplatné smlouvy, které nejsou ve zvoleném stavu (volba stavu viz. obrázek).

| 🗹 Nastavení         | - 🗆 ×                                                                                                    |
|---------------------|----------------------------------------------------------------------------------------------------|
| Přihlášení          | Kontroly                                                                                                    |
| Vzhled aplikace     | Seznam smluv                                                                                                    |
| Externí aplikace    | 📝 Po přihlášení do systému zobrazit neplatné smlouvy s nastavenou prolongací                                                                                 |
| Smlouva             | Po přihlášení do systému zobrazit neplatné smlouvy Pouze pokud není stav Neurčeno                                                                            |
| Seznam smluv        | Po přihlášení do systému zc <mark>Neurčeno nad 50 000 , které nejsou v RS Připravuje se nad 50 000 , které nejsou v RS nad 10 000 , které nejsou v RS</mark> |
| Lhůty               | ✓ Po přihlášení do systému zc V analýze<br>Ke schválení                                                                                                    |
| MS Office doplněk   | Po přihlášení do systému zc Uzavřeno<br>Archivovaná<br>Zrušeno                                                                                               |
| Náhledy dokumentů   | probíhá                                                                                                    |
| Kontroly            |                                                                                                    |
| Nastavení internetu |                                                                                                    |
|                     |                                                                                                    |
|                     |                                                                                                    |
|                     | Zavřít                                                                                                    |

Nástroje - Nastavení – Kontroly

Po spuštění programu se pak zobrazí následující okno s odpovídajícím seznamem smluv.

|                        |                       |                  |                           |                        |                         | ۹.                                           |     |
|------------------------|-----------------------|------------------|---------------------------|------------------------|-------------------------|----------------------------------------------|-----|
| Název<br>Smlouva o pro | Číslo<br>XIII/2011/30 | Stav<br>Ukončeno | Platnost od<br>18.07.2001 | Platnost do 31.12.2011 | Prolongace<br>+2 měsíce | Posun platnosti Posun platnosti na 29.02.201 | )12 |
|                        |                       |                  |                           |                        |                         |                                              |     |
|                        |                       |                  |                           |                        |                         |                                              |     |
|                        |                       |                  |                           |                        |                         |                                              |     |
|                        |                       |                  |                           |                        |                         |                                              |     |
|                        |                       |                  |                           |                        |                         |                                              |     |
|                        |                       |                  |                           |                        |                         |                                              |     |
|                        |                       |                  |                           |                        |                         |                                              |     |
|                        |                       |                  |                           |                        |                         |                                              |     |

Nástroje - Nastavení - Kontroly – Po spuštění aplikace se zobrazí seznam neplatných smluv s nastavenou prolongaci

| Smlouvy ne  | ijsou ve stavu:    | Neurčeno     | ·                              |             |            |                |  |
|-------------|--------------------|--------------|--------------------------------|-------------|------------|----------------|--|
| Smlouvy se  | stavem:            | Neurčeno     | *                              |             |            |                |  |
| Ukončení p  | latnosti v období: | 24.01.2018 - | 07.02.2018 -                   |             |            | Q              |  |
| Název       | Číslo              | Stav         | Platnost od                    | Platnost do | Prolongace | Složka         |  |
| Smlouva o   | o XIII/2011/30     | Ukončeno     | 18.07.2001                     | 31.12.2011  | +2 měsíce  | ZM partners    |  |
| Smlouva o   | o XV/2013/4        | Ukončeno     | 25.01.2013                     | 26.12.2013  |            | ZM partners    |  |
| Smlouva o   | o XV/2013/49       | Ukončeno     | 01.05.2013                     | 30.12.2015  |            | Smlouvy Delta  |  |
| Smlouva o   | o XVI/2014/37      |              | 01.01.2014                     | 30.12.2017  |            | Starší smlouvy |  |
| Dohoda o    | V/2013/2           |              |                                | 26.09.2014  |            | Smlouvy Delta  |  |
| komisiona   | ář II/2014/6       |              | 02.01.2014                     | 02.04.2014  |            | Smlouvy Delta  |  |
|             |                    |              |                                |             |            |                |  |
| manut stays | Neurčeno           | 0            | <ul> <li>Zménit sta</li> </ul> | IV III      |            |                |  |

Nástroje - Nastavení - Kontroly – Po spuštění aplikace se zobrazí seznam neplatných smluv

#### Vlastní data

Spousta uživatelů eviduje vlastní věci u daných smluv. Proto je možnost v nastavení pojmenovat a zobrazit až 5 volitelných textových polí, které bude možné vyplňovat při vytváření nové smlouvy i ve stávajících smlouvách. V detailním zobrazení smlouvy se zobrazí tyto volitelné položky v Hlavních vlastnostech smlouvy.

| Přidat<br>Ø Upra | vit 📼 Smazat |                 | <b>Q</b> Vyhledat |  |
|------------------|--------------|-----------------|-------------------|--|
| lázev            | Тур          | Výchozí hodnota |                   |  |
| /loje vlastní    | Textové pole |                 |                   |  |
|                  |              |                 |                   |  |
|                  |              |                 |                   |  |
|                  |              |                 |                   |  |
|                  |              |                 |                   |  |
|                  |              |                 |                   |  |
|                  |              |                 |                   |  |
|                  |              |                 |                   |  |
|                  |              |                 |                   |  |

Nástroje - Nastavení – Vlastní data

### Kontrola nové verze

Provede se kontrola aktuálnosti verze programu. Pokud je aktualizaci k dispozici začne stahování nové verze aplikace. V opačném případě program hlásí, že je Vaše verze aktuální. Během aktualizace vyskočí hláška, že je potřeba vypnout Manažer smluv a dokumentů. Vypnutí je důležité kvůli tomu, aby se vše dobře naistalovalo. Je nezbytně nutné, aby byl v prvé řadě aktualizován server až poté je možné aktualizovat klientské stanice.

|                                                                                                    |                                                                                                    |                       | – 🗆 🗙                            |
|----------------------------------------------------------------------------------------------------|----------------------------------------------------------------------------------------------------|-----------------------|----------------------------------|
| 🗹 MANAŽER                                                                                                    | SMLUV A DOKUMENTŮ                                                                                                    | / SERVER ADMINISTRACE | <u>Jazyk administrace: Česky</u> |
| MANAŽER<br>Server<br>Databáze<br>Uživatelské účty<br>Notifikační centrum<br>Zálohování<br>Licence<br>Aktualizace | SMLUV A DOKUMENTŮ<br>Verze serveru a aktualizace<br>Aktuální verze Vašeho serveru: 2.0.0.29<br>Poslední vydaná verze produktu: 2.0.0.29<br>Spustit aktualizaci<br>Automatická kontrola nové verze<br>Kontrola spouštěna každý den v: 08:00<br>Upozornění zaslat na email:<br>Změnit nastavení | / SERVER ADMINISTRACE | <u>Jazyk administrace: Česky</u> |
| 1.0.0.29                                                                                                    |                                                                                                    |                       |                                  |

Nástroje - Kontrola nové verze - Průvodce aktualizací

### Licence

Otevře se náhled aktuálně využívané licence. Licence je možné aktivovat/deaktivovat pouze na serveru přes Administrátorské rozhraní.

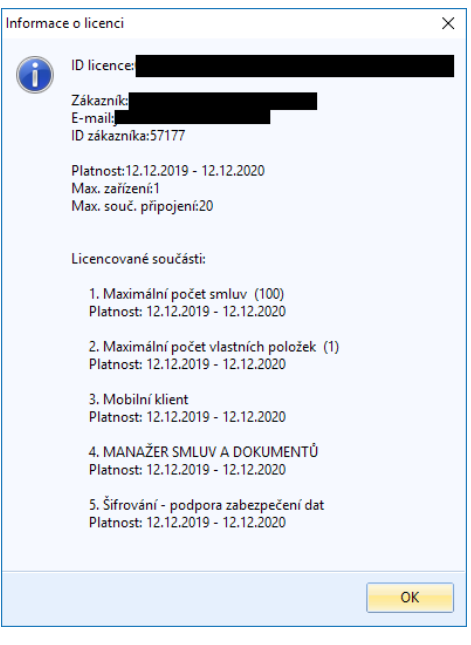

Nástroje - Licence - Náhled licence

#### Vzdálená podpora

Připojení přes vzdálenou plochu. Slouží to hlavně pro techniky naši společnosti, kteří díky tomuto přístupu mohou opravit chyby, pokud se nějaké vyskytnou.

© ATLAS consulting, spol. s r.o.

### Hlídací agent - Notifikační centrum – Administrátorské rozhraní

Tato funkcionalita je nově k dispozici v Administrátorském rozhrání přímo na serveru. Po otevření Administrace na serveru, kliknete na sekci Notifikační centrum, ve kterém si nastavíte Váš SMTP server, nastavíte časy kontrol a také co přesně si přejete kontrolovat (lhůty, nové smlouvy, lhůty po termínu atd.)

|                     |                                                                                                    |                  |            | ^            |
|---------------------|----------------------------------------------------------------------------------------------------|------------------|------------|--------------|
| ✓ MANAŽER           | SMLUV A DOKUMENTŮ / SERVER ADMINISTRACE                                                                                                    | <u>Jazyk adm</u> | inistrace: | <u>Česky</u> |
| Server              | Fronta emailů k odeslání                                                                                                    |                  |            | -            |
| Databáze            | Aktuálně je ve frontě emailů: 0                                                                                                    |                  |            |              |
| Uživatelské účty    | Ukázat frontu                                                                                                    |                  |            |              |
| Notifikační centrum | Nastavení upozornění na lhůty                                                                                                    |                  |            |              |
| Zálohování          | 🥝 Upozornění zasílat na e-maily zadané u odpovědné osoby dané lhůty.                                                                                                    |                  |            |              |
| Licence             | 🔗 Upozornění na lhůty, které jsou po termínu, ale nejsou označené "Splněno"                                                                                                    |                  |            |              |
| Aktualizace         | <ul> <li>⊘ Upozornění na nově přídanou lhůtu</li> <li>⊘ Upozornění na změnu údajů v již existující lhůtě</li> <li>Qpozornění na lhůtu, pokud "Termín do" bude v následujících 0 dnech. (kromě splněných lhůt)</li> </ul> |                  |            | ≡            |
|                     | Změnit nastavení Změnit text hlavičky                                                                                                    |                  |            |              |
|                     | Nastavení upozornění na nově založené smlouvy                                                                                                    |                  |            |              |
|                     | 🛞 Dravidelně rnoužtět kontrolu každú den u žace 00:20                                                                                                    |                  |            |              |
|                     | Pouštět v pravidelných intervalech (minuty): 5                                                                                                    |                  |            |              |
|                     | 8 Spouštět ve stanovenou dobu:                                                                                                    |                  |            |              |
|                     | Zménit nastavení                                                                                                    |                  |            | ¥            |

Administrace – Notifikační centrum

Nastavení Notifikačního centra tvoří několik sekcí – Fronta emailů k odeslání, Nastavení upozornění na lhůty, Nastavení upozornění na nové smlouvy, Nastavení spuštění kontroly, Nastavení serveru pro odesílání emailů.

| Seznam emailů |               |                  |               |              |                | -        |    | ×    |
|---------------|---------------|------------------|---------------|--------------|----------------|----------|----|------|
| Seznam emai   | lů čekajících | na odeslání      |               |              |                |          |    |      |
| Detail emailu | Odebrat       | Opravit SMTP     | Změnit status | Další        | l              |          |    |      |
| Status 🔺      | Přidáno       | do fron Poslat k | omu Př        | edmět emailu | Poslední pokus | o ode En | or |      |
|               |               |                  |               |              |                |          |    |      |
| 4             |               |                  |               |              |                |          |    |      |
| 1             |               |                  |               |              |                |          |    | - Þ- |

Notifikační centrum - Fronta e-mailů

### Nastavení upozornění na lhůty

Administrace – Notifikační centrum – Nastavení Ihůt

V první sekci jsou nastavení, komu se mají odesílat emaily:

- Neposílat e-mailové upozornění nebude nikdy odesílat emaily.
- Upozornění zasílat na e-maily zadané u odpovědných osob dané lhůty jestliže máte u uživatelských účtů definovány e-mailové adresy, pak bude informace chodit na právě tyto zadané adresy
- Zaslat na: bude posílat e-maily na definované adresy, bez ohledu, zda je daný adresát odpovědný za lhůty, dle nastavení oprávnění v aplikaci.

V druhé sekci se nastavuje, jaké typy lhůt si přejete hlídat:

- Upozornění na lhůty, které jsou po termínu, ale nejsou označeny "Splněno"
- Upozornění na nově přidanou lhůtu
- Upozornění na změnu údajů, v již existující lhůtě
- Upozornění na lhůtu, pokud "Termín do" bude v následujících dnech (i splněné lhůty)

### Upozornění na nově založené smlouvy

Nastavení upozornění na nově založené smlouvy

Upozornění zasílat na e-maily zadané u odpovědné osoby dané smlouvy.

| _ | × 1 |     |       |      |      |
|---|-----|-----|-------|------|------|
|   | mer | 111 | nac   | rave | nı – |
| _ |     |     | 110.3 |      |      |

| 🍓 Nastavení                                                             |                                                                                                    | -    |        | × |
|-------------------------------------------------------------------------|----------------------------------------------------------------------------------------------------|------|--------|---|
| Nastavení ł                                                             | nlídání pro nové smlouvy                                                                               |      |        |   |
| <ul> <li>Neposílat e</li> <li>Upozornění</li> <li>Zaslat na:</li> </ul> | mailové upozornění<br>zasílat na e-maily zadané u odpovědné osoby dané sml<br>Zadejte e-mailové adresy | DUVY |        | ] |
|                                                                         | ОК                                                                                                    |      | Zrušit |   |

Administrace – Notifikační centrum – Nové smlouvy

#### Nastavení spuštění kontroly

V této sekci definujete časy, kdy se má naplnit fronta emailů k odeslání

Nastavení spuštění kontroly

- Pravidelně spouštět kontrolu každý den v čase: 09:30
- 😣 Pouštět v pravidelných intervalech (minuty): 5
- 😣 Spouštět ve stanovenou dobu:

Administrace – Notifikační centrum – Spuštění kontroly

#### Nastavení SMTP serveru

| SMTP Nastavení SMTP                                                                                                    |                                   |        |
|----------------------------------------------------------------------------------------------------|-----------------------------------|--------|
| Nastavení SMTP pro                                                                                                    | odesílání e-mailů                 |        |
| Popis e-mailové adresy:<br>E-mailová adresa:<br>SMTP server:<br>Uživatelské jméno:<br>Uživatelské heslo:<br>Další nastavení SMTP: | Auto TSL Full SSL<br>Test spojení | Port:  |
|                                                                                                    | ОК                                | Zrušit |

Administrace – Notifikační centrum – Nastavení SMTP

### Import z LOGINETU

Otevře se informační okno, které odkazuje klienta, aby pro provedení importu kontaktoval Klientské centrum.

| SMLOUVY | ×                                                                                                    |
|---------|----------------------------------------------------------------------------------------------------|
| 1       | Pokud si přejete provést převod dat z aplikace LOGINET, kontaktujte prosím klientské centrum,<br>které Vám importní funkci spustí a s převodem pomůže. |
|         | Email: podpora@atlasconsulting.cz<br>Telefon: +420 596 613 333                                                                                         |
|         | ОК                                                                                                    |

Nástroje - Import dat z LOGINETU - informační okno

### Manažer datových schránek

Pokud má uživatel zakoupenou a nainstalovanou aplikaci Manažer datových schránek, bude si ho moc pomocí tohoto tlačítka spustit. Samotná instalace produktu nebude stačit, je třeba v nastavení aplikace zvolit cestu, kde je program uložen.

### CODEXIS

Další externí aplikace, kterou musí mít uživatel zakoupenou a nastavenou cestu (přes Nastavení) k této aplikaci. Potom bude mít snazší přístup k předpisům.

### Odkazy na právní předpisy

Otevře se okno s odkazy důležitých zákonů, které souvisejí se smlouvami. Při zvolení zákona se daný zákon otevře v aplikaci CODEXIS.

| Právní předpisy                     | _         |        | Х |
|-------------------------------------|-----------|--------|---|
| Odkazy na právní předpisy           |           |        |   |
| Občanský zákoník (89/2012 Sb.)      |           |        |   |
| Zákon o registru smluv (340/2015 Sb | o.)       |        |   |
| Zákoník práce (262/2006 Sb.)        |           |        |   |
| Zákon o veřejných zakázkách (137/2  | .006)     |        |   |
| Zákon o zadávání veřejných zakázek  | : (134/20 | 16)    |   |
|                                     |           |        |   |
|                                     |           | Zavřít |   |

Nástroje - Právní předpisy

### Vzory smluv

Další funkce, která je propojená s jinou aplikaci. Nastavení aplikace se provede v Nastavení SMLUV v sekci Externí aplikace. Pokud není cesta nastavená, vyskočí upozornění a otevře se Nastavení.

# Nápověda

| ⊻   📑 💥   =                   |            |                            |                         |                 |                    |           |          |          | MA       | NAŽER SMLU |
|-------------------------------|------------|----------------------------|-------------------------|-----------------|--------------------|-----------|----------|----------|----------|------------|
| MANAŽER SMLUV A DOKUM         | ENTŮ Hlav  | /ní funkce                 | Evidend                 | e Smlouv        | a Registr smluv ČR | Číselníky | Databáze | Nástroje | Nápověda |            |
| Nápověda Příručky<br>Nápověda | 0 programu | Web<br>produktu<br>O aplil | Co je<br>nového<br>kaci | È<br>Připomínky |                    |           |          |          |          |            |

Pas karet - Nápověda

### Nápověda

Otevře se okno s nápovědou. Nápověda je rozdělená do několika kategorií, které slouží k přehlednějšímu vyhledávání.

### Příručka

K dispozici jsou dvě příručky:

- Systémová slouží ke správě systému. Instalace a správa systému.
- Uživatelská příručka, ve které je popsaná práce se systémem.

### O programu

Okno se základními informacemi o aplikaci. Jsou zde tři záložky – O programu, O autorovi, Připomínky a náměty.

### Web produktu

Odkaz na webové stránky společnosti ATLAS consulting spol. s r.o.

### Co je nového

Okno, ve kterém jsou popsané novinky dané verze aplikace.

### Připomínky

Otevře se v MS Outlooku nová zpráva s vyplněnou adresou příjemce.

## Nový Subjekt / Protistrana

Protistrany bude možno vytvářet samostatně nebo v průběhu tvorby smlouvy. Samostatně se subjekt vytváří přes Číselníky -> Subjekty -> Přidat. Zde se otevře průvodce vytvořením nového subjektu. Stejný průvodce se otevírá i při dalším zobrazení daného subjektu.

### Základní údaje

| Subjekt                                                                             |                                        |             |            |                                                                   |                    |         |      |             |  |
|-------------------------------------------------------------------------------------|----------------------------------------|-------------|------------|-------------------------------------------------------------------|--------------------|---------|------|-------------|--|
| nformac                                                                             | e o společnosti                        |             |            |                                                                   |                    |         |      |             |  |
| Základní úda                                                                        | je Kontaktní osoby                     | Další údaje | a kontakty | Poznámka                                                          |                    |         |      |             |  |
| Тур:                                                                                | Právnická osoba                        |             | Ŧ          | ]                                                                 |                    |         |      |             |  |
| Jméno:                                                                              |                                        |             |            |                                                                   |                    |         |      |             |  |
| RČ:                                                                                 |                                        | OP:         |            |                                                                   | Datum narození:    | 07.02.2 | 2018 | Ŧ           |  |
| Název:                                                                              | DELTA consulting s                     | pol. s r.o. |            |                                                                   |                    |         |      | P           |  |
| ıč                                                                                  | 789456123                              | DIČ:        |            |                                                                   | DIČ (Spojené os.): |         |      |             |  |
| 1001                                                                                |                                        | o- biei     |            |                                                                   |                    |         |      |             |  |
| Interní zn.:                                                                        |                                        |             |            |                                                                   |                    |         |      |             |  |
| Interní zn.:<br>Bydliště                                                            | / Sídlo                                |             |            | Kontakti                                                          | ní spojení         |         |      |             |  |
| Interní zn.:<br>Bydliště<br>Ulice:                                                  | / Sídlo<br>Vodařská 2                  |             |            | Kontaktı<br>Telefon:                                              | ní spojení         |         |      |             |  |
| Interní zn.:<br>Bydliště<br>Ulice:<br>Obec:                                         | / Sídlo<br>Vodařská 2<br>Brno          |             |            | Kontaktı<br>Telefon:<br>Fax:                                      | ní spojení         |         |      |             |  |
| Interní zn.:<br>Bydliště<br>Ulice:<br>Obec:<br>PSČ:                                 | / Sídlo<br>Vodařská 2<br>Brno<br>61900 |             |            | Kontaktı<br>Telefon:<br>Fax:<br>E-mail:                           | ní spojení         |         |      | ₽           |  |
| Interní zn.:<br>Bydliště<br>Ulice:<br>Obec:<br>PSČ:<br>Stát:                        | / Sídlo<br>Vodařská 2<br>Brno<br>61900 |             |            | Kontaktı<br>Telefon:<br>Fax:<br>E-mail:<br>WWW:                   | ní spojení         |         |      | 8           |  |
| Interní zn.:<br>Bydliště<br>Ulice:<br>Obec:<br>PSČ:<br>Stát:                        | / Sídlo<br>Vodařská 2<br>Brno<br>61900 |             |            | Kontaktı<br>Telefon:<br>Fax:<br>E-mail:<br>WWW:<br>DS:            | ní spojení         |         |      | D<br>D<br>D |  |
| Interní zn.:<br>Bydliště<br>Ulice:<br>Obec:<br>PSČ:<br>Stát:<br>Hlavní ko           | / Sídlo<br>Vodařská 2<br>Brno<br>61900 |             |            | Kontaktı<br>Telefon:<br>Fax:<br>E-mail:<br>WWW:<br>DS:            | ní spojení         |         |      | 8<br>8<br>8 |  |
| Interní zn.:<br>Bydliště<br>Ulice:<br>Obec:<br>PSČ:<br>Stát:<br>Hlavní ku<br>Jméno: | / Sídlo<br>Vodařská 2<br>Brno<br>61900 |             |            | Kontaktı<br>Telefon:<br>Fax:<br>E-mail:<br>WWW:<br>DS:<br>Pozice: | ní spojení         |         |      | 8<br>8<br>8 |  |

Nový subjekt - Základní údaje

- Typ uživatel vybere typ subjektu, podle kterého se nabídnou další údaje pro vyplnění
  - Podnikající fyzická osoba
  - Veřejná obchodní společnost
  - Společnost s ručením omezeným
  - Akciová společnost
- Osobní údaje zobrazují se podle typu subjektu. Mezi základní údaje náleží jméno a příjmení nebo název společnosti. Pak jsou tu údaje rodné číslo, číslo občanského průkazu, IČ a DIČ.
- Bydliště / Sídlo textový řádek pro vepsání celé adresy.
- · Kontaktní spojení základní kontaktní údaje, včetně webových stránek a datové schránky.
- Hlavní kontaktní osoba jméno, pozice, telefon a e-mail.

### Kontaktní osoby

Pokud je u smluv používáno více kontaktních osob, je možné je sem přidat. U samostatné smlouvy potom může uživatel v záložce Pozice ve smlouvě vypsat jména kontaktních osob a jejich funkci (např. u jedné smlouvy může mít jedna osoba na starost technické a druhá osoba legislativní záležitosti).

| Informace o společn        | osti                      |              |        |  |  |
|----------------------------|---------------------------|--------------|--------|--|--|
| Základní údaje Kontaktní o | soby Další údaje a kontak | cty Poznámka |        |  |  |
| Další kontaktní osoby      | /                         |              |        |  |  |
| 🕂 Přidat 🖉 Uprav           | rit 🗢 Smazat              |              |        |  |  |
| Jméno 🔺                    | Pozice                    | Telefon      | E-mail |  |  |
|                            |                           |              |        |  |  |
|                            |                           |              |        |  |  |
|                            |                           |              |        |  |  |
|                            |                           |              |        |  |  |
|                            |                           |              |        |  |  |
|                            |                           |              |        |  |  |
|                            |                           |              |        |  |  |
|                            |                           |              |        |  |  |
|                            |                           |              |        |  |  |
|                            |                           |              |        |  |  |
|                            |                           |              |        |  |  |
|                            |                           |              |        |  |  |
|                            |                           |              |        |  |  |
|                            |                           |              |        |  |  |
|                            |                           |              |        |  |  |

Nový subjekt - Kontaktní osoby

Při zvolení možnosti Přidat se zobrazí formulář pro vyplnění základních údajů. Mezi tyto údaje patří jméno, pozice ve smlouvách (např. osoba oprávněná jednat za zadavatele VZ nebo osoba oprávněná jednat v technických záležitostech, aj.).

| 🗹 Subjekt         | 🗹 Subjekt                                                                                             |         |  | _  | - 🗆                   | × | ×     |
|-------------------|----------------------------------------------------------------------------------------------------|---------|--|----|-----------------------|---|-------|
| Inform            | Kontaktní                                                                                             | osoby   |  |    |                       |   |       |
| Základní<br>Další | Jméno:<br>Pozice:<br>Poznámka:                                                                        |         |  |    |                       | ] |       |
| Jmén              | Kontaktní<br>Telefon:<br>Fax:<br>E-mail:<br>WWW:<br>DS:<br>Adresa<br>Ulice:<br>Obec:<br>PSČ:<br>Stát: | spojení |  | ОК | D<br>D<br>D<br>Zrušit |   |       |
|                   |                                                                                                    |         |  |    | ОК                    | Z | rušit |

Nový subjekt - Další kontaktní osoby - Přidání kontaktní osoby

### Další údaje a kontakty

| 🗹 Subjekt                                                             | - |        | Х |
|-----------------------------------------------------------------------|---|--------|---|
| Informace o společnosti                                               |   |        |   |
| Základní údaje Kontaktní osoby <b>Další údaje a kontakty</b> Poznámka |   |        |   |
| Doručovací adresa                                                     |   |        |   |
| Ulice:                                                                |   |        |   |
| Obec:                                                                 |   |        |   |
| PSČ:                                                                  |   |        |   |
| Stát:                                                                 |   |        |   |
| Další upřesnění                                                       |   |        |   |
| Zápis v OR:                                                           |   |        |   |
| Číslo účtu: Banka:                                                    |   |        |   |
| Další kontakty                                                        |   |        |   |
| 🕂 Přídat 🖉 Upravit 🗁 Smazat                                           |   |        |   |
| Kontakt 🔺 Upřesnění                                                   |   |        |   |
|                                                                       |   |        |   |
|                                                                       |   |        |   |
|                                                                       |   |        |   |
|                                                                       |   |        |   |
|                                                                       |   |        |   |
|                                                                       | Ж | Zrušit |   |

Nový subjekt - Další údaje a kontakty

V prvním bloku se vyplňuje doručovací adresa. Poté jsou k dispozici kolonky pro zápis v obchodním rejstříku a bankovní spojení. Pokud chceme přidat k subjektu další kontaktní údaje, můžeme to provést v třetí sekci této záložky. Mezi další kontakty mohou patřit další kontaktní osoby, fakturační adresy nebo jiná kontaktní spojení. Je to čistě na uživateli, co si zde přidá. Pokud zvolí Přidat, tak se objeví okno s políčky Kontakt a Upřesnění.

| Doručova      | cí adresa    |              |    |   |        |   |  |
|---------------|--------------|--------------|----|---|--------|---|--|
| Ulice:        | 🗹 Společnost |              |    | — |        | × |  |
| Obec:<br>PSČ: | Další kontal | ctní spojení |    |   |        |   |  |
| Stát:         | Kontakt:     |              |    |   |        |   |  |
| Další upi     | Upřesnění:   |              |    |   |        |   |  |
| Zápis v OR    |              |              |    |   |        |   |  |
| Číslo účtu:   |              |              |    |   |        |   |  |
| Další kor     |              |              |    |   |        |   |  |
| 🕂 Přidat      |              |              | ОК |   | Zrušit |   |  |
| Kontakt 4     | <u> </u>     | Upřesnění    |    |   |        |   |  |
|               |              |              |    |   |        |   |  |
|               |              |              |    |   |        |   |  |

Nový subjekt - Další údaje a kontakty - Další kontaktní spojení

### Zaměstnanec

Tato záložka slouží firmám k evidenci zaměstnanců. Pokud je daný subjekt zaměstnancem společnosti, může sem personalista upřesnit informace o zaměstnanci, jako je pracovní poměr a pozice, kód zaměstnance a zkratka jména.

| Základní údaje Kon | taktní osoby Další údaje a kontakty Zaměstnanec Poznámka                                |     |  |
|--------------------|-----------------------------------------------------------------------------------------|-----|--|
| Zařazení zamě:     | stnance                                                                                 | _   |  |
| Sporechost.        |                                                                                         | •   |  |
| Pracovní pomer:    | · · · · · · · · · · · · · · · · · · ·                                                   |     |  |
| Pracovní pozice:   | · · · · · · · · · · · · · · · · · · ·                                                   |     |  |
| Zhaetha instance:  |                                                                                         |     |  |
| Zkratka jiriena:   |                                                                                         |     |  |
| Pozn.: Pokud je s  | ubjekt zároveň také zaměstnancem ve Vaší společnosti a chcete evidovat upřesňující údaj | je, |  |

Nový subjekt – Zaměstnanec

Pokud je subjekt, který právě vytváříme, zaměstnancem společnosti, tak vyplníme podrobnější údaje. V případě více Mateřských společností zvolíme jednu z nich. Typy pracovního poměru a pracovní pozice můžeme vepsat nebo je použít ze seznamu. Ty, co vepíšeme, se automaticky do seznamu nabídky přidávají. Ostatní údaje jsou volitelné, každý zaměstnavatel si vyplní, co uzná za vhodné.

### Poznámka

| Subjekt                        |                        |             |          | _  |        | × |
|--------------------------------|------------------------|-------------|----------|----|--------|---|
| Informace o společnosti        |                        |             |          |    |        |   |
| Základní údaje Kontaktní osoby | Další údaje a kontakty | Zaměstnanec | Poznámka |    |        |   |
|                                |                        |             |          |    |        |   |
|                                |                        |             |          |    |        |   |
|                                |                        |             |          |    |        |   |
|                                |                        |             |          |    |        |   |
|                                |                        |             |          |    |        |   |
|                                |                        |             |          |    |        |   |
|                                |                        |             |          |    |        |   |
|                                |                        |             |          |    |        |   |
|                                |                        |             |          |    |        |   |
|                                |                        |             |          | OK | Zrušit | : |

Nový subjekt - Poznámka

Textové pole pro napsání vlastní poznámky.

## Zobrazení smlouvy

Vytvoření smlouvy bylo popsáno v kapitole Nová smlouva. Smlouvu si vždy budeme moct zobrazit ze Seznamu smluv.

Nad záložkami, které slouží pro práci se smlouvou je číslo a název smlouvy, pod nimi je stav, sjednává a protistrana. Zobrazení názvu se definuje v nastavení (Nástroje -> Nastavení -> záložka Smlouva). Primárně je poskládán z názvu protistrany, názvu smlouvy a čísla smlouvy: <PROTISTRANA> - <NAZEV> (č. <CISLO>). Pořadí jednotlivých údajů si tedy nastavuje uživatel sám.

Záložky většinou odpovídají záložkám, které jsou v průvodci vytváření nové smlouvy.

## Hlavní vlastnosti

|                         |                                                |                            | -                          |
|-------------------------|------------------------------------------------|----------------------------|----------------------------|
| acovní smlouva          | Firemní číslo smlouvy:                         | 1/2010/4                   | ]                          |
| eurčeno                 | <ul> <li>Číslo smlouvy protistrany:</li> </ul> |                            |                            |
| eurčeno                 | <ul> <li>Vlastní značka:</li> </ul>            | * *                        | ]                          |
| eurčeno                 | Text :                                         |                            |                            |
| itu                     |                                                |                            |                            |
| (smlouva_pp_svatos.doc) |                                                |                            |                            |
|                         |                                                |                            |                            |
|                         | tU<br>(smlouva_pp_svatos.doc)                  | tU (smlouva_pp_svatos.doc) | tu (smlouva_pp_svatos.doc) |

Zobrazení smlouvy - Hlavní vlastnosti

Na první záložce smlouvy jsou základní údaje smlouvy, které lze upravovat při změně. Také je zde náhled přiloženého dokumentu. Dokument v náhledu si uživatel může měnit z nabídky nad zobrazeným dokumentem.

Kromě základních údajů zde budou i volitelná vole (na obrázku se jedná o pole Volitelná 1 a Volitelná 2). Pojmenování a zobrazení těchto polí se prování v Nastavení (popsáno v kapitole Nastavení v sekci Další pole). Tyto pole slouží uživatelům, aby si mohli ke smlouvám přidávat vlastní údaje, pro které ve Smlouvách není vytvořeno vlastní pole. Tyto údaje se budou také zobrazovat v Seznamu smluv v samostatných sloupcích.

## Data a správce

| n<br>Sm | lová<br>louva<br>louva Přidat                                | Lhůtu Náhled tisku Tisk Export do ZIP Lexont Jotel Schwalovací proces                                                                                                    |  |
|---------|--------------------------------------------------------------|----------------------------------------------------------------------------------------------------|--|
|         | Úvodní strana                                                | Seznam smluv Svatoš Jan - Pracovní smlouva (č. 1/2010/4)                                                                                                    |  |
|         | [I/2010/4] Sva<br>Stav: Neurčeno Sj<br>Hlavní vlastnosti Dat | toš Jan – Pracovní smlouva (č. l/2010/4)<br>iednává: DELTA consulting spol. s r.o. Protistrana: Svatoš Jan<br>ta a správce Plnění Smluvní strany Dokumenty Lhůty a akce Umístění smlouvy Oprávnění Související smlouvy Poznámka Registr smluv |  |
|         | Základní data                                                |                                                                                                    |  |
|         | Platnost:                                                    | Od: 01.01.2010 👻 🛛 Do: Neurčito 🛛                                                                                                    |  |
|         | Účinnost:                                                    | Od: 🛛 🗢 Do: 🗠                                                                                                    |  |
|         | Prolongace:                                                  | 🔲 Automatická prolongace o 🛛 🛛 měsíců                                                                                                    |  |
|         | Poznámka:                                                    |                                                                                                    |  |
|         | Vypovězení:                                                  | 🕑 Vypovědět smlouvu 0 Dnů 👻 před koncem platnosti Vypovězení smlouvy do lhůt                                                                                                    |  |
|         | Uzavření:                                                    | 07.02.2018                                                                                                    |  |
|         | Podepsal:                                                    |                                                                                                    |  |
|         | Zařazení do systému:                                         | 30.09.2016                                                                                                    |  |
| Ð       | Odpovědné osob                                               | Ŋ                                                                                                    |  |
|         | Správce:                                                     | Správce                                                                                                    |  |
|         | Další osoby:                                                 | Uživatelské jmé 🔺 Jméno a příjmení                                                                                                    |  |
|         |                                                              |                                                                                                    |  |
|         |                                                              |                                                                                                    |  |
|         |                                                              |                                                                                                    |  |
|         |                                                              |                                                                                                    |  |

Zobrazení smlouvy - Data a správce

Tato záložka je rozdělená do svou částí – Základní data a Odpovědné osoby.

### Základní data

Mezi základní data u smlouvy patří platnost a účinnost smlouvy. Ukončení platnosti je možné přenést do lhůt. Zobrazí se nám formulář pro vytvoření lhůty, kde budou předepsané základní údaje smlouvy.

| 🗹 Lhůta        |                                             |               | -                                                   |        | Х |
|----------------|---------------------------------------------|---------------|-----------------------------------------------------|--------|---|
| Záznam o l     | hůtě                                        |               |                                                     |        |   |
| Základní ur    | čení lhůty                                  | Splnění a c   | odpovědné osoby                                     |        |   |
| Smlouva:       | Svatoš Jan - Pracovní smlouva (c. l/2010/4) | Splnění:      | 🔔 Lhůta zatím není splněná                          |        |   |
| Název:         | Ukončení platnosti smlouvy                  | Typ splnění:  | Splnění alespoň jednou odpovědnou osobou            |        | * |
| Termín od:     | ■ 16.01.2020 - 08:00 -                      | Jméno         | Splnění                                             |        |   |
| Termín do:     | ☑ 31.12.2020 - 08:00 🚔                      |               | FRATOR                                              |        |   |
| Typ opakování: | Neopakovat 👻                                | Správce       | A Dosud nesplněno                                   |        |   |
| Místo:         |                                             |               |                                                     |        |   |
| Тур:           |                                             |               |                                                     |        |   |
| Barva:         |                                             |               |                                                     |        |   |
| Poznámka:      |                                             |               |                                                     |        |   |
|                |                                             |               |                                                     |        |   |
|                |                                             |               |                                                     |        |   |
|                |                                             | Osoba nemá    | i oprávnění na smlouvu                              |        |   |
|                |                                             |               |                                                     |        |   |
|                |                                             | Spinění lhúty | Prihlašený uživatel: Spravce     Lhůta byla splněna |        |   |
|                |                                             | Datum spiněn  | í: 16.01.2020 -                                     |        |   |
|                |                                             | Poznámka:     |                                                     |        | 1 |
|                |                                             |               |                                                     |        |   |
|                |                                             |               | Odeslat do kalendáře MS Outlook                     | Zrušit |   |

Zobrazení smlouvy - Data a správce - přidání ukončení platnosti smlouvy do lhůt -> Záznam o lhůtě

S ukončením platnosti souvisí její prodloužení neboli prolongace. Uživatel může nastavit prolongaci v řádů měsíců. K datům může přidat ještě poznámku.

Dalším důležitým údajem je vypovězení smlouvy. Je možné nastavit vypovězení smlouvu v řádech dnů i měsíců před koncem platnosti smlouvy. Datum vypovězení smlouvy můžeme následně zapsat do Lhůt pomocí funkce Vypovězení smlouvy do lhůt.

Kromě platnosti smlouvy je třeba znát i datum uzavření smlouvy. S tím souvisí i pole pro vepsání osoby, která smlouvu podepsala.

Pokud s programem pracuje více osob najednou, může být důležité datum, kdy smlouva byla vložená do systému. Je poté možné filtrovat smlouvy, které byly vložené například v posledních 14 dnech.

#### Odpovědné osoby

V druhé části záložky Data a správce, se vyplňuje správce smlouvy a další důležité osoby. Správcem smlouvy je osoba, která má smlouvu na starost. Primárně je správcem osoba, která smlouvu vkládá do systému. Lze tuto osobu změnit. Vybírá se zde osoba ze všech uživatelů systému.

|   | · · · | - |
|---|-------|---|
| D | non   |   |
|   |       |   |
|   |       |   |

|                                                 | Nová<br>smlouva     Náhled tisku     Náhled tisku     N |              |
|-------------------------------------------------|----------------------------------------------------------------------------------------------------|--------------|
|                                                 | Úvodní strana Seznam smluv Svatoš Jan - Pracovní smlouva (č. l/2010/4)                                                                                                    |              |
|                                                 | [1/2010/4] <mark>Svatoš Jan - Pracovní smlouva (č. 1/2010/4)</mark><br>Stav: Neurčeno Sjednává: DELTA consulting spol. s r.o. Protistrana: Svatoš Jan<br>Hlavní vlastnosti Data a správce Plnění Smluvní strany Dokumenty Lhůty a akce Umístění smlouvy Oprávnění Související smlouvy Poznámka Registr smluv                                                                                                    |              |
|                                                 | Hodnota a plnění smlouvy Hodnota předmětu smlouvy: Ména:                                                                                                    |              |
|                                                 | Hodnota předmětu smlouvy (s DPH):       Datum plnění:       Evidovat prodlení:       Výpočet prodlení                                                                                                    |              |
|                                                 | Kategorie plnění: Neurčeno *                                                                                                    |              |
|                                                 | Věcné plnění:                                                                                                    |              |
| ⊻   🖪 🗶   ∓                                     | N MANAŽER SMILV A DOKUMENTŮ                                                                                                    | - a ×        |
| MANAŽER SMLUV A D<br>Nová<br>smlouva<br>Smlouva | December Mini     Haswn Funkce     Evidence     Smiteour     Registramic /E     Celebral     National       Image: Comparison of the State     Image: Comparison of the State     Image: Comparison of the State     National     Image: Comparison of the State     National       Image: Comparison of the State     Zabor     Image: Comparison of the State     Image: Comparison of the State     Image: Comparison of the State     Image: Comparison of the State       Notat     Export     Export of Codeside     Scheduled     Image: Codeside of the State     Image: Codeside of the State     Image: Codeside of the State                                                                                                    | ≏ <b>€</b>   |
| Úvodní strana                                   | Svatoš Jan - Pracovní smlouva (č. l/2010/4)                                                                                                    |              |
| [I/2010/4] Stav: Neurčeno<br>Hlavní vlastnosti  | Svatoš Jan – Pracovní smlouva (č. l/2010/4)<br>• Sjednivle DELTA consulting spok s r.a. Pretotranie: Svatoš Jan<br>10 Data správce Piheln Smluni drany <mark>Dokumenty</mark> Lhdry a akce Umisteri smlovy Oprávnění Související smlovy Poznámka Registr smlov                                                                                                    |              |
| Dokumenty                                       | y Pridat 🔹 🖉 Upravit                                                                                                    | - Smazat - G |
| Název 👻                                         | Čelo     Jména soubou     Typ     Vytvořil     Detum sytvoření     Naposled upravíl     Detum poslední Z…     Part…     Zam…       svořes     20     strolovat. pp. zv…     Správce     30.09/2016 07:11     Správce     30.09/2016 08:22                                                                                                    |              |
| v                                               |                                                                                                    |              |

V této sekci budou veškeré informace k plnění smlouvy. Může se zde napsat, jaké jsou požadavky na plnění a co se skutečně plnilo. Také jsou zde položky pro zadání ceny. Ty instituce, které posílají smlouvu do Registru smluv, musí vyplnit obě kolonky pro cenu.

Ve verzi produktu 1.1.12.0 je přidána volba pro nastavení prodlení u jednotlivých smluv. Pro nastavení plnění jsou důležité dvě nové pole – Datum plnění a Evidovat prodlení.

Kategorie plnění se vybírá z nabídky nebo ji lze přidat.

### Prodlení ve splácení smlouvy

Program umožni uživateli vypočítat úrok z prodlení a náklady u jednotlivých smluv.

Kromě Hodnoty předmětu smlouvy je nutné mít vyplněné Datum plnění, aby se jednotlivé pohledávky smlouvy daly vytvořit.

| Hlavní vlastnosti 🛛 Data a správce | Plnění Sm | nluvní strany | Dokumenty   | Lhůty a akce     | Umístění smlouvy | Oprávnění | Související smlouvy | Poz |
|------------------------------------|-----------|---------------|-------------|------------------|------------------|-----------|---------------------|-----|
| Hodnota a plnění smlouvy           |           |               |             |                  |                  |           |                     |     |
| Hodnota předmětu smlouvy:          |           |               | 15 000,00 M | lěna: 👻          | ]                |           |                     |     |
| Hodnota předmětu smlouvy (s DP     | 'H):      |               | 18 150,00   |                  |                  |           |                     |     |
| Datum plnění:                      | ☑ 11      | 1.10.2017     | *           |                  |                  |           |                     |     |
| Evidovat prodlení:                 | Výp       | očet prodleni | í Hodnota   | prodlení je 0,00 | k dnešnímu dni   |           |                     |     |
| Kara ta Kara                       |           |               |             |                  |                  |           |                     | _   |
| Kategorie pineni:                  |           |               |             |                  |                  |           |                     | *   |
| Věcné plnění:                      |           |               |             |                  |                  |           |                     | *   |
|                                    |           |               |             |                  |                  |           |                     |     |
|                                    |           |               |             |                  |                  |           |                     |     |
| Dia ža ( anatistana a              |           |               |             |                  |                  |           |                     | -   |
| Pineni protistrany:                |           |               |             |                  |                  |           |                     | *   |

Zobrazení smlouvy – Plnění – Zvolené datum plnění, možnost přidání pohledávek u smlouvy

Přes tlačítko Výpočet prodlení se nastaví Úrok z prodlení a Náklady. Vedle tlačítka je umístěna celková hodnota prodlení.

### Okno pro výpočet prodlení

Při volbě Výpočet prodlení se zobrazí samostatné okno, prostřednictvím kterého lze přidávat jednotlivé úroky z prodlení a náklady a také je zde celkový přehled dlužné částky.

| Smlouvy                                                                                             | - |                                                    | × |
|----------------------------------------------------------------------------------------------------|---|----------------------------------------------------|---|
| Výpočet prodlení                                                                                    |   |                                                    |   |
| Hodnota Smlouvy: 15 000,00<br>Prodlení ke dni: 07.02.2018   Detailní rozpis Úrok z prodlení Náklady |   |                                                    |   |
| # 🔺 V období od 🛛 Typ úro Úroková saz Interval úročení Standard úročení Kapitalizace                |   | <mark>&gt; Přidat</mark><br>∕> Upravit<br>→ Smazat |   |
|                                                                                                    |   |                                                    |   |
|                                                                                                    |   | Zavřít                                             |   |

Zobrazení smlouvy – Plnění – Výpočet prodlení – prázdné

| vypocet prodieni                                                                                                    |                                                                   |                             |                                    |                                        |                              |                                               |
|----------------------------------------------------------------------------------------------------|-------------------------------------------------------------------|-----------------------------|------------------------------------|----------------------------------------|------------------------------|-----------------------------------------------|
| lodnota Smlouvy: 150<br>rodlení ke dni: 07.0<br>Úrok z prodlení Náklac                                                                     | 000,00<br>12.2018<br>dy                                           | - Deta                      | ailní rozpis                       |                                        |                              |                                               |
| <ul> <li># A V období od</li> <li>1 Od data splat</li> <li>2 10 den po spl</li> </ul>                                                      | Typ úro<br>smluvní<br>zákonný                                     | Úroková saz<br>10,00 %<br>- | lnterval úročení<br>roční<br>roční | Standard úročení<br>ACT/ACT<br>ACT/ACT | Kapitalizace<br>není<br>není | <mark>ᠿ Přidat</mark><br>∕⁄ Upravi<br>⊐ Smaza |
|                                                                                                    |                                                                   |                             |                                    |                                        |                              |                                               |
| Období od <b>11.10.201</b><br>Počet dnů 10<br>Prodlení sazba období<br>Prodlení sazba 10 %<br>Prodlení celkem 41,09<br>Náklady po 0 Kč     | 1 <b>7</b> do <b>21.10.</b><br>Troční<br>59 Kč                    | 2017                        |                                    |                                        |                              |                                               |
| Období od <b>11.10.201</b><br>Počet dnů 10<br>Prodlení sazba období<br>Prodlení sazba 10 %<br>Prodlení celkem 41,09<br>Náklady po 0 Kč<br> | 17 do 21.10.<br>roční<br>59 Kč<br>17 do 07.02.<br>roční<br>918 Kč | 2017<br>2018                |                                    |                                        |                              |                                               |

Při zadání dvou úroků může okno vypadat následovně:

Zobrazení smlouvy – Plnění – Výpočet prodlení – Úrok z prodlení - Vyplněné pole

Výstupní přehled je stejný i při přepnutí záložek Úrok z prodlení a Náklady.

### Úrok z prodlení

Při volbě Přidat u záložky Úrok z prodlení se zobrazí okno pro nastavení úroku z prodlení.

| 🗹 Prodlení        |                                                                          | -  |        | > |
|-------------------|--------------------------------------------------------------------------|----|--------|---|
| Úrok z prodle     | ní                                                                       |    |        |   |
| V období od:      | <ul> <li>Od data splatnosti</li> <li>Od data splatnosti + dnů</li> </ul> |    |        |   |
| Typ úroku:        | <ul> <li>Zákonný úrok</li> <li>Smluvní úrok</li> </ul>                   |    |        |   |
| Úroková sazba:    | %                                                                        |    |        |   |
| Interval:         | roční 🔹                                                                  |    |        |   |
| Standard úročení: | ACT/ACT 👻                                                                |    |        |   |
| Kapitalizace:     | není 🔹                                                                   |    |        |   |
|                   |                                                                          |    |        |   |
|                   |                                                                          | ОК | Zrušit |   |

Zobrazení smlouvy – Plnění – Výpočet prodlení – Úrok z prodlení

Uživatel má možnost nastavit následující parametry:

- V období od tímto parametrem se určuje odbodí od kdy se načítá úrok z prodlení. Máme dvě možnosti:
  - Od data splatnosti
  - Od data splatnosti + xx dnů uživatel nastaví o kolik dnů se má posunout načítání úroku z prodlení
- Typ úroku existují dva typy úroku z prodlení:
  - Zákonný úrok
  - Smluvní úrok
- Standard úročení každý počítá úrok podle jiných standardů, z toho důvodu je možné standard měnit. Jednotlivé výpočty standardů jsou dány zákonem.
- Kapitalizace defaultně není kapitalizace úroků nastavená. Je zde na výběr kapitalizace:
  - o Denní
  - o Týdenní
  - Měsíční
  - o Roční

S typem úroku ještě souvisí dva parametry – Úroková sazba a Interval:

- Zákonný úrok
  - U zákonného úroku jsou oba parametry přesně dané.
  - Úroková sazba je daná zákonem (současně platí "8 % + repo sazba"). Úrok se může v jednotlivých obdobích měnit, podle platného zákona při vzniku prodlení).
  - Interval úročení je "roční".
- Smluvní úrok
  - Úrokovou sazbu si uživatelé nastavují podle dané smlouvy.
  - Intervaly jsou na výběr Roční, Měsíční, Týdenní a Denní

### Náklady

S plněním smlouvy souvisí i náklady. Ty lze přidat přepnutím záložky na Náklady v okně Výpočet prodlení.

| Smlouvy                                                                 |                          | _ |                                               | х |
|-------------------------------------------------------------------------|--------------------------|---|-----------------------------------------------|---|
| Výpočet prodlení                                                        |                          |   |                                               |   |
| Hodnota Smlouvy: 150<br>Prodlení ke dni: 08.0<br>Úrok z prodlení Náklad | 2.2018 - Detailní rozpis |   |                                               |   |
| # 🔺 V období od                                                         | Hodnota Interval         |   | <mark>♪ Přidat</mark><br>∕⁄ Upravi<br>⊐ Smaza | t |

Zobrazení smlouvy – Plnění – Výpočet prodlení – Náklady

U nákladu se volí následující parametry:

| 🗹 Prodlení   |                                                                          | _ |        | × |
|--------------|--------------------------------------------------------------------------|---|--------|---|
| Náklady      |                                                                          |   |        |   |
| V období od: | <ul> <li>Od data splatnosti</li> <li>Od data splatnosti + dnů</li> </ul> |   |        |   |
| Částka:      |                                                                          |   |        |   |
| Opakování:   | není 🔹                                                                   |   |        |   |
|              |                                                                          |   |        |   |
|              |                                                                          |   |        |   |
|              |                                                                          |   |        |   |
|              |                                                                          |   |        |   |
|              | OK                                                                       |   | Zrušit |   |

Zobrazení smlouvy – Plnění – Výpočet prodlení – Náklady – nové náklady

- V období od tímto parametrem se určuje období od kdy se načítá úrok z prodlení. Máme dvě možnosti:
  - o Od data splatnosti
  - Od data splatnosti + xx dnů uživatel nastaví o kolik dnů se má posunout načítání úroku z prodlení
- Částka hodnota nákladů
- Opakování lze nastavit pravidelnost opakování nákladů spojených se smlouvou (různé pravidelné poplatky) v intervalech:
  - o Denní
  - Týdenní
  - Měsíční
  - o Roční

V případě opakování nákladů se nám bude daná hodnota pravidelně připisovat do celkového výstupu (souhrnného přehledu).

## Smluvní strany

| 🔟 🔚 📉 🗧                                                                                                    | MANAŽER SMLUV A DOKUMENTÚ                                                                                                   | - 6 ×                           |
|----------------------------------------------------------------------------------------------------|----------------------------------------------------------------------------------------------------|---------------------------------|
| MANAŽER SMLUV A DOKUMENTŮ Hlavní funkce Evidence Smlo                                                                                                    | ouva Registr smluv ČR Číselníky Databáze Nástroje Nápověda                                                                  | ۵                               |
| Nova<br>smlouva<br>Dokument Lhůtu<br>Náhled tisku<br>Přidat                                                                                                    | E-mail ples Datavou<br>MS Outlook zpróvou<br>Odelati<br>Schwiowicz proces                                                   |                                 |
| Úvodní strana Svatoš Jan - Pracovní smlouva (č. l/2010/4                                                                                                    | 4)                                                                                                    |                                 |
| [I/2010/4] Svatoš Jan - Pracovní smlouv<br>Stav: Neurčeno Sjednává: DELTA consulting spol. s z.o. Protistra<br>Hlevní vlastnosti Data a sustvor. Piteli (Smlvní štrany Dekument | va (č. 1/2010/4)<br>na: Svatol Jan<br>tu Udala alece Umisteli ranioav. Osekontri Sovietici ranioav. Poznámka Registranilov. |                                 |
| Smlouvu sjednává                                                                                                    |                                                                                                    | 🕂 Přídet 🖉 Upravit 😑 Smazat     |
| Jméno / Název 🐨 Adresa<br>DELTA consulting spol. s r.o. Vodařská 2, B                                                                                                    | Posce Calo Posn. Inter                                                                                                    |                                 |
| Protistrana                                                                                                    | Portice film Ports Inter-                                                                                                   | 🕂 Přídat 🛛 🖉 Upravit 📄 💳 Smazat |
| Svatoš Jan Rovná 1, Frýd                                                                                                    | dek Mistek                                                                                                    |                                 |
|                                                                                                    |                                                                                                    |                                 |

Zobrazení smlouvy – Smluvní strany

Tyto položky je možno upravovat i přidávat nové. Vybírají se z nabídky subjektů. Po výběru se zobrazí okno pro zadání pozice ve smlouvě. Tento údaj znamená, jakou roli subjekt ve smlouvě hraje. Jestli je to spolupracovník, advokát, konzultant, aj.

Pokud subjekt zobrazíme, objeví se zde navíc záložka Pozice ve smlouvě.

| ✓ Subjekt                                                                        |    | - |        | × |
|----------------------------------------------------------------------------------|----|---|--------|---|
| Informace o společnosti                                                          |    |   |        |   |
| Základní údaje Pozice ve smlouvě Kontaktní osoby Další údaje a kontakty Poznámka |    |   |        |   |
| Pozice subjektu ve smlouvě:                                                      |    |   | -      |   |
| Číslo:                                                                           |    |   |        |   |
| Další poznámka pro zařazení subjektu ve smlouvě:                                 |    |   |        |   |
|                                                                                  |    |   |        |   |
|                                                                                  |    |   |        |   |
|                                                                                  |    |   |        |   |
|                                                                                  |    |   |        |   |
|                                                                                  |    |   |        |   |
|                                                                                  |    |   |        |   |
|                                                                                  |    |   |        |   |
|                                                                                  | ОК |   | Zrušit | : |

Zobrazení smlouvy - Smluvní strany - Subjekt - Pozice ve smlouvě

Kromě konkrétní pozice se zde vypisuje Číslo protistrany a Další poznámka pro zařazení subjektu ve smlouvě. Zde uživatel může sepsat kontaktní osoby související s danou smlouvou (včetně jejich role – např. "kontaktní osoba po technické stránce" nebo "kontaktní osoba po legislativní stránce").

## Dokumenty

#### Zobrazení smlouvy - Dokumenty

Seznam dokumentů, které přiložíme ke smlouvě. Napravo je Náhled dokumentů, které je možné skrýt nebo rozbalit , pomocí šipky, která je vedle tlačítka Smazat. Pod náhledem jsou funkce pro urychlení práce s dokumentem. Tyto funkce se pak nacházejí i v okně, pokud zvolíme Upravit. Okno je stejné,

jako u Přidávání dokumentu (viz. strana 41). Kromě dokumentů s příponou .doc, .docx, .pdf, je možné nahrávat do databáze dokumenty s příponou .jpg, .png, .bmp i .txt. U všech typů přípon fungují i náhledy. U obrázku je možné nastavovat velikost zobraní (v procentech).

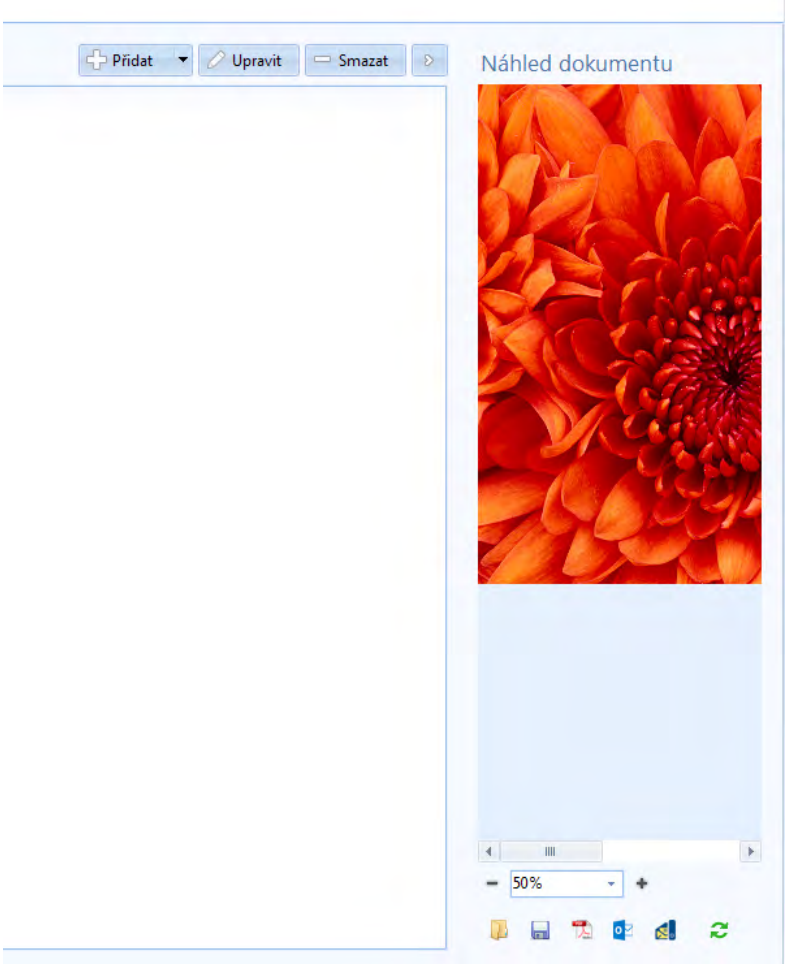

Zobrazení smlouvy - Dokumenty - náhled obrázku

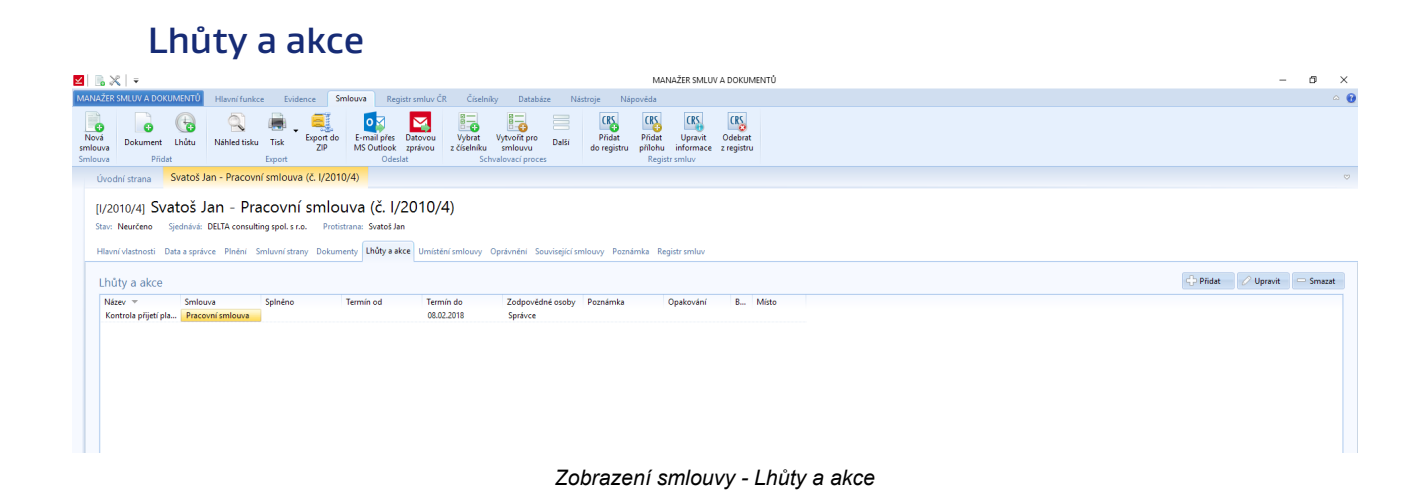

Seznam všech lhůt týkajících se dané smlouvy. Lze u smlouvy lhůtu přidat, upravit nebo i odebrat.

## Umístění smlouvy

| $\leq$             | .×                                                         | MANAŽER SMLUV A DOKUMENTÚ                                                                                                    | - 0                  | ×    |
|--------------------|------------------------------------------------------------|----------------------------------------------------------------------------------------------------|----------------------|------|
| MAN                | ZER SMLUV A DOKUMENTÚ Hlavní funkce Eviden                 | ce Smlouva Registr smluv ČR Čiselniky Databáze Nástroje Nápověda                                                                                                    |                      | ~ 🕜  |
| No<br>smla<br>Smla | a<br>Dokument Lhûtu<br>Iva Přídat Export                   | cipent de E-mail pies Datavou Vybent Vybent pro Dativ<br>ZP MG Sudick aprive z čásknik smiovu U<br>Setetit Soudosci prove z čásknik smiovu Bellinu je Soudosci Soudosci Sou |                      |      |
|                    | Úvodní strana Svatoš Jan - Pracovní smlouva (              | (č. //2010/4)                                                                                                    |                      |      |
|                    | una cunta i la n. Bra anum (                               |                                                                                                    |                      |      |
|                    | 1/2010/4] Svalos Jan - Pracovni s                          | smiouva (c. (/2010/4)                                                                                                    |                      |      |
|                    | Section DECIM Consularly sports no.                        | FUCIOURIA STRUGSET                                                                                                    |                      |      |
|                    | Havní vlastnosti Data a správce Plnění Smluvní strany      | Odkumenty Lhúty a ke Umititéní smlouvy Oprávnéní Souvisejí cí smlouvy Poznámka. Registr smlov                                                                                                    |                      |      |
|                    | Fyzické umístění smlouvy                                   |                                                                                                    | 🖉 Uložit změny 🛞 Zru | ıšit |
|                    | Kancelář A 103                                             |                                                                                                    |                      |      |
|                    |                                                            |                                                                                                    |                      |      |
|                    | Šanon: 2018/VII                                            |                                                                                                    |                      |      |
|                    |                                                            |                                                                                                    | ~                    |      |
|                    | Zařazení do složky                                         |                                                                                                    | Vybrat složku Odel   | brat |
|                    | Smlouvy Delta                                              |                                                                                                    |                      |      |
|                    | Wanūjšani a nabližani do smlouvu                           |                                                                                                    |                      |      |
|                    | Historie nahl/žení do smlouvy v evidenci                   | Historie frzického woliúčení smlouvy                                                                                                    | Zapsat vypůjč        | ení  |
| Ð                  | Jméno Datum 👻                                              | Typ Kdovypůjči Datum v Zapisl                                                                                                    |                      |      |
|                    | Správce 08.02.2018 12:56:19                                |                                                                                                    |                      |      |
|                    | Spravce 07.02.2018 12:02:31<br>Sprawce 30.09 2016 08:27:40 |                                                                                                    |                      |      |
|                    | Správce 30.09.2016 08:22:00                                |                                                                                                    |                      |      |
|                    |                                                            |                                                                                                    |                      |      |
|                    | Spravce 30.09.2016 07:11:45                                |                                                                                                    |                      |      |
|                    | Správce 30.09.2016 07:11:45                                |                                                                                                    |                      |      |
|                    | Spraivce 30.09.2016 07:11:45                               |                                                                                                    |                      |      |
|                    | Spraivce 30.09.2016 07:11:45                               |                                                                                                    |                      |      |
|                    | Sprévce 30.09.2016 07:11:45                                |                                                                                                    |                      |      |
|                    | Spreivce 30.09.2016 07:11:45                               |                                                                                                    |                      |      |
|                    | Spraivce 30.09.2016 07:11:45                               |                                                                                                    |                      |      |
|                    | Spratvice 30.08.2016 07/11.45                              |                                                                                                    |                      |      |
|                    | Spratvice 30.08.2016 07:11:45                              |                                                                                                    |                      |      |
|                    | Správce 30.09.2016 07.11.45                                |                                                                                                    |                      |      |
|                    | Spratvice 30.08.2016 07/11:45                              |                                                                                                    |                      |      |
|                    | Spratvice 30.06.2016 07:11:45                              |                                                                                                    |                      |      |
|                    | Správce 30.09.2016 07.11.45                                |                                                                                                    |                      |      |

Zobrazení smlouvy - Umístění smlouvy

V této záložce lze napsat fyzické umístění, zařadit smlouvu do složek, notifikovat fyzické vypůjčení smlouvy. Je zde zobrazena historie nahlížení a vypůjčení.

Fyzické umístění smlouvy se vpisuje do textového pole. Umístění v konkrétním šanonu se zaznamenává v textovém poli Šanon.

Zařazením do složky je považováno zařazení do složky v aplikaci. Není to povinný údaj, záleží na firmě, jakou strukturu si zvolí. Jedna smlouva může být zařazena ve více složkách. Při odebírání složky se systém ptá, ze které složky smlouvu chceme odebrat.

| August 2010     August 2010     August 20 | ávnění                                                                           |                                                                                                    |                                                                              |                                   |                                       |                                              |                                                      |
|----------------------------------------------------------------------------------------------------|----------------------------------------------------------------------------------|----------------------------------------------------------------------------------------------------|------------------------------------------------------------------------------|-----------------------------------|---------------------------------------|----------------------------------------------|------------------------------------------------------|
| Value       Maintaine       Extension       Register smikuou Cit       Catchinky       Databate       Natorije       Natorije <th></th> <th></th> <th></th> <th></th> <th></th> <th>MA</th> <th>NAŽER SMLUV A DOKUMENTŮ</th>                                                                                                    |                                                                                  |                                                                                                    |                                                                              |                                   |                                       | MA                                           | NAŽER SMLUV A DOKUMENTŮ                              |
| Avery or with a state of the state of the stat       | ANAŽER SMLUV A DOKUMENTŮ                                                         | Hlavní funkce Evidence                                                                                     | Smlouva Registr smluv                                                        | ČR Číselníky                      | Databáze N                            | lástroje Nápověda                            |                                                      |
| Boundari strama Svatob Jan - Pracovní smlouva (č. l/2010/4)   Extended a strate a strate                                     | Nová<br>nlouva<br>nlouva<br>Přidat                                               | Náhled tisku Tisk Export                                                                                   | oort do<br>ZIP<br>Sourt do<br>ZIP<br>Sourt do<br>MS Outlook<br>Odeslat       | Vybrat V<br>z číselníku<br>Schval | tvořit pro<br>smlouvu<br>ovací proces | Přidat Přidat<br>do registru Přidohu<br>Regi | Upravit Odebrat<br>informace z registru<br>str smluv |
| U2010/04/ Svatoš Jan - Pracovní smlouva (č. l/2010/4).         itre Neučení šiednék DEITa consultings pol. st.o. Potistrane Svatol Jan         Huteri vlustnotti Data a správce Pinění Smlovnístrany Dokumenty Lhůly a akce Umistění smlouvy Oprávnění Souvisejicí smlouvy Poznámka Registr smlov         Speciální přístupové heslo pro tuto smlouvu         Poklej povížit ozbezené notsku, lidvýt má nastaveno oprávnění na prohližení úpravy smlouvy.         Vzatky třístupové heslo         Vzatky třístupové heslo         Vzatky třístupové heslo         Vzatky třístupové heslo         Vzatky třístupové heslo         Vzatky třístupové heslo         Vzatky třístupové heslo         Vzatky třístupové heslo         Vzatky třístupové heslo         Vzatky třístupové heslo         Vzatky třístupové heslo         Vzatky třístupové heslo         Vzatky třístupové heslo         Vskohu úžvatké molovu nahlket         Vorávnění prohlížet tuto smlouvu         Opřávnění prohlížet         Porice výtraní užvatké         Šprávce (Administrátor)         Správce (Správce smlouvy)         Novák Jan                                                                                                    | Úvodní strana Svatoš                                                             | Jan - Pracovní smlouva (č.                                                                                 | I/2010/4)                                                                    |                                   |                                       |                                              |                                                      |
| Speciality pistupove hesio       Poludje poluča jakova prikovalji nak nebude uživateli zobrazen obaki, i kdy m in nstaveno oprivnelni na prohliženi a gravy smlouvy.         Nastavit přístupové hesio       Zrušit přístupové hesio         Uzamknout tuto smlouvu       Správce spisu může uzamknout smlouvu proti dalším úpravám, do doby než bude smlouva opět odemknuta.         Zamknout smlouvu       Oprávnění provádět změny v této smlouvě         Všichni uživatelé mohou nahlížť       Všichni uživatelé mohou provádět změny         Pouze vybraní uživatelé       Přídat       Odebrať         Správce (Správce smlouvy)       Správce (Správce smlouvy)       Správce (Správce smlouvy)         Novák Jan       Správce (Správce smlouvy)       Správce (Správce smlouvy)                                                                                                    | [I/2010/4] Svatoš .<br>Stav: Neurčeno Sjednává:<br>Hlavní vlastnosti Data a spri | Jan - Pracovní si<br>: DELTA consulting spol. s r.o.<br>śwce Plnění Smluvní strany<br>baclo pro tuto cmlou | nlouva (č. l/2010,<br>Protistrana: Svatoš Jan<br>Dokumenty Lhůty a akce Umís | /4)<br>tění smlouvy Opi           | ávnění Související s                  | mlouvy Poznámka Re                           | :gistr smluv                                         |
| Natavit přístupové heslo       Zrušit přístupové heslo         UZamknout tuto smlouvu       Správce spisu může uzamknout smlouvu proti dalším úpravám, do doby než bude smlouva opět odemknuta.         Zamknout smlouvu       Oprávnění provádět změny v této smlouvě         Všichni uživatelé mohou nahlět       Všichni uživatelé mohou provádět změny         Pouze vybraní uživatelé:       Přídat       Odebrat         Správce (Administrátor)       Správce (Administrátor)       Správce (Správce smlouvy)         Nvaki Jan       Správce (Správce smlouvy)       Správce (Správce smlouvy)                                                                                                    | Pokud je použito zabezpečen<br>uživateli zobrazen obsah, i kd                    | í heslem, tak budou všechny sek<br>jýž má nastaveno oprávnění na p                                         | U<br>ce smlouvy vyžadovat přihlášení, ji<br>rohlížení a úpravy smlouvy.      | nak nebude                        |                                       |                                              |                                                      |
| Správce spisu může uzamknout smlouvu proti dalším úpravám, do doby než bude smlouva opět odemknuta.         Zamknout smlouvu         Oprávnění prohlížet tuto smlouvu         Všichni uživatelé mohou nahlížet         V jichni uživatelé:         Pouze vybrani uživatelé:         Správce (Správce Správce (Správce smlouvy))         Novák Jan                                                                                                    | Nastavit přístupové h                                                            | eslo Zrušit přís                                                                                           | tupové heslo                                                                 |                                   |                                       |                                              |                                                      |
| Pouze vybrani uživatelé: Prídat Odebrat Pouze vybrani uživatelé: Prídat Odebrat                                                                                                    | Oprávnění prohlížet                                                              | tuto smlouvu<br>nahlížet                                                                                   | Oprávnění provádět<br>🔟 Všichni uživatelé mohou                              | změny v této<br>provádět změny    | o smlouvě                             |                                              |                                                      |
| Jméno A<br>Správce (Administrátor)<br>Správce (Správce smlouvy)<br>Novák Jan                                                                                                    | Pouze vybraní uživatelé:                                                         | 🕂 Přidat 📃 🖵 Odebrat                                                                                       | Pouze vybraní uživatelé:                                                     | 🕂 Přidat                          | - Odebrat                             |                                              |                                                      |
|                                                                                                    | Jmeno &<br>Sprävce (Administrätar)<br>Sprävce (Sprävce smlouvy)<br>Noväk Jan     |                                                                                                    | Jinéro &<br>Správce (Administrátor)<br>Správce (Správce smlouvy)             |                                   |                                       |                                              |                                                      |
|                                                                                                    |                                                                                  |                                                                                                    |                                                                              |                                   |                                       |                                              |                                                      |

Zobrazení smlouvy – Oprávnění

V přehledu je vidět, kdo má jaká oprávnění na danou smlouvu. Šedě napsaná oprávnění není možné mazat. I zděděná oprávnění ze složky lze editovat. Uživatelům, kteří dostanou oprávnění do smlouvy nahlížet, se tato smlouva objeví v seznamu smluv. Kromě nastavení oprávnění, uživatel může danou smlouvu zaheslovat. Uživatelům, kteří dostanou heslo, musí být stejně přidělená jednotlivá oprávnění.

| Související smlouvy                                                                                                    |                                                                                              |                                     |
|----------------------------------------------------------------------------------------------------|----------------------------------------------------------------------------------------------|-------------------------------------|
| ☑ 🔜 🗶   =                                                                                                    | MANAŽER SMLUV A DOKUMENTŮ                                                                    | - o ×                               |
| MANAŽER SMLUV A DOKUMENTŮ Hlavní funkce Evidence Smlouva Registr smluv ČR Číselníky Da                                                                                                    | stabáze Nástroje Nápovéda                                                                    | o 🚱                                 |
| Nová<br>smlouva<br>Smlouva<br>Přídat<br>Přídat                                                                                                    | pro Dalli Pildat Upravit Odebrat<br>do registru pilolu informace zregistru<br>Registru milov |                                     |
| Úvodní strana Svatoš Jan - Pracovní smlouva (č. l/2010/4)                                                                                                    |                                                                                              |                                     |
| [I/2010/4] <b>Svatoš Jan - Pracovní smlouva (č. I/2010/4)</b><br>Star: Neurčeno Sjednává DBLTA consulting spol s r.o. Protistana: Svato Jan<br>Havní Vlastnosti Data s právce Plnémi Smlovní strany Dokumenty Lhůty a akce Umisténí smlovay Oprávném | Souvitejici smlouv Peznámka Registr smlov                                                    |                                     |
| Rámcová smlouva                                                                                                    |                                                                                              |                                     |
| Toto není rámcová smlouva.                                                                                                    |                                                                                              | Označit smlouvu jako rámcovou       |
| Podřízená smlouva                                                                                                    |                                                                                              | Vytvořít dodatek k těto smlouvě     |
| Toto není podřízená smlouva.                                                                                                    |                                                                                              | Dodatek (Vybrat nadřazenou smlouvu) |
| Související smlouvy                                                                                                    |                                                                                              | Oteviti smlouvu 🚽 Přidat 😑 Odebrat  |
| Nizev A Calo Stev Typ R Viaster izračka Čalo protistra                                                                                                    | ny Platnost od Platnost do Složka Ram Text                                                   |                                     |
| 4                                                                                                    | Loprazeni smiouvy - Souvisejici smlouvy                                                      |                                     |

Pokud s danou smlouvou souvisí jiná smlouva, tak ji zde můžeme připojit a následně ji i otevřít.

| ¥        | 🖪 🗶   🔻                                                                                                    | MANAŽER SMLUV A DOKUMENTÚ                                            | – a ×                               |
|----------|----------------------------------------------------------------------------------------------------|----------------------------------------------------------------------|-------------------------------------|
| M        | ANAŽER SMLUV A DOKUMENTŮ Hlavní funkce Evidence Smlouva Registr smluv ČR Č                                                                                                    | selníky Databáze Nástroje Nápověda                                   | ۵ 🧉                                 |
| sr<br>Sr | Norma         Operation         Operation         Op | t Vychol pro<br>Jakis amiouxo<br>Schwalewsz proces                   |                                     |
|          | [1/2010/4] Svatoš Jan - Pracovní smlouva (č. 1/2010/4)<br>sav: Neuřene Sjedivik DETA cenuding spol st.o. Protistne Svetol Jan<br>Henri vlatnosti Data s právce Prefní Smlovní stany Dolumenty Uhlity a akce Umidžel smlov<br>Rámcová smlouva                                                                                                    | vy Oprávnění <mark>Stovětnýcí smlovovy</mark> Peznámka Registr smlov |                                     |
|          | Tete pagi simani sedana                                                                                                    | 🗹 Smlouvy — 🗆 🗙 —                                                    | Oraș ĉit smlavari ista simerara     |
|          | loto neni ramcova smiouva.                                                                                                    |                                                                      | Oznacit smlouvu jako ramcovou       |
|          | Podřízená smlouva                                                                                                    | Seznam evidovaných smluv                                             | Vytvořít dodatek k této smlouvě     |
|          | Toto není podřízená smlouva.                                                                                                    | 9                                                                    | Dodatek (Vybrat nadřazenou smlouvu) |
|          | Související smlouvy                                                                                                    | Název Číslo Stav Typ Ik Vlastní značka Číslo                         | Oteviit smlouvu 🗘 Piidat 🗢 Odebrat  |
|          | Název 🔺 Číslo Stav Typ Ik Vlastní značka                                                                                                    | Provide a determinar vysakce in 1990 P                               |                                     |
|          |                                                                                                    | Dodávka a montáž plastových oken IV/2001/20                          |                                     |
|          |                                                                                                    | Objednávka platebních karet IV/2001/41                               |                                     |
|          |                                                                                                    | Kupní smlouva č. 4/05/2002; Prodejní n V/2002/9                      |                                     |
|          |                                                                                                    | Zřízení věcného břemene V/2002/15                                    |                                     |
| Ð        |                                                                                                    | Smlouva č. 982703-0113/2009 o zasilání XII/2009/3                    |                                     |
|          |                                                                                                    | Smlouva o poskytování veřejně dostup XII/2009/47 -                   |                                     |
|          |                                                                                                    | Smlouva o spolupráci XII/2010/13                                     |                                     |
|          |                                                                                                    | Contract Classifier and Annual VIII/2010/25                          |                                     |
|          |                                                                                                    | OK Zavit                                                             |                                     |
|          |                                                                                                    |                                                                      |                                     |

Zobrazení smlouvy - Související smlouvy - Přidání související smlouvy

Související smlouvu vybereme ze seznamu. Propojení mezi smlouvami se propíše do obou smluv. Tzn., že budou vzájemně související.

### Rámcová smlouva

V záložce Související smlouvy je možné nastavovat i informaci, zde je smlouva rámcová či není.

| [1/2010/4] Svatoš Jan - Pracovní smlouva (č. 1/2010/4)<br>Star: Neurano Sjednávi: DELTA consulting spol.s r.o. Protistrana: Svatol Jan            |                               |
|----------------------------------------------------------------------------------------------------|-------------------------------|
| Hanni vlastnosti Data s právce Pinění Smlovní strany Dokumenty Lhůty a akce Umistění smlouvy Opušnéní Souviteřjí stratlouvy Poznámka Registramlov |                               |
| Rámcová smlouva                                                                                                    |                               |
| Toto není rámcová smlouva.                                                                                                    | Označit smlouvu jako rámcovou |

Zobrazení smlouvy - Související smlouvy - Rámcová smlouva - Smlouva není rámcovou smlouvou

Pokud smlouva není rámcová, tak je zde uveden popis "Toto není rámcová smlouva". Smlouvu můžeme označit za rámcovou pomocí tlačítka na konci daného řádku "Označit smlouvu jako rámcovou".

Jakmile smlouvu označíme za rámcovou, tak se změní text i barva pole.

| Úvodní strana Svatoš Jan - Pracovní smlouva (č. 1/2010/4)                                                                                                    |                                     |
|----------------------------------------------------------------------------------------------------|-------------------------------------|
| [1/2010/4] Stvatoš Jan – Pracovní smlouva (č. 1/2010/4)<br>Bao Neurime Sjedniki: DELA cenulting spol. s na. Polotitani: Svatol Jan<br>Hlivní Vlatinosti Data a právce Poletí Smlovní stravy Dokumenty, Uhly a akce Umisteli slovov Oprivnéní Souvitející smlouvy Pochámka: Registr smlov |                                     |
| Rámcová smlouva                                                                                                    | 7                                   |
| Podřízená smlouva                                                                                                    | Vytvořít dodatek k této smlouvě     |
| Toto nen poditená mitova.                                                                                                    | Dodatek (Vybrat nadřazenou smlouvu) |
| Související smlouvy                                                                                                    | smlouvu 🗘 Přidat 😑 Odebrat          |
| INžerv A Cilo Stav Typ Ik Vlastní značka Cilo protistnany Platnost do Složka Rám Text      Montáž a dem      IV1992/9      ISD21998                                                                                                    |                                     |

Zobrazení smlouvy - Související smlouvy - Rámcová smlouva - Smlouva je rámcovou smlouvou

V případě, že u nerámcové smlouvy je v souvisejících smlouvách rámcová smlouva, tak tato smlouva bude zapsaná tučně a ve sloupci Rámcová smlouva bude mít zelenou fajfku. Také v poli Rámcová smlouva bude v popisku napsáno, která související smlouva je rámcová.

| Úvodní strana Svatoš Jan - Pracovní smlouva (č. (2010)4) BVV Bměnské veletný a výstavy, spol. s r.o Montáž a demontá.                                 |                                     |
|----------------------------------------------------------------------------------------------------|-------------------------------------|
| (11/1998/9) BVV Brněnské veletrhy a výstavy, spol. s r.o Montáž a demontáž výstavní expozice (č. II/1998/9)                                           |                                     |
| Stars Neuréene Sjednává: DELTA consulting spol. s.o. Protistrana: BW Binénké véletný a výstavy, spol. s.o.                                            |                                     |
| Hisrori vlastnosti Data suprivce Pinéni. Smlumi strany Dekumenty Lhúly s akce. Umišteri smlouvy Oprávnění Stavinější símlouvy Poznámka. Registrusnivy |                                     |
| Rámcová smlouva                                                                                                    |                                     |
| Toto není rámcová smlouva. Souvkejicí smlouva "Pracoval smlouva (U2010/4)" je rámcovou smlouvou.                                                      | Označit smlouvu jako rámcovou       |
| Podřízená smlouva                                                                                                    | Vytvořit dodatek k této smlouvě     |
| Toto neni poditani smlova.                                                                                                    | Dodatek (Vybrat nadřazenou smlouvu) |
| Související smlouvy                                                                                                    | Otevřít smlouvu 🕂 Přidat 🗁 Odebrat  |
| Název A Číslo Stav Typ Ik Vlastní značka Číslo protistrany Platnost od Platnost od Složka Rám Test<br>Pracovní smlo… U 2010/4 O1.01.2010 Neurčíto S   |                                     |

Zobrazení smlouvy - Související smlouvy - Rámcová smlouva - Související smlouva je rámcovou smlouvou

### Poznámka

Textové pole pro vepsání libovolně dlouhé poznámky.

## **Registr smluv**

| Ovodní strana Svetoš Jan - Pracovní smlouva (č. 1/2010/4)                                                                             |         |  |  |  |
|----------------------------------------------------------------------------------------------------|---------|--|--|--|
| 1/2010/4) Svatoš Jan - Pracovní smlouva (č. //2010/4)                                                                                 |         |  |  |  |
| Stav: Neuritemo Sjednitvik: DELTA consulting spol. s r.o. Protistrane: Svatol Jan                                                     |         |  |  |  |
| Hanni vlastnosti Data a správce Piněni Smlumi strany Dokumenty Lhády a akce Umistění smlouvy Oprávnění Související smlouvy Paramintus |         |  |  |  |
| Registr smluv (Ministerstva vnitra)                                                                                                   |         |  |  |  |
| Smlouva ke zveljejneni 👘 Tato smlouva je učena ke zveljejneni                                                                         |         |  |  |  |
| ID smioury:                                                                                                    |         |  |  |  |
| ID datové schránky publikujícho: Detum zveříjnéné                                                                                     |         |  |  |  |
| Adresa na záznam smlouny:                                                                                                    | Oteviit |  |  |  |
| Zménit/Zadat identifikatory pro smlouvu v Registru smluv                                                                              |         |  |  |  |
| Zazamenaná historie komunikace s registrem smluv:                                                                                     |         |  |  |  |
| Datum v Akce ID zprésy ID schrénky                                                                                                    |         |  |  |  |
|                                                                                                    |         |  |  |  |
|                                                                                                    |         |  |  |  |
|                                                                                                    |         |  |  |  |

Zobrazení smlouvy - Registr smluv

Pokud danou smlouvu budeme posílat do registru smluv, nastavíme zde údaje potřebné v registru smluv. ID smlouvy můžeme měnit. U každé smlouvy můžeme volit, zda má být zařazená do registru smluv. Tento údaj se následně propíše do seznamu smluv v Registru smluv. Dalším důležitým údajem je datum zveřejnění v registru smluv.

|   | Úvodní strana Svatoš Jan - Pracovní smlouva (č. l/2010/4)                                                                                                    |                                                                                                    |        |
|---|----------------------------------------------------------------------------------------------------|----------------------------------------------------------------------------------------------------|--------|
|   | [J/2010/4] Svatoš Jan - Pracovní smlouva (č. l/2010/4)<br>Stav Neurčeno Sjednivik DEITA consulting spol s r.o. Protistana: Svatol Jan<br>Havní vlastnosti. Data a správce Pinění Smlovní strany Dokumenty. Lhůty a skce. Umistění umlouvy. Oprávně | nimi Souvitejici smlouvy Poznimka Registr smluv                                                                                    |        |
|   | Registr smluv (Ministerstva vnitra)                                                                                                    | Z Registr smluv – 🗆 X                                                                                                    |        |
|   | Smlouva ke zveřejnění: 🔟 Tato smlouva je určena ke zveřejnění                                                                                                    | Identifikátor pro spojení s Registrem smluv                                                                                        |        |
|   | ID smloury:  ID detové schránky publikujícho: Datum zveřejněné Adresa na záznam smloury:  Změnt/Zzást identifikátory pro smlouvu v Registru smlov                                                                                                  | ID smlovoy: ID datvé schánky publikujícho: Adresa na záznam smlovoy:                                                               | Otevňt |
|   | Zaznamenaná historie komunikace s registrem smluv:<br>Datum 👻 Akce ID zpr                                                                                                    | Čes sveriginéni:         © 06.02.2018 v         1245 ©           prévy         Zvelebnéco prototranou:         © Upredvulicí boois |        |
| Ð |                                                                                                    | OK Zvalt                                                                                                    |        |

Zobrazení smlouvy - Registr smluv - Změna identifikátorů smlouvy

Při změně identifikátorů můžeme nastavit, že smlouva byla vložená do Registru smluv protistranou.

# Oprávnění uživatelů SMLUV

Důležitou součástí práce se smlouvami je také nastavení oprávnění ke smlouvám.

Jsou tři stupně nastavení oprávnění:

- Nastavení oprávnění uživateli
- Nastavení oprávnění u složek
- Nastavení oprávnění u dané smlouvy

Tyto oprávnění na sebe navazují. Na začátku je třeba vytvořit uživatele a mu přiřadit daná oprávnění. Jedná se o obecná oprávnění pro práci s jednotlivými sekcemi programu.

Dále může uživatel vytvářet stromovou strukturu složek, do kterých bude smlouvy řadit. Složkám lze nastavit určitá oprávnění. K dané složce přiřadíme uživatele, kteří mohou do složky nahlížet a kteří mohou provádět úpravy v dané složce. Pokud se budou vytvářet podsložky, tak ty budou dědit oprávnění nadřazené složky. Všechny smlouvy dědí oprávnění ze složky, ve které se nachází. Podsložce lze přiřadit jedinečná oprávnění (viz. následující příklad).

Příklad: Mějme Složku 1 a pod ní podřazenou složku Složka 1.1. Ke složce Složka 1 má přístup uživatel 01. Tento uživatel bude mít právo i ke složce Složka 1.1. Uživatel 02 bude mít oprávnění pouze k podřazené složce Složka 1.1, tzn., že uvidí smlouvy z podřazené složky, ale nebude mít přístup ke smlouvám z nadřazené složky.

Poslední fázi může být nastavení jedinečných oprávnění u dané smlouvy. Smlouva zařazená v nějaké složce zdědí oprávnění složky, ale můžeme zde přidat přístupy uživatelů, kteří nemají právo ke složce. Také lze odebrat přístupy uživatelů, kteří oprávnění zdědili ze složky.

Pokud nechceme, aby ani správce měl přístup k nějaké smlouvě, můžeme smlouvu zaheslovat. Potom budou mít přístup ke smlouvě pouze uživatelé, kteří budou znát přístupové heslo.

## Oprávnění nastaveno uživateli

Na nejvyšší úrovni nastavujeme oprávnění v šesti oblastech ve 4 úrovních. Nejvyšší oprávnění má správce systému.

Pokud se vybere možnost Editace, tak se primárně zaškrtne i oprávnění Přidávání, které se dá následně zrušit, aniž by došlo ke změně u editace.

### Sekce oprávnění:

- Správa uživatelů
- Subjekty/Společnost
- Výběrové seznamy
- Šablony
- Složky pro smlouvy
- Všechny smlouvy
- Zveřejnění smlouvy do registru smluv

### Úrovně oprávnění:

- Prohlížení
- Přidávání
- Editace
- Odebírání

| Základní údaje    | Oprávnění            |                 |               |              |               |   |   |
|-------------------|----------------------|-----------------|---------------|--------------|---------------|---|---|
| Login:            | Název 🔺              | Prohlížení      | Přidávání     | Editace      | Odebírání     | - |   |
| Heslo:            | Správa uživatelů     |                 |               |              |               |   | - |
|                   | Subjekty/Společnost  |                 |               |              |               |   |   |
| Heslo (kontrola): | Výběrové seznamy     |                 |               |              |               |   |   |
|                   | Šablony              |                 |               |              |               |   |   |
| Titul před:       | Složky pro smlouvy   |                 |               |              |               |   |   |
| (řestní iméno:    | Všechny smlouvy      |                 |               |              |               |   |   |
|                   | Nahližet do seznamu  | smluv           |               |              |               |   |   |
| Prijmeni:         | Zveřejnění smlouvy o | lo Registru sml | uv            |              |               |   |   |
| Titul za:         | Oprávnění upravovat  | všechny lhůty   | (Nevybráno -  | Pouze Ihd    | ity, kde je z |   |   |
|                   | Možnost zařazení sm  | louvy do složky | , na kterou n | emá uživat   | tel oprávnění |   |   |
| E-mail:           | Oprávnění pracovat : | dokumenty ve    | smlouvě (na   | př. uložit r | na disk)      |   |   |

Oprávnění uživatelů - Nastavení jednotlivých oprávnění uživatele

### Správa uživatelů

Jedná se o správu uživatelů systému.

Prohlížení: Běžný uživatel by mě mít nastaveno primárně pouze oprávnění Prohlížení. Potom bude mít právo nahlížet do správy uživatelů, přidělovat oprávnění u daných smluv, ke kterým bude mít přístup. Je třeba mít toto oprávnění, aby se mohly přidělovat práva ke složkám a smlouvám.

Přidávání: Jedná se o právo vytvářet nové uživatele.

Editace: Editování uživatelů. Změna hesla ostatním uživatelům. Pro osobní změnu hesla uživatel toto oprávnění nepotřebuje.

Odebírání: Zrušení uživatele v systému.

### Subjekty/Společnost

Práce se subjekty a společnostmi.

Prohlížení: Uživatel s tímto oprávněním bude moct nahlížet do seznamu společnosti. Kromě seznamu společnosti už nic víc nevidí. Nemůže filtrovat, v levém menu, smlouvy podle společnosti.

Přidávání: Vytváření nových společností. Je třeba, aby měl uživatel nastaveno Prohlížení, jinak se nedostane do seznamu společností, kde je možnost přidat společnost.

Editace: Úprava údajů stávajících společností.

Odebírání: Zrušení společnosti z databáze společností a subjektů.

#### Výběrové seznamy

Jedná se o seznamy stavů a typů smluv, které si společnost bude sama vytvářet. Například si nastaví, jaké typy smluv mají, nebo si může vytvářet a měnit seznam stavů smluv.

Prohlížení: Prohlížení výběrových seznamů. Uživatel bude mít možnost si zobrazit obsah jednotlivých seznamů.

Přidávání: Přidávání nových položek do výběrových seznamů.

Editace: Úprava položek výběrových seznamů.

Odebírání: Mazání položek z výběrových seznamů.

### Šablony

Jedná se o oprávnění práce se šablonami dokumentů.

Prohlížení: V seznamu vidíme názvy vytvořených šablon, ale přes seznam s nimi dále nejde pracovat. Pokud má uživatel právo vytvářet smlouvy, tak může vytvořit smlouvu ze šablony přes šablony na hlavní stránce programu.

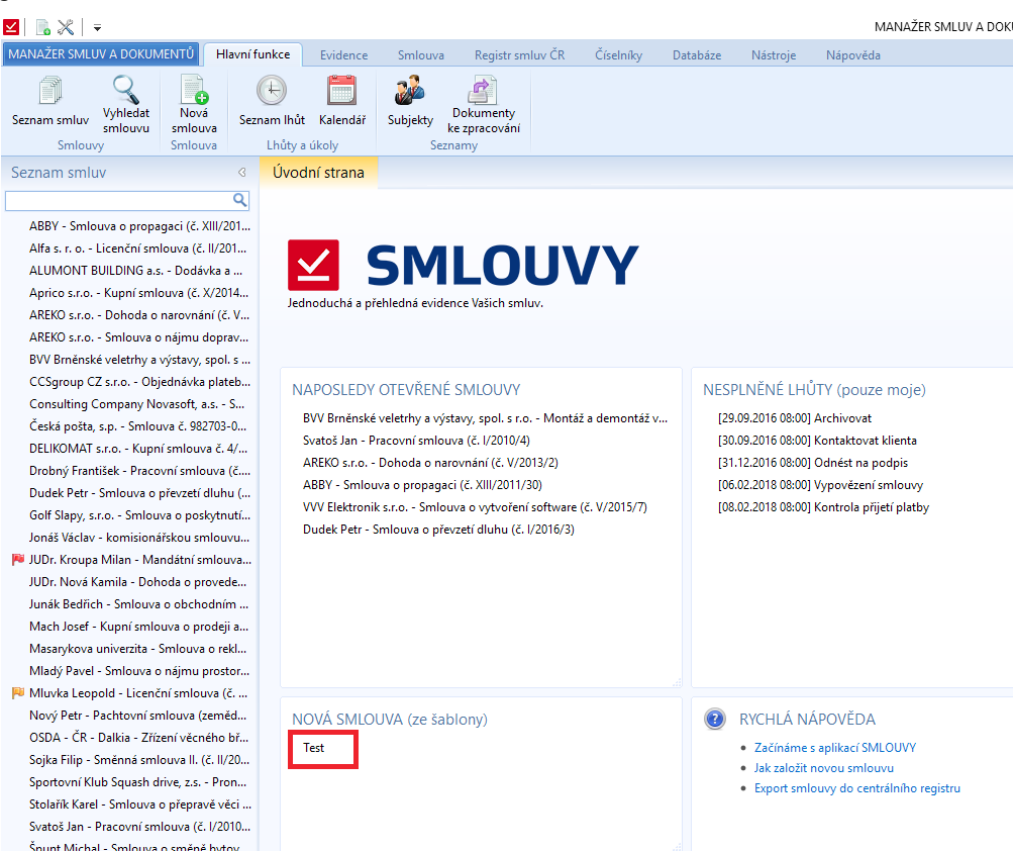

Šablona - Vytvoření dokumentu ze šablony na hlavní stránce programu

Přidávání: Vytváření nových šablon. Pro vytváření šablony je nutné mít oprávnění pro Prohlížení šablon.

Editace: Úprava šablon. Editace polí. Toto oprávnění není závislé na Přidávání, tzn., že můžeme editovat stávající šablony bez možnosti jejich následné úpravy.

Odebírání: Odstraňování šablon dokumentů.

### Složky pro smlouvy

Prohlížení: Prohlížení seznamu složek bez možnosti vytváření a editace. Uživatel může smlouvu zařadit do stávajících složek.

Přidávání: Vytváření nových složek. Pro přidávání složek je třeba mít oprávnění prohlížet složky. Bez prohlížení nemůže uživatel ani zařadit smlouvu do složky.

Editace: Editace stávajících složek. Uživatel by měl mít právo Prohlížet složky.

Odebírání: Mazání složek smluv.

### Všechny smlouvy

Prohlížení: Prohlížení všech smluv v systému bez omezení oprávnění. Oprávnění, které je asi primárně určeno pro vedení společnosti.

Přidávání: Oprávnění, které umožňuje vytvářet novou smlouvu. Toto oprávnění není závislé na oprávnění Prohlížení. Bez tohoto oprávnění, by uživatel nemohl vytvářet smlouvy.

Editace: Editace všech smluv v systému. I bez tohoto oprávnění může uživatel upravovat smlouvu, zde je to ovlivněno nastavením oprávnění u smlouvy. Primárně má právo upravovat smlouvu, správce smlouvy. Odebírání: Mazání všech smluv v systému.

### Nahlížet do seznamu smluv

Uživatelé s tímto oprávnění mají možnost nahlížet do celého seznamu smluv v databázi. Nemají možnost si otevřít smlouvy, na které nemají oprávnění.

Toto oprávnění je například určeno manažerům oddělení, kteří si vybírají smlouvy, které jím náleží. Následně jim mohou mít určité smlouvy přidělené do jejich složky.

### Zveřejnění smlouvy do registru smluv

Pomocí aplikace je možné zveřejňovat smlouvy v registru smluv. Jelikož se jedná o citlivá data a je třeba, aby určité osoby ve společnosti měly přehled o tom, které se smlouvy budou zveřejňovány. Pomocí oprávnění Zveřejňovat smlouvy v registru smluv budou moc smlouvy do registru smluv vkládat pouze zvolení lidé. Primárně je toto oprávnění vypnuté a musí se u určitých osob zvolit.

Oprávnění nesouvisí s možností vyplnění údajů v záložce smlouvy Registr smluv. Tyto údaje můžeme vyplňovat každý uživatel, který má oprávnění k dané smlouvě. Také to neomezuje náhled do Seznamu zveřejněných smluv (Registr smluv -> Seznam zveřejněných).

Pokud uživatel nemá dané oprávnění, tak se mu při volbě tlačítka Registr smluv -> Přidat do registru zobrazí hláška, že nemá oprávnění vkládat do registru smluv.

| M . X .                                                                                                    | MANAZER SMLUV A DOKUMENTŮ                                                                                                    | σ×      |
|----------------------------------------------------------------------------------------------------|----------------------------------------------------------------------------------------------------|---------|
| MANAŽER SMLUV A DOKUMENTŮ Hlavní fu                                                                                              | nkce Evidence Smlouva RegistrsmluvČR Čiselniky Databáze Nástroje Násovéda                                                                                                    | ۵ 😯     |
| Seznam Přídst Přídst Upravi<br>zveřejněných do registru Smlouvy                                                                  | It Datebrat Nataveni Datove Welové Nejovéda Format<br>prostředí schlanka Valovelov                                                                                                    |         |
| Smluvní strany 3                                                                                                    | Úvodní strana Svatoš Jan - Pracovní smlouva (č. l/2010/4)                                                                                                    |         |
| ABBY (Praha)<br>ABC S.x. (Praha 1)<br>AHS s.r. to. (Praha 5)<br>ALUMONT BUILDING a.s. (Ostrava - Slezsk<br>Aprico s.r.o. (Plzeň) | [//2010/4] Svatoš Jan - Pracovní smlouva (č. l/2010/4)<br>Star Neučeno Sjednivic DETA censulting spol.st.a. Protistna: Svetol Jan<br>Havní vlastnosti Data s správce Pinelní Shuhni stary Dekumenty Uhly v akce Umistění smlouvy Oprávnění Souvisejicí smlouvy Pezsámka Registrambor |         |
| AREKO s.r.o. (Kladno)                                                                                                    | Registr smluv (Ministerstva vnitra)                                                                                                    |         |
| BVV Brněnské veletrhy a výstavy, spol. s                                                                                         | Smlouva ke zvělejnění: 📰 Tato smlouva je určena ke zveřejnění                                                                                                    |         |
| Consulting Company Novasoft, a.s. (Jeser                                                                                         | ID smlouy:                                                                                                    |         |
| Česká pošta, s.p. (Praha - Nové Město)                                                                                           | ID datové schránky publikujícího: Datum zveřejněné                                                                                                    |         |
| DELIKOMAT s.r.o. (Modrice - Modrice)                                                                                             | Adresa na záznami smlouvy:                                                                                                    | Otevřít |
| DELTA consulting spol. s r.o. (Brno)                                                                                             | Zménit/Zsdat identifikátory pro smlouvu v Registri SMLDUVY ×                                                                                                    |         |
| Drobny Frantisek (Frydek Mistek)<br>Dudek Petr. (Beroun)                                                                         |                                                                                                    |         |
| Golf Slapy, s.r.o. (Slapy - Slapy)                                                                                               | Zasnamenaná historie komunikace s registrem smlux:                                                                                                    |         |
| Jonáš Václav (Kladno)                                                                                                    | Datum V Akce                                                                                                    |         |
| Junák Bedřich (Hořovice)                                                                                                    | OK                                                                                                    |         |
| JUDr. Kroupa Milan (Rakovnik)                                                                                                    |                                                                                                    |         |
| Maki Bedrich (Horovice)                                                                                                    |                                                                                                    |         |
| Masarykova univerzita (Brno - Brno-městc                                                                                         |                                                                                                    |         |
| Mladý Pavel (Louny)                                                                                                    |                                                                                                    |         |
| Mluvka Leopold (Praha)                                                                                                    |                                                                                                    |         |
| JUDr. Nová Kamila (Praha 8)                                                                                                    |                                                                                                    |         |
| Nováček Jiří (Praha 4)                                                                                                    |                                                                                                    |         |
| Nový Petr (Slaný)                                                                                                    |                                                                                                    |         |
| Soika Filin (Velká Dobrá)                                                                                                    |                                                                                                    |         |
| Sportovní Klub Snuash drive z.s. (Praha -                                                                                        |                                                                                                    |         |
| Stolank Karel (Kounice)                                                                                                    |                                                                                                    |         |
| Svatoš Jan (Frýdek Místek)                                                                                                    |                                                                                                    |         |
| Špunt Michal (Beroun)                                                                                                    |                                                                                                    |         |
| Špuntová Petra (Beroun)                                                                                                    |                                                                                                    |         |
| TOP HOTELS (Ostrava)                                                                                                    |                                                                                                    |         |
| Seznam smluv                                                                                                    |                                                                                                    |         |
| 🚵 Smluvní strany                                                                                                    |                                                                                                    |         |
|                                                                                                    | ver.2.0.0.29 PFT8 http://127.0.0.19090/                                                                                                    | .:      |

Oprávnění Zveřejnění smluv v Registru smluv

### Oprávnění nastaveno ve složce

Jak už bylo popsáno na začátku kapitoly, je možné vytvářet stromovou strukturu složek, kde se dědí oprávnění z nadřazené složky. U podřazených složek bude možnost rušit dědění z nadřazených složek pro konkrétní uživatele.

| Název složky:<br>Nadřazená složka:      | Smlouvy Deta<br>[Zäkladní úroveň] |                  |                                             |          |         |
|-----------------------------------------|-----------------------------------|------------------|---------------------------------------------|----------|---------|
| Nastavení oprávně<br>Prohlížet smlouvy: | ní pro uživatele pro přístup i    | ke smlouvám zařa | zených v této složce.<br>Upravovat smlouvy: | S Pridat | Odebrat |
| Jméno<br>Správce                        |                                   |                  | <b>Jméno</b><br>Správce                     |          |         |
|                                         |                                   |                  |                                             |          |         |

Oprávnění u složek - Nastavení oprávnění u složky smluv

U složek je možno nastavit dvě úrovně oprávnění. První je Prohlížení smluv v dané složce a druhé je Úprava smluv. Pokud uživatel bude přidán do úprav, tak bude moct i do smluv nahlížet.

V této fázi nastavování složek se volí i umístění složek. Po uložení se připíšou zděděná oprávnění.

### Oprávnění smluv

Zde jsou úrovně oprávnění stejné, jako u složek. Smlouva dědí oprávnění ze složky. Tyto oprávnění jde dále měnit. Kromě základních úrovní, lze smlouvu zaheslovat. Poté bude mít ke smlouvě pouze přístup uživatel, který bude znát heslo, a budou mu přidělená oprávnění k této smlouvě.
### Změny ve verzích

## Verze 2.0.1.0. (2.4.2020)

- Úpravy pro provoz v AtlasCloudu
- Příprava pro přímý import dat ze SMLOUVY do MSAD
- Outlook plugin možnost vytvoření smlouvy
- Optimalizace rychlosti generování oprávnění

## Verze 2.0.2.0. (8.6.2020)

- Dvojklik myší ve výběrovém dialogu pro umístění smlouvy nyní zvolí složku (v předchozích verzích tento dvojklik otevřel dialog pro úpravu složky)
- Výběrový dialog pro umístění smlouvy nyní zobrazuje jen ty složky, do kterých má uživatel právo zápisu (tedy těch, do kterých může smlouvu zařadit)
- Bylo opraveno občasné chybné chování související s indikací nastavení proxy serveru
- Aplikace si nyní pamatuje naposledy přihlášené uživatele
- Aplikace si nyní pamatuje volbu zobrazování času provedení ve schvalovacím procesu
- Ve schvalovacím procesu je nyní k dispozici celá cesta složky (v akcích pracujících se složkami)
- Drobná ergonomická vylepšení ve funkcích "Active Directory"
- V administraci je nyní možné hromadně změnit stav emailů

## Verze 2.0.3. (17.7.2020)

- Byl přidán institut uživatelských rolí.
- Opraven tisk smluv s dlouhými názvy.
- Synchronizace interní "cache" v klientské aplikaci.
- Optimalizace funkčnosti serveru.

## Verze 2.0.4. (21.8.2020)

- Vylepšeno a sjednoceno zobrazování složek v seznamu smluv a v číselníku složek na základě práv uživatele
- Vylepšena ergonomie práce v návrhu obsahu průvodce pro přidání nové smlouvy
- Oprava zobrazování vlastních údajů v seznamu smluv (zobrazovaly se jen u nově přidaných smluv)
- Oprava funkce aktivace účtu pro Google kalendář
- Přidána možnost "změnit název role"

## Verze 2.0.5. (5.10.2020)

- Filtr na nesplněné lhůty nyní obsahuje tři možnosti: "všechny nesplněné", "nesplněné s mou účastí" a "moje nesplněné"
- Doplňky pro MS Office nyní podporují nejnovější verze (MS Office 2019 a 365)
- Byla vylepšena ergonomie zobrazení smluv zařazených ve složkách, na které nemá uživatel práva
- Produkt nyní podporuje mechanismus automatických aktualizací

# 🗹 MANAŽER SMLUV A DOKUMENTŮ

## Verze 2.0.10. (27.5.2021)

- Do přihlašovacího dialogu byla přidána funkce pro obnovu zapomenutého hesla
- Popisky lhůt v panelu na úvodní stránce nyní obsahují i název smlouvy, které se lhůty týkají
- Bylo vylepšeno přesouvání složek v seznamu smluv pomocí myši
- Pokud uživatel přesouvá jen složky, tak je to nyní umožněno i v seznamu smluv (dříve bylo nutné toto provádět v číselníku složek). Zároveň jsou ošetřeny různé kombinace přesouvaných prvků, jako např. více složek najednou, kombinace složek a smluv apod.
- V seznamu dokumentů v okně smlouvy jsou nyní indikovány podepsané PDF soubory
- Byla přidána možnost generace jedné smlouvy pro více subjektů najednou
- Lze ji realizovat v rámci Průvodce vytvořením nové smlouvy, kde v sekci "Smluvní strany" prostě zaškrtnete volbu "Vytvořit smlouvu pro každou protistranu zvlášt" a poté dokončíte průvodce obvyklým způsobem. Namísto jedné smlouvy s X protistranami bude vytvořeno X smluv (vždy s jednou protistranou).
- V okně smlouvy je nyní možno si zobrazit nejen aktivní, ale i historické procesy týkající se dané smlouvy
- Ve schématu schvalovacího procesu jsou nyní u lhůty zobrazovány všechny osoby, jichž se daná lhůta týká (tedy např. i osoby přidané navíc oproti definici schvalovacího procesu)
- Možnost editace uzlu úkolu ve schématu procesu je nyní indikována kurzorem myši a úpravy se zahajují jednoduchým kliknutím (dříve bylo nutné použít dvojklik)
- Při výběru číselné řady z číselníku se automaticky neaktivovala varianta nastavení čísla smlouvy z "Číselné řady", což při ponechání daného stavu mělo dopad na generaci dalších čísel smluv. Toto je nyní opraveno.
- Šablony dokumentů lze nyní nově ukládat i ve formátu RTF
- Bylo vylepšeno ověřování uživatele vůči "Active Directory" (různé podoby jedné domény)
- Byla vylepšena synchronizace změn (např. pro seznam smluv) v rámci prostředí, kde mají různá PC a server různě nastavený systémový čas
- V seznamu smluv bylo opraveno ukládání a načítání pozice a šířky sloupců (při aktualizaci aplikace byly tyto údaje u některých sloupců resetovány)

## Verze 2.1.11. (14.9.2021)

### Nové funkce:

- V číselníku schvalovacích procesů lze nyní vytvořit nový proces pomocí kopie procesu existujícího
  Vylepšení a úpravy:
- Ve schématu schvalovacího procesu jsou nyní zobrazeny i osoby odpovědné za proces jako celek
- Pro úpravy čísla smlouvy lze nyní využít stejný speciální dialog, který je k dispozici v průvodci pro vytvoření nové smlouvy
- Do předmětu odesílané zprávy (v rámci akce schvalovacího procesu) lze nyní automaticky zařadit i název předmětné smlouvy
- Zaškrtávací boxy v dialogu práv uživatele jsou nyní "třístavové". Indikují tak absenci práva, přidělení práva přímo uživateli a nově i přidělení práva některé z rolí uživatele.
- Po přemístění složky v seznamu smluv se nyní již automaticky přebírají nastavená přístupová práva cílové složky.
- Při vytvoření nové smlouvy je nyní automaticky předvyplněna složka umístění (a to podle složky vybrané v seznamu smluv).
- V průvodci odesláním smlouvy do registru (ISRS) se nyní již kód cizí měny vyplňuje automaticky dle měny plnění uvedené ve smlouvě.
- V administraci serveru je nyní možné rovnou odeslat všechny emaily čekající ve frontě (přibylo zde tlačítko "Vyprázdnit frontu").
- V číselníku schvalovacích procesů lze nyní vytvořit nový proces pomocí kopie procesu existujícího
- Ve schématu schvalovacího procesu jsou nyní zobrazeny i osoby odpovědné za proces jako celek.

- Pro úpravy čísla smlouvy lze nyní využít stejný speciální dialog, který je k dispozici v průvodci pro vytvoření nové smlouvy
- Do předmětu odesílané zprávy (v rámci akce schvalovacího procesu) lze nyní automaticky zařadit i název předmětné smlouvy
- Zaškrtávací boxy v dialogu práv uživatele jsou nyní "třístavové". Indikují tak absenci práva, přidělení práva přímo uživateli a nově i přidělení práva některé z rolí uživatele.

## Verze 2.1.12. (25.10.2021)

### Nové funkce:

 Okno se seznamem dokumentů, které umožňuje pohodlně procházet všechny evidované soubory (přílohy).

### Vylepšení a úpravy:

- Událost v MS Outlook vytvořená ze lhůty nyní obsahuje odkaz na otevření této lhůty v MSAD.
- Při exportu lhůt do MS Outlook jsou nyní do v.sledku zařazovány i opakované lhůty.
- V administraci MSAD CLOUD lze nyní pohodlně vyhledávat a přepínat se mezi databázemi
- Při aktualizaci údajů smlouvy v registru (ISRS) se v určitých situacích rozpojily návaznosti na jiné související smlouvy. Tento problém byl odstraněn.
- Server nyní umožňuje provést aktualizaci SSL certifikátů pomocí jednoho ze svých příkazů (aktualizaci není nutné provádět manuálně přímo na serveru).
- Při změně pořadí kategorií v návrhu průvodce pro přidání nové smlouvy bylo možné se dostat do chybového stavu, který znemožňoval další práci. Toto je nyní opraveno.
- Seznam dokumentů
  - Toto nové okno umožňuje procházet přímo seznam evidovaných dokumentů. Seznam může být jednoduchý, anebo uspořádaný do skupin dle smluv, či složek.
- Odkaz na otevření lhůty z MS Outlook
  - Toto vylepšení umožňuje přímo z události v MS Outlook otevřít lhůtu v MSAD (na základě které byla událost vytvořena).

## Verze 2.1.13. (9.12.2021)

### Nové funkce:

- Bylo přidáno nové přehledové okno všech zápůjček všech smluv
- Případná duplicita v čísle smlouvy se nyní kontroluje nejen při zadání čísla v průvodci vytvořením nové smlouvy, ale také přímo na serveru při vlastním přidávání této nové smlouvy do databáze

### Vylepšení a úpravy:

- Bylo zrychleno načítání úvodní stránky
- Tisková sestava smlouvy byla doplněna o přehled podřízených smluv
- V informačních emailových zprávách (týkajících se např. lhůt, nebo vypršení smluv, apod.) jsou nyní k dispozici odkazy na otevření smluv přímo v aplikaci
- Ve lhůtách přenesených do MS Outlook jsou nyní k dispozici odkazy na otevření smluv
- Při mazání lhůty v aplikaci se nyní smaže i odpovídající lhůta v kalendáři MS Outlook
- Na základě požadavků uživatelů byl doladěn a vylepšen mechanismus zaheslování konkrétních smluv

### **Opravy:**

 Odesílání smlouvy do registru smluv (ISRS) nefungovalo při použití režimu "v zastoupení" – toto je nyní opraveno

### Další změny:

- Seznam zápůjček
  - Toto nové přehledové okno zobrazuje zápůjčky všech smluv (z pohledu uživatelů, anebo z

# 🗹 MANAŽER SMLUV A DOKUMENTŮ

pohledu smluv).

- Zaheslování konkrétní smlouvy
  - Na základě požadavků uživatelů byl doladěn a vylepšen mechanismus zaheslování konkrétních smluv.
- Seznam podřízených smluv v tisku
  - Tisková sestava smlouvy byla doplněna o přehled souvisejících a podřízených smluv.
- Odeslání smlouvy do registru "v zastoupení"
  - Odesílání smlouvy do registru smluv (ISRS) nefungovalo při použití režimu "v zastoupení" toto je nyní opraveno.

### Verze 2.1.14. (15.2.2022)

#### Nové funkce:

- Vytvoření nové smlouvy lze nyní realizovat pomocí více různých návrhů průvodce (pro různé typy, čivarianty smluv)
- Byla přidána možnost odebrat konkrétní přílohu smlouvu z registru smluv (ISRS)

#### Vylepšení a úpravy:

- Funkce exportu smluv nyní umožňuje vytvořit jeden archív ZIP pro všechny exportované smlouvy
- Byly optimalizovány a zrychleny některé operace, jež přenášejí velké množství údajů mezi serverovou a klientskou částí produktu (např. seznam smluv, seznam dokumentů, apod.)
- Více návrhů pro vytvoření nové smlouvy
  - Vytvoření nové smlouvy lze nyní realizovat pomocí více různých návrhů průvodce (pro různé typy, či varianty smluv).
- Možnost odebrání přílohy z registru smluv
  - Možnost odebrat konkrétní přílohu smlouvu z registru smluv (ISRS)
  - Export včetně dokumentů do jednoho archívu
    - Funkce exportu smluv nyní umožňuje vytvořit jeden archív ZIP pro všechny exportované smlouvy

### Verze 2.1.15

#### Nové funkce:

• Návrhy průvodce pro vytvoření nové smlouvy lze nyní ukládat do souborů a načítat ze souborů

### Vylepšení a úpravy:

- Byla vylepšena ergonomie ovládání seznamu smluv
- Byl aktualizován systém ověřování identity účtu Google
- Ukládání návrhů pro vytvoření nových smluv do souboru
  - Aktuální návrh průvodce si můžete uložit do souboru. Tento soubor pak může sloužit jako záloha Vašeho návrhu, anebo jako vzor pro jiného uživatele (např. pobočku Vaší organizace, apod.).
- Seznam smluv ergonomie práce
  - Ergonomie ovládání seznamu smluv byla doplněna o
    - otevření smlouvy klávesou ENTER
    - rozbalení a sbalení složky klávesou ENTER nebo dvojitým kliknutím myší
    - řazení složek s číslem na konci
    - zrušení režimu vyhledávání klávesou ESC
- Panel se seznamem smluv je nyní také aktivní, když se do okna přepnete, takže pro jeho procházení můžete ihned začít využívat navigační klávesy (šipky, PgUp, PgDn, …). Pro filtraci seznamu pak stačí použít zkratku Shift +Tab a začít psát požadovaný text, podle kterého chcete seznam filtrovat.

## Verze 2.1.16. (6.6.2022)

#### Nové funkce:

- Byla implementována podpora pro využívání nástrojů anonymizace údajů
- Nová funkce pro hromadné nahrazení zvolených oddělovačů v číslech smluv

### Vylepšení a úpravy:

- Byly vylepšeny operace duplikování smluv (číslování, více smluv najednou, údaje ISRS, ...)
- Lhůty přenášené do MS Outlook se nyní zapisují do kalendáře všem odpovědným osobám
- V informačních emailech jsou nyní popiskem rozlišeny odkazy na smlouvy a odkazy na lhůty
- Při odesílání smluv do ISRS je nyní kontrolována správnost zadané emailové adresy
- Při vytváření smluv ze šablony již nejsou jednotlivá pole omezena na max. 255 znak
- Anonymizace údajů
  - Nová verze produktu umožňuje provádět anonymizaci vybraných údajů dokumentu pomocí zvolené specializované aplikace třetí strany a s anonymizovanou verzí dokumentu pak dále pracovat – např. ji odesílat do registru smluv, apod.
  - Pro aktivaci této funkčnosti je nejprve nutné v nastavení zvolit specializovanou aplikaci, kterou chcete pro anonymizaci využívat.
  - Následně lze v seznamu dokumentů používat funkci "Anonymizovat dokument,, která vybraný dokument otevřev anonymizační aplikaci a po jeho úpravě pak v databázi uloží anonymizovaný tvar.
  - Pro anonymizaci lze využít libovolnou aplikaci dle vlastního výběru, doporučujeme např. PDF-XChange Editor od českého výrobce TERAGON.
- Nahrazení oddělovačů v číslech smluv
  - Při vytváření smluv ze šablony doposud platilo, že maximální možná velikost jednoho údaje byla 255 znaků. Ve většině případů to bylo více než dostatečné, ale např. při potřebě vložení delšího textu preambule smlouvy do výsledného dokumentu již aplikace zahlásila chybu.
- Vylepšení duplikování smluv
  - Kromě rozšíření možností a voleb pro duplikování smlouvy (viz obrázek) byla doplněna možnost hromadného duplikování více vybraných smluv a zvýrazněna informace o tom, že se neduplikují dokumenty a podřízené smlouvy.
- Přenos informací o lhůtách do MS Outlook
  - Informace o lhůtě (událost) se nyní při přenosu do MS Outlook zapisují do kalendáře nejen tomu, kdo lhůtu tvoří, ale i všem dalším odpovědným osobám.
  - V informačních emailech (nezávisle na MS Outlook) jsou nyní popiskem rozlišeny odkazy na smlouvy a odkazy na lhůty.
- Vytváření smluv ze šablony
  - Při vytváření smluv ze šablony doposud platilo, že maximální možná velikost jednoho údaje byla 255 znaků. Ve většině případů to bylo více než dostatečné, ale např. při potřebě vložení delšího textu preambule smlouvy do výsledného dokumentu již aplikace zahlásila chybu.
  - Toto omezení je tedy nyní zrušeno a do výsledného dokumentu tak lze vložit libovolně dlouhý text v rámci jakéhokoliv údaje.

# Verze 2.1.17. (13.7.2022)

#### Nové funkce:

- Vytváření a úpravy anonymizovaných dokumentů lze nyní provádět zároveň s běžnou prací v MSAD
   změny provedené v dokumentech jsou hlídány a zapisovány do databáze automaticky
- Vytváření opakovaných lhůt a jejich odesílání do MS Outlook bylo zásadně vylepšeno
- Průvodce odesláním smlouvy do ISRS byl doplněn o údaj "Důvod neuvedení ceny"

### Vylepšení a úpravy:

- Po otevření lhůty z úvodní obrazovky se u smluv se schvalovacím procesem neaktivovala karta lhůty, ale karta dokumenty – toto je nyní opraveno
- Automatické hlídání změn v dokumentech při anonymizaci údajů
  - Funkce "Anonymizovat dokument" doposud čekala na provedení změn v daném dokumentu, a teprve po jejich uložení (anebo stornování) umožnila další práci v aplikaci.
  - Nyní se změny v dokumentech hlídají automaticky na pozadí, takže můžete současně anonymizovat dokument a pracovat v aplikaci. Teprve když změny v dokumentu uložíte a přepnete se zpět do aplikace MSAD, budou tyto změny detekovány a uloženy do databáze.
- Export opakovaných lhůt do MS Outlook
  - Vytváření opakovaných lhůt a jejich odesílání do MS Outlook bylo zásadně přepracováno. Nyní se již do MSOutlook neodesílají jednotlivé lhůty samostatně, ale tvoří se standardní opakovaná lhůta (událost). Tímto se samozřejmě také dramaticky zkrátila doba vytváření lhůty (přenosu informací do MS Outlook).
- Doplnění údajů pro přenos do ISRS
  - Průvodce odesláním smlouvy do Registru smluv (ISRS) byl doplněn o údaj "Důvod neuvedení ceny".

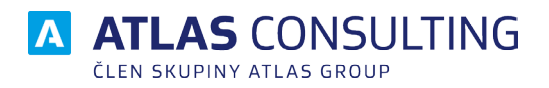

#### ATLAS consulting spol. s r.o.

člen skupiny ATLAS GROUP Výstavní 292/13 702 00 Ostrava

#### Klientské centrum

Tel.: +420 596 613 333 Email: klientske.centrum@atlasgroup.cz Web: www.atlasgroup.cz